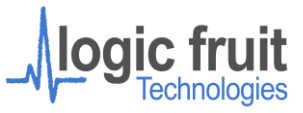

# Design Document for Porting JESD204B

## Transmitter and Receiver IP

## on Elitestek TJ-Series FPGA

|                                                                                           | Prepared by (LFT): | Date:                     |
|-------------------------------------------------------------------------------------------|--------------------|---------------------------|
| logic fruit                                                                               | Arpitha            | 12 <sup>th</sup> May 2025 |
| Technologies                                                                              | Reviewed by (LFT): | Date:                     |
|                                                                                           | Pavan              | 15 <sup>th</sup> May 2025 |
| This document and the information contained herein are the property of Logic Fruit Global |                    |                           |
| Technologies, Inc. Any reproduction, disclosure, or use thereof is prohibited except as   |                    |                           |
| authorized in writing by Logic Fruit Global Technologies, Inc. The recipient accepts the  |                    |                           |
| responsibility for maintaining the confidentiality of the contents of this document.      |                    |                           |

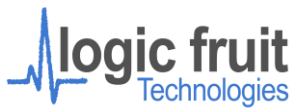

## **Document Identification**

| Document Name          | Design Document for Porting JESD204b Tx and Rx IP on |
|------------------------|------------------------------------------------------|
|                        | Elitestek TJ-Series FPGA                             |
| Version No.            | 1.3                                                  |
| Date                   | 16 <sup>th</sup> May 2025                            |
| Total Number of Pages  | 161                                                  |
| Author of the Document | Arpitha                                              |

## **Revision Record**

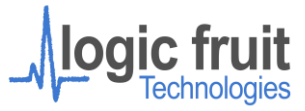

| Revision | Date                           | Description of Change                                                                                                    | Submitter |
|----------|--------------------------------|----------------------------------------------------------------------------------------------------|-----------|
| 0.1      | 3 <sup>rd</sup> October 2024   | Initial Draft                                                                                                    | Arpitha   |
| 1.0      | 4 <sup>th</sup> October 2024   | Done Alignments, Added images with more resolution                                                                                                    | Pavan     |
| 1.1      | 27 <sup>th</sup> November 2024 | The addition of Simulation<br>architecture, waveform capture<br>images, and Resource Utilization<br>done after Porting the Design in<br>Elitestek                                       | Arpitha   |
| 1.2      | 26 <sup>th</sup> February 2025 | <ul> <li>JESD204B TX and RX block<br/>diagram Updation.</li> <li>Addition of the Hardware<br/>Testing Chapter</li> <li>Addition of the<br/>Deterministic Latency<br/>Testing</li> </ul> | Arpitha   |
| 1.3      | 16 <sup>th</sup> May 2025      | Addition of 12.5Gbps testing     results for ADC and DAC                                                                                                    | Arpitha   |

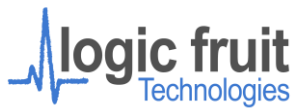

## **Table of Contents**

| 1 | INTR  | RODUCTION                                      | 19 |
|---|-------|------------------------------------------------|----|
|   | 1.1   | Purpose                                        | 19 |
|   | 1.2   | Scope                                          | 19 |
|   | 1.3   | ACRONYMS AND ABBREVIATIONS                     | 19 |
|   | 1.4   | Applicable Documents                           | 20 |
| 2 | JESD  | D204B PROTOCOL OVERVIEW                        | 20 |
|   | 2.1   | PROTOCOL ARCHITECTURE                          | 20 |
|   | 2.2   | Features of LFT JESD204b Link Layer IP         | 22 |
|   | 2.3   | Applications                                   | 23 |
| 3 | JESD  | D204B TRANSMITTER CORE                         | 24 |
|   | 3.1   | Transmitter IP Block Diagram                   | 24 |
|   | 3.2   | TRANSMITTER IP I/O SIGNALS DESCRIPTION         | 25 |
|   | 3.3   | Transmitter IP Attribute Description           | 28 |
|   | 3.4   | TRANSMITTER IP FUNCTIONAL BLOCK DESCRIPTION    | 30 |
|   | 3.4.1 | 1 Transport Layer                              | 30 |
|   | 3.4.2 | 2 Link Layer                                   | 31 |
|   | 3.4.3 | 3 Physical Layer                               | 44 |
|   | 3.4.4 | 4 Transmitter Register Interface               | 45 |
|   | 3.5   | JESD204B Transmitter Hardware Testing Overview | 48 |
|   | 3.5.1 | 1 Hardware Testing Block Diagram               | 48 |
|   | 3.5.2 | 2 I/O signal Description                       | 49 |
|   | 3.5.3 | 3 Block Description                            | 50 |
|   | 3.6   | TX RESOURCE UTILIZATION                        | 50 |

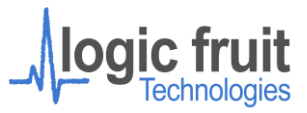

| 4 | JESD  | 204B RECEIVER CORE                                  | 52 |
|---|-------|-----------------------------------------------------|----|
|   | 4.1   | RECEIVER IP BLOCK DIAGRAM                           | 52 |
|   | 4.2   | RECEIVER IP I/O SIGNAL DESCRIPTION                  | 53 |
|   | 4.3   | RECEIVER IP ATTRIBUTE DESCRIPTION                   | 56 |
|   | 4.4   | RECEIVER IP FUNCTIONAL BLOCK DESCRIPTION            | 57 |
|   | 4.4.1 | Transport Layer                                     | 57 |
|   | 4.4.2 | 2 Link Layer                                        | 58 |
|   | 4.4.3 | Physical Interface                                  | 67 |
|   | 4.4.4 | Receiver Register Interface                         | 69 |
|   | 4.5   | JESD204B Receiver Hardware Testing Overview         | 71 |
|   | 4.5.1 | Hardware Testing Block Diagram                      | 71 |
|   | 4.5.2 | 2 I/O Signal Description                            | 72 |
|   | 4.5.3 | Block Description                                   | 72 |
|   | 4.6   | RX Resource Utilization                             | 73 |
| 5 | JESD  | 204B TRANSMITTER AND RECEIVER CLOCKING ARCHITECTURE | 75 |
| 6 | JESD  | 204B SIMULATION                                     | 76 |
|   | 6.1   | SIMULATION ARCHITECTURE                             | 76 |
|   | 6.2   | BLOCK WAVEFORM CAPTURES                             | 76 |
|   | 6.2.1 | JESD204b TX                                         | 76 |
|   | 6.2.2 | 2 JESD204B RX                                       | 78 |
|   | 6.3   | SIMULATION STEPS                                    | 80 |
| 7 | HAR   | DWARE VALIDATION FOR JESD204B TRANSMITTER WITH DAC  | 81 |
|   | 7.1   | Hardware Validation Block Diagram                   | 81 |
|   | 7.2   | TEST SET UP OF ELITESTEK EVALUATION BOARD WITH DAC  | 82 |

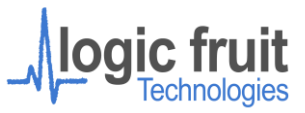

|   | 7.2.1 | Test Setup image                                    | 82  |
|---|-------|-----------------------------------------------------|-----|
|   | 7.2.2 | Hardware Test Equipment                             | 82  |
|   | 7.2.3 | Software Used                                       | 83  |
| 7 | .3    | Test Procedure                                      | 84  |
|   | 7.3.1 | Hardware Connection Procedure                       | 84  |
|   | 7.3.2 | TCL Script Sequence Test Procedure                  | 84  |
| 7 | .4    | Test Cases for 5GBPS                                | 89  |
|   | 7.4.1 | Test Case 0 : LMF = 442, x1 interpolation           | 92  |
|   | 7.4.2 | Test Case 1: LMF = 442, x2 interpolation            | 94  |
|   | 7.4.3 | Test Case 2 : LMF = 442, x4 interpolation           | 97  |
|   | 7.4.4 | Test Case 3 : LMF = 244, x2 interpolation           |     |
|   | 7.4.5 | Test Case 4 : LMF = 244, x4 interpolation           |     |
|   | 7.4.6 | Test Case 5 : LMF = 244, x8 interpolation           |     |
| 7 | .5    | TEST CASES FOR 12.5GBPS                             |     |
|   | 7.5.1 | Test Case 0 : LMF = 442, x1 interpolation           |     |
|   | 7.5.2 | Test Case 1 : LMF = 442, x2 interpolation           |     |
|   | 7.5.3 | Test Case 2 : LMF = 442, x4 interpolation           |     |
|   | 7.5.4 | Test Case 3 : LMF = 244, x2 interpolation           |     |
|   | 7.5.5 | Test Case 4 : LMF = 244, x4 interpolation           |     |
|   | 7.5.6 | Test Case 5 : LMF = 244, x8 interpolation           |     |
| 7 | .6    | DAC MODE DESCRIPTION                                | 113 |
|   | 7.6.1 | Mode = LMF = 442                                    |     |
|   | 7.6.2 | Mode = LMF = 244                                    |     |
| 8 | DETE  | RMINISTIC LATENCY FOR JESD204B TRANSMITTER WITH DAC | 115 |

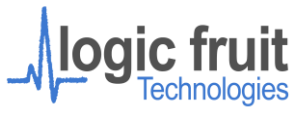

|   | 8.1   | HARDWARE VALIDATION BLOCK DIAGRAM FOR DETERMINISTIC LATENCY TESTING WITH DAC      | 115 |
|---|-------|-----------------------------------------------------------------------------------|-----|
|   | 8.2   | TEST SETUP OF ELITESTEK EVALUATION BOARD WITH DAC FOR DETERMINISTIC LATENCY       | 116 |
|   | 8.3   | Test Procedure                                                                    | 119 |
|   | 8.4   | Test Cases                                                                        | 119 |
|   | 8.4.1 | 1 LMF = 442, x4 interpolation ( 5 Gbps Deterministic Latency)                     | 119 |
|   | 8.4.2 | 2 LMF = 442, x4 interpolation (12.5 Gbps Deterministic Latency)                   | 120 |
|   | 8.5   | DETERMINISTIC LATENCY VARIATION WITH RESPECT TO HEAT SINK ON ELITESTEK EVAL BOARD | 121 |
|   | 8.5.1 | 1 Test on Board with Heat Sink                                                    |     |
|   | 8.5.2 | 2 Test on Board without Heat Sink                                                 |     |
|   | 8.6   | DETERMINISTIC LATENCY VARIATION WITH RESPECT TO DIFFERENT DAC OUTPUT CHANNELS     | 123 |
|   | 8.6.1 | 1 DAC Channel A                                                                   |     |
|   | 8.6.2 | 2 DAC Channel B                                                                   |     |
|   | 8.6.  | 3 DAC Channel C                                                                   | 125 |
|   | 8.6.4 | 4 DAC Channel D                                                                   | 126 |
| 9 | HAR   | DWARE VALIDATION FOR JESD204B RECEIVER WITH ADC                                   | 128 |
|   | 9.1   | HARDWARE VALIDATION BLOCK DIAGRAM                                                 | 128 |
|   | 9.2   | TEST SET UP OF ELITESTEK EVALUATION BOARD WITH ADC                                | 130 |
|   | 9.2.1 | 1 Test Setup image                                                                | 130 |
|   | 9.2.2 | 2 Hardware Test Equipment                                                         | 130 |
|   | 9.2.3 | 3 Software Used                                                                   | 131 |
|   | 9.3   | Test Procedure                                                                    | 132 |
|   | 9.3.1 | 1 Hardware Connection Procedure                                                   |     |
|   | 9.3.2 | 2 ADC GUI Configuration Test Procedure                                            |     |
|   | 9.3.3 | 3 TCL Script Sequence Test Procedure                                              |     |

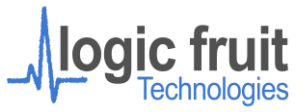

| 9  | 0.4   | TEST CASES FOR     | 5 GBPS                           |                                    |                          |
|----|-------|--------------------|----------------------------------|------------------------------------|--------------------------|
|    | 9.4.1 | Test Case 0        | ) : LMF = 484 (40X Mode)         |                                    |                          |
| 9  | ).5   | ADC Mode Des       | SCRIPTION                        |                                    |                          |
|    | 9.5.1 | Mode 40X,          | LMF = 484                        |                                    |                          |
|    | 9.5.2 | Mode 160X          | X, LMF = 148                     |                                    |                          |
| 9  | 9.6   | TEST CASES FOR     | 12.5 GBPS                        |                                    |                          |
|    | 9.6.1 | Test Case 0        | ) : LMF = 148 (160X Mode)        |                                    |                          |
| 10 | D     | TERMINISTIC        | LATENCY FOR JESD204B RECEIV      | /ER WITH ADC                       |                          |
| 1  | .0.1  | DETERMINISTIC I    | LATENCY FOR JESD204B RECEIVER W  | ітн ADC ат 5Gврз                   |                          |
|    | 10.1. | 1 Hardwa           | re Validation Block diagram for  | Deterministic Latency testing w    | vith ADC at 5Gbps . 150  |
|    | 10.1. | 2 Test Set         | up of Elitestek Evaluation Boara | with ADC for Deterministic Later   | ncy testing at 5Gbps152  |
|    | 10.1. | 3 Test Pro         | cedure                           |                                    |                          |
|    | 10.1. | 4 Test Cas         | es                               |                                    |                          |
| 1  | .0.2  | DETERMINISTIC I    | LATENCY FOR JESD204B RECEIVER W  | ітн ADC ат 12.5 Gbps               | 155                      |
|    | 10.2. | 1 Hardwa           | re Validation Block diagram for  | Deterministic Latency testing with | h ADC at 12.5Gbps155     |
|    | 10.2. | 2 Test Sett<br>157 | up of Elitestek Evaluation Boara | with ADC for Deterministic Later   | ıcy testing at 12.5 Gbps |
|    | 10.2. | 3 Test Pro         | cedure                           |                                    |                          |
|    | 10.2. | 4 Test Cas         | es                               |                                    |                          |

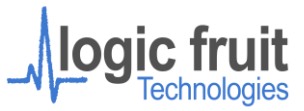

#### List of Figures

| Figure 1. JESD204B Data Layer Flow 21                             |
|-------------------------------------------------------------------|
| Figure 2. ADC Application Block Diagram                           |
| Figure 3. DAC Application Block Diagram                           |
| Figure 4. JESD204B Transmitter Block Diagram                      |
| Figure 5. Transport layer Block design I/O signals                |
| Figure 6.TX Data phase state machine                              |
| Figure 7.TX State machine Block design I/O signals                |
| Figure 8. Synchronization process for Subclass 0                  |
| Figure 9.Synchronization process for Subclass 1                   |
| Figure 10.Initial Lane Alignment Sequence                         |
| Figure 11. Frame Boundary Block                                   |
| Figure 12. Scrambler module I/O signals                           |
| Figure 13. Character Replacement I/O signals                      |
| Figure 14. Lane Mapping I/O signals                               |
| Figure 15. Elitestek PMA IP TX example design                     |
| Figure 16.FSM state diagram of Elitestek TX PMA IP initialization |
| Figure 17. JESD204B IP Transmitter Testing Block diagram          |
| Figure 18. JESD204B Receiver Block Diagram                        |
| Figure 19. RX Transport layer I/O signals57                       |
| Figure 20. RX Lane Mapping I/O signals                            |
| Figure 21.Multi lane alignment I/O signals                        |
| Figure 22. CGS and ILA Detection I/O Signals61                    |

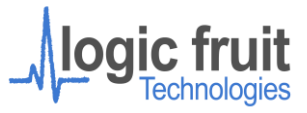

| Figure 23. RX State Machine                                                                    | 62       |
|------------------------------------------------------------------------------------------------|----------|
| Figure 24. RX State Machine I/O signals                                                        | 63       |
| Figure 25. RX character Replacement I/O Signals                                                | 65       |
| Figure 26. Descrambler Block I/O signals                                                       | 66       |
| Figure 27. Elitestek PMA IP RX example design                                                  | 68       |
| Figure 28.CDR Recovered Data window                                                            | 68       |
| Figure 29.JESD204B IP Receiver Testing Block diagram                                           | 71       |
| Figure 30.JESD204B IP clock tree                                                               | 75       |
| Figure 31. Simulation architecture for the JESD204B Link and Transport Layer                   | 76       |
| Figure 32. Hardware Validation Block Diagram of JESD204B Transmitter with DAC38J84 at 5 Gbps   | 81       |
| Figure 33: Hardware Validation Block Diagram of JESD204B Transmitter with DAC38J84 at 12.5 Gbp | )s<br>81 |
| Figure 34. Test Setup of Elitestek Evaluation Board with DAC                                   | 82       |
| Figure 35.Com port and Baud rate settings for DAC                                              | 85       |
| Figure 36.DAC TCL Consoleprints_1                                                              | 86       |
| Figure 37. TCL console prints_2                                                                | 86       |
| Figure 38.DAC TCL Console image_3                                                              | 87       |
| Figure 39.DAC TCL Console image_4                                                              | 88       |
| Figure 40.DAC TCL Console image_5                                                              | 88       |
| Figure 41.DAC TCL Console image_6                                                              | 88       |
| Figure 42.DAC output waveform for input frequency as 10MHz                                     | 89       |
| Figure 43: Block Diagram depicting Clock Architecture for 5 Gbps Line Rate                     | 89       |

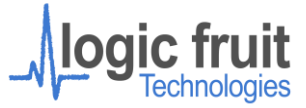

| Figure 44. TC0 : Time domain 10 MHz output waveform for x1 interpolation, LMF = 442 mode 92  |
|----------------------------------------------------------------------------------------------|
| Figure 45.TC0: Time domain 20 MHz output waveform for x1 interpolation, LMF = 442 mode 92    |
| Figure 46.TC0: Time domain 120 MHz output waveform for x1 interpolation, LMF = 442 mode 93   |
| Figure 47.TC0: Frequency domain 120 MHz output waveform for x1 interpolation, LMF = 442 mode |
|                                                                                              |
| Figure 48.TC1: Time domain 10 MHz output waveform for x2 interpolation, LMF = 442 mode 94    |
| Figure 49.TC1: Frequency domain 10 MHz output waveform for x2 interpolation, LMF = 442 mode  |
|                                                                                              |
| Figure 50.TC1: Time domain 20 MHz output waveform for x2 interpolation, LMF = 442 mode 95    |
| Figure 51.TC1 : Frequency domain 20 MHz output waveform for x2 interpolation, LMF = 442 mode |
|                                                                                              |
| Figure 52.TC1: Time domain 120 MHz output waveform for x2 interpolation, LMF = 442 mode 96   |
| Figure 53.TC1: Frequency domain 120 MHz output waveform for x2 interpolation, LMF = 442 mode |
|                                                                                              |
| Figure 54.TC2 : Time domain 10 MHz output waveform for x4 interpolation, LMF = 442 mode 97   |
| Figure 55.TC2 : Time domain 20 MHz output waveform for x4 interpolation, LMF = 442 mode 97   |
| Figure 56.TC2: Time domain 120 MHz output waveform for x4 interpolation, LMF = 442 mode 98   |
| Figure 57.TC2: Frequency domain 120 MHz output waveform for x4 interpolation, LMF = 442 mode |
|                                                                                              |
| Figure 58.TC3: Time domain 10 MHz output waveform for x2 interpolation, LMF = 244 mode 99    |
| Figure 59.TC3: Frequency domain 10 MHz output waveform for x2 interpolation, LMF = 244 mode  |
|                                                                                              |
| Figure 60.TC3: Time domain 20 MHz output waveform for x2 interpolation, LMF = 244 mode 100   |
| Figure 61.TC3: Frequency domain 20 MHz output waveform for x2 interpolation, LMF = 244 mode  |
|                                                                                              |

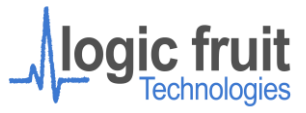

| Figure 62.TC4: Time domain 10 MHz output waveform for x4 interpolation, LMF = 244 mode 101                 |
|----------------------------------------------------------------------------------------------------|
| Figure 63.TC4 : Frequency domain 10 MHz output waveform for x4 interpolation, LMF = 244 mode               |
| Figure 64. TC4 : Time domain 20 MHz output waveform for x4 interpolation, LMF = 244 mode 102               |
| Figure 65.TC4 : Time domain 20 MHz output waveform for x4 interpolation, LMF = 244 mode 102                |
| Figure 66.TC5: Time domain 10 MHz output waveform for x8 interpolation, LMF = 244 mode 103                 |
| Figure 67. TC5: Time domain 20 MHz output waveform for x8 interpolation, LMF = 244 mode 103                |
| Figure 68: Block Diagram depicting Clocking Architecture for 12.5 Gbps                                     |
| Figure 69:TC0: Time domain 25 MHz output waveform for x1 interpolation, LMF = 442 mode 106                 |
| Figure 70. :TC0: Time domain 75 MHz output waveform for x1 interpolation, LMF = 442 mode 106               |
| Figure 71. :TC1: Time domain 25 MHz output waveform for x2 interpolation, LMF = 442 mode 107               |
| Figure 72. :TC1: Time domain 75 MHz output waveform for x2 interpolation, LMF = 442 mode 107               |
| Figure 73. :TC2: Time domain 25 MHz output waveform for x4 interpolation, LMF = 442 mode 108               |
| Figure 74:TC2: Time domain 75 MHz output waveform for x4 interpolation, LMF = 442 mode 108                 |
| Figure 75:TC2: Time domain 250 MHz output waveform for x4 interpolation, LMF = 442 mode 109                |
| Figure 76:TC2: Time domain & Frequency Domain 310 MHz output waveform for x4 interpolation, LMF = 442 mode |
| Figure 77:TC3: Time domain 25 MHz output waveform for x2 interpolation, LMF = 244 mode 110                 |
| Figure 78:TC3: Time domain 50 MHz output waveform for x2 interpolation, LMF = 244 mode 110                 |
| Figure 79: TC4: Time domain 25 MHz output waveform for x4 interpolation, LMF = 244 mode 111                |
| Figure 80: TC4: Time domain 50 MHz output waveform for x4 interpolation, LMF = 244 mode 111                |
| Figure 81: TC5: Time domain 25 MHz output waveform for x8 interpolation, LMF = 244 mode 112                |
| Figure 82: TC5: Time domain 50 MHz output waveform for x8 interpolation, LMF = 244 mode 112                |

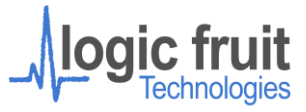

| Figure 83. Deterministic Latency testing of JESD204B Transmitter with DAC 1                         | 115        |
|----------------------------------------------------------------------------------------------------|------------|
| Figure 84.Test set up of Elitestek Evaluation Board with DAC for testing Deterministic Latency with | ۱          |
| external clock 1                                                                                    | 116        |
| Figure 85.Clocking Structure for JESD204B Transmitter testing with DAC at 5 Gbps Line Rate (Here    |            |
| the oscillator input to the DAC LMK is ADC LMK clock output)1                                       | 117        |
| Figure 86: Clocking Structure for JESD204B Transmitter testing with DAC at 12.5 Gbps Line Rate      |            |
| (Here the oscillator input to the DAC LMK is ADC LMK clock output)                                  | 118        |
| Figure 87. Deterministic Latency capture between trigger signal and DAC output at input frequency   | / of       |
| 10MHz                                                                                               | 119        |
| Figure 88 · Deterministic Latency canture between trigger signal and DAC output A at input          |            |
| frequency of 250MHz                                                                                 | 120        |
| Figure 90. Deterministic Letoner Dolay of 227.17 no with Llost Sink for input wayoform of 75. MUz   | <b>.</b> + |
| 12.5 Gbps Line Rate                                                                                 | ม<br>121   |
|                                                                                                    |            |
| Figure 90: Deterministic Latency Delay of 327.17 ns without Heat Sink for input waveform of 75 M    | HZ         |
|                                                                                                    | 122        |
| Figure 91: DAC Channel A output waveform at 12.5 Gbps Line Rate                                     | 123        |
| Figure 92: DAC Channel B output waveform at 12.5 Gbps Line Rate1                                    | 124        |
| Figure 93: DAC Channel C output waveform at 12.5 Gbps Line Rate                                     | 125        |
| Figure 94: DAC Channel D output waveform at 12.5 Gbps Line Rate                                     | 126        |
| Figure 95 Hardware Validation Block Diagram of IESD204B Receiver with ADC AFE58ID48 at 5Gbb         | ic i       |
| line rate                                                                                           | ,<br>128   |
| Figure OC, Hendware Melidetion Black Discrement of IECD204D Desciver with ADC AEEE01D40 at          |            |
| 12 5Gbps line rate                                                                                  | 129        |
|                                                                                                    |            |
| Figure 97. Test Set up of Elitestek Evaluation Board with ADC                                       | 130        |
| Figure 98.Configuration file loading in the ADC GUI 1                                               | 133        |

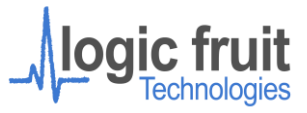

| Figure 99.Com port and Baud rate settings for ADC 134                                             |
|---------------------------------------------------------------------------------------------------|
| Figure 100.ADC TCL console image 1                                                                |
| Figure 101. ADC TCL console image 2135                                                            |
| Figure 102. ADC TCL Console image 3 136                                                           |
| Figure 103. ADC TCL Console image 4 136                                                           |
| Figure 104. WaveVision Sofwtare GUI                                                               |
| Figure 105. Selection of channel to view the waveform                                             |
| Figure 106. Frequency domain plot in WaveVision software                                          |
| Figure 107. Time domain Plot in Wave Vision Software139                                           |
| Figure 108 : Block Diagram depicting Clock Architecture for 5 Gbps Line Rate                      |
| Figure 109 .TC 0: Time domain plot for captured waveform for input frequency of 1 MHz 141         |
| Figure 110.TC 0: Frequency domain plot for captured waveform for input frequency of 1 MHz 141     |
| Figure 111.TC 0: Time domain plot for captured waveform for input frequency of 62.5 MHz 142       |
| Figure 112.TC 0: frequency domain plot for captured waveform for input frequency of 62.5 MHz. 143 |
| Figure 113. Waveform generated through octave code with Input frequency as 62.5MHz 143            |
| Figure 114: Block Diagram depicting Clock Architecture for 12.5 Gbps Line Rate                    |
| Figure 115 .TC 0: Time domain plot for captured waveform for input frequency of 1 MHz 147         |
| Figure 116.TC 0: Frequency domain plot for captured waveform for input frequency of 1 MHz 148     |
| Figure 117.TC 0: Time domain plot for captured waveform for input frequency of 39.0625 MHz 148    |
| Figure 118.TC 0: frequency domain plot for captured waveform for input frequency of 39.0625 MHz   |
|                                                                                                   |
| Figure 119. Waveform generated through octave code with Input frequency as 39.0625M 149           |
| Figure 120. Deterministic Latency testing of JESD204B Receiver with ADC at 5Gbps 150              |

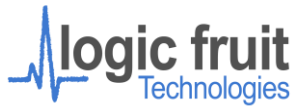

| Figure 121. Test set up of Elitestek Evaluation Board with ADC for testing Deterministic Latency at 5Gbps |
|----------------------------------------------------------------------------------------------------|
|                                                                                                    |
| Figure 122. Deterministic Latency capture between input square and ADC MSB bit at input frequency         |
| of 6.25MHz                                                                                                |
| Figure 123. Deterministic Latency testing of JESD204B Receiver with ADC at 12.5Gbps                       |
| Figure 124.Test set up of Elitestek Evaluation Board with ADC for testing Deterministic Latency at        |
| 12.5Gbps                                                                                                  |
| Figure 125. Deterministic Latency capture between input square and ADC MSB bit at input frequency         |
| of 2.44 MHz                                                                                               |

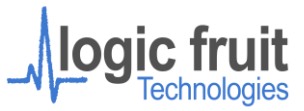

## List of Tables

| Table 1: Abbreviations    20                                       |
|--------------------------------------------------------------------|
| Table 2. JESD204B Transmitter IP I/O signal Description       28   |
| Table 3. JESD204B Transmitter IP Attribute description       30    |
| Table 4. Transport layer I/O signals description                   |
| Table 5.TX State machine I/O signals description    33             |
| Table 6. CGS ILA module I/O signals description    38              |
| Table 7. Frame Boundary Indicator I/O signals description       40 |
| Table 8. Scrambler module I/O signal descriptions       40         |
| Table 9. Character Replacement I/O signal descriptions    43       |
| Table 10. Lane Mapping I/O signal description                      |
| Table 11. PHY Block I/O Signals                                    |
| Table 12. Transmitter Register Address Map                         |
| Table 13. JESD204B RX application I/O signal description       49  |
| Table 14. TX Resource Utilization    51                            |
| Table 15. JESD204B Receiver IP I/O signal Description    56        |
| Table 16. JESD204B Receiver IP Attribute description       56      |
| Table 17. RX Transport layer I/O signal description    58          |
| Table 18. RX Lane Mapping I/O signal descriptions    59            |
| Table 19. Multi-lane alignment I/O signal description    60        |
| Table 20. CGS and ILA Detection I/O Signal description       62    |
| Table 21.RX state machine I/O signals description    64            |
| Table 22. RX character replacement I/O signal description    66    |

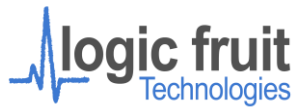

| Table 23. Descrambler Block I/O signal Description    67                                        |
|-------------------------------------------------------------------------------------------------|
| Table 24. PHY Block I/O Signals                                                                 |
| Table 25. Receiver Register Address Map    71                                                   |
| Table 26. JESD204B RX application I/O signal description    72                                  |
| Table 27. JESD204B RX application I/O signal description    72                                  |
| Table 28. RX Resource Utilization                                                               |
| Table 29. RX Clock Signals description    75                                                    |
| Table 30. Hardware Requirements for JESD204B Transmitter Demo       83                          |
| Table 31. Elitestek Eval board and DAC Data rate Table       90                                 |
| Table 32. JESD204B Transmitter Test Cases for 5 Gbps    91                                      |
| Table 33. Elitestek Eval board and DAC Data rate Table    104                                   |
| Table 34: 12.5 Gbps Test Cases                                                                  |
| Table 35. DAC Lane Mapping for LMF = 442    113                                                 |
| Table 36.DAC Parameter Values for LMF = 442    113                                              |
| Table 37. DAC Lane Mapping for LMF = 244    114                                                 |
| Table 38. DAC Parameter Values for LMF = 244    114                                             |
| Table 39: Deterministic latency variation table for JESD204B TX testing with DAC for 5Gbps 120  |
| Table 40: Deterministic latency variation table for JESD204B TX testing with DAC for 5Gbps 121  |
| Table 41: Deterministic Latency variation at 12.5 Gbps for 75 MHz input to DAC 122              |
| Table 42: Deterministic Latency variation on different DAC Channels (Cold Reset, 12.5 Gbps Line |
| Rate)                                                                                           |
| Table 43.Hardware Requirement for ADC Demo    131                                               |
| Table 44. Elitestek Eval board and DAC Data rate Table    140                                   |

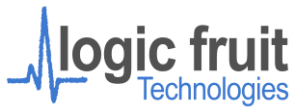

| Table 45 .JESD204B Transmitter Test Cases for 5 Gbps1                                         | .40 |
|-----------------------------------------------------------------------------------------------|-----|
| Table 46. ADC Lane Mapping for LMF = 4841                                                     | .43 |
| Table 47. ADC Parameter Values for 40 X mode       1                                          | .44 |
| Table 47. ADC Parameter Values for 160 X mode       1                                         | .45 |
| Table 44. Elitestek Eval board and DAC Data rate Table       1                                | .46 |
| Table 45 .JESD204B Transmitter Test Cases for 12.5 Gbps1                                      | .47 |
| Table 48. Deterministic latency variation table for JESD204B RX testing with ADC at 5Gbps1    | .54 |
| Table 48. Deterministic latency variation table for JESD204B RX testing with ADC at 12.5Gbps1 | .61 |

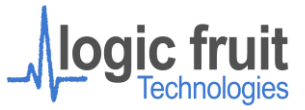

## **1** Introduction

## 1.1 Purpose

The purpose of this document is to specify the FPGA Architecture for

- JESD204B Transmitter and Receiver IP.
- Interfacing JESD204b Link Layer IP with Elitestek PMA.

#### 1.2 Scope

The scope of this document is to explain the High-Level Design Description Details for JESD204B IP and interface details between JESD204b Link Layer IP and Elitestek PMA IP. All the top-level modules of JESD204B IP are explained in this Document.

## 1.3 Acronyms and Abbreviations

| Abbreviations | Definition                  |  |
|---------------|-----------------------------|--|
| ADC           | Analog to Digital Converter |  |
| DAC           | Digital to Analog Converter |  |
| РНҮ           | Physical Layer              |  |
| ТХ            | Transmitter                 |  |
| RX            | Receiver                    |  |
| РМА           | Physical Medium Attachment  |  |
| PCS           | Physical Coding Sublayer    |  |
| IP            | Intellectual Property       |  |
| ILA           | Initial Lane Alignment      |  |
| CGS           | Code Group Synchronization  |  |
| LMFC          | Local Multi frame Clock     |  |

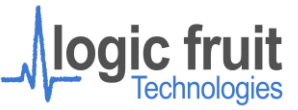

| IN   | Input              |
|------|--------------------|
| OUT  | Output             |
| FIFO | First In First Out |

Table 1: Abbreviations

## **1.4 Applicable Documents**

- 1. JESD204B Specification: Serial Interface for Data Converters
- 2. Proposal Document for JESD204B porting on Elitestek TJ-Series FPGA

## 2 JESD204B Protocol Overview

## 2.1 Protocol Architecture

JESD204B is the standard serial interface between the data converters and the logic devices. It describes the multi-gigabit serial data link between the Analog to Digital Converter (ADCs) and Digital to Analog Converter (DACs) to the FPGAs or ASIC. JESD204B standard supports a maximum lane rate of up to 12.5 Gbps with Multiple Lane feature support. It supports Multi-Lane and Multi-Device synchronization. It is necessary for high-density systems as it provides reduced PCB area and package size.

JESD204B protocol uses 8b/10b encoding and decoding in the Physical layer for DC balancing.

Figure 1 illustrates data flow through different layers in the JESD204B protocol.

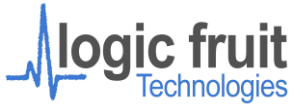

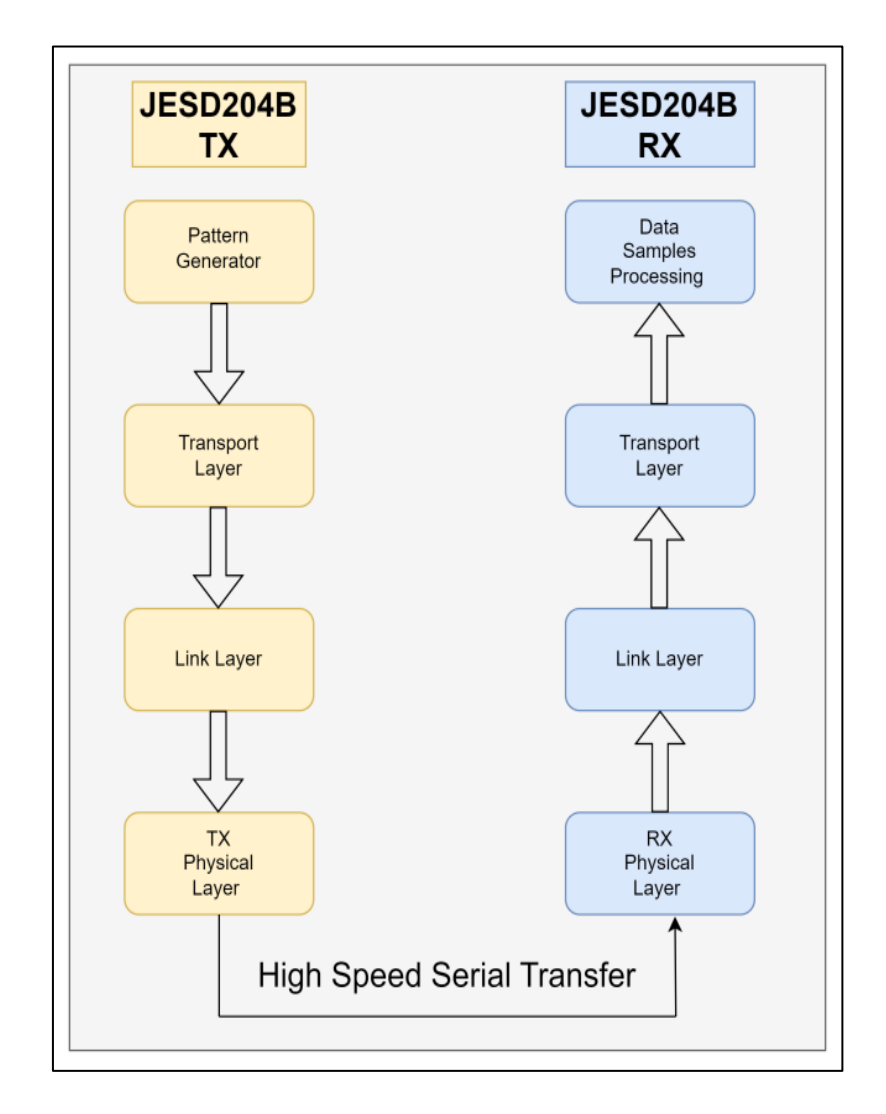

Figure 1. JESD204B Data Layer Flow

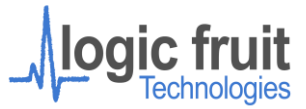

## 2.2 Features of LFT JESD204b Link Layer IP

Following are the LFT JESD204B Transmitter and Receiver features:

- Design as per JESD204B Standard.
- Supports up to 8 lanes per core (This limitation is due to the Transceivers).
- Supports Transport and Link Layers.
- Supports Subclass 0 and 1.
- Does not support Subclass 2.
- No of Frames per Multi-frame (K) = 1 to 32
- No of Samples per Frame (F) = 1 to 256
- Supports Scrambling.
- Supports Initial Lane Alignment.
- Supports Character Replacement.
- AXI Stream Data interface.
- AXI Lite Configuration interface.
- Supports Error Detection and Link Retraining.
- Supports Multi Device Synchronization: Proved Synchronization up to 32 Channels

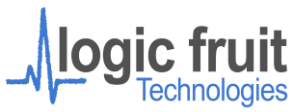

## 2.3 Applications

Figure 2 and Figure 3 illustrate the application of the JESD204B protocol. It provides an overview of the interface between the ADC and DAC with the FPGA logic devices through JESD204B protocol over the SERDES lanes.

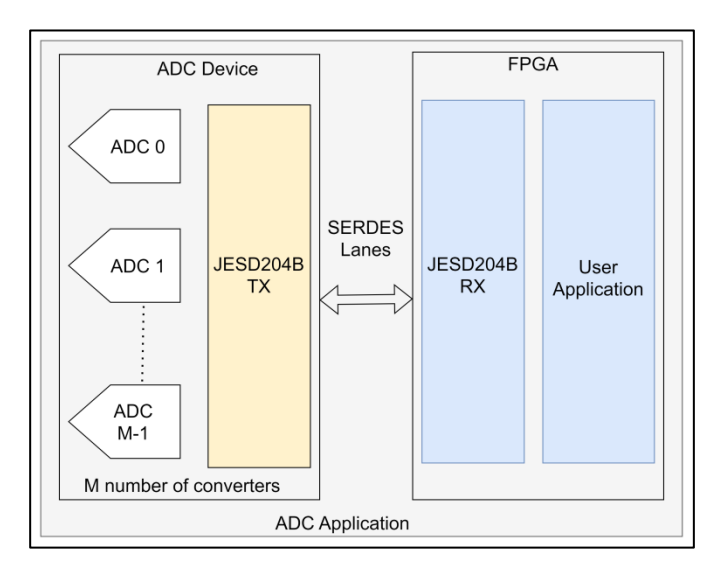

Figure 2. ADC Application Block Diagram

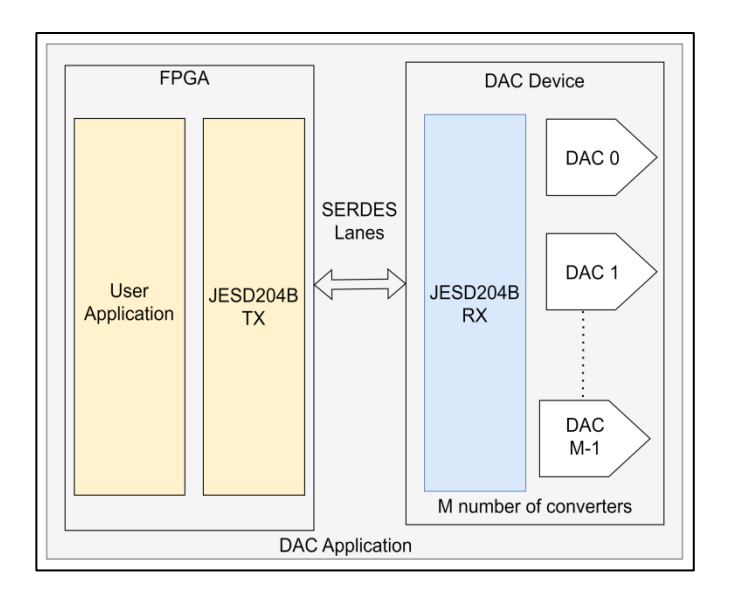

Figure 3. DAC Application Block Diagram

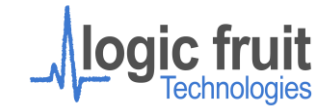

## 3 JESD204B Transmitter Core

## 3.1 Transmitter IP Block Diagram

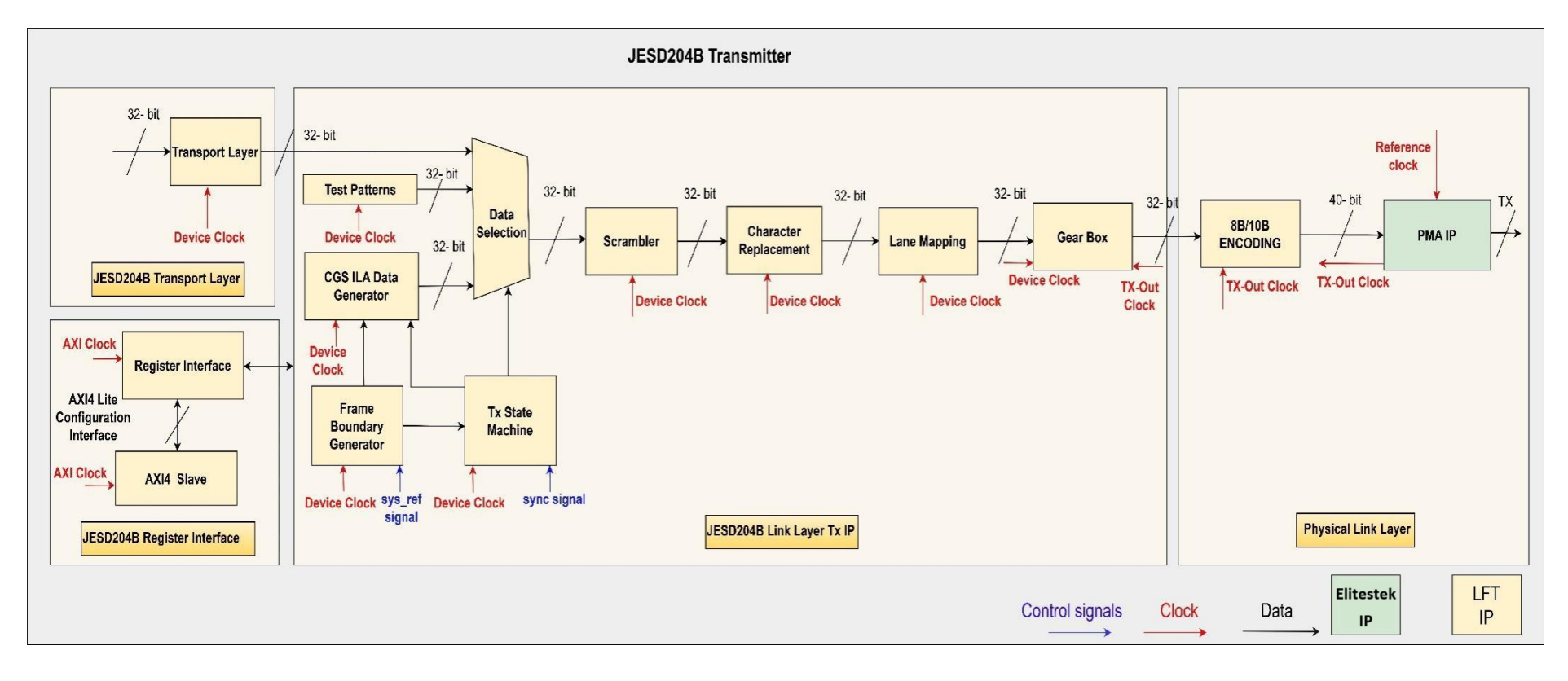

Figure 4. JESD204B Transmitter Block Diagram

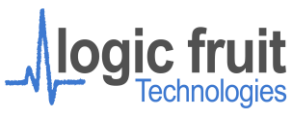

| Signal                   | Divertien |            | Description                                                                                           |
|--------------------------|-----------|------------|----------------------------------------------------------------------------------------------------|
| Name                     | Direction | width      | Description                                                                                           |
|                          |           | Clocks a   | nd Resets                                                                                             |
| refclk_p                 | IN        | 1          | Positive differential reference clock                                                                 |
| refclk_n                 | IN        | 1          | Negative differential reference clock                                                                 |
| sys_reset_i              | IN        | 1          | On board system reset                                                                                 |
|                          |           | Transcei   | ver signals                                                                                           |
| txp_out                  | IN        | 1          | Transceiver positive transmitter signal                                                               |
| txn_out                  | IN        | 1          | Transceiver negative transmitter signal                                                               |
|                          |           | JESD204B c | ontrol signals                                                                                        |
| tx_sysref_i              | IN        | 1          | Sysref control signal to the Tx IP, used when Subclass 1 is selected                                  |
| tx_sync_i                | OUT       | 1          | Sync signal to the TX IP                                                                              |
| AXI Stream Input signals |           |            |                                                                                                    |
| tx_aresetn_o             | OUT       | 1          | Active low reset signal to the transport layer module                                                 |
| tx_tdata_i               | IN        | 32*L       | Input data from the transport layer                                                                   |
| tx_tready_o              | OUT       | 1          | Ready signal to the transport layer                                                                   |
| AXI-Lite Control Signals |           |            |                                                                                                    |
| tx_s_axi_aclk_i          | IN        | 1          | AXI Lite register interface clock                                                                     |
| tx_s_axi_aresetn_i       | IN        | 1          | AXI Lite register reset signal                                                                        |
| tx_s_axi_awaddr_i        | IN        | 32         | Write address. Specifies the address of the first transfer in the write burst transaction. Associated |

## 3.2 Transmitter IP I/O Signals Description

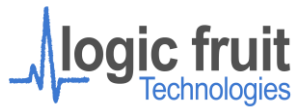

|                    |     |    | control signals determine the addresses of                                                                                                    |
|--------------------|-----|----|----------------------------------------------------------------------------------------------------|
| tx_s_axi_awprot_i  | IN  | 3  | <ul> <li>Write protection type. This signal indicates the privilege and security level of the transaction, and whether the transaction is data access or instruction access.</li> <li>[0] – Privileged or Unprivileged</li> <li>[1] – Secure or Non-secure</li> <li>[2] – Instruction or data access</li> <li>This feature is not supported and must be driven to 3'h0.</li> </ul> |
| tx_s_axi_awvalid_i | IN  | 1  | <ul> <li>Write address valid. This signal indicates that the channel is signaling valid write address and control information. Address and control information remains stable until awready signal is high.</li> <li>O: Address and control information not valid.</li> <li>1: Address and control information valid.</li> </ul>                                                   |
| tx_s_axi_awready_o | OUT | 1  | <ul><li>Write address ready. It indicates that the slave is ready to accept the address and associated control signals.</li><li>O: Slave not ready</li><li>1: Slave ready</li></ul>                                                                                                    |
| tx_s_axi_wdata_i   | IN  | 32 | Write Data.                                                                                                    |
| tx_s_axi_wstrb_i   | IN  | 4  | Write strobes. This signal indicates which byte<br>lanes hold valid data. There is one write strobe bit<br>for every eight bits of the write data bus.                                                                                                    |
| tx_s_axi_wvalid_i  | IN  | 1  | <ul><li>Write valid. This signal indicates that valid write data and strobes are available.</li><li>0: Write data and strobes not available.</li><li>1: Write data and strobes available.</li></ul>                                                                                                    |
| tx_s_axi_wready_o  | OUT | 1  | Write ready. It indicates that the slave can accept<br>write data.<br>0: Slave not ready<br>1: Slave ready                                                                                                    |
| tx_s_axi_bresp_o   | OUT | 2  | Write response. Indicates status of write<br>transaction<br>This signal indicates an error if the data phase ID<br>does not match the address phase ID. For example,<br>if AWID = 0 and WID! = 0, the controller responds<br>with bresp error.                                                                                                    |

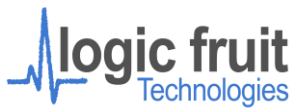

| tx_s_axi_bvalid_o  | OUT | 1  | <ul><li>Write response valid. Indicates that valid written response is available.</li><li>0: Write response not valid.</li><li>1: Write response valid.</li></ul>                                                                                                    |
|--------------------|-----|----|----------------------------------------------------------------------------------------------------|
| tx_s_axi_bready_i  | IN  | 1  | Response ready. This signal indicates that the<br>master can accept a written response.<br>0: Master not ready<br>1: Master ready                                                                                                    |
| tx_s_axi_araddr_i  | IN  | 32 | Read address. Gives the initial address of the read<br>burst transaction, and control signals issued<br>alongside the address show how the address is<br>calculated for the remaining transfers in the burst.                                                                                                    |
| tx_s_axi_arprot_i  | IN  | 3  | Read protection type. This signal indicates the<br>privilege and security level of the transaction, and<br>whether the transaction is a data access or<br>instruction access.<br>[0] – Privileged or Unprivileged<br>[1] – Secure or Non-secure<br>[2] – Instruction or data access<br>This feature is not supported and must be driven to<br>3'h0. |
| tx_s_axi_arvalid_i | IN  | 1  | <ul> <li>Read address valid. This signal indicates that the channel is signaling valid read address and control information. Address and control information remains stable until arready signal is high.</li> <li>O: Address and control information not valid.</li> <li>1: Address and control information valid.</li> </ul>                      |
| tx_s_axi_arready_o | OUT | 1  | Read address ready. It indicates that slave is ready<br>to accept read address and associated control<br>signals.<br>0: Slave not ready<br>1: Slave ready                                                                                                    |
| tx_s_axi_rdata_o   | OUT | 32 | Read Data.                                                                                                    |
| tx_s_axi_rresp_o   | OUT | 2  | Read response. It indicates the status of the read transaction. Currently, the controller always responds with rx_s_axi_rresp_o = 0.                                                                                                    |
| tx_s_axi_rvalid_o  | OUT | 1  | <ul><li>Read valid. Indicates that required read data is available and read transfer can complete.</li><li>0: Read data not available.</li><li>1: Read data available.</li></ul>                                                                                                    |

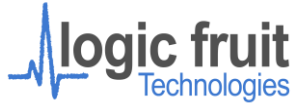

| tx_s_axi_rready_i I | IN | 1 | Read ready. This signal indicates that the master<br>can accept a read data and response.<br>0: Master not ready<br>1: Master ready |
|---------------------|----|---|----------------------------------------------------------------------------------------------------|
|---------------------|----|---|----------------------------------------------------------------------------------------------------|

Table 2. JESD204B Transmitter IP I/O signal Description

## 3.3 Transmitter IP Attribute Description

| Attribute               | Description                                               |  |  |  |
|-------------------------|-----------------------------------------------------------|--|--|--|
| NUMBER_OF_LANES(L)      | Indication of the total number of transceiver lanes used  |  |  |  |
| JESD204B_IP_REV_NO      | JESD204B Revision number                                  |  |  |  |
| Tx Parameters           |                                                           |  |  |  |
| OCTETS_PER_FRAME        | Number of Octets in a frame                               |  |  |  |
| FRAMES_PER_MULTIFRAME   | Number of frames in a Multi frame                         |  |  |  |
| OCTETS_PER_MULTIFRAME   | Number of octets in a Multi frame                         |  |  |  |
| SUB_CLASS               | Type of Subclass                                          |  |  |  |
| MULTI_FRAMES_IN_ILA     | Number of Multi Frames in an ILA                          |  |  |  |
| SCRAMBLING              | Scrambler enable and disable selection                    |  |  |  |
| SYSREF_ALWAYS           | Periodic or one-shot reference signal                     |  |  |  |
| ILA Settings Parameters |                                                           |  |  |  |
| ILA_DID                 | Device Identification number                              |  |  |  |
| ILA_ADJCNT              | Number of adjustment resolution steps to adjust DAC LMFC. |  |  |  |
| ILA_BID                 | Bank ID – extension to DID                                |  |  |  |
| ILA_ADJDIR              | Direction to adjust DAC LMFC                              |  |  |  |
| ILA_PHADJ               | Phase Adjustment request to DAC                           |  |  |  |

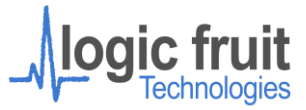

| ILA_SCR       | Scrambling Enabled                                      |  |
|---------------|---------------------------------------------------------|--|
| ILA_L1        | Number of lanes per converter device                    |  |
| ILA_M1        | Number of converters per device                         |  |
| ILA_CS        | Number of control bits per sample                       |  |
| ILA_N         | Converter Resolution                                    |  |
| ILA_Nt        | Total number of bits per sample                         |  |
| ILA_SUBCLASSV | Device Subclass Version                                 |  |
|               | 000 – Subclass 0                                        |  |
|               | 001 – Subclass 1                                        |  |
|               | 010 – Subclass 2                                        |  |
| ILA_JESDV     | JESD204 version                                         |  |
|               | 000 – JESD204A                                          |  |
|               | 001 – JESD204B                                          |  |
| ILA_S         | Number of samples per converter per frame cycle         |  |
| ILA_HD        | High Density format                                     |  |
| ILA_CF        | Number of control words per frame clock period per link |  |
| ILA_RES1      | Reserved field 1                                        |  |
| ILA_RES2      | Reserved field 2                                        |  |
| ILA_LID       | Lane Identification number                              |  |
|               | Test Data Generator Parameters                          |  |
| RPAT_EN       | Enabling Modified Random Pattern                        |  |
| JSPAT_EN      | Enabling Scrambled Jitter Pattern                       |  |
| PRBS_EN       | Enabling PRBS generator                                 |  |

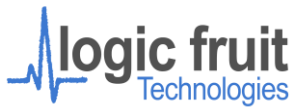

Table 3. JESD204B Transmitter IP Attribute description

## 3.4 Transmitter IP Functional Block Description

## 3.4.1 Transport Layer

- The transport layer maps the sample data to required data format accepted by the DAC chip.
- It will convert the sample data to octets and frames by adding additional control and tail bits if necessary and transmit data on different lanes.
- When the link layer is ready to accept data, it asserts the ready signal, and the formatted data is sent from the transport layer to the link layer.
- The channel mode and the number of lanes activated are sent from the register interface.
- The IQ mapper module will send the data only on the activated number of lanes

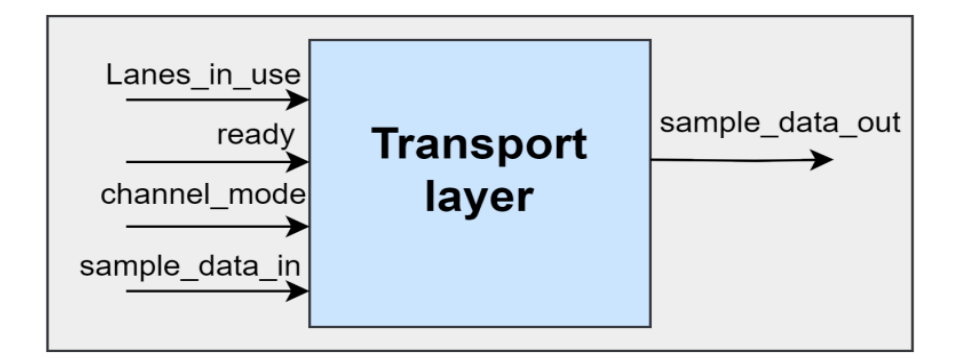

Figure 5. Transport layer Block design I/O signals

| Signal<br>Name | Direction | Width | Description                                                          |
|----------------|-----------|-------|----------------------------------------------------------------------|
| lanes_in_use   | In        | 4     | Number of transceiver Lanes in use.                                  |
| ready          | In        | 1     | Ready signal to send data from IQ mapper.                            |
| channel_mode   | In        | 1     | 0 - Quad Channel Mode (Real Data)<br>1 - Dual Channel Mode (IQ Data) |
|                |           |       |                                                                      |

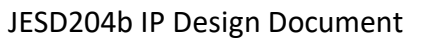

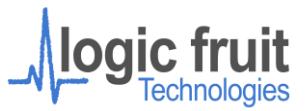

| sample_data_in  | In  | 128 | Input data  |
|-----------------|-----|-----|-------------|
| sample_data_out | Out | 255 | Output data |

#### Table 4. Transport layer I/O signals description

## 3.4.2 Link Layer

The Link Layer of JESD204B Tx IP includes the following modules:

- TX state machine
- CGS\_ILA Data Generator module
- Frame Boundary Generator
- Scrambler
- Character Replacement
- Lane Mapping

#### 3.4.2.1 TX State machine

- The TX state machine module defines the different states of JESD204B protocol as CGS, ILA and data phase.
- The TX device detects the low SYNC signal for at least four consecutive local frame clock periods and interprets the SYNC pulse as a synchronization request.
- Initially the State Machine is in IDLE State, when the Sync signal is high and Sysref is captured, then state machine proceeds to CGS State. K28.5 characters are sent continuously in IDLE and CGS states.
- When SOMF is 1, then State Machine proceeds to ILA State. In ILA State, ILA information is sent on the parallel data and state Machine proceeds to Data State.
- The transition of the states is shown in the FSM diagram below

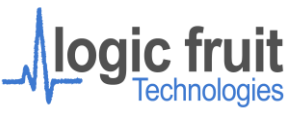

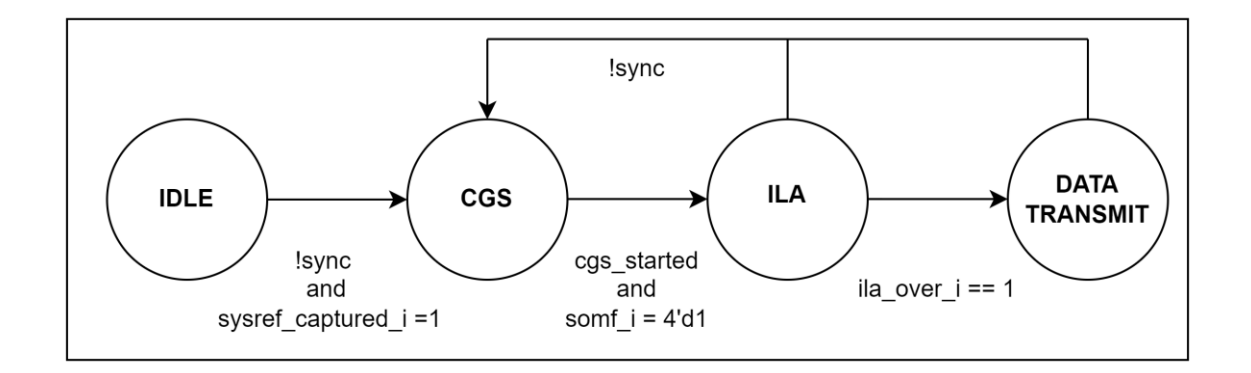

Figure 6.TX Data phase state machine

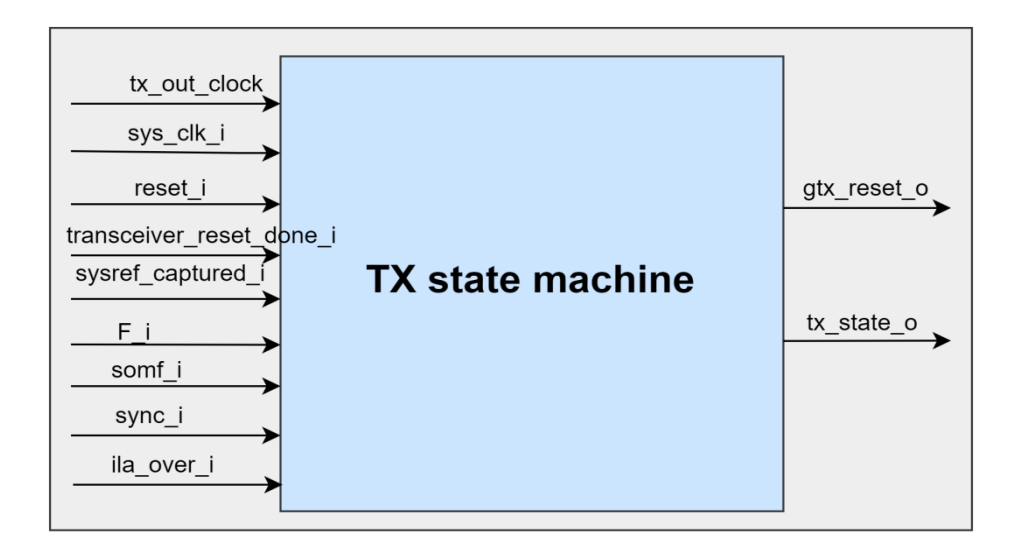

Figure 7.TX State machine Block design I/O signals

| Signal<br>Name           | Direction | Bus Width | Description                                                           |
|--------------------------|-----------|-----------|-----------------------------------------------------------------------|
| Tx_out_clk               | In        | 1         | Output clock from the PHY block                                       |
| sys_clk_i                | In        | 1         | System Clock                                                          |
| Reset_i                  | In        | 1         | Active high reset                                                     |
| transceiver_reset_done_i | In        | 1         | Tx_reset done from the PHY block                                      |
| Sync_i                   | In        | 1         | Sync signal from the receiver                                         |
| Sysref_captured_i        | In        | 1         | Input signal which provides the reference phase for the clock signals |

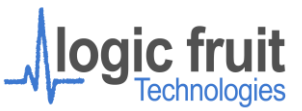

| Tx_state_o [1:0] | OUT | 2 | 00 - IDLE                      |
|------------------|-----|---|--------------------------------|
|                  |     |   | 01 - START_CGS                 |
|                  |     |   | 10 - ILA                       |
|                  |     |   | 11 -DATA_TRANSMIT              |
| ila_over_i       | n   | 1 | Indicates the end of ILA Phase |

#### Table 5.TX State machine I/O signals description

## 3.4.2.2 CGS\_ILA Data Generator module

The CGS\_ILA Data Generator module generates the CGS, ILA Data for the transmission based on the sync signal received from the receiver.

#### 3.4.2.2.1 Code Group Synchronization (CGS)

In the CGS phase, the receiver aligns with the 10-bit symbol boundary of the transmitted symbols.

CGS is achieved by the following process:

- The receiver generates the synchronization request by asserting the ~SYNC signal low.
- The transmitter on issue of the synchronization request, transmits the stream of /K/=/K28.5/ (BC) symbols
- The receiver synchronizes when it receives at least 4 consecutive /K28.5/ Symbols without any error. It then deactivates the ~SYNC signal by asserting it high and moves to the next non-K28.5 symbol, which is the ILA phase, in case of any error the synchronization fails and the link stays in CGS phase.
- The Subclass type of the transmitter device determines the start of next phase, as follows:
  - Subclass 0: The transmitter on receiving the deactivated ~SYNC signal from the receiver, continue transmitting the /K/ symbols until the start of next frame and from next frame it transmits the ILA sequence.

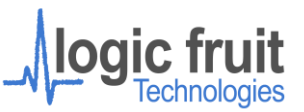

Subclass 1: The transmitter on receiving the deactivated ~SYNC signal from the receiver continues transmitting the /K/ symbols until the next LMFC boundary. The transmitter transmits the ILA sequence on the chosen LMFC boundary.

The following two figures represent flow of the synchronization process:

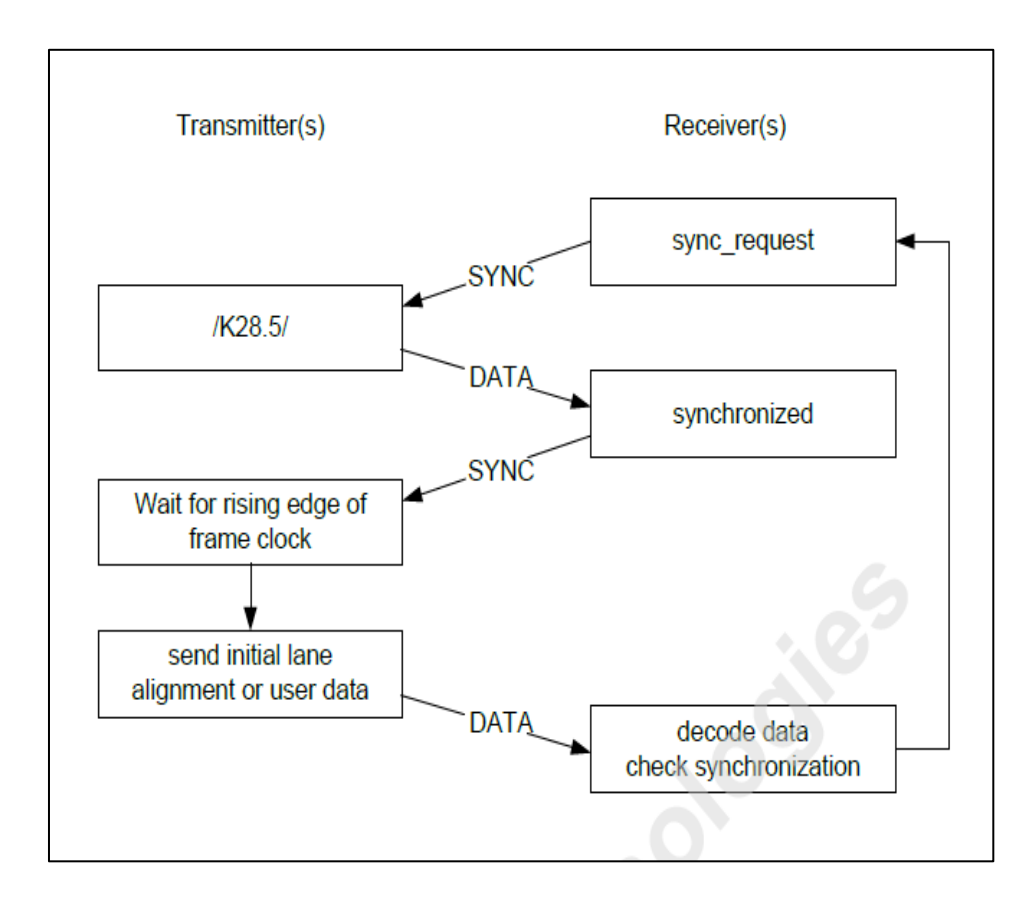

Figure 8. Synchronization process for Subclass 0

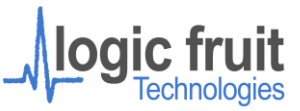

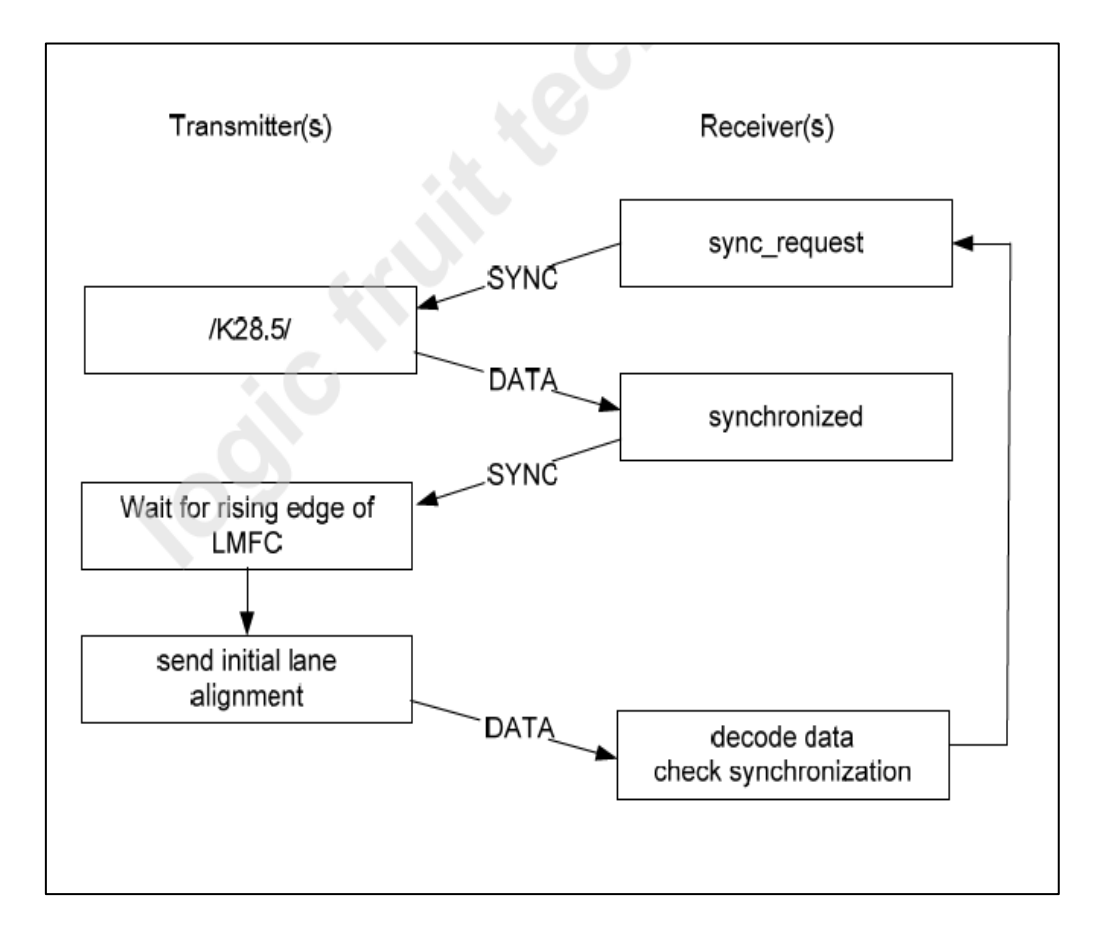

Figure 9.Synchronization process for Subclass 1

## 3.4.2.2.2 Initial Lane Alignment (ILA)

The Lane synchronization is done using Initial Lane Alignment (ILA) sequence

- The ILA phase begins after SYNC signal is asserted high.
- In the ILA phase there are a minimum of 4 multi-frames and up-to 256 multi-frames containing the alignment symbols and other character symbols.
- A multi-frame is defined as a group of K successive frames
- ILA symbols are always transmitted without scrambling, even if the scrambling is enabled.
- After the CGS phase the first non-/K28.5/ symbol marks the start of frame, if the transmitter emits an ILA sequence the first non-/K28.5/ symbol is /K28.0/ know as /R/ character.
- The first four multi frames consist of the following:

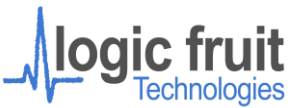

- Multi frame 1: The MF 1 starts with an /R/ character [K28.0] which represents the start of sub-sequence and ends with an /A/ character [K28.3] which represents the lane alignment character.
- Multi frame 2: The MF 2 starts with an /R/ character followed by /Q/ character [K28.4] which represents the start of the link configuration data, followed by link configuration data parameters over 14 configuration octets and ends with an /A/ character.
- Multi frame 3: same as multi frame 1.
- Multi frame 4: same as multi frame 1.

The below figure represents in detail transmission of the ILA sequence frames.

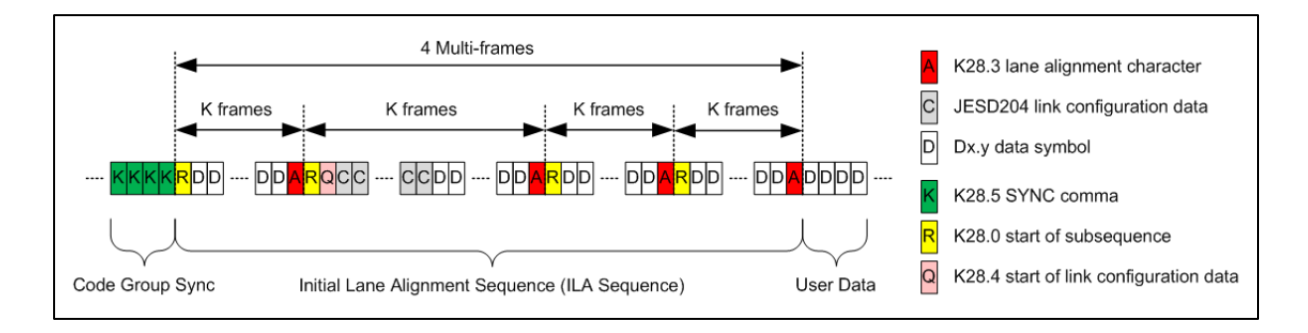

#### Figure 10. Initial Lane Alignment Sequence

| Signal<br>Name         | Direction | Bus Width | Description                                     |
|------------------------|-----------|-----------|-------------------------------------------------|
| tx_out_clk             | IN        | 1         | Output clock from the PHY block                 |
| reset_i                | IN        | 1         | Active high reset                               |
| sync_n                 | IN        | 1         | Sync pulse from the receiver (Active LOW)       |
| tx_state_i             | IN        | 2         | Represents the state value for different phases |
| multi_frames_in_ila_i  | IN        | 8         | Total Number of Multi Frames in ILA             |
| lanes_in_use_i         | IN        | 8         | Number of lanes being used                      |
| transceiver_reset_done | IN        | 1         | Tx_reset done from the PHY block                |
| ila_over               | OUT       | 1         | Indicates the end of ILA Phase                  |
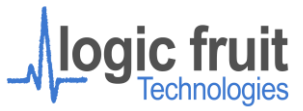

| cgs_ila_data_out    | OUT | L*32                  | CGS_ILA Data out from each lane                     |
|---------------------|-----|-----------------------|-----------------------------------------------------|
| cgs_ila_charisk_out | OUT | L*4                   | CGS_ILA Char out from each lane                     |
| somf_i              | IN  | 4                     | Start Of Multi frame Indicator                      |
| eomf_i              | IN  | 4                     | End Of Multi frame Indicator                        |
|                     | Cor | nfiguration Octets pa | rameters                                            |
| F_i                 | IN  | 8                     | Number of Octets per Frame                          |
| K_i                 | IN  | 5                     | Number of Frames per Multi frame                    |
| DID_i               | IN  | 8                     | Device/Link identification Number                   |
| ADJCNT_i            | IN  | 4                     | Used only in Subclass2                              |
| BID_i               | IN  | 4                     | Bank ID, this is the extension of the DID           |
| ADJDIR_i            | IN  | 1                     | Used only in Subclass2                              |
| PHADJ_i             | IN  | 1                     | Used only in Subclass2                              |
| SCR_i               | IN  | 1                     | Indicates whether scrambling is enabled or disabled |
| L1_i                | IN  | 6                     | Number of lanes per converter device                |
| LID_i               | IN  | 5                     | Number of lanes per converter device                |
| M1_i                | IN  | 9                     | Number of converters per device                     |
| CS_i                | IN  | 2                     | Number of control bits per sample                   |
| N_i                 | IN  | 6                     | Converter Resolution                                |
| Nt_i                | IN  | 6                     | Total Number of bits pert sample                    |
|                     |     |                       | Subclass version of device                          |
| SUBCLASSV i         | IN  | 3                     | • 000 - Subclass                                    |
| 30DCLA33V_I         |     | 5                     | • 001 - Subclass1                                   |
|                     |     |                       | • 010 - Subclass2                                   |
|                     |     |                       | Version of JESD                                     |
| JESDV_i             | IN  | 3                     | • 000 - JESD204A                                    |
|                     |     |                       | • 001 - JESD204B                                    |
| S_i                 | IN  | 6                     | Number of samples per converter per frame cyle      |

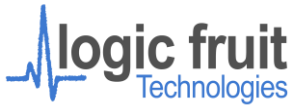

| HD_i   | IN  | 1 | High Density Format                                        |
|--------|-----|---|------------------------------------------------------------|
| CF_i   | IN  | 5 | Number of control words per frame clock<br>period per link |
| RES1_i | OUT | 8 | Reserved Field 1                                           |
| RES2_i | OUT | 8 | Reserved Field 2                                           |

### Table 6. CGS ILA module I/O signals description

### 3.4.2.3 Frame Boundary Generator

- The frame boundary indicator module generates the frame boundaries named as sof, eof, sofm and eofm and detects the sysref signal for subclass 1
- It is responsible for Multichip synchronization using subclass 1
- Detection of Sysref signal
  - For Subclass 1 the sysref signal is distributed to all the devices in the system, this can be a periodic signal or a pulse signal
  - Sysref signal is synchronized with respect to the PHY TX clock and rising edge detection is done to know whether it is periodic or a pulse signal
  - On the rising edge of every sysref the number of octets per multiframe should be four or zero so that the sysref is aligned to the LMFC clock, in case there is any mismatch then the sysref alaram is raised high.
- Generation of frame boundary signals:
  - The frame boundary signals are dependent on the number of octets in a frame (F) and number of multiframes (K).
  - The Sysref, Octets per Frame, Frames per Multiframe are programmed through Register Interface.
  - This module is responsible to generate all the timing signals required for the IP

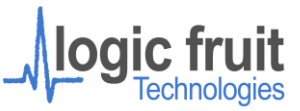

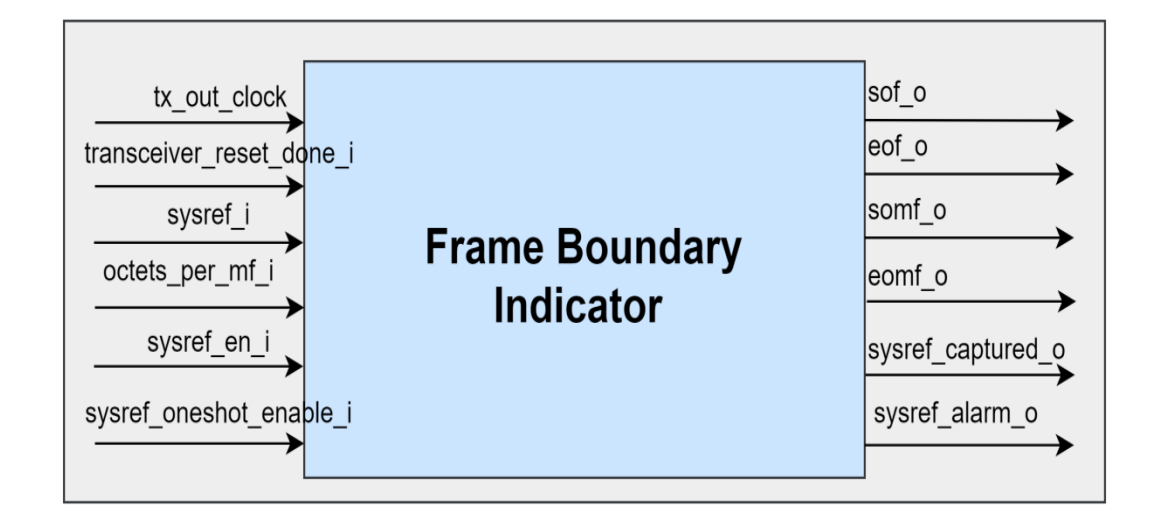

Figure 11. Frame Boundary Block

| Signal                  | Direction | Bus Width | Description                                                         |
|-------------------------|-----------|-----------|---------------------------------------------------------------------|
| tx_out_clk              | IN        | 1         | Output clock from the PHY block                                     |
| reset_i                 | IN        | 1         | Active high reset                                                   |
| F_i                     | IN        | 8         | Number of Octets per Frame                                          |
| K_i                     | IN        | 5         | Number of Frames per Multi frame                                    |
| octets_per_mf_i         | IN        | 13        | Number of Octets per Multi frame                                    |
| transceiver_reset_done  | IN        | 1         | Tx_reset done from the PHY block                                    |
| eof_o                   | OUT       | 4         | End Of Frame Indicator                                              |
| sof_o                   | OUT       | 4         | Start Of Frame Indicator                                            |
| somf_o                  | OUT       | 4         | Start Of Multi Frame Indicator                                      |
| eomf_o                  | OUT       | 4         | End Of Multi Frame Indicator                                        |
| sysref_i                | IN        | 1         | Syref from JESD interface                                           |
|                         |           |           | 1 = Subclass 1                                                      |
| sysref_en_i             | IN        | 1         | 0 = Subclass0                                                       |
|                         |           |           | 1 = Sysref one shot mode enabled                                    |
| sysref_oneshot_enable_i | IN        | 1         | 0 = Sysref periodic mode enabled                                    |
| sysref_alarm_o          | OUT       | 1         | Indicates any mismatch between<br>Sysref and Local Multiframe clock |

## JESD204b IP Design Document

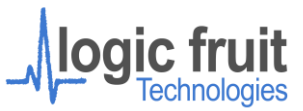

|                   |     |   | (LMFC)               |
|-------------------|-----|---|----------------------|
| sysref_captured_o | OUT | 1 | Sysref Status Signal |

Table 7. Frame Boundary Indicator I/O signals description

### 3.4.2.4 Scrambler

- The scrambler module, based on the scramble enable signal, transmits the scrambled data or else the original data
- The scramble enable signal is disabled for the CGS and ILA phase.
- The polynomial used for scrambling the data is  $1 + x^{14} + x^{15}$

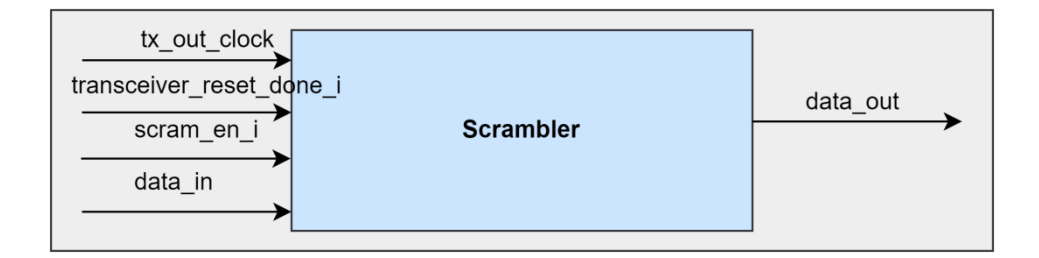

#### Figure 12. Scrambler module I/O signals

| Signal<br>Name | Direction | Bus Width | Description                     |
|----------------|-----------|-----------|---------------------------------|
| tx_out_clk     | IN        | 1         | Output clock from the PHY block |
| reset_i        | IN        | 1         | Active high reset               |
| scram_en_i     | IN        | 1         | Enable signal for scrambler     |
| data_in        | IN        | 32        | Input for the scrambler         |
| data_out       | OUT       | 32        | Scrambled data out on lane      |

Table 8. Scrambler module I/O signal descriptions

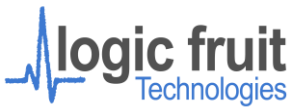

### 3.4.2.5 Character Replacement

The character replacement module monitors the alignment characters in the transmitted data stream and do corresponding character replacement based on frame and multi frame boundaries in data transmission phase and can be by-passed in CGS and ILA phases.

- In the data phase, frame alignment is monitored with control characters.
- Character replacement is used at the end of frames since there is no additional overhead to accommodate data or frame alignment during the data phase.
- Character replacement allows an alignment character to be issued at a frame boundary "if and only if" the last character of the current frame may be replaced with the last character of the last frame, facilitating confirmation that the alignment has not changed since the ILAS sequence.
- Character replacement depends on whether scrambling has been enabled or disabled.
- When scrambling is disabled, the character replacement occurs as follows:
  - If the last octet of the current frame, which is not coinciding with the end of a multi-frame, is equal to the last octet of the previous frame, then the transmitter shall replace the current last octet and encode it as the control character /F/ = /K28.7/.
  - If the last octet of the current frame, which coincides with the end of the multi-frame, equals the last octet in the previous frame, then the transmitter shall replace the current last octet and encode it as the control character /A/ = /K28.3/.
  - On receiving the /F/ or /A/ symbol, the receiver replaces it with the value of the octet used at the same position in the previous frame.
- When scrambling is enabled, the character replacement occurs as follows:
  - If the last scrambled octet of the current frame, which is not coinciding with the end of a multi-frame, is equal to 0xFC, the transmitter shall encode it as a control character /F/.
  - If the last scrambled octet in a multi-frame equals 0x7C, the transmitter shall encode it as a control character /A/.

Upon receiving an /F/ or /A/ symbol, the receiver shall input the corresponding data octet
 0xFC or 0x7C to the descrambler.

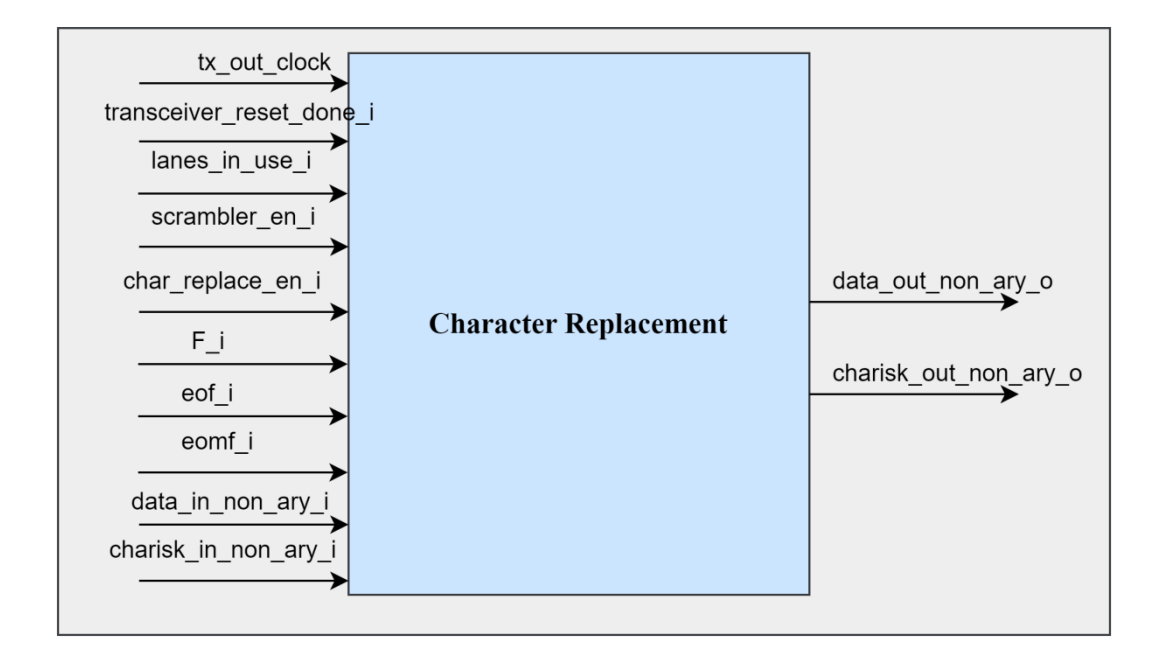

Figure 13. Character Replacement I/O signals

| Signal          | Direction | Bus Width | Description                             |
|-----------------|-----------|-----------|-----------------------------------------|
| tx_out_clk      | IN        | 1         | Output clock from the PHY block         |
| reset_i         | IN        | 1         | Active high reset                       |
| lanes_in_use    | IN        | 4         | Number of Transceiver lanes in use      |
| scrambler_en    | IN        | 1         | Enable signal for Scrambling            |
| data_txd        | IN        | L*32      | Enable signal for character replacement |
| charisk_in      | IN        | L*4       | Data out after character replacement    |
| F               | IN        | 8         | Number of Octets per Frame              |
| к               | IN        | 5         | Number of Frames per multi-frame        |
| char_replace_en | IN        | 1         | Enable signal for character replacement |
| eof             | IN        | 4         | End Of Frame Indicator                  |

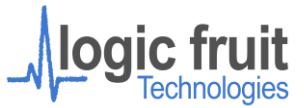

| eomf                  | IN  | 4    | End Of Multi frame Indicator              |
|-----------------------|-----|------|-------------------------------------------|
| char_replace_data_out | OUT | N*32 | Data out after character replacement      |
| char_replace_char_out | OUT | N*4  | Indicator out for k character on the lane |

| Tuble 5. character Replacement i o signal acscriptions | Table 9. | Character | Replacem | ent I/O | signal | descriptions |
|--------------------------------------------------------|----------|-----------|----------|---------|--------|--------------|
|--------------------------------------------------------|----------|-----------|----------|---------|--------|--------------|

### 3.4.2.6 Lane Mapping

- The Lane mapping module maps the data in each lane.
- It receives the input from character replacement block and transmits the output to the 8b/10b encoder module

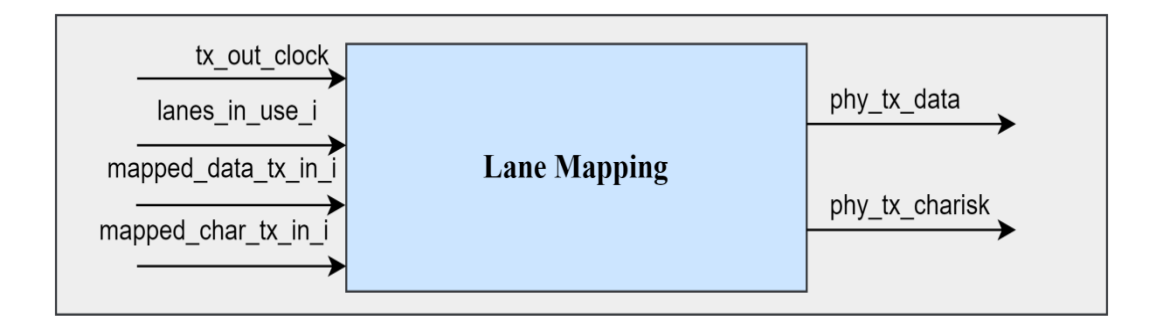

#### Figure 14. Lane Mapping I/O signals

Table 10. Lane Mapping I/O signal description

| Signal                | Direction | Bus Width | Description                                                            |
|-----------------------|-----------|-----------|------------------------------------------------------------------------|
| tx_out_clk            | IN        | 1         | Output clock from the PHY block                                        |
| lanes_in_use_i        | IN        | 8         | Number of lanes connected to the receiver                              |
| mapped_data_tx [31:0] | IN        | L*32      | data in from the character replacement                                 |
| mapped_char_tx [3:0]  | IN        | L*4       | char in from the character replacement                                 |
| phy_tx_data [31:0]    | OUT       | L*32      | Data transmitted on lane after mapping                                 |
| phy_tx_charisk [3:0]  | OUT       | L*4       | Indicator for K character in transmitted data<br>after mapping on lane |

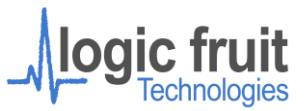

### 3.4.2.7 TX Gear Box

- This module is used to handle the CDC between the data received from the Transceiver and the data processed inside the JESD204B TX IP.
- The FIFO module is used to take care of the clock domain crossing, where the write clock is the device clock from the LMK and read clock is the transceiver clock for each lane.

### 3.4.3 Physical Layer

- JESD204b Physical layer includes Elitestek PMA and PCS Blocks.
- The PMA IP supports 20-bit data width. Maximum serial data rates support up to 5Gbps.
- Elitestek PMA example design contains 8b10b Encoding and PMA initialization blocks. The same example design will be used for the JESD204b Physical layer.
- Following block diagram gives an overview of the example design of Elitestek TX PMA IP

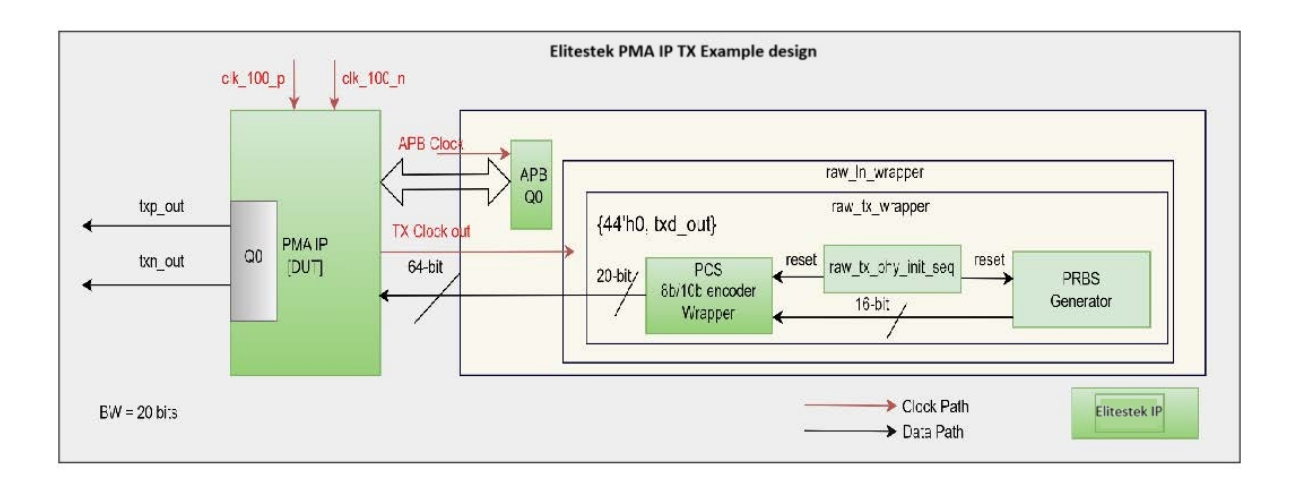

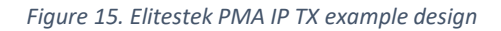

### 3.4.3.1 Physical coding sublayer (PCS)

- The PCS module includes the 8b/10b encoder block.
- The 8b/10b encoding module encodes the 8-bit octets into 10-bit symbols depending on the running disparity value (RD+/-)
- The encoding enables many bit transitions which are needed for the clock data recovery at the receiver end.

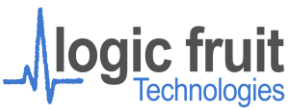

## 3.4.3.2 Elitestek TX PMA IP

- The Elitestek TX PMA block consists of timing FIFO, timing flipflop, and byte serializer.
- It supports only the FIFO mode
- The TX PHY initialization depends on the transceiver power state of request and acknowledgment
- The following FSM state diagrams describe the different states of Elitestek TX PHY initialization

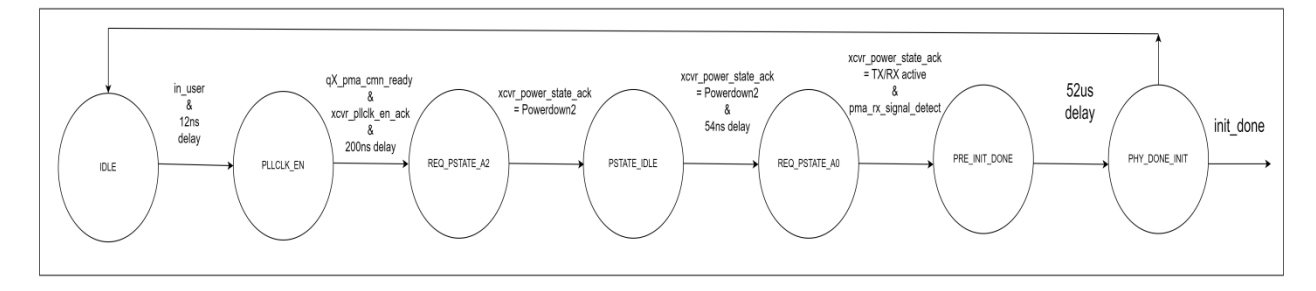

### Figure 16.FSM state diagram of Elitestek TX PMA IP initialization

| Signal          | Direction | Bus Width | Description                                   |
|-----------------|-----------|-----------|-----------------------------------------------|
| Reference clock | IN        | `1        | On board reference clock to the PHY block     |
| sys_reset_i     | IN        | 1         | System reset                                  |
| tx_out_clk      | OUT       | 1         | Output clock from the PHY block               |
| reset_done_o    | OUT       | L*32      | Reset done signal from the PHY block          |
| txp             | OUT       | L         | Serial Differential signal out                |
| txn             | OUT       | L         | Serial Differential signal out                |
| txdata_in       | IN        | L*32      | Data transmitted to the PHY block             |
| txcharisk_in    | IN        | L*4       | Indicator for K character in transmitted data |

Table 11. PHY Block I/O Signals

## 3.4.4 Transmitter Register Interface

The JESD204B TX core is configured using an AXI4-Lite Register Interface. The register map is shown in below table.

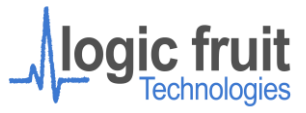

| Offset | Bits  | Mode | Default  | Description                       |
|--------|-------|------|----------|-----------------------------------|
| 0x2    | 31:13 | R    | 19'h0    | Reserved                          |
|        | 12:0  | RW   | 13'h20   | octets_per_mf_o                   |
|        |       |      |          | Number of octets per multi frame. |
| 0x3    | 31:24 | RW   | 8'h1c    | control_chars_R_o                 |
|        |       |      |          | ILA_CONTROL_CHARS_R               |
|        | 23:16 | RW   | 8'h7c    | control_chars_A_o                 |
|        |       |      |          | ILA_CONTROL_CHARS_A               |
|        | 15:8  | RW   | 8'9c     | control_chars_Q_o                 |
|        |       |      |          | ILA_CONTROL_CHARS_Q               |
|        | 7:0   | RW   | 8'hbc    | control_chars_K_o                 |
|        |       |      |          | ILA_CONTROL_CHARS_K               |
| 0x4    | 31:24 | RW   | 8'hfc    | control_chars_F_o                 |
|        |       |      |          | ILA_CONTROL_CHARS_F               |
|        | 23:16 | RW   | 8'h55    | DID_0                             |
|        |       |      |          | ILA_DID                           |
|        | 15:12 | RW   | 4'h0     | ADJCNT_0                          |
|        |       |      |          | ILA_ADJCNT                        |
|        | 11:8  | RW   | 4'h0     | BID_o                             |
|        |       |      |          | ILA_BID                           |
|        | 7     | RW   | 1'b0     | ADJDIR_0                          |
|        |       |      |          | ILA_ADJDIR                        |
|        | 6     | RW   | 1'b0     | PHADJ_o                           |
|        |       |      |          | ILA_PHADJ                         |
|        | 5     | RW   | 1'b0     | SCR_o                             |
|        |       |      |          | ILA_SCR                           |
|        | 4:0   | RW   | 4'h8     | L1_0                              |
|        |       |      |          | ILA_L1                            |
| 0x5    | 31:24 | RW   | 8'h1     | M1_0                              |
|        |       |      |          | ILA_M1                            |
|        | 23:22 | RW   | 2'b10    | CS_o                              |
|        |       |      |          | ILA_CS                            |
|        | 21:17 | RW   | 5'b01101 | N_0                               |
|        |       |      |          | ILA_N                             |
|        | 16:12 | RW   | 5'b01111 | Nt_o                              |
|        |       |      |          | ILA_Nt                            |

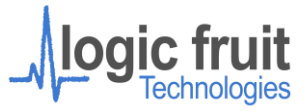

|      | 11:9  | RW | 3'b001 | SUBCLASSV_o                                                       |
|------|-------|----|--------|-------------------------------------------------------------------|
|      |       |    |        | ILA_SUBCLASSV                                                     |
|      | 8:6   | RW | 3'b001 | JESDV_o                                                           |
|      |       |    |        | ILA_JESDV                                                         |
|      | 5:1   | RW | 5'h0   | S_0                                                               |
|      |       |    |        | ILA_S                                                             |
|      | 0     | RW | 1'b0   | HD_0                                                              |
|      |       |    |        | ILA_HD                                                            |
| 0x6  | 31:30 | RW | 2'b01  | CF_0                                                              |
|      |       |    |        | ILA_CF                                                            |
|      | 29:22 | RW | 8'h5a  | RES1_0                                                            |
|      |       |    |        | ILA_RES1                                                          |
|      | 21:14 | RW | 8'ha5  | RES2_0                                                            |
|      |       |    |        | ILA_RES2                                                          |
|      | 13:0  | R  | 14'h0  | Reserved                                                          |
| 0x8  | 31:1  | R  | 31'h0  | Reserved                                                          |
|      | 0     | RW | 1'b0   | reg_ip_reset_o                                                    |
|      |       |    |        | Reset the JESD204b IP.                                            |
| 0xD  | 31:1  | R  | 31'h0  | Reserved                                                          |
|      | 0     | RW | 1'b1   | sub_class_o                                                       |
|      |       |    |        | 0: backward compatible with JESD204a.                             |
|      |       |    |        | 1: uses external reference signal SYSREF.                         |
| 0xF  | 31:24 | RW | 8'h3   | multi_frames_in_ila_o                                             |
|      |       |    |        | Error counter for disparity errors received in transceiver lines. |
|      | 16    | RW | 1'b0   | scrambling_o                                                      |
|      |       |    |        | 0: Scrambler is disabled.                                         |
|      |       |    |        | 1: Scrambler is enabled.                                          |
|      | 13    | RW | 1'b0   | prbs_en_o                                                         |
|      |       |    |        | 0: Incremental data.                                              |
|      |       |    |        | 1: PRBS data.                                                     |
|      | 12:8  | RW | 5'h1f  | frames_per_multiframe_o                                           |
|      |       |    |        | Number of frames per multi frame.                                 |
|      | 7:0   | RW | 8'h1   | octets_per_frame_o                                                |
|      |       |    |        | Number of octets per frame.                                       |
| 0x10 | 31:8  | R  | 24'h0  | Reserved                                                          |

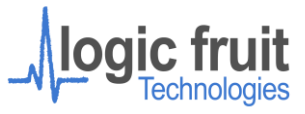

|      | 7:0  | RW | 8'hff | lanes_in_use_o<br>Number of transceiver lanes in use.                                                                                      |
|------|------|----|-------|----------------------------------------------------------------------------------------------------|
| 0x14 | 31:1 | R  | 31'h0 | Reserved                                                                                                    |
|      | 0    | RW | 1'b0  | sysref_always_o                                                                                                    |
|      |      |    |       | 0 - LMFC counter aligns for every SYSREF event.                                                                                            |
|      |      |    |       | 1 - LMFC counter aligns only on the first<br>SYSREF event after<br>transceiver_reset_done and ignores all<br>the subsequent SYSREF events. |
| 0x18 | 31:1 | R  | 31'h0 | Reserved                                                                                                    |
|      | 0    | R  | 0     | sysref_alarm_i                                                                                                    |
|      |      |    |       | Indicates the misalignment between LMFC and SYSREF.                                                                                        |

Table 12. Transmitter Register Address Map

## 3.5 JESD204B Transmitter Hardware Testing Overview

## 3.5.1 Hardware Testing Block Diagram

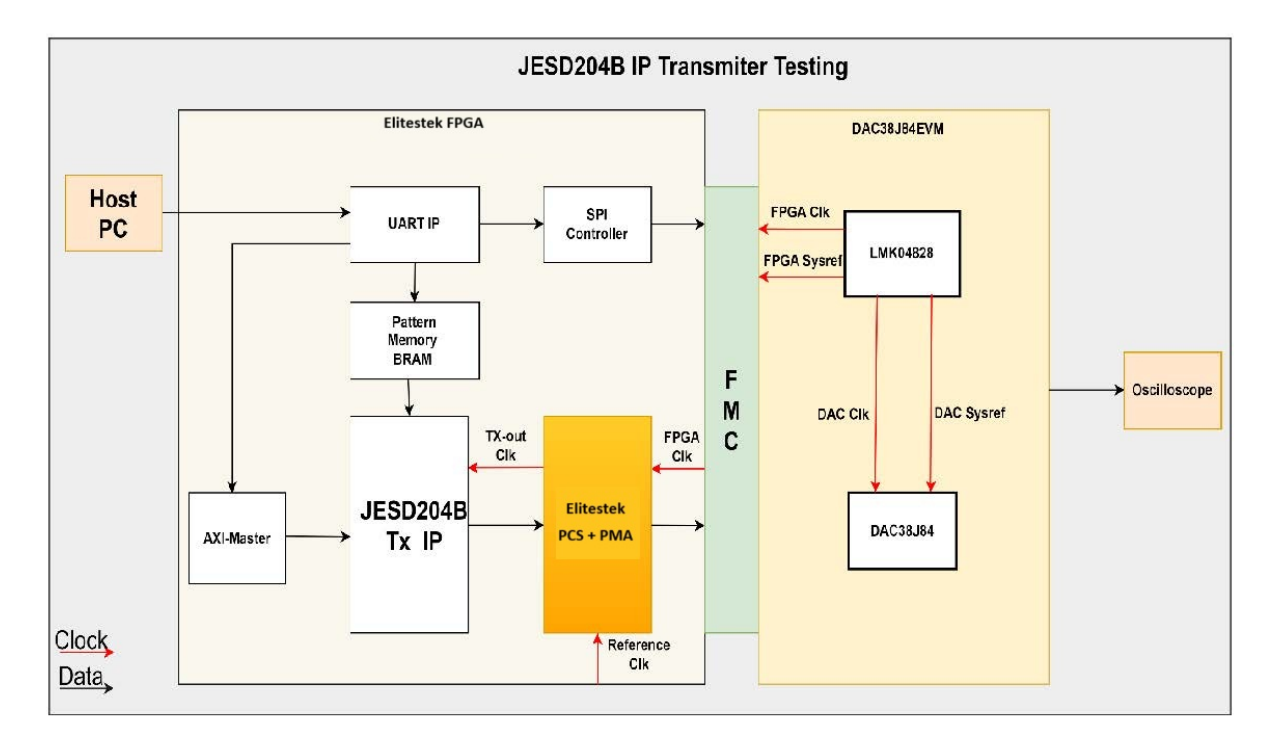

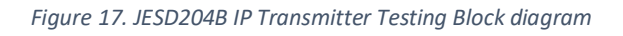

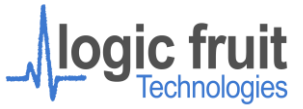

# 3.5.2 I/O signal Description

| Signal    | Direction Bus Width |   | Description                             |
|-----------|---------------------|---|-----------------------------------------|
| Name      | Direction           |   | Description                             |
| clk_100_p | IN                  | 1 | Positive differential reference clock   |
| clk_100_n | IN                  | 1 | Negative differential reference clock   |
| clk_25    | IN                  | 1 | On-board system clock                   |
| sys_reset | IN                  | 1 | On-Board reset                          |
| uart_tx   | OUT                 | 1 | UART TX signal                          |
| uart_rx   | IN                  | 1 | UART RX signal                          |
| txp       | OUT                 | L | Transceiver positive transmitter signal |
| txn       | OUT                 | L | Transceiver negative transmitter signal |
| tx_sysref | IN                  | 1 | LMK sysref clock to FPGA p/n            |
| tx_sync   | IN                  | 1 | Sync signal from the DAC                |
| dac_sck   | OUT                 | 1 | SPI clock                               |
| dac_sdo   | OUT                 | 1 | SPI data output                         |
| dac_sdi   | IN                  | 1 | SPI data input                          |
| dac_cs    | OUT                 | 1 | SPI chip select for DAC                 |
| lmk_cs    | OUT                 | 1 | SPI chip select for LMK                 |

Table 13. JESD204B RX application I/O signal description

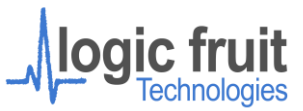

### **3.5.3 Block Description**

### 3.5.3.1 SPI controller

- The SPI controller module is used for programming the registers in the DAC evaluation board, which includes the DAC and clock generator (LMK) registers,
- The chip selects signal lmk\_cs and dac\_cs are used to select between the DAC or clock generator block registers.
- For the JESD link up, the DAC and clock generator must be programmed.

### 3.5.3.2 Pattern Memory

- The data samples which are sent to the DAC are fed to the pattern memory block using UART.
- These samples are continuous sinusoidal waves of fixed sample generated using Matlab/Octave software.
- These samples are stored in a Block RAM in the pattern memory module.
- On JESD link up, the samples in the Block RAM are played continuously on the DAC.

## 3.5.3.3 UART IP

- The UART module is used for the user control interface
- The dynamic programming of the JESD204B IP Registers is done through the UART interface
- The configuration of the DAC registers sent through SPI is done through the UART interface
- The samples are fed to the pattern memory block through UART interface

### 3.5.3.4 AXI Master

- The AXI-Lite master module will be used for the configuration of the register interface required for programming the register set of JESD204B RX IP
- This register set configuration is must for the link up of JESD204B IP.

## 3.6 TX Resource Utilization

• The following resource utilization is done for the JESD204B TX Link layer, Transport layer, Physical layer, and Application layer

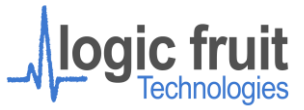

| Modules                   | Resources   |            |             |             |             |           |
|---------------------------|-------------|------------|-------------|-------------|-------------|-----------|
|                           | LUTs        | FFs        | SRLs        | ADDs        | RAMs        | DSP/MULTs |
| JESD204B TX link<br>layer | 3956        | 5793       | 17          | 229         | 0           | 0         |
| Transport layer           | 123         | 128        | 0           | 0           | 0           | 0         |
| Physical Layer            | 1191        | 1208       | 0           | 164         | 32          | 0         |
| Application layer         | 2598        | 2084       | 75          | 366         | 32          | 0         |
|                           |             |            |             |             |             |           |
| TX_top_module             | 7868        | 9213       | 92          | 759         | 64          | 0         |
| Available                 | 362880      | 362880     | 67200       | 362880      | 2688        | 1344      |
| Utilization %             | 2.168209877 | 2.53885582 | 0.136904762 | 0.209160053 | 2.380952381 | 0         |

Table 14. TX Resource Utilization

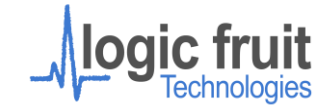

## 4 JESD204B Receiver Core

## 4.1 Receiver IP Block Diagram

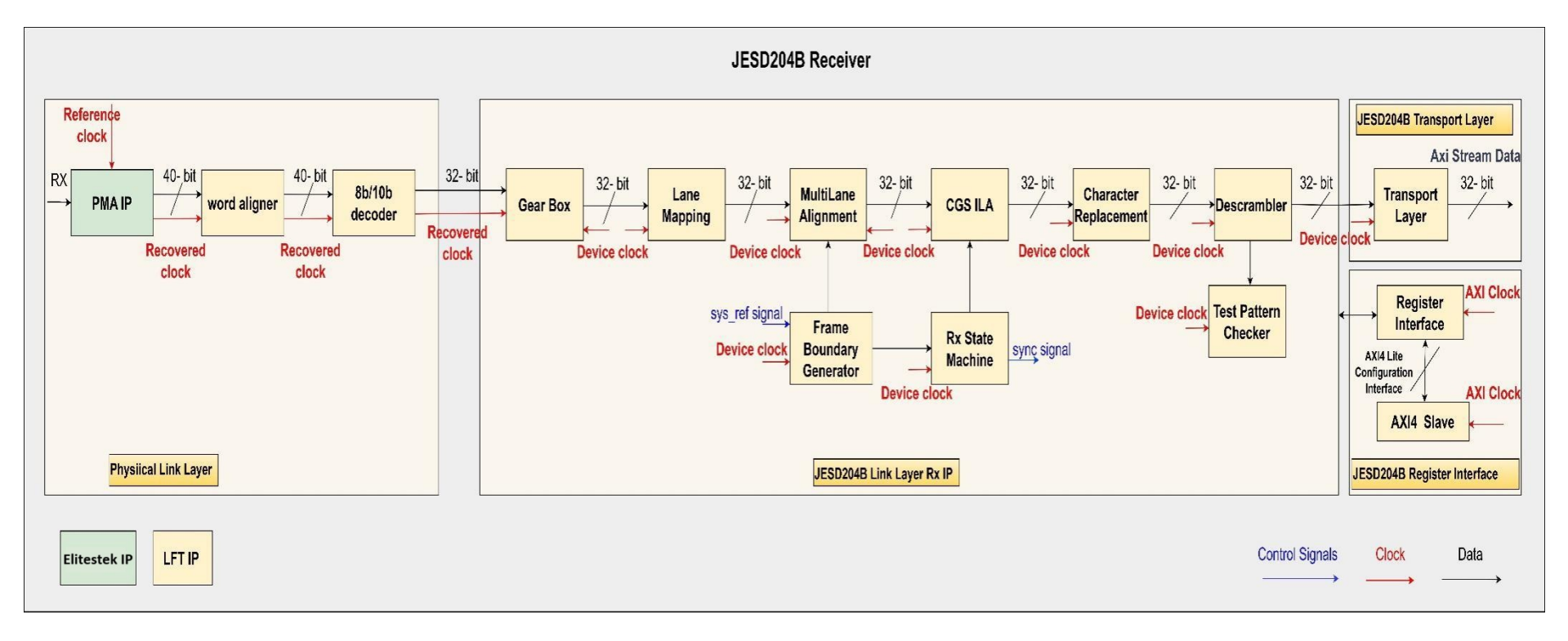

Figure 18. JESD204B Receiver Block Diagram

| Signal Name                   | Direction               | Width   | Description                                         |  |  |  |
|-------------------------------|-------------------------|---------|-----------------------------------------------------|--|--|--|
| Clocks and Resets             |                         |         |                                                     |  |  |  |
| refclk_p                      | IN                      | 1       | Positive differential reference clock               |  |  |  |
| refclk_n                      | IN                      | 1       | Negative differential reference clock               |  |  |  |
| sys_reset_i                   | IN                      | 1       | On board system reset                               |  |  |  |
|                               |                         | Transce | eiver signals                                       |  |  |  |
| rxp in                        | IN                      | 1       | Transceiver positive receiver signal                |  |  |  |
|                               |                         |         |                                                     |  |  |  |
| rxn_in                        | IN                      | 1       | Transceiver negative receiver signal                |  |  |  |
|                               | JESD204B control signal |         |                                                     |  |  |  |
| rx_sysref_i                   | IN                      | 1       | LMK Sysref control signal to the RX IP              |  |  |  |
| rx_sync_o                     | OUT                     | 1       | Sync signal from the RX IP                          |  |  |  |
| Transport layer input signals |                         |         |                                                     |  |  |  |
| rx_aresetn_o                  | OUT                     | 1       | Active low reset signal to the snapshot module      |  |  |  |
| rx_tdata_o                    | OUT                     | 32*L    | Output data from the RX transport layer             |  |  |  |
| rx_tvalid_o                   | OUT                     | 1       | Valid signal from the transport layer               |  |  |  |
| ry sof o                      | OUT                     | 1       | Start of frame signal from the frame boundary       |  |  |  |
| 1x_301_0                      | 001                     | Ĩ       | generator module                                    |  |  |  |
| ry somf o                     | OUT                     | 1       | Start of multi frame signal from the frame boundary |  |  |  |
| 17_20111_0                    |                         | Ţ       | generator module                                    |  |  |  |
| rx eof o                      | ОШТ                     | 1       | End of frame signal from the frame boundary         |  |  |  |
|                               |                         | Ţ       | generator module                                    |  |  |  |

# 4.2 Receiver IP I/O signal Description

| rx_eomf_o          | OUT                        | 1  | End of multi frame signal from the frame boundary generator module                                                                                                    |  |  |  |
|--------------------|----------------------------|----|----------------------------------------------------------------------------------------------------|--|--|--|
|                    | AXI-Lite Interface Signals |    |                                                                                                    |  |  |  |
| rx_s_axi_aclk_i    | IN                         | 1  | AXI Lite register interface clock                                                                                                    |  |  |  |
| rx_s_axi_aresetn_i | IN                         | 1  | AXI Lite register reset signal                                                                                                    |  |  |  |
| rx_s_axi_awaddr_i  | IN                         | 32 | Write address. Specifies the address of the first transfer<br>in the write burst transaction. Associated control signals<br>determine the addresses of remaining transfers in a<br>burst                                                                                                    |  |  |  |
| rx_s_axi_awprot_i  | IN                         | 3  | <ul> <li>Write protection type. This signal indicates the privilege and security level of the transaction, and whether the transaction is a data access or instruction access.</li> <li>[0] – Privileged or Unprivileged</li> <li>[1] – Secure or Non-secure</li> <li>[2] – Instruction or data access</li> <li>This feature is not supported and must be driven to 3'h0.</li> </ul> |  |  |  |
| rx_s_axi_awvalid_i | IN                         | 1  | <ul> <li>Write address valid. This signal indicates that the channel is signaling valid write address and control information.</li> <li>Address and control information remains stable until awready signal is high.</li> <li>0: Address and control information not valid.</li> <li>1: Address and control information valid.</li> </ul>                                            |  |  |  |
| rx_s_axi_awready_o | OUT                        | 1  | Write address ready. Indicates that the slave is ready to<br>accept the address and associated control signals.<br>0: Slave not ready<br>1: Slave ready                                                                                                    |  |  |  |
| rx_s_axi_wdata_i   | IN                         | 32 | Write Data.                                                                                                    |  |  |  |
| rx_s_axi_wstrb_i   | IN                         | 4  | Write strobes. This signal indicates which byte lanes hold<br>valid data. There is one write strobe bit for every eight<br>bits of the write data bus.                                                                                                    |  |  |  |

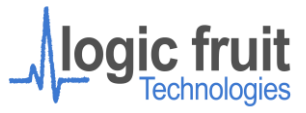

| rx_s_axi_wvalid_i  | IN  | 1  | <ul> <li>Write valid. This signal indicates that valid write data and strobes are available.</li> <li>0: Write data and strobes not available.</li> <li>1: Write data and strobes available.</li> </ul>                                                                                                    |
|--------------------|-----|----|----------------------------------------------------------------------------------------------------|
| rx_s_axi_wready_o  | OUT | 1  | Write ready. Indicates that the slave can accept write<br>data.<br>0: Slave not ready<br>1: Slave ready                                                                                                    |
| rx_s_axi_bresp_o   | OUT | 2  | Write response. Indicates status of write transaction<br>This signal indicates an error if the data phase ID does<br>not match the address phase ID. For example, if AWID =<br>0 and WID! = 0, the controller responds with bresp error.                                                                                                    |
| rx_s_axi_bvalid_o  | OUT | 1  | Write response valid. Indicates that valid write response<br>is available.<br>0: Write response not valid.<br>1: Write response valid.                                                                                                    |
| rx_s_axi_bready_i  | IN  | 1  | Response ready. This signal indicates that the master can<br>accept a write response.<br>0: Master not ready<br>1: Master ready                                                                                                    |
| rx_s_axi_araddr_i  | IN  | 32 | Read address. Gives the initial address of the read burst<br>transaction, and control signals issued alongside the<br>address show how the address is calculated for the<br>remaining transfers in the burst.                                                                                                    |
| rx_s_axi_arprot_i  | IN  | 3  | Read protection type. This signal indicates the privilege<br>and security level of the transaction, and whether the<br>transaction is a data access or instruction access.<br>[0] – Privileged or Unprivileged<br>[1] – Secure or Non-secure<br>[2] – Instruction or data access<br>This feature is not supported and must be driven to 3'h0. |
| rx_s_axi_arvalid_i | IN  | 1  | <ul> <li>Read address valid. This signal indicates that the channel is signaling valid read address and control information.</li> <li>Address and control information remains stable until arready signal is high.</li> <li>0: Address and control information not valid.</li> <li>1: Address and control information valid.</li> </ul>       |

| rx_s_axi_arready_o | OUT | 1  | Read address ready. Indicates that slave is ready to<br>accept read address and associated control signals.<br>0: Slave not ready<br>1: Slave ready     |
|--------------------|-----|----|----------------------------------------------------------------------------------------------------|
| rx_s_axi_rdata_o   | OUT | 32 | Read Data.                                                                                                    |
| rx_s_axi_rresp_o   | OUT | 2  | Read response. Indicates the status of the read<br>transaction. Currently, the controller always responds<br>with rx_s_axi_rresp_o = 0.                 |
| rx_s_axi_rvalid_o  | OUT | 1  | Read valid. Indicates that required read data is available<br>and read transfer can complete.<br>0: Read data not available.<br>1: Read data available. |
| rx_s_axi_rready_i  | IN  | 1  | Read ready. This signal indicates that the master can<br>accept a read data and response.<br>0: Master not ready<br>1: Master ready                     |

Table 15. JESD204B Receiver IP I/O signal Description

## 4.3 Receiver IP Attribute Description

Table 16. JESD204B Receiver IP Attribute description

| Attribute                     | Description                                              |  |  |  |
|-------------------------------|----------------------------------------------------------|--|--|--|
| NUMBER_OF_LANES(L)            | Indication of the total number of transceiver lanes used |  |  |  |
| JESD204B_IP_REV_NO            | JESD204B Revision number                                 |  |  |  |
| Register Interface Parameters |                                                          |  |  |  |
| OCTETS_PER_FRAME              | Number of Octets in a frame                              |  |  |  |
| FRAMES_PER_MULTIFRAME         | Number of frames in a multi-frame                        |  |  |  |
| OCTETS_PER_MULTIFRAME         | Number of octets in a multi frame                        |  |  |  |
| SUB_CLASS                     | Type of Subclass                                         |  |  |  |

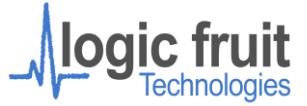

| MULTI_FRAMES_IN_ILA | Number of multi frames in an ILA        |
|---------------------|-----------------------------------------|
| SCRAMBLING          | Scrambler enable and disable selection. |
| SYSREF_ALWAYS       | Periodic or one-shot reference signal   |

### 4.4 Receiver IP Functional Block Description

### 4.4.1 Transport Layer

- This block will map the decoded sample data to the required data format and recover octets from data based on whatever mechanism is used before sending data from the transmitter.
- This is not a part of the JESD204B standard because different ADCs will follow a different methods for sample mapping, so it varies from device to device.
- Depending on the ADC modes, the received data is mapped and sampled at the output

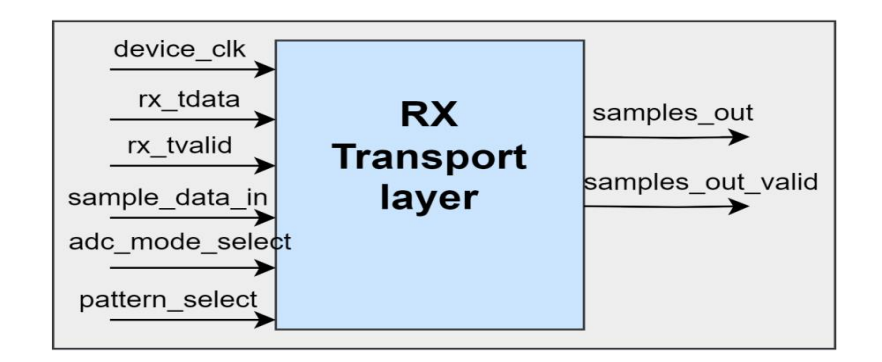

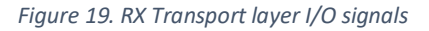

| Signal      | Direction | Bus Width | Description         |
|-------------|-----------|-----------|---------------------|
| device_clk  | IN        | 1         | Receiver Clock      |
| rx_tdata    | IN        | 128       | Received Data       |
| rx_tvalid   | IN        | 1         | Received data valid |
| samples_out | OUT       | 128       | Mapped output data  |

### JESD204b IP Design Document

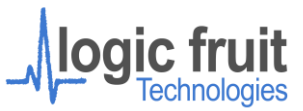

| sample_out_valid | OUT | 1 | Mapped Output valid     |
|------------------|-----|---|-------------------------|
| adc_mode_select  | OUT | 3 | ADC mode selection bits |

Table 17. RX Transport layer I/O signal description

### 4.4.2 Link Layer

The Link Layer of JESD204B Receiver IP includes the following modules:

- Lane Mapping
- Multi lane alignment
- CGS ILA
- Frame boundary indicator
- Character Replacement
- RX state machine
- Descrambler

### 4.4.2.1 Lane Mapping

- The lane mapping maps the data received from the transceiver
- The data assignment is done as per the number of lanes

Figure 20. RX Lane Mapping I/O signals

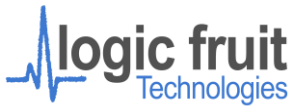

| Signal          | Direction | Bus Width | Description                                |
|-----------------|-----------|-----------|--------------------------------------------|
| recovered_clock | IN        | 1         | Recovered clock from the PHY block         |
| lanes_in_use_i  | IN        | 8         | Number of lanes connected to the receiver  |
| phy_rx_data_i   | IN        | L*32      | Received data from the transceiver         |
| hy_rxcharisk_i  | IN        | L*4       | Indicator for K character in received data |
| mapped_data_out | OUT       | L*32      | Mapped data out                            |
| mapped_char_out | OUT       | L*4       | Mapped char out                            |

Table 18. RX Lane Mapping I/O signal descriptions

### 4.4.2.2 Multi-lane alignment module

- The multilane alignment module receives the mapped input data and transmits the data on all the lanes in an aligned manner.
- On the completion of the CGS phase, this module stores the data on all the lanes and releases the data on the detection of the next LMFC rising edge.
- The ILA first sample data will be flushed out of this block from all the lanes at the same time.
- This module implements the LMFC Buffer Required for synchronization.

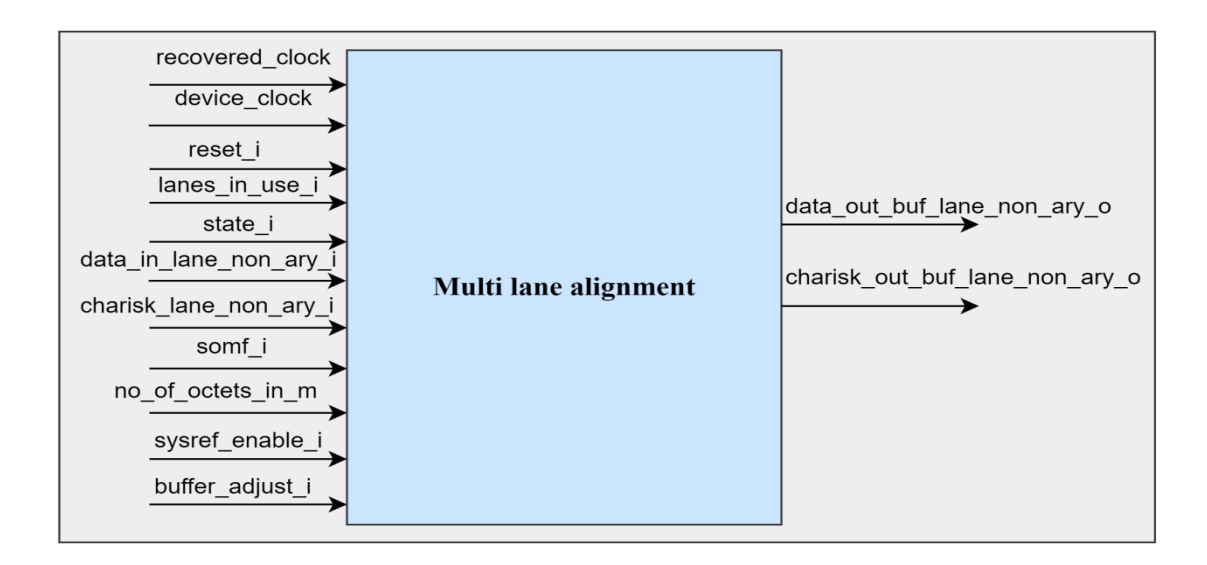

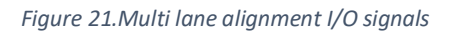

| Signal                         | Direction | Bus Width | Description                        |
|--------------------------------|-----------|-----------|------------------------------------|
| recovered_clk                  | IN        | 1         | Recovered clock from the PHY       |
|                                |           |           | block                              |
| device_clk                     | IN        | 1         | Device clock derived from the      |
|                                |           |           | recovered clock                    |
| data_in_lane_non_ary_i         | IN        | L*32      | Unaligned input data               |
| charisk_lane_non_ary_i         | IN        | L*4       | K Character indication for         |
|                                |           |           | unaligned data                     |
| data_out_buf_lane_non_ary_o    | OUT       | L*32      | Aligned Output data                |
| charisk_out_buf_lane_non_ary_o | OUT       | L*4       | K Character indication for aligned |
|                                |           |           | data                               |
| state_i                        | IN        | 2         | State information from the state   |
|                                |           |           | machine                            |
| lanes_in_use_i                 | IN        | 8         | Number of lanes used               |
| somf_i                         | IN        | 4         | Start of multiframe                |
| no_of_octets_in_mf_i           | IN        | 11        | Number of octets in a multiframe   |
| sysref_enable_i                | IN        | 1         | It indicates the sub-class         |
|                                |           |           | information                        |
| buffer_adjust_i                | IN        | 13        | Buffer adjust information          |

 Table 19. Multi-lane alignment I/O signal description

## 4.4.2.3 CGS ILA data detection module

- The CGS and ILA characters are detected in this module
- It generates the flag cgs\_over and ila\_over
- The cgs\_over flag is generated after detection of four octets of /K28.5/ character

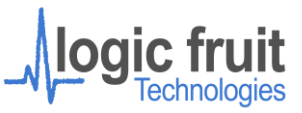

• The ila\_over flag is generated after the detection of four ILA multi-frames

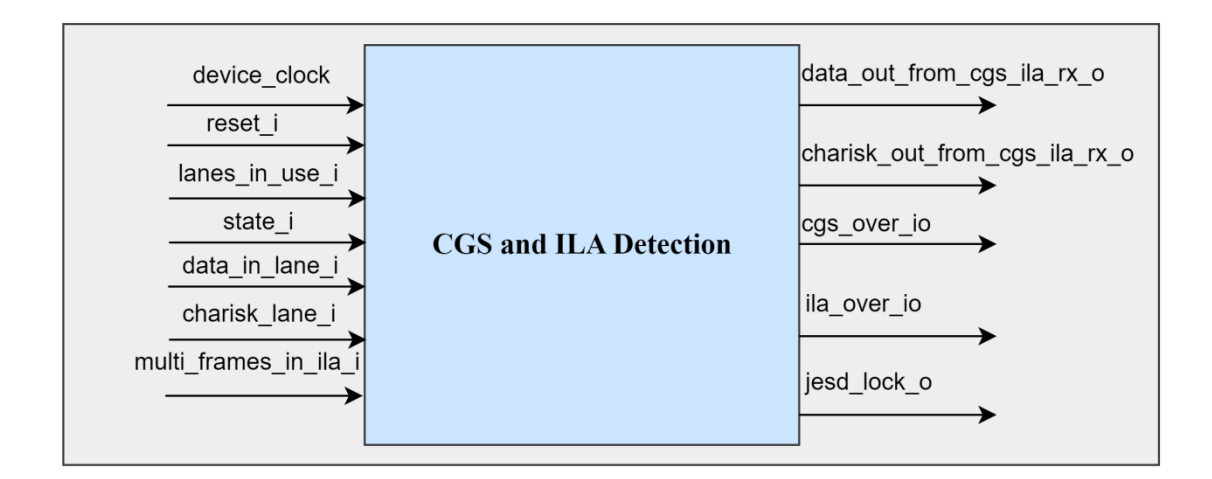

Figure 22. CGS and ILA Detection I/O Signals

| Signal                            | Direction | Bus Width | Description                                             |
|-----------------------------------|-----------|-----------|---------------------------------------------------------|
| device_clock                      | IN        | 1         | Device clock derived from the recovered clock           |
| reset_i                           | IN        | 1         | Active high reset signal                                |
| lanes_in_use_i                    | IN        | 8         | Number of lanes used                                    |
| state_i                           | IN        | 2         | RX states for different data phase                      |
| data_in_lane_i                    | IN        | L*32      | Input data to the CGS_ILA module                        |
| charisk_lane_i                    | IN        | L*4       | Input K Character indication                            |
| multi_frames_in_ila_i             | IN        | 8         | Number of multi-frames                                  |
| data_out_from_cgs_ila_<br>rx_o    | OUT       | L*32      | Output data from the CGS_ILA module                     |
| charisk_out_from_cgs_il<br>a_rx_o | OUT       | L*4       | Output K Character indication                           |
| cgs_over_io                       | OUT       | 1         | Status flag for indication of CGS data phase is<br>done |

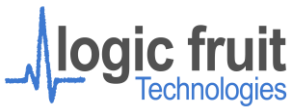

| ila_over_io | OUT | 1 | Status flag for indication of ILA data phase is<br>done |
|-------------|-----|---|---------------------------------------------------------|
| jesd_lock_o | OUT | 1 | Status flag for indication of data phase to start       |

Table 20. CGS and ILA Detection I/O Signal description

## 4.4.2.4 RX State Machine

- The RX state machine defines the state of the JESD204B RX IP according to the received status flag inputs.
- The states defined are IDLE state, Start CGS state, ILA state, and Data state
- The reset to the transceiver IP is generated from the RX state machine module
- The RX comma alignment enable signal is asserted in the CGS state
- At the ILA state, the sync signal from RX is asserted as high

The transition of the states is shown in the FSM diagram below:

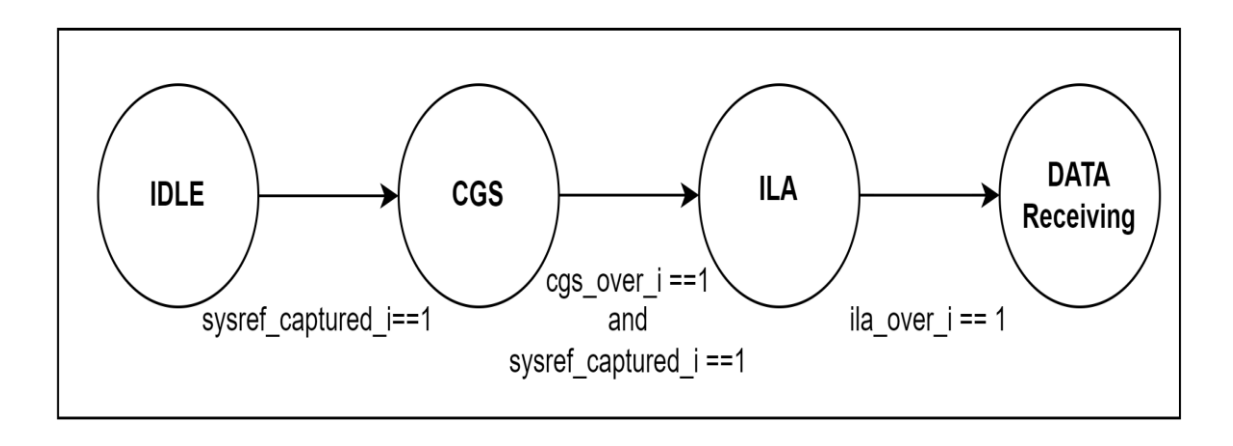

Figure 23. RX State Machine

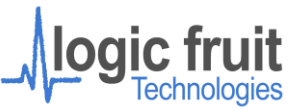

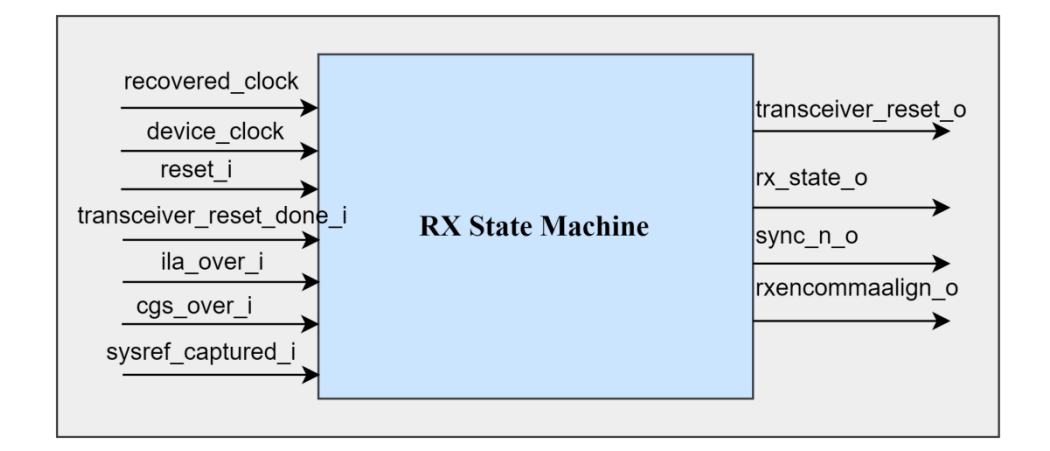

Figure 24. RX State Machine I/O signals

| Signal                   | Direction | Bus Width | Description                                               |
|--------------------------|-----------|-----------|-----------------------------------------------------------|
| recovered_clock          | IN        | 1         | Recovered clock from the PHY block                        |
| device_clock             | IN        | 1         | Device clock derived from the recovered clock             |
| reset_i                  | IN        | 1         | Active high reset signal                                  |
| transceiver_reset_done_i | IN        | 1         | Reset done signal from the PHY block                      |
| ila_over_i               | IN        | 1         | Status flag for indication of ILA data phase is completed |
| cgs_over_i               | IN        | 1         | Status flag for indication of CGS data phase is completed |
| sysref_captured_i        | IN        | 1         | Indication for detection of sysref event in subclass 1    |
| transceiver_reset_o      | OUT       | 1         | Reset input to the transceiver                            |
| rx_state_o               | OUT       | 2         | RX state:<br>• 00 - IDLE<br>• 01 - CGS                    |

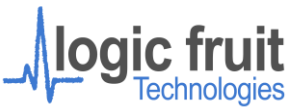

|                  |     |   | • 10 - ILA                        |
|------------------|-----|---|-----------------------------------|
|                  |     |   | • 11 - Data acquisition           |
| sync_n_o         | OUT | 1 | Sync signal out from Rx           |
| rxencommaalign_o | OUT | 1 | RX comma alignment enables signal |

Table 21.RX state machine I/O signals description

### 4.4.2.5 Frame Boundary Indicator

Refer to the Frame Boundary Indicator module in the Transmitter section.

### 4.4.2.6 Character Replacement

- The character Replacement module monitors the alignment characters in the received data stream and does corresponding character replacement based on frame and multi-frame boundaries in the data acquisition phase and will be bypassed in the CGS and ILA phase
- Character replacement depends on whether scrambling has been enabled or disabled.
- When Scrambler is disabled, the procedure for character replacement is as follows:
  - When the received control character is /A/, that equals 0x7C at the present end of the frame and in the previous end, if there is a special character /A/ or /F/, then the present octet needs to be replaced with the previous of previous end of frame data
  - When the received control character is /F/ that equals 0xFC at the present end of the frame, then it needs to be replaced with the previous end of frame data
- When Scrambler is enabled, there won't be any character replacement process since it will be taken care of by the descrambler module

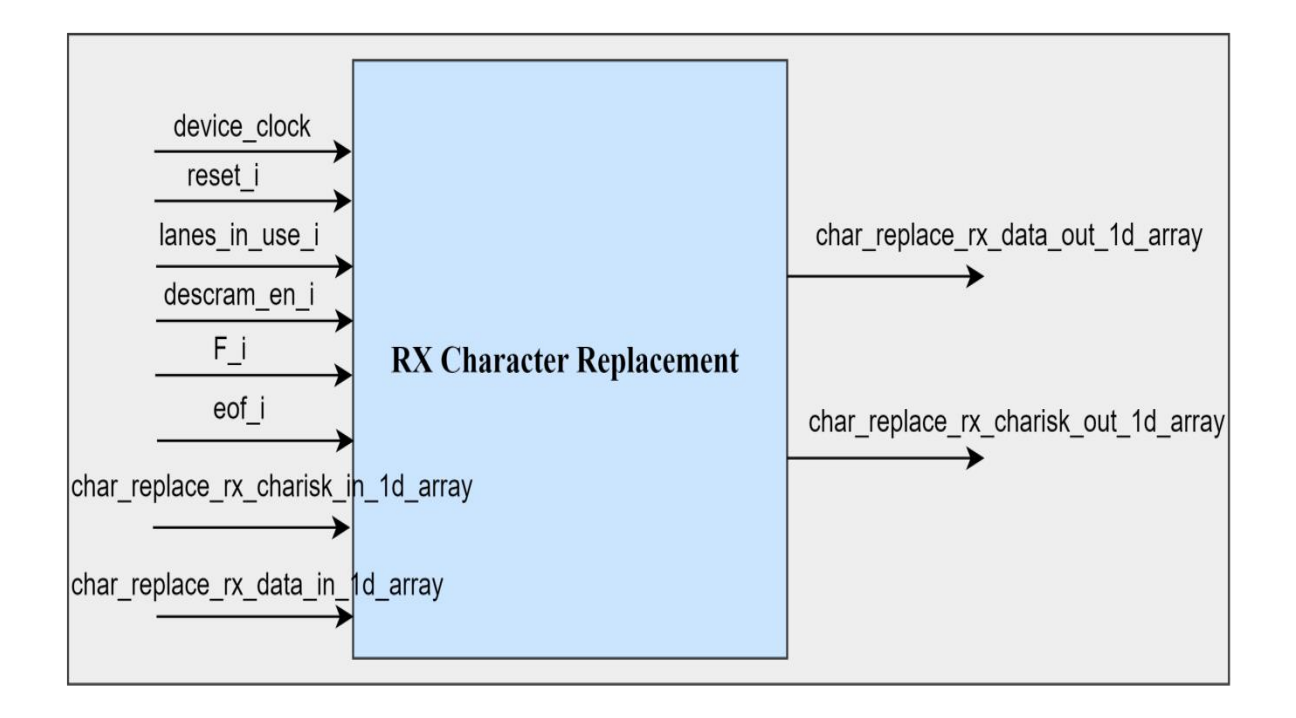

Figure 25. RX character Replacement I/O Signals

| Signal            | Direction | Bus Width | Description                                                    |
|-------------------|-----------|-----------|----------------------------------------------------------------|
| Device_clk        | IN        | 1         | Device clock derived from the recovered clock                  |
| reset_i           | IN        | 1         | Active high reset signal                                       |
| lanes_in_use_i    | IN        | 8         | Number of lanes inactive                                       |
| descram_en_i      | IN        | 1         | Indicates whether descrambler is enabled or disabled           |
| char_replace_en_i | IN        | 1         | Indicates whether Character replacement is enabled or disabled |
| eof_i             | IN        | 4         | Indicates the end of the frame                                 |
| F_i               | IN        | 8         | Indicates the total number of octets in                        |

|                              |     |      | a Frame                                 |
|------------------------------|-----|------|-----------------------------------------|
| char_replace_rx_charisk_in_1 | IN  | L*4  | Indication of K character on the input  |
| d_array                      |     |      | data                                    |
| char_replace_rx_data_in_1d_  | IN  | L*32 | Input data to the character             |
| array                        |     |      | replacement module                      |
| char_replace_rx_data_out_1d  | OUT | L*32 | Output data after the character         |
| _array                       |     |      | replacement                             |
| char_replace_rx_charisk_out_ | OUT | L*4  | Indication of K character on the output |
| 1d_array                     |     |      | data                                    |

Table 22. RX character replacement I/O signal description

### 4.4.2.7 Descrambler

- The descrambler module descrambles the incoming data based on the enabled signal.
- In the CGS and ILA phases, the descrambler is disabled
- In the data acquisition phase, the descrambler is enabled. Based on the enabled signal, it transmits original or descrambled data.
- The polynomial used for descrambling the data is  $1 + x^{14} + x^{15}$

| device_clk<br>reset_i<br>descram_en_i<br>data_in | Descrambler | data_out |
|--------------------------------------------------|-------------|----------|
|--------------------------------------------------|-------------|----------|

| Figure 26. | Descrambler | Block I/O | signals |
|------------|-------------|-----------|---------|
|------------|-------------|-----------|---------|

| Signal | Direction | Bus Width | Description |
|--------|-----------|-----------|-------------|

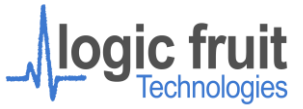

| device_clock | IN  | 1    | Device clock derived from the recovered clock |
|--------------|-----|------|-----------------------------------------------|
| reset_i      | IN  | 1    | Active high reset signal                      |
| descram_en_i | IN  | 1    | Enable signal for descrambler                 |
| data_in      | IN  | L*32 | Input to the descrambler module               |
| data_out     | OUT | L*32 | Descrambled or original data to the output    |

| Table 23. | Descrambler | Block I/O | signal | Description |
|-----------|-------------|-----------|--------|-------------|
|-----------|-------------|-----------|--------|-------------|

### 4.4.2.8 RX Gear Box

- This module handles the CDC between the data received from the Transceiver and the data processed inside the JESD204B RX IP.
- The FIFO module is used to take care of the clock domain crossing, where the write clock is the recovered clock from the transceiver for each lane, and the read clock is the device clock from the LMK.

### 4.4.3 Physical Interface

- JESD204b Physical layer includes Elitestek PMA and PCS Blocks.
- The PMA IP supports 20-bit data width. Maximum serial data rates support up to 5Gbps.
- Elitestek PMA example design contains 8b10b Decoding, word Alignment, and PMA initialization blocks. The same example design will be used for the JESD204b Physical layer.
- The following block diagram gives an overview of the example design of Elitestek RX PMA IP

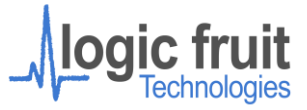

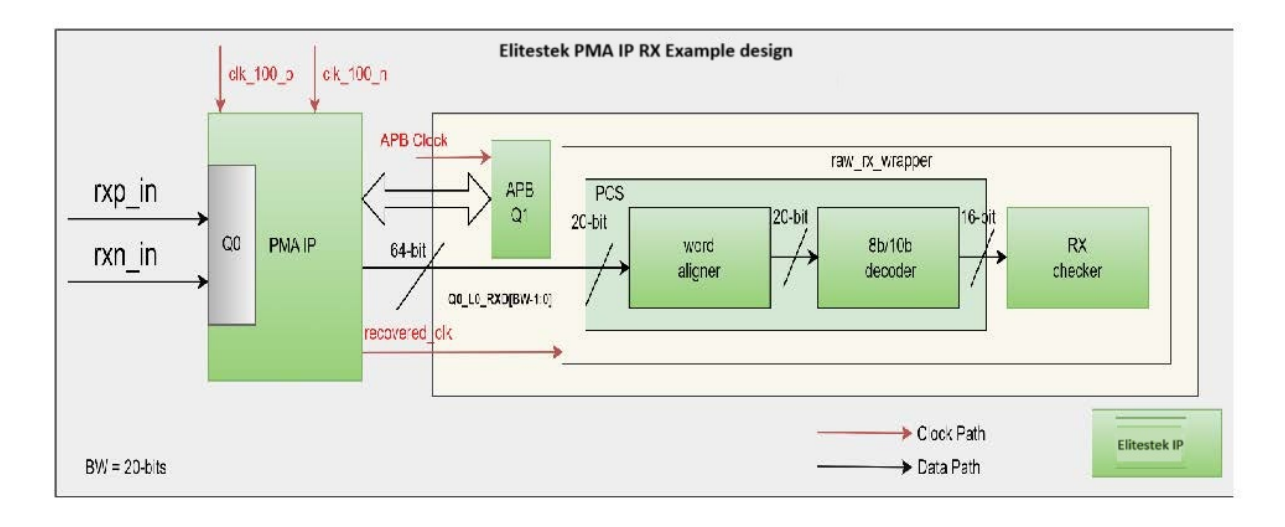

Figure 27. Elitestek PMA IP RX example design

### The below diagram represents the RX valid data capture window

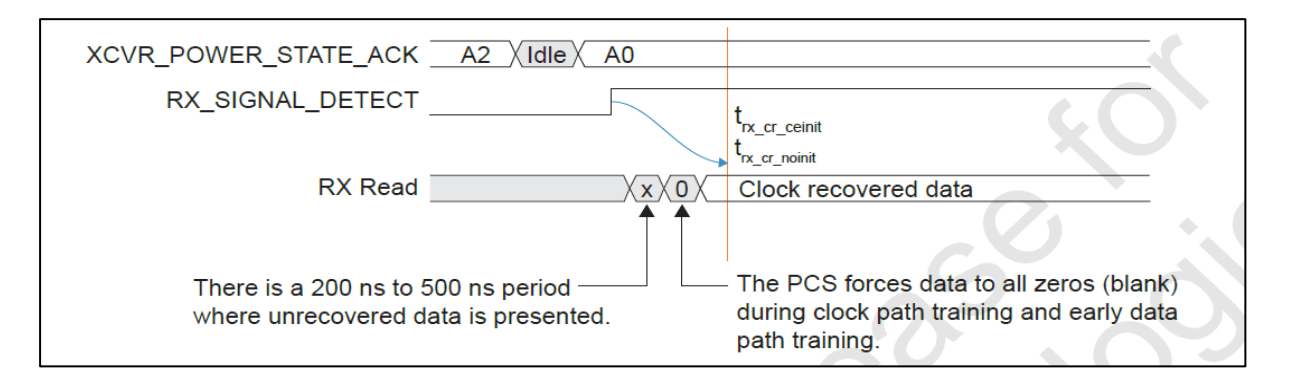

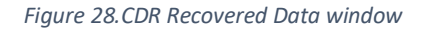

### 4.4.3.1 Physical coding sublayer (PCS)

- The PCS module consists of the word aligner and 8b/10 decoder blocks
- The data received from the PMA IP is aligned using the word aligner block and passed to the decoder block.
- The 8b/10b decoding module receives the encoded data as input, recovers the clock from serial data, and decodes the encoded data.

## 4.4.3.2 Elitestek RX PMA IP

• The Elitestek RX PMA block consists of a timing flipflop, FIFO, and byte deserializer.

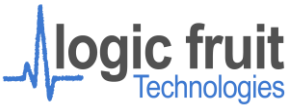

- The PMA RX block has two different modes of operation: FIFO mode and register mode.
- The FIFO path has extra latency but better timing, and the Register mode has lower latency with timing closure

| Signal          | Direction | Bus Width | Description                                           |
|-----------------|-----------|-----------|-------------------------------------------------------|
| clk_100_p       | IN        | 1         | Onboard differential reference clock to the PHY block |
| clk_100_n       | IN        | 1         | Onboard differential reference clock to the PHY block |
| sys_reset_i     | IN        | 1         | System reset                                          |
| recovered_clock | OUT       | 1         | Output clock from the PHY block                       |
| reset_done_o    | OUT       | 1         | Reset done signal from the PHY block                  |
| rxn_in          | IN        | L         | Serial Differential signal in                         |
| rxp_in          | IN        | L         | Serial Differential signal in                         |
| rxdata_out      | OUT       | L*32      | Data received on lane:- N                             |
| rxcharisk_out   | OUT       | L*4       | Indicator for K character in received data on lane-   |

Table 24. PHY Block I/O Signals

## 4.4.4 Receiver Register Interface

The JESD204B RX core is configured using an AXI4-Lite Register Interface. The register map is shown in the table below.

| Offset | Bits  | Mode | Default | Description                                                       |  |
|--------|-------|------|---------|-------------------------------------------------------------------|--|
| 0x1    | 31:12 | R    | 20'h0   | Reserved                                                          |  |
|        | 11    | R    | 1'b0    | prbs_error_flag_i                                                 |  |
|        |       |      |         | 1: there is an error in PRBS data.                                |  |
|        |       |      |         | 0: No error in PRBS data was received.                            |  |
|        | 10:0  | R    | 0       | Reserved                                                          |  |
| 0x2    | 31:13 | R    | 19'h0   | Reserved                                                          |  |
|        | 12:0  | RW   | 13'h20  | octets_per_mf_o                                                   |  |
|        |       |      |         | Number of octets per multi frame.                                 |  |
| 0x8    | 31:1  | R    | 31'h0   | Reserved                                                          |  |
|        | 0     | RW   | 1'b0    | reg_ip_reset_o                                                    |  |
|        |       |      |         | Reset the JESD204b IP.                                            |  |
| 0xD    | 31:1  | R    | 31'h0   | Reserved                                                          |  |
|        | 0     | RW   | 1'b1    | sub_class_o                                                       |  |
|        |       |      |         | 0: backward compatible with JESD204a.                             |  |
|        |       |      |         | 1: uses external reference signal SYSREF.                         |  |
| 0xF    | 31:24 | RW   | 8'h3    | multi_frames_in_ila_o                                             |  |
|        |       |      |         | Error counter for disparity errors received in transceiver lines. |  |
|        | 16    | RW   | 1'b0    | scrambling_o                                                      |  |
|        |       |      |         | 0: Scrambler is disabled.                                         |  |
|        |       |      |         | 1: Scrambler is enabled.                                          |  |
|        | 15    | RW   | 1'b0    | prbs_en_o                                                         |  |
|        |       |      |         | 0: Incremental data.                                              |  |
|        |       |      |         | 1: PRBS data.                                                     |  |
|        | 14    | RW   | 1'b0    | prbs_sync_o                                                       |  |
|        |       |      |         | Toggle this bit to reset the error flag.                          |  |
|        | 12:8  | RW   | 5'h1f   | frames_per_multiframe_o                                           |  |
|        |       |      |         | Number of Frames in a multi-frame.                                |  |
|        | 7:0   | RW   | 8'h1    | octets_per_frame_o                                                |  |
|        |       |      |         | Number of Octets per frame.                                       |  |
| 0x10   | 31:8  | R    | 24'h0   | Reserved                                                          |  |
|        | 7:0   | RW   |         | lanes_in_use_o                                                    |  |
|        |       |      |         | Number of transceiver lanes in use.                               |  |
| 0x11   | 31:13 | R    | 19'h0   | Reserved                                                          |  |
|        | 12:0  | RW   | 13'h0   | buffer_adjust_o                                                   |  |

| 0x14 | 31:1 | R  | 31'h0 | Reserved                                                                                                    |
|------|------|----|-------|----------------------------------------------------------------------------------------------------|
|      | 0    | RW | 1'b0  | sysref_always_o                                                                                                    |
|      |      |    |       | 0 - LMFC counter aligns for every SYSREF event.                                                                                         |
|      |      |    |       | 1 - LMFC counter aligns only on the first SYSREF event<br>after transceiver_reset_done and ignores all the<br>subsequent SYSREF events. |
| 0x18 | 31:3 | R  | 29'h0 | Reserved                                                                                                    |
|      | 2    | R  |       | sysref_alarm_i                                                                                                    |
|      |      |    |       | Indicates the misalignment between LMFC and SYSREF.                                                                                     |
|      | 1    | R  |       | sysref_captured_i                                                                                                    |
|      | 0    | R  | 1'b0  | Reserved                                                                                                    |

Table 25. Receiver Register Address Map

## 4.5 JESD204B Receiver Hardware Testing Overview

## 4.5.1 Hardware Testing Block Diagram

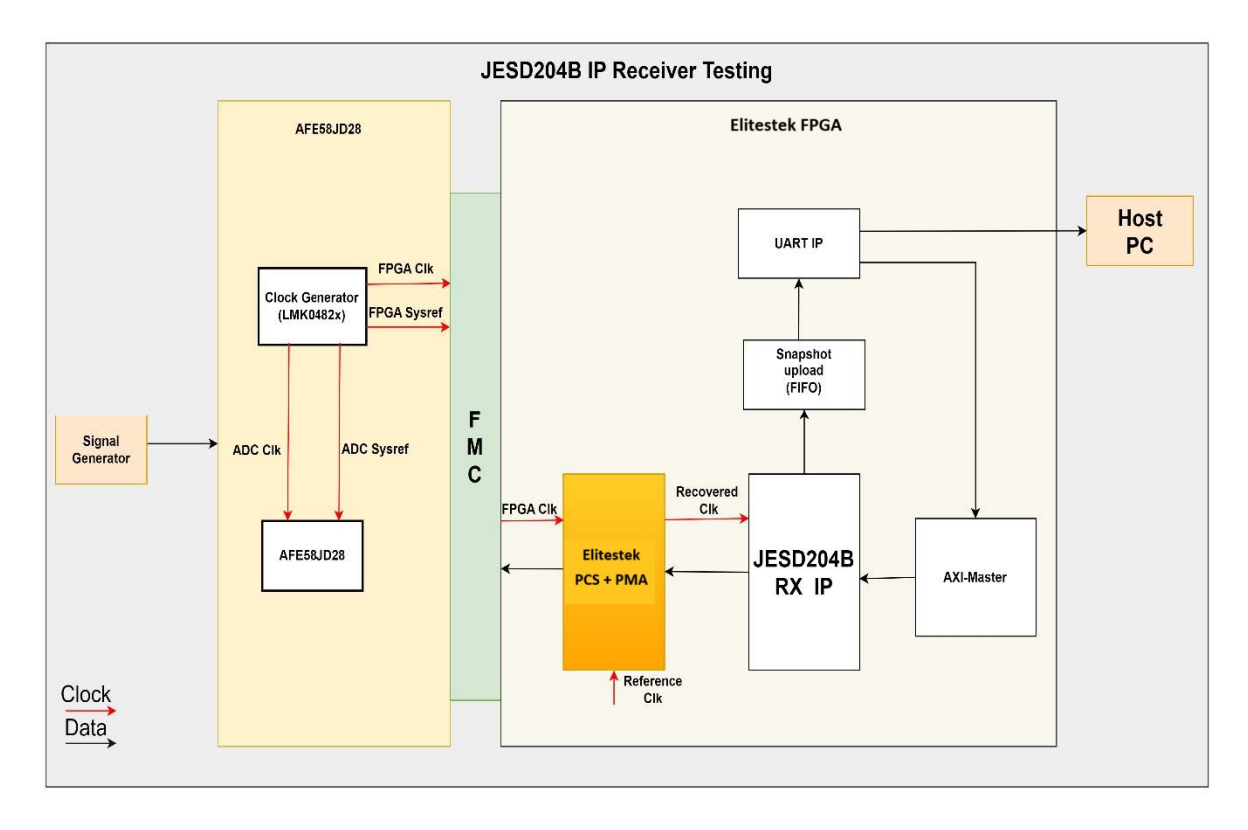

Figure 29.JESD204B IP Receiver Testing Block diagram

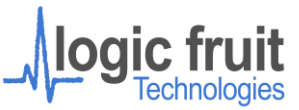

## 4.5.2 I/O Signal Description

Table 26. JESD204B RX application I/O signal description

| Signal        | Direction | Bus Width | Description                           |  |
|---------------|-----------|-----------|---------------------------------------|--|
| clk_100_p     | IN        | 1         | Positive differential reference clock |  |
| clk_100_n     | IN        | 1         | Negative differential reference clock |  |
| clk_25        | IN        | 1         | On-board system clock                 |  |
| sys_reset     | IN        | 1         | On-Board reset                        |  |
| uart_tx       | OUT       | 1         | UART TX signal                        |  |
| uart_rx       | IN        | 1         | UART RX signal                        |  |
| rxp           | IN        | L         | Transceiver positive receiver signal  |  |
| rxn           | IN        | L         | Transceiver negative receiver signal  |  |
| sysref_p      | IN        | 1         | LMK sysref clock to FPGA p/n          |  |
| sysref_n      | IN        | 1         |                                       |  |
| adc_sync_ab_p | OUT       | 1         |                                       |  |
| adc_sync_ab_n | OUT       | 1         | SYNC signal from FPGA to ADC          |  |
| adc_sync_cd_p | OUT       | 1         |                                       |  |
| adc_sync_cd_n | OUT       | 1         |                                       |  |

Table 27. JESD204B RX application I/O signal description

### 4.5.3 Block Description

### 4.5.3.1 Snapshot upload

- The Snapshot upload module contains a FIFO of fixed size (64k samples) to store the incoming data.
- When the user requests data, the JESD204b Rx IP data is captured in this block and uploaded to the host machine using UART.
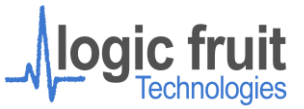

• This block cannot stream the data continuously. It is used only to analyze data from fixed samples.

#### 4.5.3.2 UART IP

- The UART module is used for the user control interface
- The dynamic programming of the JESD204B IP Registers is done through the UART interface.

#### 4.5.3.3 AXI- Master

- The AXI-Lite controller module will be used for the configuration of the register interface required for programming the register set of JESD204B RX IP
- This register set configuration is necessary to link up JESD204B IP.

#### 4.6 RX Resource Utilization

• The following resource utilization is done for the JESD204B RX Link layer, Transport layer, Physical layer, and Application layer

| Modules                |        |        | Reso  | Resources |      |           |  |  |  |
|------------------------|--------|--------|-------|-----------|------|-----------|--|--|--|
|                        | LUTs   | FFs    | SRLs  | ADDs      | RAMs | DSP/MULTs |  |  |  |
| JESD204B RX link layer | 4214   | 7903   | 0     | 237       | 288  | 0         |  |  |  |
| Transport layer        | 460    | 396    | 0     | 0         | 0    | 0         |  |  |  |
| Physical Layer         | 5361   | 4366   | 0     | 256       | 64   | 0         |  |  |  |
| Application layer      | 1,875  | 1,950  | 76    | 313       | 256  | 0         |  |  |  |
|                        |        |        |       |           |      |           |  |  |  |
| TX_top_module          | 11910  | 14615  | 76    | 806       | 608  | 0         |  |  |  |
| Available              | 362880 | 362880 | 67200 | 362880    | 2688 | 1344      |  |  |  |

# JESD204b IP Design Document

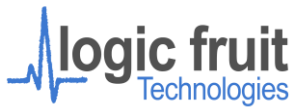

|  | Utilization % | 3.28207672 | 4.027502205 | 0.113095238 | 0.222111993 | 22.61904762 | 0 |
|--|---------------|------------|-------------|-------------|-------------|-------------|---|
|--|---------------|------------|-------------|-------------|-------------|-------------|---|

Table 28. RX Resource Utilization

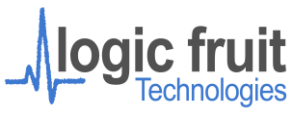

# 5 JESD204B Transmitter and Receiver Clocking Architecture

The below clock tree shows the JESD204B Transmitter and Receiver clocking scheme.

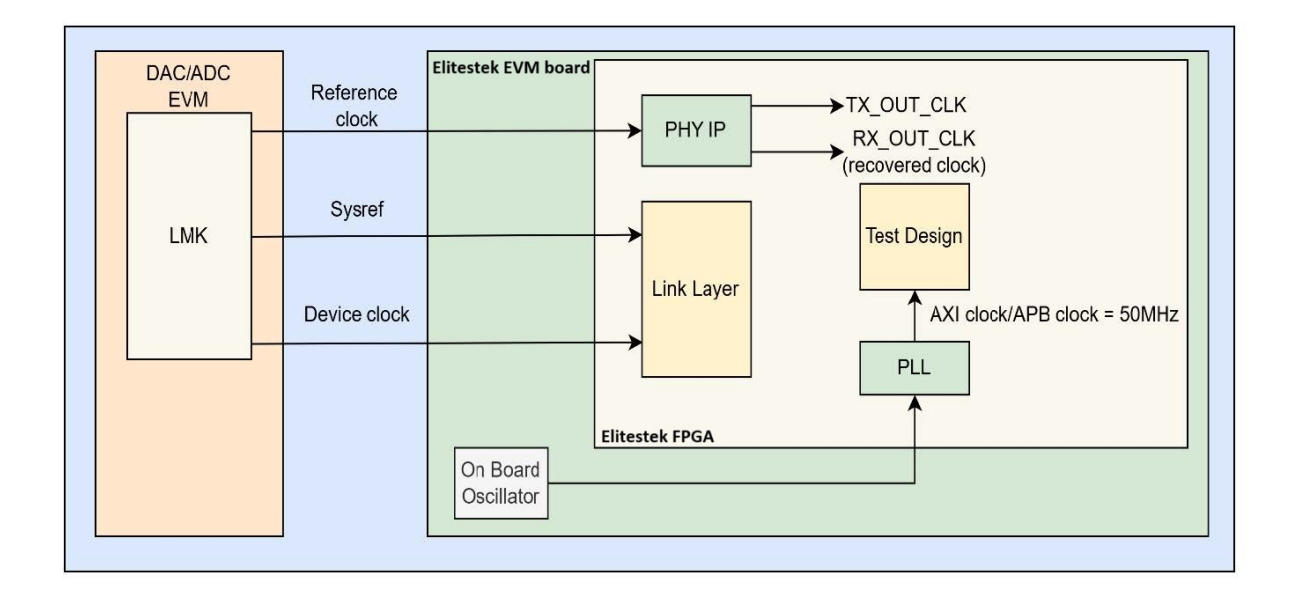

Figure 30.JESD204B IP clock tree

The table below describes the JESD204B Transmitter and Receiver clock signals

| Clock Signal    | Description                                                      |
|-----------------|------------------------------------------------------------------|
| Reference clock | Differential reference clock as an input to the Transceiver      |
| Sysref          | Clock signal used for synchronization of the clocks and other    |
|                 | parameters in DAC and ADC                                        |
| Device clock    | The link layer operates at this clock. The frequency is the same |
|                 | as the transceiver output clock                                  |
| TX out clock    | The transceiver TX output clock                                  |
| RX out clock    | Recovered clock from the transceiver                             |
| AXI clock       | The test application modules operate at the AXI clock.           |

Table 29. RX Clock Signals description

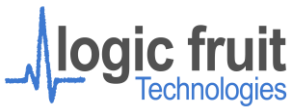

# 6 JESD204B Simulation

#### 6.1 Simulation Architecture

The following block design describes the simulation flow for testing the JESD204B TX and RX

Design with the Elitestek PMA IP.

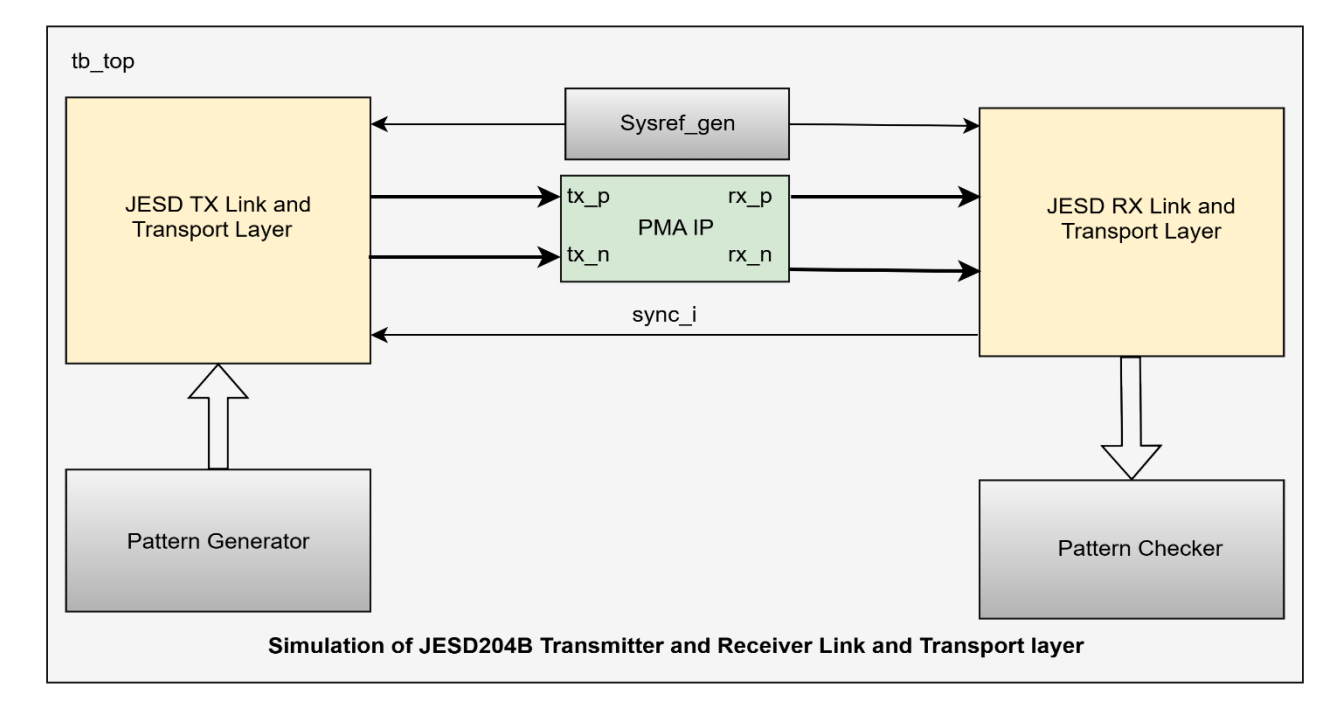

Figure 31. Simulation architecture for the JESD204B Link and Transport Layer

#### 6.2 Block Waveform Captures

The simulation is done for the following JESD204B configuration:

- Number of Lanes = 4
- Number of octets (F) = 2 (0,1)
- Number of Frames per multi-frame (K) = 32 (0,1,2....31)
- Number of Octets per frame = F x K = 64

#### 6.2.1 JESD204b TX

Pattern Generator module

The pattern generator module is instantiated in the test bench top module (tb. v) and generates the incremental data

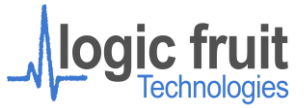

| Ξ | tb.jesd_patgen_inst                             |              |                |                           |                           | tb.jesd_patgen_inst          |                             |                             |                   |
|---|-------------------------------------------------|--------------|----------------|---------------------------|---------------------------|------------------------------|-----------------------------|-----------------------------|-------------------|
| ₽ | <pre>tb.jesd_patgen_inst.NUM_LANES[31:0]</pre>  | 32'h4        |                |                           |                           | 4                            |                             |                             |                   |
| Ð | <pre>tb.jesd_patgen_inst.DATA_WIDTH[31:0]</pre> | 32'h80       |                |                           |                           | 80                           |                             |                             |                   |
|   | 🖞 tb.jesd_patgen_inst.clk                       | 1'b1         | ſ              |                           |                           |                              |                             |                             |                   |
|   | 🖞 tb.jesd_patgen_inst. <b>rst_n</b>             | 1'b1         |                |                           |                           |                              |                             |                             |                   |
|   | 🖞 tb.jesd_patgen_inst.jesd_patgen_patgen_en_i   | 1'01         |                |                           |                           |                              |                             |                             |                   |
|   | 🖡 tb.jesd_patgen_inst.jesd_patgen_link_ready_o  | 1'b1         |                |                           |                           |                              |                             |                             |                   |
| € | It b.jesd_patgen_inst.jesd_patgen_data_0[127:0] | 128'h0       |                | 0                         | 30000002000000100000000   | 7000000600000050000004       | X b0000000a000000900000008  | f00000000000000000000000000 | 1300000012000000  |
|   | 🖡 tb.jesd_patgen_inst.jesd_patgen_data_valid_o  | 1'01         |                |                           |                           |                              |                             |                             |                   |
| • | <pre>tb.jesd_patgen_inst.data[127:0]</pre>      | 000100000000 | 3000000020000* | 700000006000000050000004  | b0000000a000000090000008  | f000000000000000000000000000 | 1300000012000001100000010   | 1700000016000001500000014   | 100000001a000000° |
| Ð | tb.jesd_patgen_inst.data_d[127:0]               | 128'h0       | 0              | 3000000020000000100000000 | 7000000060000000500000004 | b0000000a00000090000008      | f00000000000000000000000000 | 13000000120000001100000010  | 1700000016000000  |
| • | <pre>tb.jesd_patgen_inst.data_2d[127:0]</pre>   | 128'h0       |                | 0                         | 3000000020000000100000000 | 70000000600000050000004      | t b0000000a000000090000008  | f00000000000000000000000000 | 1300000012000000  |
|   | tb.jesd_patgen_inst.data_valid                  | 1'b1         |                |                           |                           |                              |                             |                             |                   |
| 8 | tb.jesd_patgen_inst.counter_data[31:0]          | 32'h4        | 4              | 8                         | C                         | 10                           | <u>14</u>                   | 18                          | 10                |
| • | <pre>tb.jesd_patgen_inst.i[31:0]</pre>          | 32'h4        | 4              | 4                         | 4                         | 4                            | χ 4                         | 4                           | 4                 |

#### Sysref Generation module

The sysref generator module is instantiated in the test bench top module (tb. v) and generates

the sysref signals in terms of pulses for subclass 1

| Ξ | tb.sysref_gen_8B10B_inst                          |        |   | tb.sysref_gen_8810B_inst |
|---|---------------------------------------------------|--------|---|--------------------------|
| Ð | sysref_gen_8B10B_inst.OCTETS_PER_MULTIFRAME[12:0] | 13'h40 |   | 40                       |
|   | 🖞 tb.sysref_gen_0B10B_inst.reset_n                | 1'b1   |   |                          |
|   | tb.sysref_gen_8B10B_inst.coreclk                  | 1'01   |   |                          |
|   | 🖡 tb.sysref_gen_8B10B_inst.sysref                 | 1'b0   | ſ |                          |
| Ð | tb.sysref_gen_8B10B_inst.count[10:0]              | 11"h2  |   |                          |
| 8 | tb.sysref_gen_8B10B_inst.count_cmp[10:0]          | 11'h10 |   | 18                       |
|   | tb.sysref_gen_8B10B_inst.no_single_pulse_count    | 1'b0   |   |                          |
|   | tb.sysref_gen_8B10B_inst.stop_generating          | 1'b0   |   |                          |
|   | .sysref_gen_8B10B_inst.no_single_pulse_after_stop | 1'b8   |   |                          |

#### > TX State module

The below waveform describes the transition of different states concerning the control signal.

| Ξ | tb.gen_jesd204b_loopback.jesd204b_wrapper_tx_rx_dut_inst.gen_jesd204b_tx_rx_wrapper.jesd204b               |           | _wrapper_tx_rx_dut_inst.gen_jesd20 | b_tx_rx_wra | apper.jesd204b_tx_rx_wrapper_in | st.jesd204b_lft_tx_rx_wr | apper_inst.jesd204b_lft_tx_wrapper_inst.jesd204b_tx_ |
|---|----------------------------------------------------------------------------------------------------|-----------|------------------------------------|-------------|---------------------------------|--------------------------|------------------------------------------------------|
|   | <pre>flnst.jesd204b_lft_tx_wrapper_inst.jesd204b_tx_core_top_inst.state_machine_inst.recvrd_clk_i</pre>    | 1'b1      |                                    |             |                                 |                          |                                                      |
|   | <pre>fr_inst.jesd204b_lft_tx_wrapper_inst.jesd204b_tx_core_top_inst.state_machine_inst.sys_clk_i</pre>     | 1'b1      |                                    |             |                                 |                          |                                                      |
|   | <pre>#per_inst.jesd204b_lft_tx_wrapper_inst.jesd204b_tx_core_top_inst.state_machine_inst.reset_i</pre>     | 1'b0      |                                    |             |                                 |                          |                                                      |
|   | <pre>Bunst.jesd204b_lft_tx_wrapper_inst.jesd204b_tx_core_top_inst.state_machine_inst.gtx_reset_0</pre>     | 1'b1      |                                    |             |                                 |                          |                                                      |
|   | Jjesd204b_lft_tx_wrapper_inst.jesd204b_tx_core_top_inst.state_machine_inst.gtx_reset_done_i                | 1'b1      |                                    |             |                                 |                          |                                                      |
|   | <pre>desd204b_lft_tx_wrapper_inst.jesd204b_tx_core_top_inst.state_machine_inst.sysref_captured_i</pre>     | 1'b1      |                                    |             |                                 |                          |                                                      |
| • | <pre>@er_inst.jesd204b_lft_tx_wrapper_inst.jesd204b_tx_core_top_inst.state_machine_inst.F_i[7:0]</pre>     | 8'h1      | Ο χ                                |             |                                 | 1                        |                                                      |
| • | <pre>flinst.jesd204b_lft_tx_wrapper_inst.jesd204b_tx_core_top_inst.state_machine_inst.somf_i[3:0]</pre>    | 4'h0      | X (                                | 010         | 10101010101010101010            | <u> </u>                 | 3                                                    |
|   | <pre>①pper_inst.jesd204b_lft_tx_wrapper_inst.jesd204b_tx_core_top_inst.state_machine_inst.sync_i</pre>     | 1'b0      |                                    |             |                                 |                          |                                                      |
|   | er_inst.jesd204b_lft_tx_wrapper_inst.jesd204b_tx_core_top_inst.state_machine_inst.state[1:0]               | START_CGS | X                                  | .E          | START_CGS                       | ( ILA )                  | DATA_TRANSMIT                                        |
| ۰ | inst.jesd204b_lft_tx_wrapper_inst.jesd204b_tx_core_top_inst.state_machine_inst.counter[6:0]                | 7'h1e     | 0 🗰                                |             | ****                            | 4                        | 1                                                    |
|   | Inst.jesd204b_lft_tx_wrapper_inst.jesd204b_tx_core_top_inst.state_machine_inst.ila_over_i                  | 1'b0      |                                    |             |                                 |                          |                                                      |
| ۰ | B jesd204b_lft_tx_wrapper_inst.jesd204b_tx_core_top_inst.state_machine_inst.tx_state_o[1:0]                | 2'h1      | X                                  |             | 1                               | (2)                      | 3                                                    |
| ۰ | per_inst.jesd204b_lft_tx_wrapper_inst.jesd204b_tx_core_top_inst.state_machine_inst.IDLE[1:0]               | 2'h0      |                                    |             | 0                               |                          |                                                      |
| ۰ | nst.jesd204b_lft_tx_wrapper_inst.jesd204b_tx_core_top_inst.state_machine_inst.START_CGS[1:0]               | 2'h1      |                                    |             | 1                               |                          |                                                      |
| • | pper_inst.jesd204b_lft_tx_wrapper_inst.jesd204b_tx_core_top_inst.state_machine_inst.ILA[1:0]               | 2'h2      |                                    |             | 2                               |                          |                                                      |
| ۰ | jesd204b_lft_tx_wrapper_inst.jesd204b_tx_core_top_inst.state_machine_inst.DATA_TRANSMIT[1:0]               | 2'h3      |                                    |             | 3                               |                          |                                                      |
|   | nst.jesd204b_lft_tx_wrapper_inst.jesd204b_tx_core_top_inst.state_machine_inst.counter_enable               | 1'b1      |                                    |             |                                 |                          |                                                      |
|   | r_inst.jesd204b_lft_tx_wrapper_inst.jesd204b_tx_core_top_inst.state_machine_inst.cgs_started               | 1'b1      |                                    |             |                                 |                          |                                                      |
|   | rapper_inst.jesd204b_lft_tx_wrapper_inst.jesd204b_tx_core_top_inst.state_machine_inst. <mark>resync</mark> | 1'b0      |                                    |             |                                 |                          |                                                      |
|   | inst.jesd204b_lft_tx_wrapper_inst.jesd204b_tx_core_top_inst.state_machine_inst.resync_state                | 1'b1      |                                    |             |                                 |                          |                                                      |
| • | .jesd204b_lft_tx_wrapper_inst.jesd204b_tx_core_top_inst.state_machine_inst.resync_count[7:0]               | 8'h17     | XX D                               |             |                                 |                          | 0                                                    |
|   | 04b_1ft_tx_wrapper_inst.jesd204b_tx_core_top_inst.state_machine_inst. <mark>resync_count_equal_to_F</mark> | 1'60      |                                    |             |                                 |                          |                                                      |
|   | wrapper_inst.jesd204b_lft_tx_wrapper_inst.jesd204b_tx_core_top_inst.state_machine_inst.sync                | 1'b0      |                                    |             |                                 |                          |                                                      |
|   | rapper_inst.jesd204b_lft_tx_wrapper_inst.jesd204b_tx_core_top_inst.state_machine_inst.sync_d               | 1'60      |                                    |             |                                 |                          |                                                      |
|   | apper_inst.jesd204b_lft_tx_wrapper_inst.jesd204b_tx_core_top_inst.state_machine_inst.symc_2d               | 1'b0      |                                    |             |                                 |                          |                                                      |

#### TX CGS ILA Data

The below waveform represents the CGS and ILA data generated with respect to the states.

|   | <pre>#t_tx_rx_wrapper_inst.jesd204b_lft_tx_wrapper_inst.jesd204b_tx_core_top_inst.cgs_ila_tx_inst.ila_over_o</pre>  | 1'b1         |                           | Γ                                         |                                 |
|---|----------------------------------------------------------------------------------------------------|--------------|---------------------------|-------------------------------------------|---------------------------------|
| E | <pre>0_rx_wrapper_inst.jesd204b_lft_tx_wrapper_inst.jesd204b_tx_core_top_inst.cgs_ila_tx_inst.tx_state_i[1:0]</pre> | 2'h3         | 1                         | 2                                         | 3                               |
| E | <pre>Besd204b_lft_tx_wrapper_inst.jesd204b_tx_core_top_inst.cgs_ila_tx_inst.cgs_ila_data_out_non_ary_o[127:6]</pre> | 050407060504 | ochobobobobobobobobobobob | cb=)(())()()()()()()()()()()()()()()()()( | 7060504070605040706050407060504 |
| 6 | DH204b_lft_tx_wrapper_inst.jesd204b_tx_core_top_inst.cgs_ila_tx_inst.cgs_ila_charisk_out_non_ary_o[15:0]            | 16'h0        | ffff                      | <u>)) 0 ))) 0 ))) 0 ))</u>                | θ                               |
| 6 | lft_tx_rx_wrapper_inst.jesd204b_lft_tx_wrapper_inst.jesd204b_tx_core_top_inst.cgs_ila_tx_inst.IDLE[1:0]             | 2'h8         |                           | 0                                         |                                 |
|   |                                                                                                    |              |                           |                                           |                                 |

> TX lane mapping

The TX data is transmitted to the selected four lanes of the transceiver

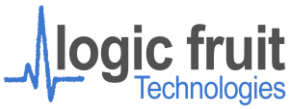

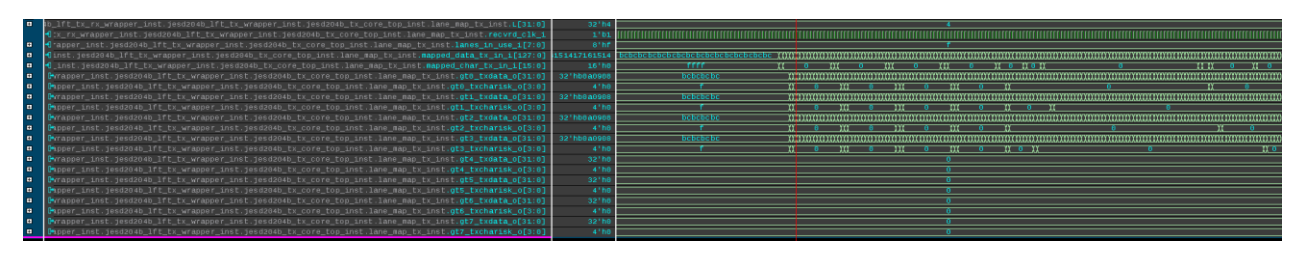

#### TX Gear Box

The 36-bit data (32-bit data and 4-bit character indicator) is converted to 18-bit data (16-bit data and 2-bit character indicator) and transmitted to the Physical layer.

| Ξ | tb.gen_jesd284b_loopback.pma_top_module_tx_rx_inst.tx_gear_Q3L0_inst_Q3_18                       |            | tb.gen_jesd204b_loopback.pma_top_module_tx_rx_inst.tx_gear_03L6_inst_03_18                                                            |
|---|--------------------------------------------------------------------------------------------------|------------|----------------------------------------------------------------------------------------------------|
|   | tb.gen_jesd204b_loopback.pma_top_module_tx_rx_inst.tx_gear_Q3L0_inst_Q3_18.clk_div               | 1'b0       |                                                                                                    |
|   | 📢 tb.gen_jesd204b_loopback.pma_top_module_tx_rx_inst.tx_gear_Q3L0_inst_Q3_10.clk                 | 1'68       |                                                                                                    |
|   | 🖞 tb.gen_jesd204b_loopback.pma_top_module_tx_rx_inst.tx_gear_Q3L0_inst_Q3_18.reset               | 1'b8       |                                                                                                    |
| 8 | tb.gen_jesd204b_loopback.pma_top_module_tx_rx_inst.tx_gear_Q3L0_inst_Q3_18.datain[35:0]          | 6 hoooccox | f2f3bcbc) c89011c ) 1c188504   2c280908   3c380d0c   4c481110   5c581514   6c681918 ] 7c781d1c   8c882120   9c982524   aca82928  pcb* |
| ٥ | 🖡 tb.gen_jesd204b_loopback.pma_top_module_tx_rx_inst.tx_gear_Q3L0_inst_Q3_10.dataout[17:0]       | 18°hxxxxx  | 3bCbC ) 302 )1011c[ 706 ) 504 [ b0a ] 908 ] f0e ] d0c )1312 [1110 )1715 (1514 ]1b1a ]918                                              |
|   | tb.gen_jesd204b_loopback.pma_top_module_tx_rx_inst.tx_gear_Q3L0_inst_Q3_18.wr_en_i               | 1'b1       |                                                                                                    |
|   | tb.gen_jesd204b_loopback.pma_top_module_tx_rx_inst.tx_gear_Q3L0_inst_Q3_18. <b>rd_en_i</b>       | 1'b8       |                                                                                                    |
|   | tb.gen_jesd204b_loopback.pma_top_module_tx_rx_inst.tx_gear_Q3L0_inst_Q3_18. <b>overflow_o</b>    | 1'b0       |                                                                                                    |
|   | tb.gen_jesd204b_loopback.pma_top_module_tx_rx_inst.tx_gear_Q3L0_inst_Q3_18. <b>underflow_o</b>   | 1'b0       |                                                                                                    |
|   | tb.gen_jesd204b_loopback.pma_top_module_tx_rx_inst.tx_gear_Q3L0_inst_Q3_18. <b>almost_full_o</b> | 1'b8       |                                                                                                    |
|   | tb.gen_jesd204b_loopback.pma_top_module_tx_rx_inst.tx_gear_Q3L0_inst_Q3_10.almost_empty_o        | 1'b1       |                                                                                                    |
|   | <pre>tb.gen_jesd204b_loopback.pma_top_module_tx_rx_inst.tx_gear_Q3L0_inst_Q3_18.full_0</pre>     | 1'b8       |                                                                                                    |
|   | tb.gen_jesd204b_loopback.pma_top_module_tx_rx_inst.tx_gear_Q3L0_inst_Q3_18.empty_o               | 1'b1       |                                                                                                    |

#### 6.2.2 JESD204B RX

RX Gear Box

On the receiver end, the 18-bit data from the physical layer is converted to 36-bit data and transmitted to the RX link layer.

| Ξ | tb.gen_jesd204b_loopback.pma_top_module_tx_rx_inst.rx_gear_Q3L0inst_Q3_36                         |              | tb.gen_jesd204b_loopback.pma_top_module_tx_rx_ins                               | t.rx_gear_Q3L0inst_Q3_36                                               |
|---|---------------------------------------------------------------------------------------------------|--------------|---------------------------------------------------------------------------------|------------------------------------------------------------------------|
|   | 🖞 tb.gen_jesd204b_loopback.pma_top_module_tx_rx_inst.rx_gear_Q3L0inst_Q3_36.clk_div               | 1'b8         |                                                                                 |                                                                        |
|   | tb.gen_jesd204b_loopback.pma_top_module_tx_rx_inst.rx_gear_Q3L0inst_Q3_36.clk                     | 1'b1         |                                                                                 |                                                                        |
|   | tb.gen_jesd204b_loopback.pma_top_module_tx_rx_inst.rx_gear_Q3L0inst_Q3_36.reset                   | 1'b1         |                                                                                 |                                                                        |
| • | 🚽 tö.gen_jesd204b_loopback.pma_top_module_tx_rx_inst.rx_gear_Q3L0inst_Q3_36.datain[17:0]          | 18'h2b2a     | 3bcbc   302 )1011c) 706 ( 504 ) b0a ) 908 ) f0e ( d0c ) 1312 (1110 ( 1716 ( 151 | 4 ) 101a ) 1918 ( 1f1e ) 1d1c ) 2322 ) 2120 ( 2726 ) 2524 ) 202a (2928 |
| • | # tb.gen_jesd204b_loopback.pma_top_module_tx_rx_inst.rx_gear_03L0inst_03_36.dataout[35:0]         | 361h3c380d8c | ef2f3bcbc                                                                       | C09011C   10180504   20280908   30380600 (404*                         |
|   | tb.gen_jesd204b_loopback.pma_top_module_tx_rx_inst.rx_gear_Q3L0inst_Q3_36. <b>wr_en_i</b>         | 1'b1         |                                                                                 |                                                                        |
|   | tb.gen_jesd204b_loopback.pma_top_module_tx_rx_inst.rx_gear_Q3L0inst_Q3_36. <b>rd_en_i</b>         | 1'b1         |                                                                                 |                                                                        |
|   | tb.gen_jesd204b_loopback.pma_top_module_tx_rx_inst.rx_gear_Q3L0inst_Q3_36. <b>overflow_o</b>      | 1'b0         |                                                                                 |                                                                        |
|   | tb.gen_jesd204b_loopback.pma_top_module_tx_rx_inst.rx_gear_Q3L0inst_Q3_36.underflow_0             | 1'60         |                                                                                 |                                                                        |
|   | tb.gen_jesd204b_loopback.pma_top_module_tx_rx_inst.rx_gear_Q3L0inst_Q3_36.almost_full_o           | 1'b0         |                                                                                 |                                                                        |
|   | tb.gen_jesd204b_lcopback.pma_top_module_tx_rx_inst.rx_gear_Q3L0inst_Q3_36. <b>almost_empty_</b> o | 1'b0         |                                                                                 |                                                                        |
|   | tb.gen_jesd204b_loopback.pma_top_module_tx_rx_inst.rx_gear_Q3L0inst_Q3_36.full_o                  | 1'b8         |                                                                                 |                                                                        |
|   | <pre>tb.gen_jesd204b_loopback.pma_top_module_tx_rx_inst.rx_gear_Q3L0inst_Q3_36.empty_o</pre>      | 1'b0         |                                                                                 |                                                                        |
|   |                                                                                                   |              |                                                                                 |                                                                        |

➢ RX lane mapping

The 32-bit data received from 4 lanes are mapped to 128-bit for further processing.

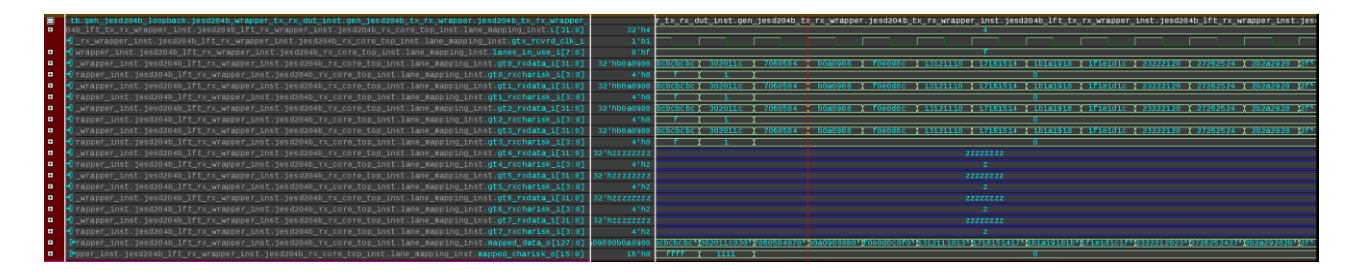

Multilane alignment

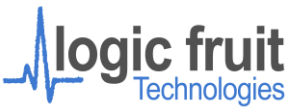

In this module, the data is released when an R character is received on all the lanes for subclass 0 and for subclass 1 when an R character is received and an LMFC rising edge is detected.

| Ð | tb.gen_jesd204b_loopback.jesd204b_wrapper_tx_rx_dut_inst.gen_jesd204b_tx_rx_wrapper.jesd204b_tx_rx_wrapper_           |                           | _dut_  | inst.gen_jesd204b_tx_rx_wrapper.jesd20   | 4b_tx_rx_wrapper_:                | inst.jesd204b_lft_t)                    | _rx_wrapper_inst.jesd        | 204b_lft_rx_wrappe                   | er_in |
|---|----------------------------------------------------------------------------------------------------|---------------------------|--------|------------------------------------------|-----------------------------------|-----------------------------------------|------------------------------|--------------------------------------|-------|
|   | 🖣 _tx_rx_wrapper_inst.jesd204b_lft_rx_wrapper_inst.jesd204b_rx_core_top_inst.multilane_alignment_inst.clk_i           | 1'b1                      | hn.    |                                          |                                   |                                         |                              | mm                                   | Л     |
| ÷ | 204b_lft_rx_wrapper_inst.jesd204b_rx_core_top_inst.multilane_alignment_inst.data_in_lane_non_ary_i[127:0]             | 4979695949796959497969594 | 7* 55* | 11*12*19*53*15*15*5f*16*16*5b*16*17*17*7 | 0*17*18*187*18*18*193             | 1 <sup>*</sup> 9* 9* 9* 9* a3*(a* (a* a | f*lo* (b* pb*(7* (c* (c* cb* | (C* (d* 117*(d* (d* 123*)            | 6, 64 |
| ÷ | d204b_lft_rx_wrapper_inst.jesd204b_rx_core_top_inst.multilane_alignment_inst.charisk_lane_non_ary_i[15:0]             | 16'h0                     | 8* 33* | 0                                        | [8 <sup>1</sup> ]1 <sup>1</sup> ] | 0                                       | (8*(1*)                      | 0                                    |       |
| ÷ | <pre>¶wrapper_inst.jesd204b_fft_rx_wrapper_inst.jesd204b_rx_core_top_inst.multilane_alignment_inst.state_i[1:0]</pre> | 2'h2                      |        |                                          |                                   | 2                                       |                              |                                      |       |
| ÷ | Inst. jesd204b_lft_rx_wrapper_inst.jesd204b_rx_core_top_inst.multilane_alignment_inst.lanes_in_use_i[7:0]             | 8'hf                      |        |                                          |                                   | f                                       |                              |                                      |       |
| ÷ | ¶_wrapper_inst.jesd204b_lft_rx_wrapper_inst.jesd204b_rx_core_top_inst.multilane_alignment_inst.somf_i[3:0]            | 4'h0                      | 1)     | 0                                        | (1)                               | 0                                       | (1)                          | 0                                    |       |
| ÷ | <pre>desd204b_lft_rx_wrapper_inst.jesd204b_rx_core_top_inst.multilane_alignment_inst.no_of_octets_in_nf_i[18:0]</pre> | 11'h40                    |        |                                          |                                   | 40                                      |                              |                                      |       |
|   | Opper_inst.jesd204b_lft_rx_wrapper_inst.jesd204b_rx_core_top_inst.multilane_alignment_inst.sysref_enable_i            | 1'b1                      |        |                                          |                                   |                                         |                              |                                      |       |
| ÷ | Inst. jesd204b_lft_rx_wrapper_inst.jesd204b_rx_core_top_inst.multilane_alignment_inst.buffer_adjust_i[12:0]           | 13'h0                     |        |                                          |                                   | 0                                       |                              |                                      |       |
| ÷ | <pre>Pift_rx_wrapper_inst.jesd204b_rx_core_top_inst.multilane_alignment_inst.data_out_buf_lane_non_ary_0[127:0]</pre> | c7c3e3d3c7c3e3d3c7c3e3d3c |        | 0 70*0*1*13*1*1*1*2                      | 3* 2* 12* 2f* 3* 3* 3b            | )* 7*  5*  1* 20* 9*  5* S              | 7" 5" 5" 63" 6" 6" 6" 73"    | 7* (7* 70*(8* (8* 80*                | 8* 9* |
| ÷ | <pre>Pt_rx_wrapper_inst.jesd204b_rx_core_top_inst.multilane_alignment_inst.charisk_out_buf_lane_non_ary_o[15:0]</pre> | 16'h8888                  |        | 8                                        |                                   | 8* (3* )                                | 8                            | \$8 <sup>1</sup> (1 <sup>1</sup> ) 0 |       |

#### RX State module

The waveform below describes the transition in the RX states concerning the received control signals.

| core_top_inst.state_machine_inst.L[31:0]            | 32'h4                                                                                                    |                                                                                                    |                                                                                                    |                                                                                                    |                                                                                                    |
|-----------------------------------------------------|----------------------------------------------------------------------------------------------------|----------------------------------------------------------------------------------------------------|----------------------------------------------------------------------------------------------------|----------------------------------------------------------------------------------------------------|----------------------------------------------------------------------------------------------------|
|                                                     |                                                                                                    |                                                                                                    |                                                                                                    | 4                                                                                                    |                                                                                                    |
| re_top_inst.state_machine_inst.sys_clk_i            | 1'01                                                                                                    |                                                                                                    |                                                                                                    |                                                                                                    |                                                                                                    |
| _inst.state_machine_inst.gtx_rcvrd_clk_i            | 1'b1                                                                                                    |                                                                                                    |                                                                                                    |                                                                                                    |                                                                                                    |
| core_top_inst.state_machine_inst.reset_i            | 1'b0                                                                                                    |                                                                                                    |                                                                                                    |                                                                                                    |                                                                                                    |
| inst.state_machine_inst.gtx_reset_done_i            | 1'61                                                                                                    |                                                                                                    |                                                                                                    |                                                                                                    |                                                                                                    |
|                                                     | 1'61                                                                                                    |                                                                                                    |                                                                                                    |                                                                                                    |                                                                                                    |
|                                                     | 1'b0                                                                                                    |                                                                                                    |                                                                                                    |                                                                                                    |                                                                                                    |
|                                                     | 1'61                                                                                                    |                                                                                                    |                                                                                                    |                                                                                                    |                                                                                                    |
| _top_inst.state_machine_inst.gtx_reset_o            | 1'b8                                                                                                    |                                                                                                    |                                                                                                    |                                                                                                    |                                                                                                    |
| _inst.state_machine_inst.rx_state_o[1:0]            | 2'h3                                                                                                    | 0 χ 1                                                                                                    |                                                                                                    | 2                                                                                                    | 3                                                                                                    |
|                                                     | 1'61                                                                                                    |                                                                                                    |                                                                                                    |                                                                                                    |                                                                                                    |
| inst.state_machine_inst.rxencommaalign_o            | 1'60                                                                                                    |                                                                                                    |                                                                                                    |                                                                                                    |                                                                                                    |
| st.state_machine_inst.update_lane_rate_o            | 1, 00                                                                                                    |                                                                                                    |                                                                                                    |                                                                                                    |                                                                                                    |
| re_top_inst.state_machine_inst.IOLE[1:0]            | 2'h0                                                                                                    |                                                                                                    |                                                                                                    | 0                                                                                                    |                                                                                                    |
| p_inst.state_machine_inst.START_CGS[1:0]            | 2'h1                                                                                                    |                                                                                                    |                                                                                                    | 1                                                                                                    |                                                                                                    |
|                                                     | 2'h2                                                                                                    |                                                                                                    |                                                                                                    | 2                                                                                                    |                                                                                                    |
| t.state_machine_inst.DATA_RECEIVING[1:0]            | 2'h3                                                                                                    |                                                                                                    |                                                                                                    | 3                                                                                                    |                                                                                                    |
|                                                     | 7'h41                                                                                                    | 0                                                                                                    |                                                                                                    | 41                                                                                                    |                                                                                                    |
|                                                     | 1, 99                                                                                                    |                                                                                                    |                                                                                                    |                                                                                                    |                                                                                                    |
| e_top_inst.state_machine_inst.state[1:0]            | RECEIVING                                                                                                    | IDLE (START                                                                                                    | 105                                                                                                    | <u>ILA</u>                                                                                                    | DATA_RECEIVING                                                                                                    |
| p<br>r<br>r<br>i<br>i<br>e<br>p<br>c<br>s<br>r<br>r | $\mu_{\rm out}$ rate, machine int str. revel_olli<br>grave to park takes machine int freet.<br>int state, machine int, str. rest, done,<br>re top int, state, machine int, lower,<br>re top int, state, machine int, str.<br>top, nut, state, machine, int, str.<br>top, nut, state, machine, int, str.<br>top, int, state, machine, int, str.<br>top, int, state, machine, int, str.<br>top, int, state, machine, int, str.<br>int, state, machine, int, str.<br>top, int, state, machine, int, str.<br>str.<br>int, state, machine, int, str.<br>str.<br>top, int, state, machine, int, str.<br>str.<br>top, int, state, machine, int, str.<br>str.<br>top, int, state, machine, int, str.<br>top, int, state, machine, int, str.<br>top, int, state, machine, int, str.<br>top, int, state, machine, int, str.<br>top, int, state, machine, int, state, int, log(1)<br>p, int, state, machine, int, state, int, log(2)<br>p, int, state, machine, int, state, int, log(2)<br>p, int, state, machine, int, state, int, log(2)<br>p, int, state, machine, int, state, int, log(2)<br>p, int, state, machine, int, state, int, log(2)<br>p, int, state, machine, int, state, int, log(2)<br>p, int, state, machine, int, state, int, log(2)<br>p, int, state, machine, int, state, int, log(2)<br>p, int, state, machine, int, state, int, state, log(3)<br>p, int, state, machine, int, state, int, state, int, log(2)<br>p, int, state, machine, int, state, int, state, int, state, log(3)<br>p, int, state, machine, int, state, int, state, int, s | <pre>pinktista, maching institut, rever, diki i<br/>pinktista, maching institut, rever, diki i<br/>pinktista, maching institut, rever, diver, diver, diver, rever, diver, diver, rever, diver, diver, d</pre> | <pre>pieri cate, sectiong into tet, revel, cite, i pieri cate, sectiong into tet, revel, down, i pieri cate, sectiong into tet, revel, down, i pieri cate, sectiong into tet, revel, down, i pieri cate, sectiong into tet, revel, down, i pieri cate, sectiong into tet, gover, i pieri cate, sectiong into tet, gover, i pieri cate, sectiong into tet, gover, i pieri cate, sectiong into tet, gover, i pieri cate, sectiong into tet, gover, i pieri cate, sectiong into tet, gover, i pieri cate, sectiong into tet, gover, i pieri cate, sectiong into tet, gover, i pieri cate, sectiong into tet, gover, i pieri cate, sectiong into tet, gover, i pieri cate, sectiong, into tet, gover, i pieri cate, sectiong, into tet, gover, i pieri cate, secti</pre> | <pre>p.bet_dist_methon_bet_dt_reved_clt_1 'is prot_dist_methon_bet_dt_reved_clt_1 'is prot_dist_methon_bet_dt_reved_dt_1 'is prot_dist_methon_bet_dt_reved_dt_1 'is prot_dist_methon_bet_dt_reved_dt_1 'is prot_dist_methon_bet_dt_reved_dt_1 'is prot_dist_methon_bet_dt_reved_dt_1 'is prot_dist_dt_methon_bet_dt_reved_dt_1 'is prot_dist_dt_methon_bet_dt_reved_dt_1 'is prot_dist_dt_methon_bet_dt_reved_dt_1 'is prot_dist_dt_methon_bet_dt_reved_dt_1 'is prot_dist_dt_methon_bet_dt_reved_dt_1 'is prot_dist_dt_methon_bet_dt_reved_dt_1 'is prot_dist_dt_methon_bet_dt_reved_dt_1 'is prot_dist_dt_methon_bet_dt_reved_dt_1 'is prot_dist_dt_methon_bet_dt_gt_1 'is prot_dist_dt_methon_bet_dt_1 'is prot_dist_dt_methon_bet_dt_1 'is prot_dist_dt_1 'is prot_dist_d</pre> | 2, bit disk, seching, bit dr. revel, disk,<br>gree boy, bit disk, seching, bit dr. revel,<br>pint, state, seching, bit, dr. revel,<br>revel, bit, state, seching, bit, dr. revel,<br>revel, bit, state, seching, bit, dr. revel,<br>revel, bit, state, seching, bit, dr. revel,<br>revel, bit, state, seching, bit, dr. revel,<br>revel, bit, state, seching, bit, dr. revel,<br>revel, bit, state, seching, bit, dr. revel,<br>revel, bit, state, seching, bit, dr. revel,<br>revel, bit, state, seching, bit, dr. revel,<br>revel, bit, state, seching, bit, dr. revel,<br>revel, bit, state, seching, bit, dr. revel,<br>revel, bit, state, seching, bit, dr. revel,<br>revel, bit, state, seching, bit, dr. revel,<br>pint, state, seching, bit, dr. revel,<br>pint, state, seching, bit, dr. revel, bit, dr. revel, bit, dr. revel, bit, dr. revel, bit, dr. revel, bit, dr. revel, bit, dr. revel, bit, dr. revel, bit, dr. revel, bit, dr. revel, bit, dr. revel, bit, dr. revel, bit, dr. revel, bit, dr. revel, b |

RX CGS ILA data

The detection of CGS and ILA data concerning the states.

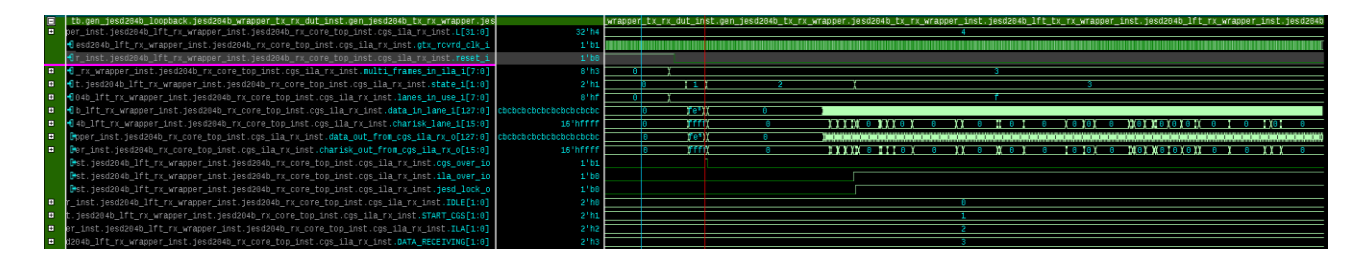

#### RX out data

The output data is descrambled and transmitted to the Transport layer

| Ħ | I th men jesd284h loomback jesd284h wranner tx rx dut jost men jesd284h tx rx wranner jes          |                                      | er ty ny dut instigen iesd28ab ty ny wranger iesd28ab ty ny wranger instijesd28ab lft ty | rx wranner inst lesd204b lft rx wranner inst le |
|---|----------------------------------------------------------------------------------------------------|--------------------------------------|------------------------------------------------------------------------------------------|-------------------------------------------------|
| - |                                                                                                    |                                      |                                                                                          |                                                 |
|   | <pre>pt_tx_rx_wrapper_inst.jesd204b_lft_rx_wrapper_inst.jesd204b_rx_core_top_inst.rx_sync_o</pre>  | 1'b1                                 |                                                                                          |                                                 |
|   | Inx_wrapper_inst.jesd204b_lft_rx_wrapper_inst.jesd204b_rx_core_top_inst.rx_core_clk_i              | 1'b1                                 |                                                                                          |                                                 |
| ٠ | <pre>pper_inst.jesd204b_lft_rx_wrapper_inst.jesd204b_rx_core_top_inst.descramble_data_out[3]</pre> | 32 h7000000                          | 700000                                                                                   | b000000                                         |
|   | <pre>pper_inst.jesd204b_lft_rx_wrapper_inst.jesd204b_rx_core_top_inst.descramble_data_out[2]</pre> | 32'h6000008                          | 6800808                                                                                  | a080000                                         |
| ٠ | <pre>pper_inst.jesd204b_lft_rx_wrapper_inst.jesd204b_rx_core_top_inst.descramble_data_out[1]</pre> | 32'h500000                           | 500000                                                                                   | 900000                                          |
| ÷ | pper_inst.jesd204b_lft_rx_wrapper_inst.jesd204b_rx_core_top_inst.descramble_data_out[0]            | 32'h400000                           | 400000                                                                                   | <u>1</u> 8000000                                |
| ÷ | <pre>Papper_inst.jesd204b_lft_rx_wrapper_inst.jesd204b_rx_core_top_inst.rx_tcharisk_0[15:0]</pre>  | 16'h8                                | 8                                                                                        |                                                 |
| ÷ | rx_wrapper_inst.jesd204b_lft_rx_wrapper_inst.jesd204b_rx_core_top_inst.rx_tdata[127:0]             | 128 h 3 0000 00 200 0000 1 00000 000 | 300000002000000100000000                                                                 | 70000800600000500008004                         |
|   | <pre>tx_rx_wrapper_inst.jesd204b_lft_rx_wrapper_inst.jesd204b_rx_core_top_inst.rx_state[1:0]</pre> | 2'h3                                 | 3                                                                                        |                                                 |
|   | Etx rx wrapper inst jesd204b lft rx wrapper inst jesd204b rx core top inst rx twalid o             | 1 'b1                                |                                                                                          |                                                 |

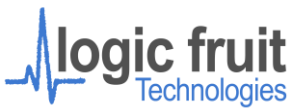

#### 6.3 Simulation Steps

Simulation is done using the Quest Sim IDE in the Linux Environment

The following are the steps to run the JESD204B TX and RX simulation with PMA IP:

- 1. Go to the demo sim directory and execute the following to run the simulation:
  - a. Export the Questa Sim software by the command:
     export PATH=/Disk\_Drive/Software/Questa\_sim-2023.4/questasim/bin:\$PATH
  - b. Run the design using the command: make simqrun mode=FIFO
  - c. Once the simulation is run, to load the waveform, run the command: run the visualizer &
  - d. Load the design.bin and wave.db file to check the waveforms

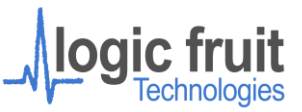

# 7 Hardware Validation for JESD204B Transmitter with DAC

## 7.1 Hardware Validation Block Diagram

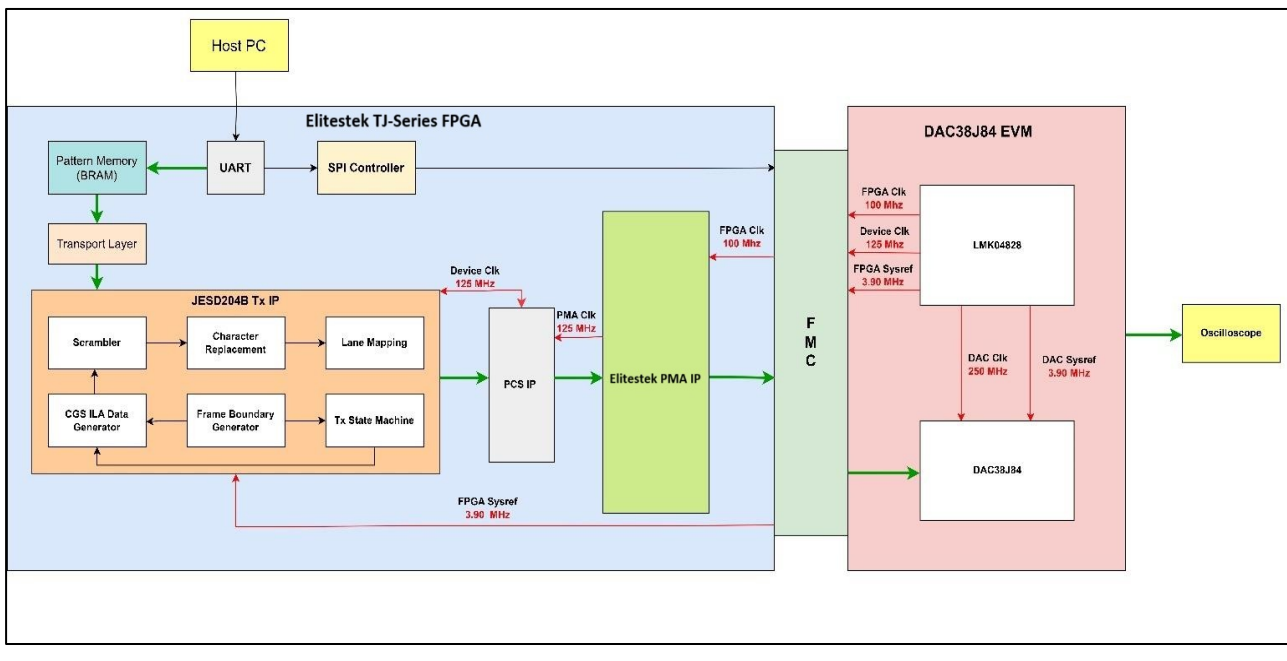

Figure 32. Hardware Validation Block Diagram of JESD204B Transmitter with DAC38J84 at 5 Gbps Line Rate

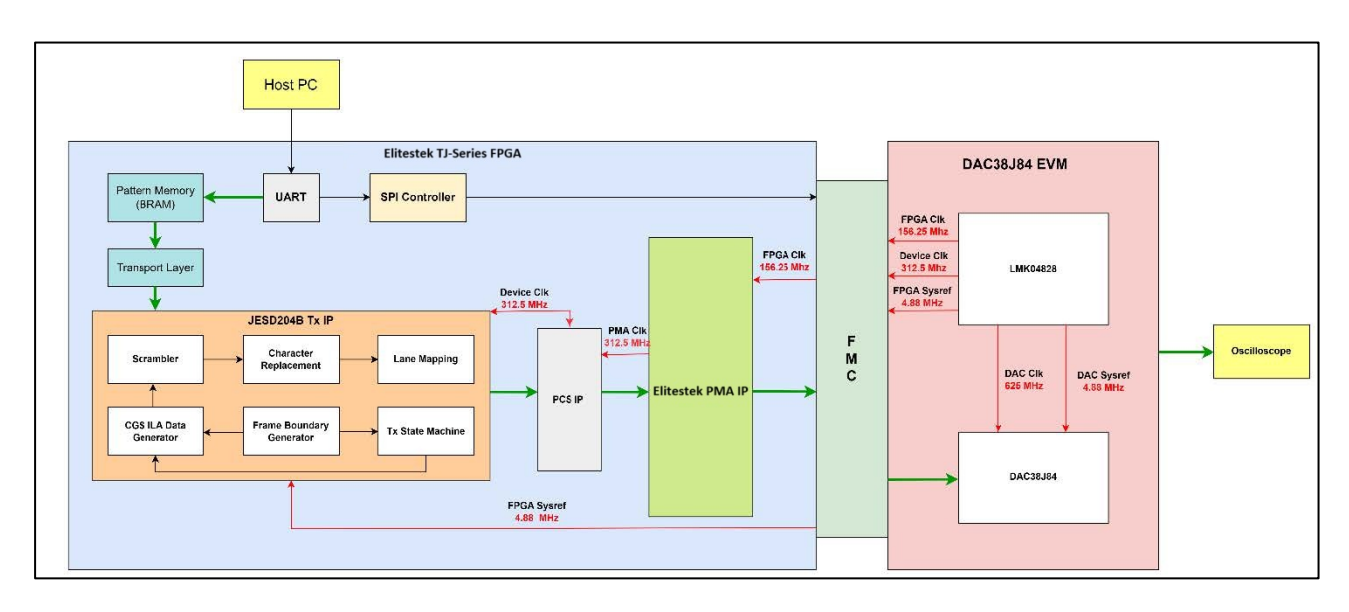

Figure 33: Hardware Validation Block Diagram of JESD204B Transmitter with DAC38J84 at 12.5 Gbps Line Rate

*Note: For Detailed information on blocks, refer to section 3.5 (JESD204B Transmitter Hardware Testing Overview)* 

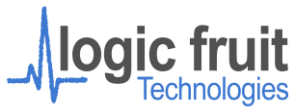

# 7.2 Test Set up of Elitestek Evaluation Board with DAC

7.2.1 Test Setup image

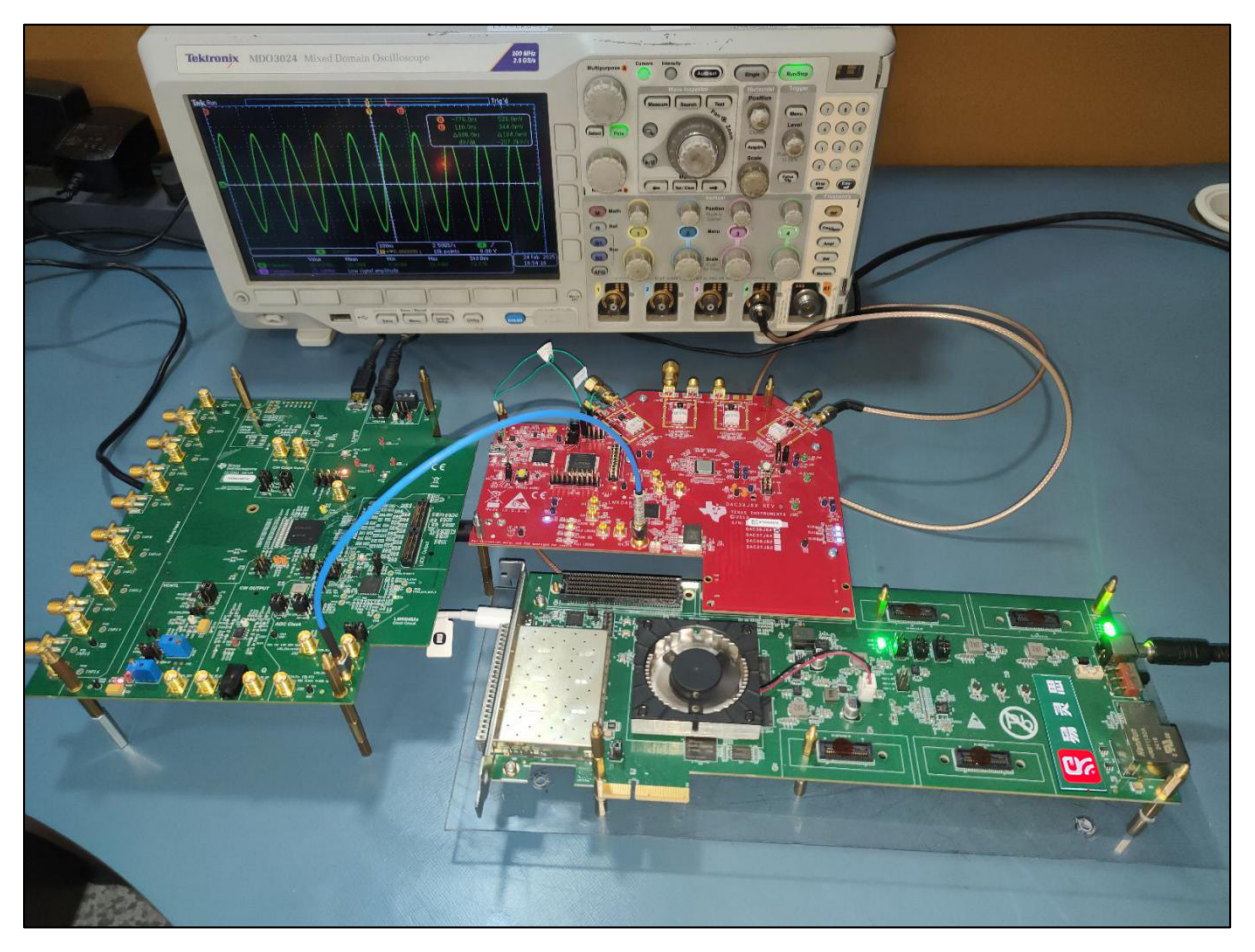

Figure 34. Test Setup of Elitestek Evaluation Board with DAC

# 7.2.2 Hardware Test Equipment

Following are the test set up equipments:

| S. No. | Hardware Requirement for DAC Demo | Quantity |
|--------|-----------------------------------|----------|
| 1      | Elitestek TJ375N1156X Eval board  | 1        |
| 2      | Type A to Type C USB cable        | 1        |
| 3      | 12V - 6A Power Adapter            | 1        |

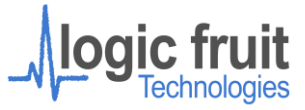

| 4  | DAC EVAL board                                               | 1     |
|----|--------------------------------------------------------------|-------|
| 5  | 5V 3A power adapter                                          | 1     |
| 6  | SMA Female connectors for DAC outputs                        | 4     |
| 7  | 50-ohm terminations for DAC outputs                          | 4     |
| 8  | SMA to female header jumper cable                            | 1     |
| 9  | SMA to SMA cable                                             | 2     |
| 10 | Scope probe                                                  | 1     |
| 11 | Some studs to make setup mechanically stable                 | 20-25 |
| 12 | Oscilloscope                                                 | 1     |
| 13 | Oscilloscope power cord                                      | 1     |
| 14 | Laptop (should have Efinity 2024.2 and tcl installed in it ) | 1     |
| 15 | Laptop charger                                               | 1     |

Table 30. Hardware Requirements for JESD204B Transmitter Demo

## 7.2.3 Software Used

#### 7.2.3.1 LMK Tool

- The LMK Tool version used is v1.7.7.6
- This tool configures the LMK04828 chip in the DAC evaluation board.
- After selecting the LMK device, according to the required clock values, the user needs to make the settings in the GUI and update the register set values in the tcl procs accordingly.

## 7.2.3.2 DAC GUI

- The DAC GUI version used is 1.3.
- This tool configures the DAC chip DAC38J84 and the JESD204B Rx Protocol on the DAC38J84 EVM.

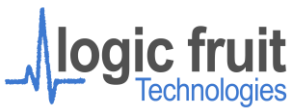

• According to the required mode, the user must select the settings in the DAC GUI and update the register set values in the tcl procs accordingly.

#### 7.3 Test Procedure

#### 7.3.1 Hardware Connection Procedure

- Connect TI DAC EVM (TI DAC38J84 ) with the Elitestek TJ-Series Evaluation (TJ375N1156X) Board on the J14 FMC connector (Quad 3).
- 2. Connect host PC with Elitestek TJ-Series Evaluation Board via USB cable, which can be used as UART and JTAG
- 3. Start the Oscilloscope and connect it with DAC EVM through SMA cables.
- 4. Open the Efinity Programmer and program the required bit file or Hex file.
- 5. To provide a 100MHz clock input to the DAC LMK, you can either connect the SMA cable from the "J28" SMA connector of the ADC to the "J17" SMA connector of the DAC or supply the clock from an external clock generator and connect it to the "J17" SMA connector of the DAC.
- 6. If Clock is through ADC , make sure to upload the ADC configuration file for 100MHz LMK output

## 7.3.2 TCL Script Sequence Test Procedure

- 1. The following steps to be followed for the installation of LFT TCL Software
  - Go to Control Panel -> Add / Remove Program -> Turn Windows Feature on or off - > Enable.NetFramework 3.5
  - ii. Let it be downloaded from Windows Update
  - iii. Copy LFT\_TCL folder present in the path :...\JESD204B\_Porting\_Efinix\_REL\_1\_0\TCL\_Software inside the C:\
  - iv. Install TclTk-8.3\_for\_N2X.exe
  - v. Install vcredist\_x86.exe

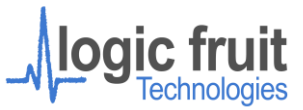

- vi. Run Win\_Driver.bat (present in the path LFT\_TCL\bin\_USB\_UART) as Administrator to confirm the correct installation
- There are two tcl files present inside the below path:
   ../JESD204B\_Porting\_Efinix\_REL\_1\_0\JESD204B\_TX\_DAC\_Files\TCL\_Script\_Software\TCL \_Script:
  - i. tclshrc.tcl: This TCL script contains the possible modes and is the main TCL script used to run the possible test cases.
  - ii. jesd204b\_tx\_procs.tcl: This tcl contains the procs to configure LMK04828, DAC38J84, LFT JESD204B TX IP.
- 3. Keep the tclshrc.tcl file in the path: C:\Users\user (*Note: username can change from PC to PC*)
- Make sure the jesd204b\_tx\_procs.tcl file is present in the path:
   C:\LFT\_TCL\bin\_USB\_UART
- 5. Inside the path C:\LFT\_TCL\bin\_USB\_UART, there is a Ukko\_init.tcl file, where we need to set the baud rate and com port

Set the baud rate to 115200 and the com port according to the detected port.

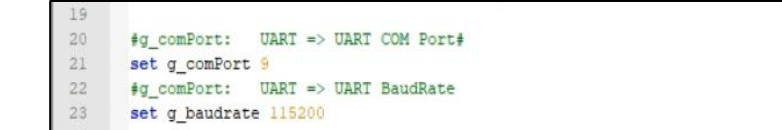

Figure 35.Com port and Baud rate settings for DAC

Note: Initially, while setting up the tcl, the user needs to make these directories

- Ensure all sample input data hex files for different modes are inside the path:
   C:\LFT\_TCL\bin\_USB\_UART. (These hex files are also separately present in the path
   D:\Effinity\Release\JESD204B\_Porting\_Efinix\_REL\_1\_0\JESD204B\_TX\_DAC\_Files\Sample \_\_input\_data)
- 7. Open the TCL IDE from the start menu by default. The required TCL script is sourced

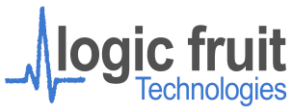

 The console will display 4 options to select the testing for the JESD204B Transmitter with DAC or JESD204B Receiver with ADC. Select option 1 to test the JESD204B Transmitter with DAC at 5 Gbps line Rate.

| Mode | Line Rate  | Mode Description                      |
|------|------------|---------------------------------------|
| 1    | 5.00 Gbps  | DAC38J84EVM testing with TJ375N1156X  |
| 2    | 5.00 Gbps  | AFE58JD48EVM testing with TJ375N1156X |
| 3    | 12.50 Gbps | DAC38J84EVM testing with TJ375N1156X  |
| 4    | 12.50 Gbps | AFE58JD48EVM testing with TJ375N1156X |

Figure 36.DAC TCL Consoleprints\_1

9. The user must select the DAC test cases (Modes) and enter a number from 0 to 7 according to the requirement.

| FPGA E<br>DAC Ev<br>Clock | val Bo<br>al Boa<br>Source | oard : Elitestek TJ-<br>ard : DAC38J84<br>e : LMK04828        | Series TJ375N1156X<br>EVM                              |                                                                 |                                 | •                        |  |
|---------------------------|----------------------------|---------------------------------------------------------------|--------------------------------------------------------|-----------------------------------------------------------------|---------------------------------|--------------------------|--|
| <br>  LFT J               | ESD204                     | 4B Tx Linkup with                                             | DAC38J84 for 5 (                                       | Gbps Line Rate                                                  |                                 |                          |  |
| Select                    | DAC Mc                     | ode :=                                                        |                                                        |                                                                 |                                 |                          |  |
| Sele<br>  Mod             | ct<br>e                    | Frame Type<br>  LMF                                           | LMK Sysref<br>                                         | DAC Output<br>Sampling Rate                                     | INTERPOLATION<br>RATE           | PLL Input<br>  Frequency |  |
|                           |                            |                                                               |                                                        |                                                                 |                                 |                          |  |
|                           |                            | 442                                                           | 5 Gbps Cases                                           | 250.00 MCDC                                                     | vi Interpolation                | 100 00 MUT               |  |
| 1                         | =(                         | 442                                                           | Continuous                                             |                                                                 | x2 Interpolation                | 100.00 MHz               |  |
| 2                         | -5                         | 442                                                           | Continuous                                             | 1000.00 HSPS                                                    | x4 Interpolation                | 100.00 MHz               |  |
| 2                         | -0                         | 2442                                                          | Continuous                                             | 250 00 MSPS                                                     | x2 Interpolation                | 100.00 MHz               |  |
| 4                         | =>                         | 244                                                           | Continuous                                             | 500.00 MSPS                                                     | x4 Interpolation                | 100.00 MHZ               |  |
|                           |                            | 244                                                           | Continuous                                             | 1000.00 MSPS                                                    | x8 Interpolation                | 100.00 MHz               |  |
|                           |                            | DET                                                           | ERMINISTIC LATE                                        | NCV TESTCASES                                                   |                                 |                          |  |
|                           |                            | 442                                                           | Pulsed                                                 | 1000.00 MSPS                                                    | x4 Interpolation                | 100.00 MHz               |  |
|                           |                            | MUL                                                           | TTDUE RECET TEC                                        | TCASTS                                                          |                                 |                          |  |
|                           |                            | MUL                                                           | TIPLE RESET TES                                        | ICASES                                                          |                                 |                          |  |
| If<br>Deter<br>JESD20     | TC 6 i<br>minist<br>4B IP  | is executed and re<br>tic Latency, use t<br>and configuration | peated sequence<br>his proc below n<br>sequence is exe | is to be tested with<br>respectively.This pro<br>ecuted again . | out Power Cycle for<br>c resets |                          |  |
| 7                         |                            | 442                                                           | Pulsed                                                 | 1000.00 MSPS                                                    | x4 Interpolation                |                          |  |
| 8<br>  9                  |                            | Measure the Fr                                                | equencies of PM/<br>EXIT -                             | A Clocks, Device Cloc                                           | k & Sysref<br>-                 |                          |  |
|                           |                            |                                                               |                                                        |                                                                 |                                 |                          |  |

Figure 37. TCL console prints\_2

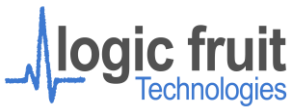

10. The second input is the selection of the sub-modes,

- i. Selection of the mode 'a' is done when LMK04828 is configured for the first time after being powered up. This mode ensures that LMK04828 is configured so that clocks are available to Elitestek PMA IP, as it requires clocks before bit file configuration to generate the necessary PMA clocks.
- ii. Selecting mode 'b' will run the complete sequence required to link JESD204B TX IP with the DAC and configure the pattern memory with data samples.

This mode runs the following procs in the order given below :

- a. LMK04828 Configuration
- b. DAC38J84 Configuration
- c. LFT JESD204B TX IP Configuration
- d. LFT JESD204B TX IP Reset
- e. DAC38J84 JESD204B RX IP reset
- f. JESD Lock Status checking
- g. Clear DAC Alarms
- h. Check DAC Alarms
- i. Sending DAC Samples
- j. Selection of the frequency

Note: This mode should only be run after mode "a" has been run at least once after powering up.

| 6                                                                                                    |
|----------------------------------------------------------------------------------------------------|
| Select the sub-mode :=<br>a - LMK04828 Configuration only:                                                                                                    |
| After Power cycle, LMK needs to be configured before Bitfile reprogamming to configure PMA clocks correctly<br>Hence this mode required to be run atleast once immediately after Power cycle, then reprogram Bitfile again |
| b - LFT JESD20408 Tx IP linkup with TI DAC38394<br>This mode should be only when run when mode 'a' has been run once after Power cycle<br>This mode executes all the procedures required for valid linkup                  |

Figure 38.DAC TCL Console image\_3

11. On selection of 'a', LMK gets configured.

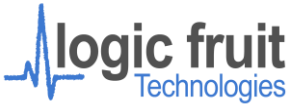

| a ************ Interpolation x4 Test S                               | tarted *********************                                |
|----------------------------------------------------------------------|-------------------------------------------------------------|
| LMK pulsed configuration with PLL2 In<br>LMK configured<br>********* | out = 100.00 MHz, started for x4 Interpolation  , LMF = 442 |
| Q3_L0_RAW_SERDES_TX_CLK frequency is                                 | = 250.00 MHz                                                |
| Q3_L1_RAW_SERDES_TX_CLK frequency is                                 | = 250.00 MHz                                                |
| Q3_L2_RAW_SERDES_TX_CLK frequency is                                 | = 250.00 MHz                                                |
| Q3_L3_RAW_SERDES_IX_CLK frequency is                                 | = 250.00 MHz                                                |
| Device Clock frequency is                                            | = 125.00 MHz                                                |
| Sysref frequency is                                                  | = 0.00 MHz                                                  |
|                                                                      |                                                             |

Figure 39.DAC TCL Console image\_4

12. Reprogram the bit file after selection of the 'a' mode or, in the case of the MCS file

programmed, power cycle only the Elitestek Evaluation Board

13. Select the 'b' option. This will display the JESD204B lock status and DAC errors

| JESC | ) loc | ked |         |      |        |          |    |    |       |    |      |     |       |
|------|-------|-----|---------|------|--------|----------|----|----|-------|----|------|-----|-------|
| JESC | 204B  | IP  | Entered | Data | Phase. | JESD204B | IP | is | ready | to | send | the | data. |
| **** | ****  | *** | ******* | ***  |        |          |    |    |       |    |      |     |       |

Figure 40.DAC TCL Console image\_5

14. Select the input frequency

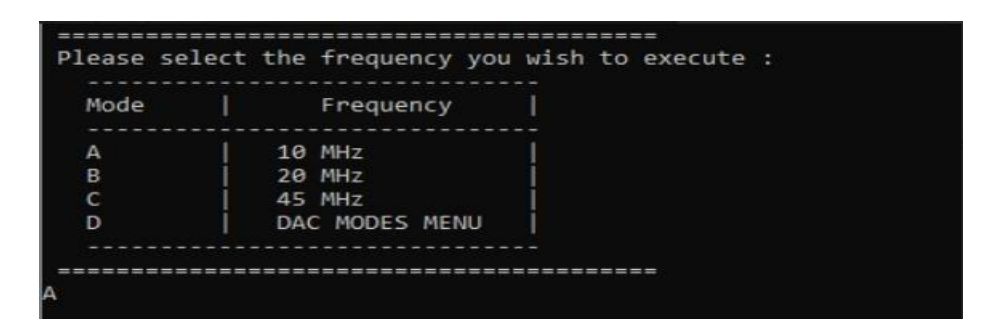

Figure 41.DAC TCL Console image\_6

- 15. View the output waveform on the oscilloscope.
- For example, the input frequency is 10MHz,

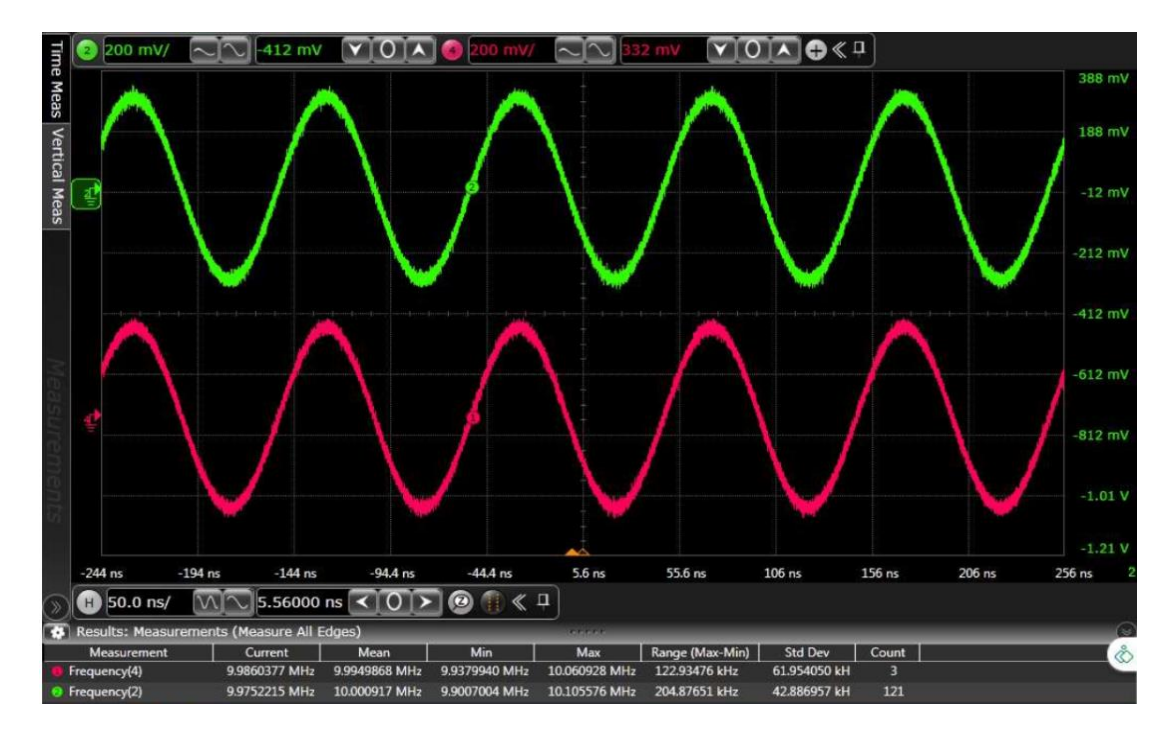

Figure 42.DAC output waveform for input frequency as 10MHz

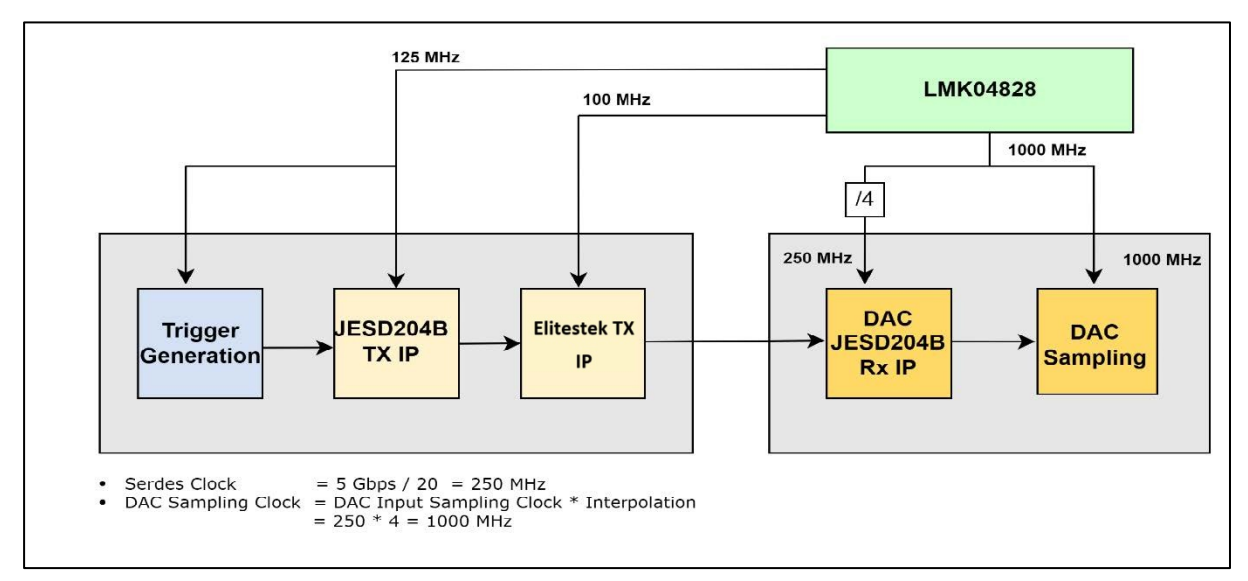

# 7.4 Test Cases for 5Gbps

Figure 43: Block Diagram depicting Clock Architecture for 5 Gbps Line Rate

SerDes Clock = SerDes Rate / SerDes Data Width

| Chipset          | SerDes Rate | SerDes Data width<br>(Resolution after 8b10b) | SerDes Clock |
|------------------|-------------|-----------------------------------------------|--------------|
| LFT JESD204B TX  | 5 Gbps      | 40 bits                                       | 125 MHz      |
| (Elitestek FPGA) |             |                                               |              |
| TI DAC38J84      | 5 Gbps      | 20 bits                                       | 250 MHz      |

Table 31. Elitestek Eval board and DAC Data rate Table

- Serdes Rate = 5 Gbps
- FPGA JESD204B Clock = 125 MHz
- FPGA Reference Clock = 100 MHz
- FPGA Sysref = 3.90 MHz
- DAC Clock = 250 MHz
- DAC Sysref = 3.90625 MHz
- No. Of Frames per MultiFrame (K) =32

DAC Input sampling rate = SerDes Rate / (DAC Resolution after 8b10b \* No of converters in a single

lane)

**DAC Output sampling rate** = DAC Input sampling rate \* Interpolation Factor

The following are the different modes of testing done for DAC:

| Test | Modes | Interpolation | No. of        | DAC Input   | DAC Output  | LMK Sysref | PLL2      |
|------|-------|---------------|---------------|-------------|-------------|------------|-----------|
| Case | (LMF) |               | converters in | Sampling    | Sampling    |            | Input     |
|      |       |               | single-lane   | Rate (MSPS) | Rate (MSPS) |            | Frequency |
|      |       |               |               |             |             |            | (MHz)     |
|      |       |               |               |             |             |            |           |
| 0    | 442   | x1            | 1             | 250.00      | 250.00      | Continuous | 100.00    |
|      |       |               |               |             |             |            |           |
| 1    | 442   | x2            | 1             | 250.00      | 500.00      | Continuous | 100.00    |
|      |       |               |               |             |             |            |           |

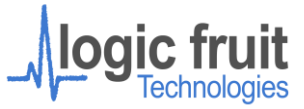

| 2                      | 442                           | x4 | 1 | 250.00 | 1000.00 | Continuous | 100.00 |  |
|------------------------|-------------------------------|----|---|--------|---------|------------|--------|--|
| 3                      | 244                           | x2 | 2 | 125.00 | 250.00  | Continuous | 100.00 |  |
| 4                      | 244                           | x4 | 2 | 125.00 | 500.00  | Continuous | 100.00 |  |
| 5                      | 244                           | x8 | 2 | 125.00 | 1000.00 | Continuous | 100.00 |  |
| Detern                 | Deterministic Latency Testing |    |   |        |         |            |        |  |
| 6                      | 442                           | x4 | 1 | 250.00 | 1000.00 | Pulsed     | 100.00 |  |
| Multiple Reset testing |                               |    |   |        |         |            |        |  |
| 7                      | 442                           | X4 | 1 | 250.00 | 1000.00 | Pulsed     | 100.00 |  |

Table 32. JESD204B Transmitter Test Cases for 5 Gbps

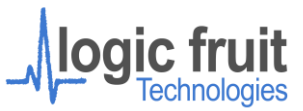

### 7.4.1 Test Case 0 : LMF = 442, x1 interpolation

#### 7.4.1.1 Input Frequency = 10MHz

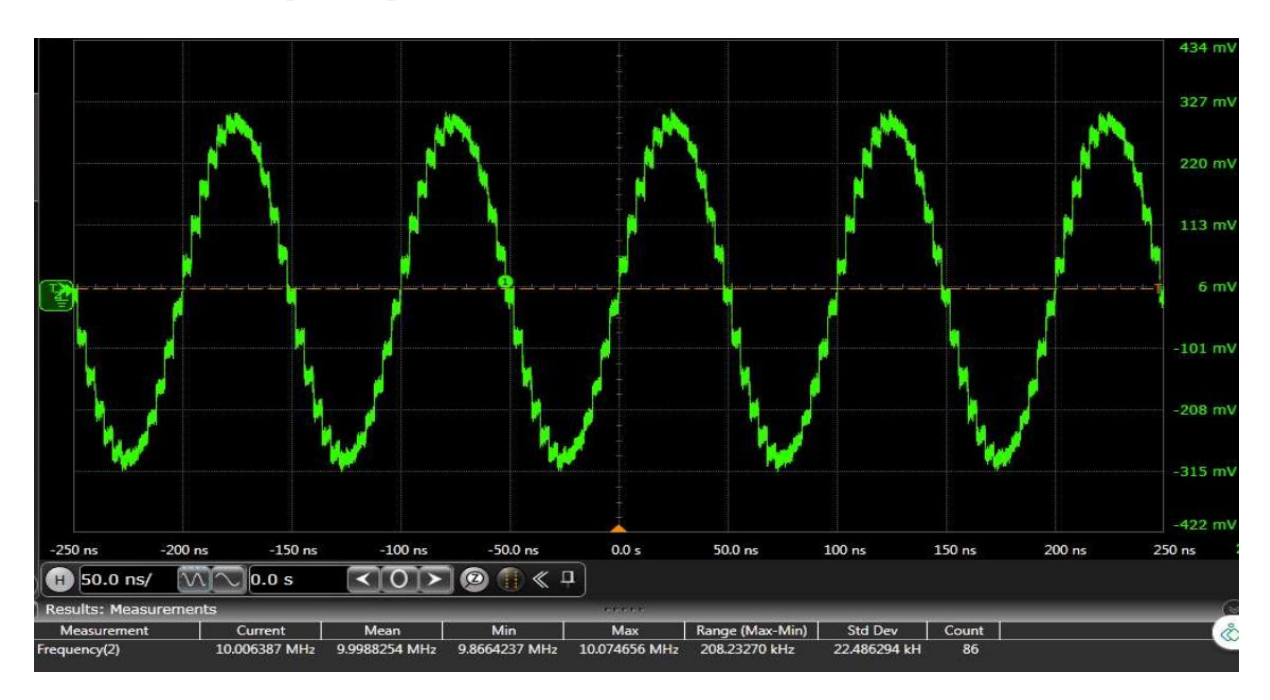

Figure 44. TC0 : Time domain 10 MHz output waveform for x1 interpolation, LMF = 442 mode

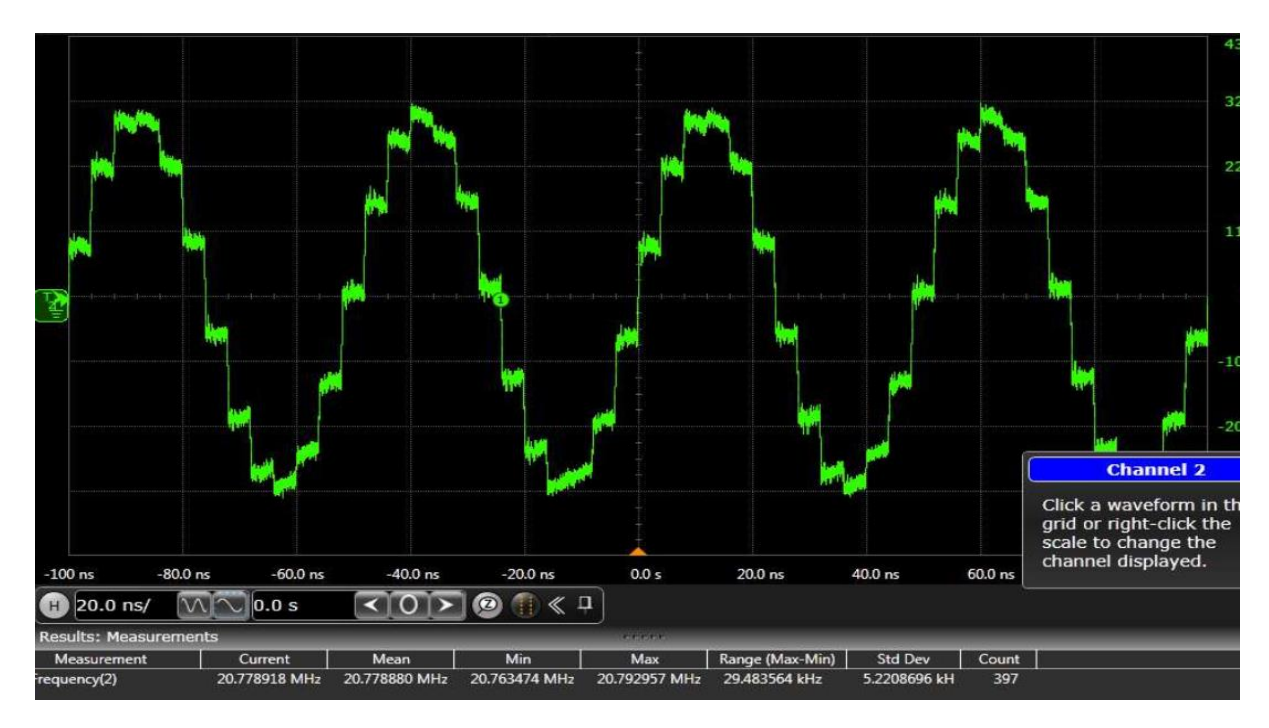

## 7.4.1.2 Input Frequency = 20MHz

*Figure 45.TC0: Time domain 20 MHz output waveform for* x1 *interpolation, LMF = 442 mode* 

Page 92 of 161

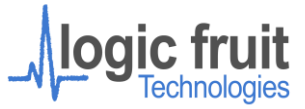

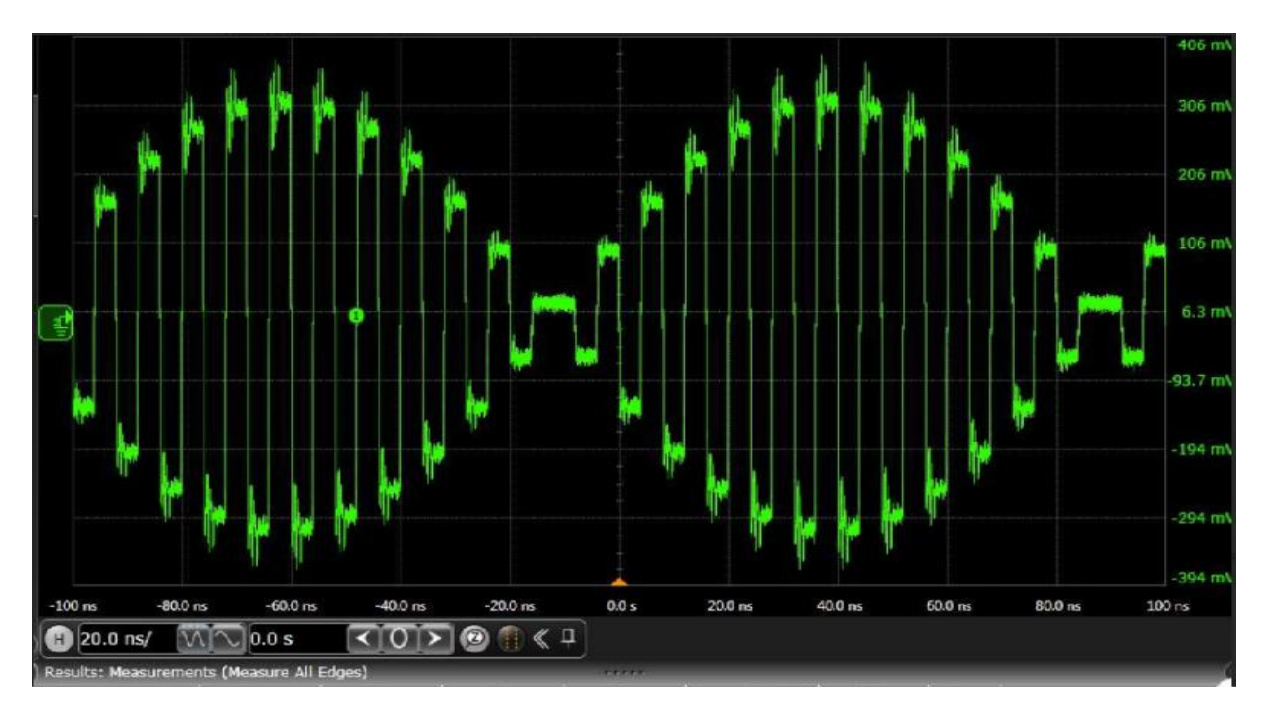

# 7.4.1.3 Input Frequency = 120MHz

Figure 46.TCO: Time domain 120 MHz output waveform for x1 interpolation, LMF = 442 mode

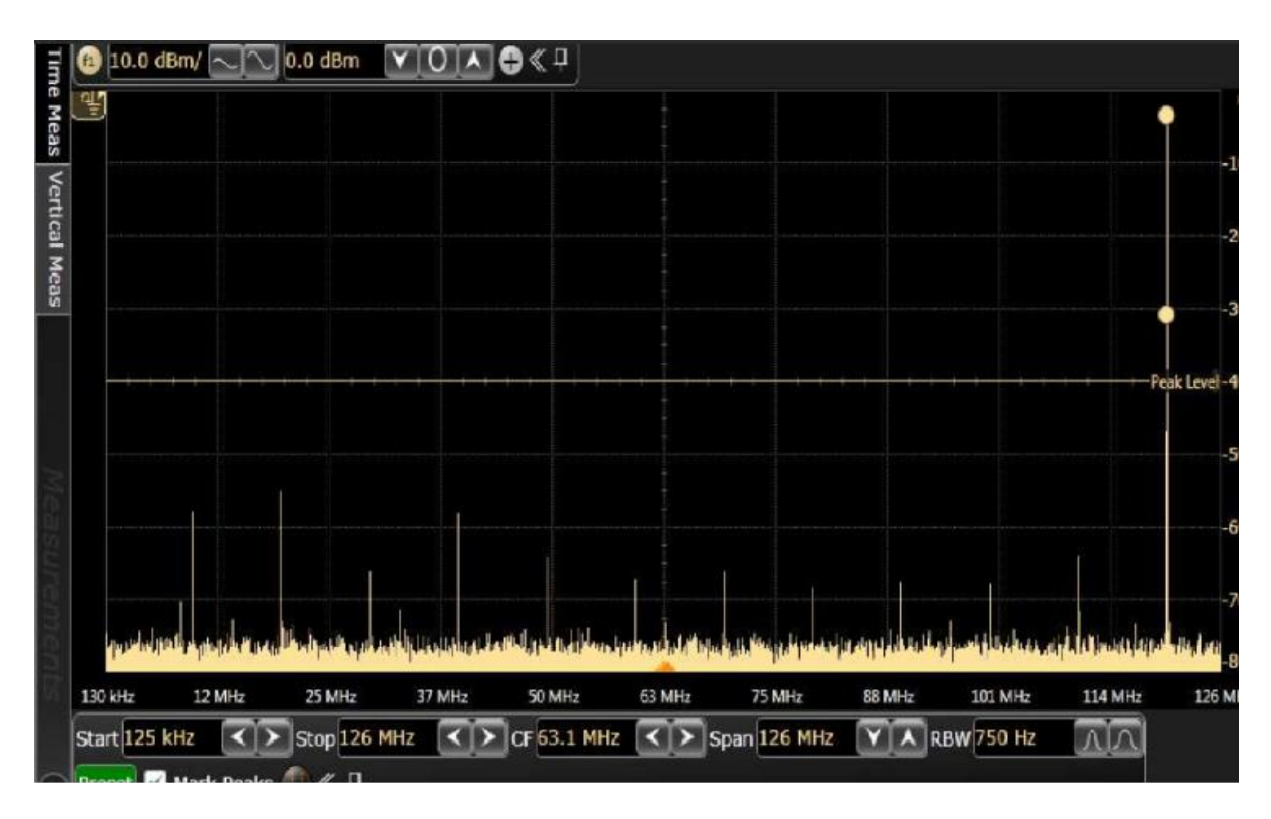

Figure 47.TCO: Frequency domain 120 MHz output waveform for x1 interpolation, LMF = 442 mode

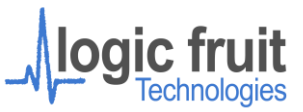

## 7.4.2 Test Case 1: LMF = 442, x2 interpolation

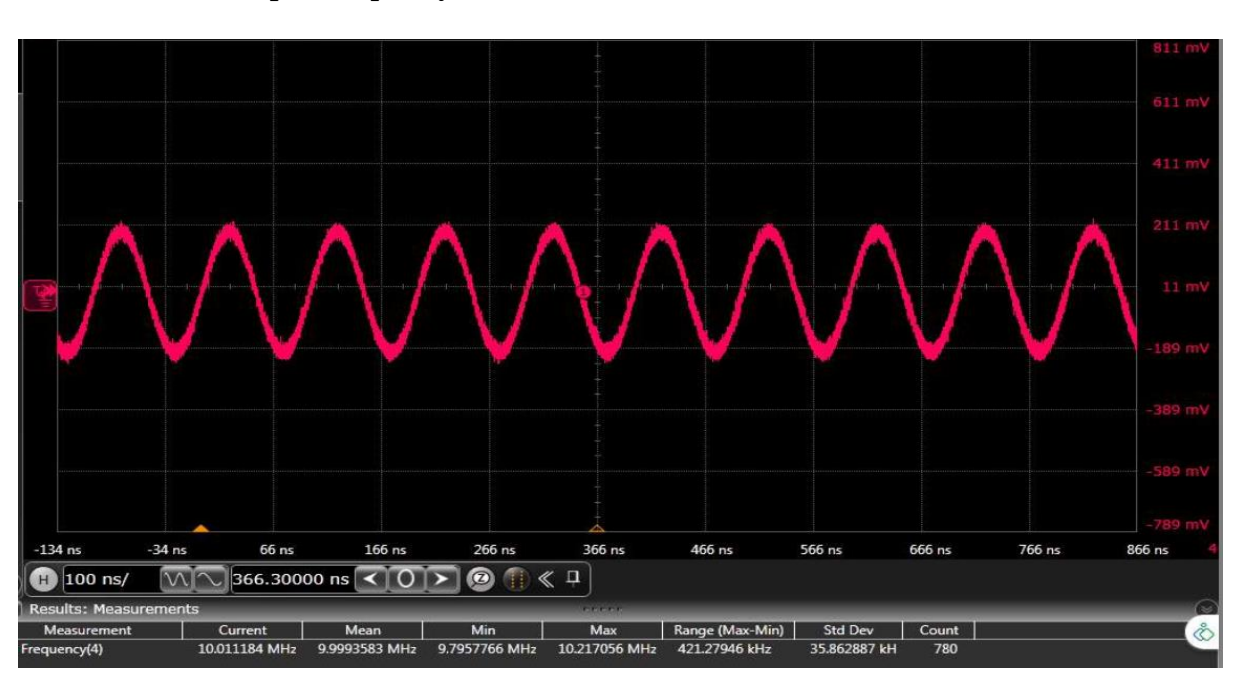

# 7.4.2.1 Input Frequency = 10MHz

Figure 48.TC1: Time domain 10 MHz output waveform for x2 interpolation, LMF = 442 mode

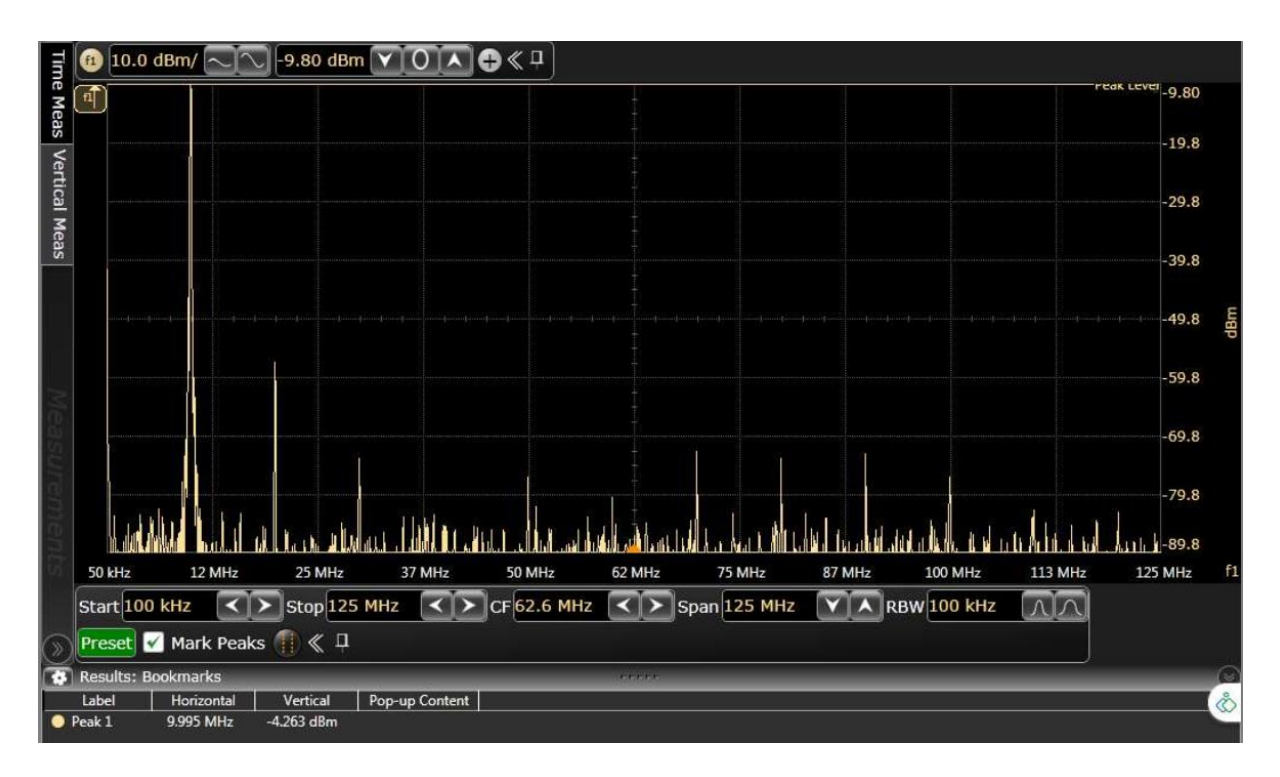

Figure 49.TC1: Frequency domain 10 MHz output waveform for x2 interpolation, LMF = 442 mode

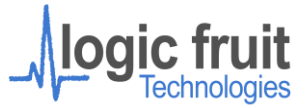

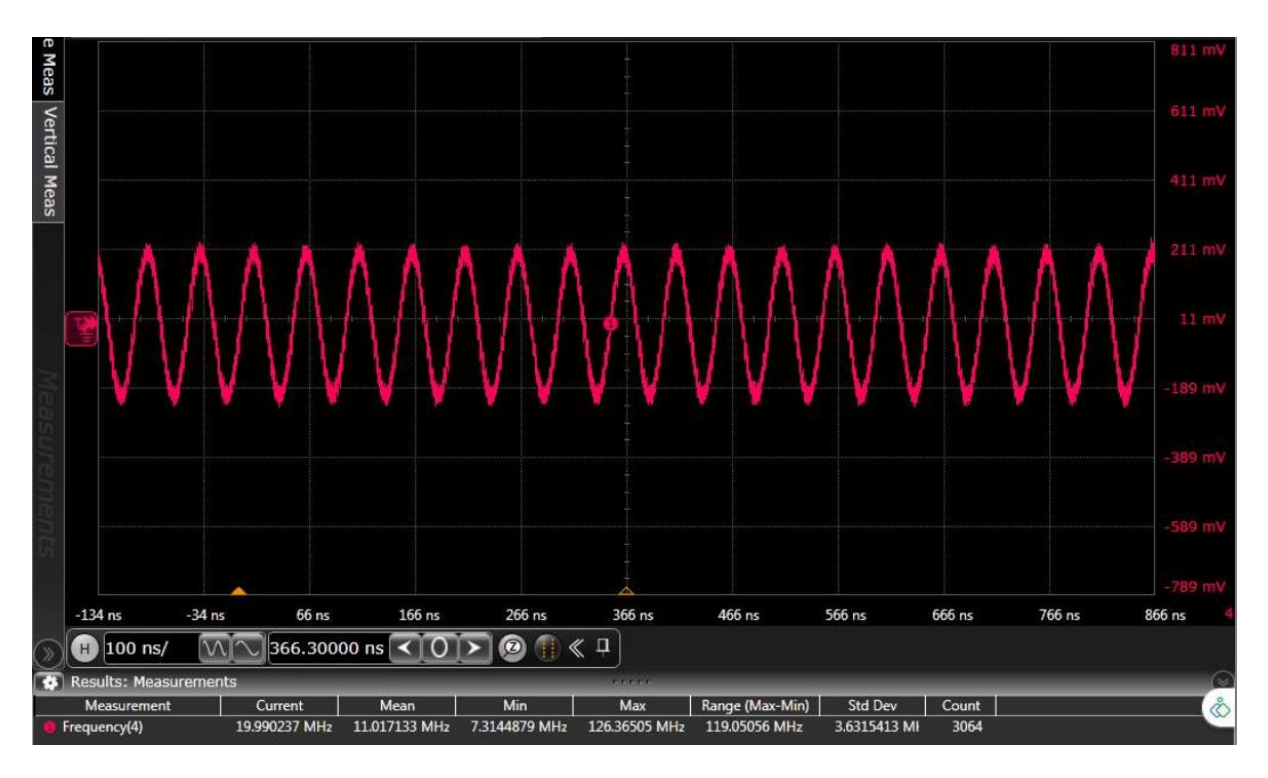

## 7.4.2.2 Input Frequency = 20MHz

*Figure 50.TC1: Time domain 20 MHz output waveform for x2 interpolation, LMF = 442 mode* 

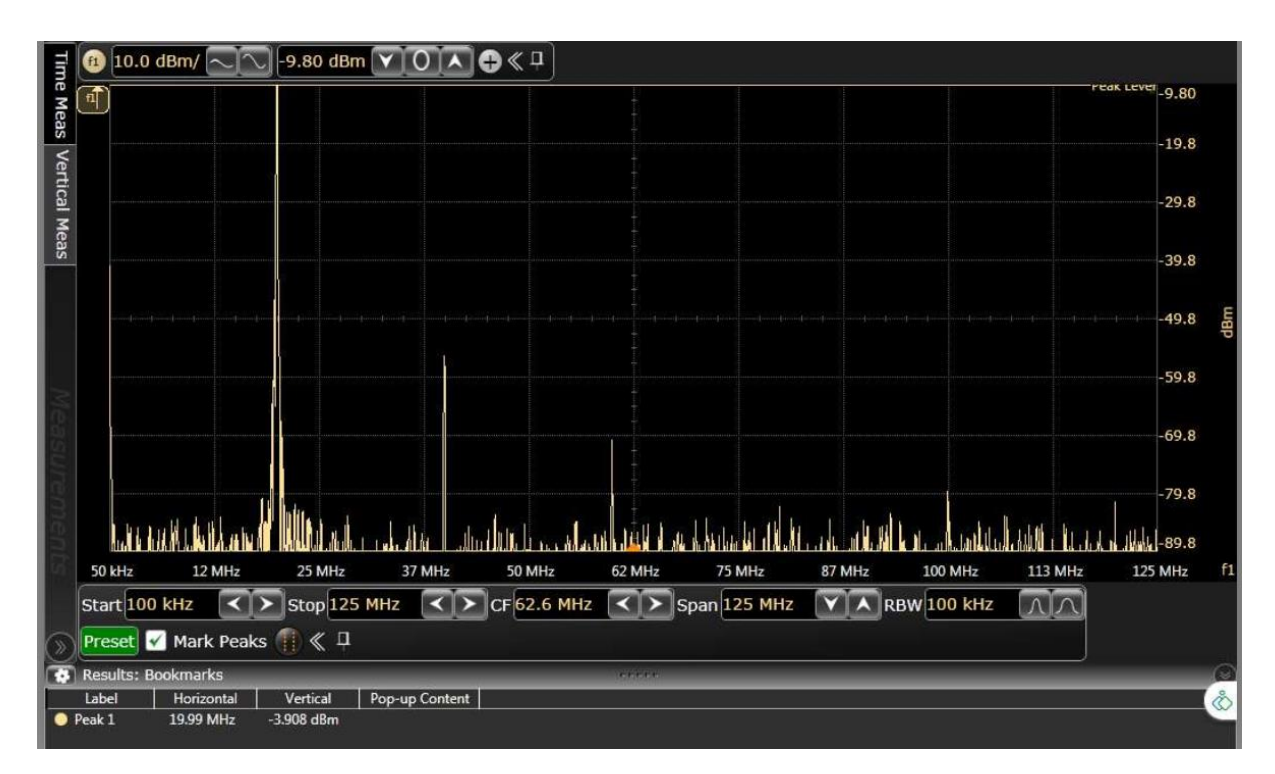

Figure 51.TC1 : Frequency domain 20 MHz output waveform for x2 interpolation, LMF = 442 mode

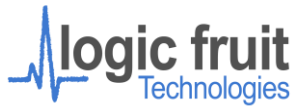

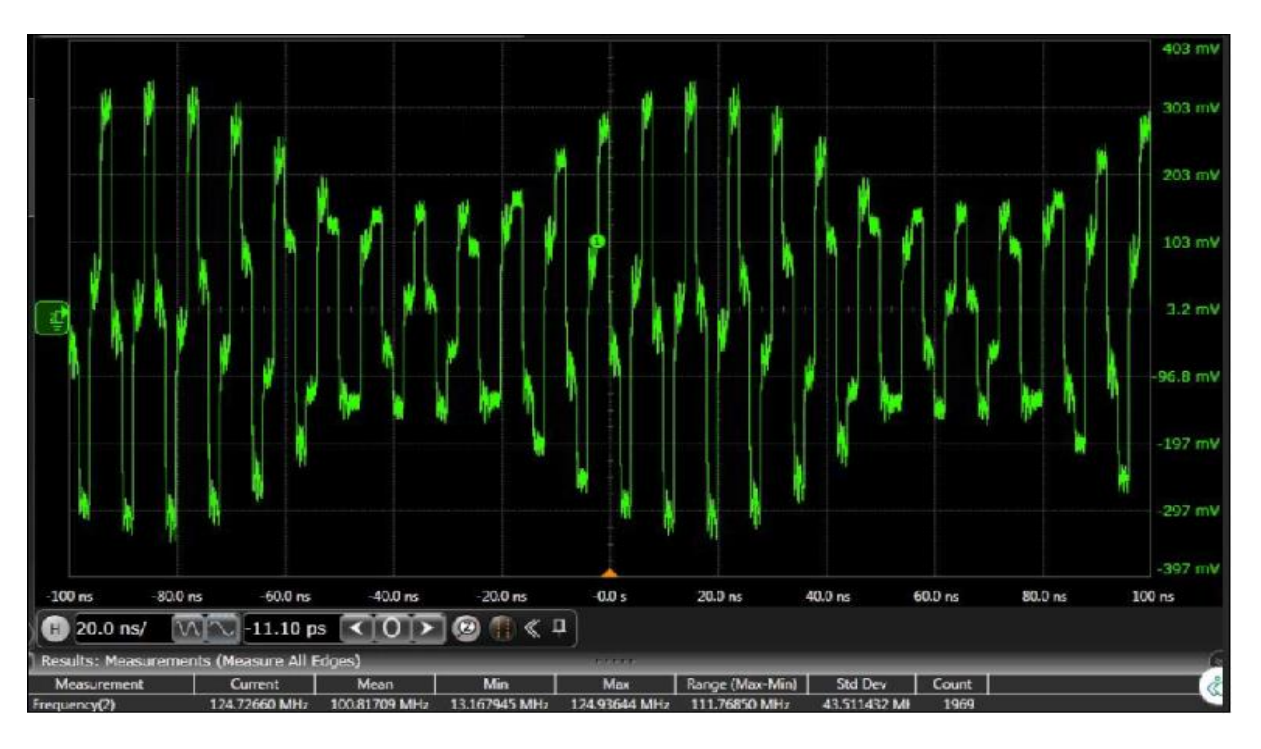

# 7.4.2.3 Input Frequency = 120MHz

Figure 52.TC1: Time domain 120 MHz output waveform for x2 interpolation, LMF = 442 mode

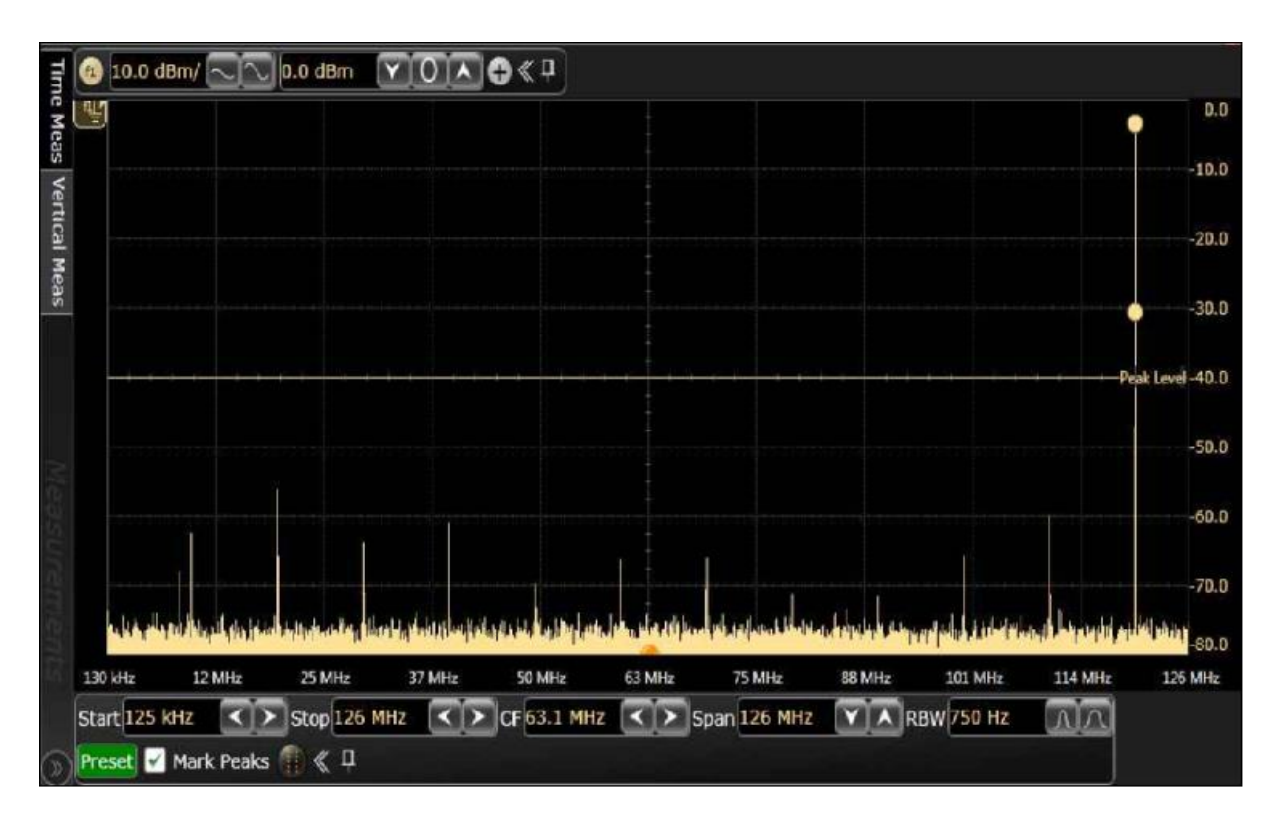

Figure 53.TC1: Frequency domain 120 MHz output waveform for x2 interpolation, LMF = 442 mode

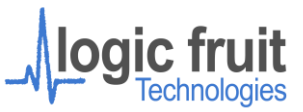

### 7.4.3 Test Case 2 : LMF = 442, x4 interpolation

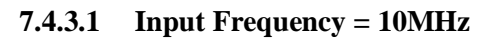

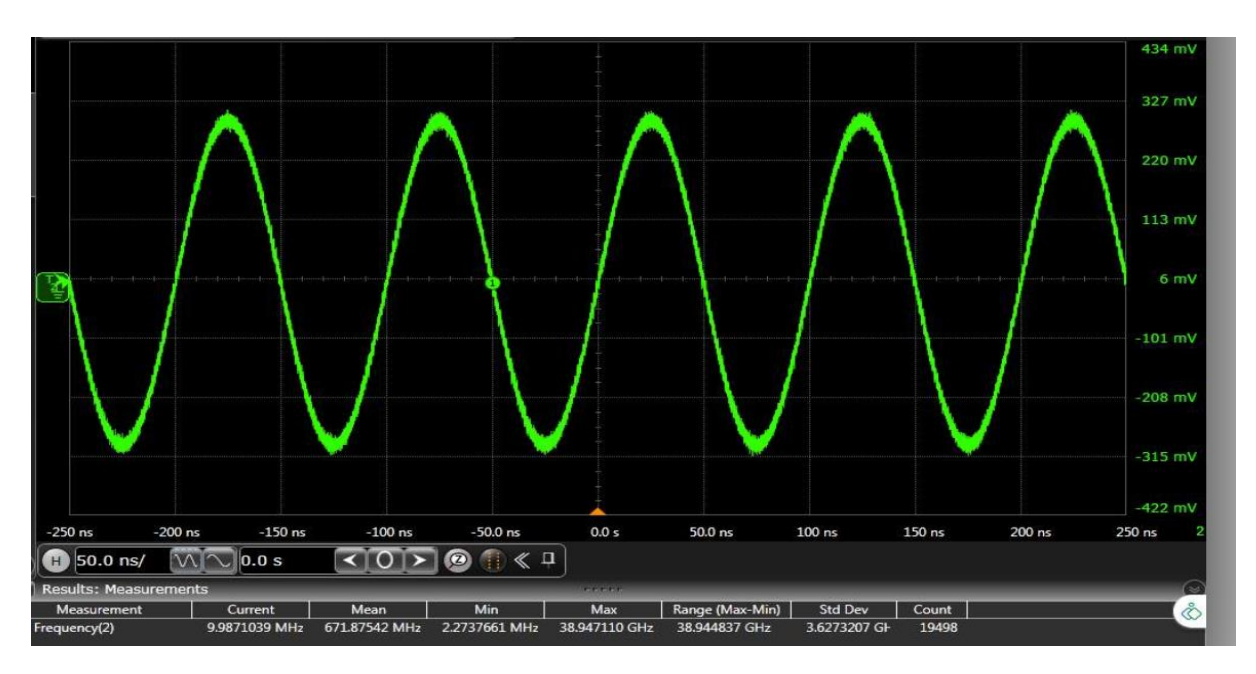

Figure 54.TC2 : Time domain 10 MHz output waveform for x4 interpolation, LMF = 442 mode

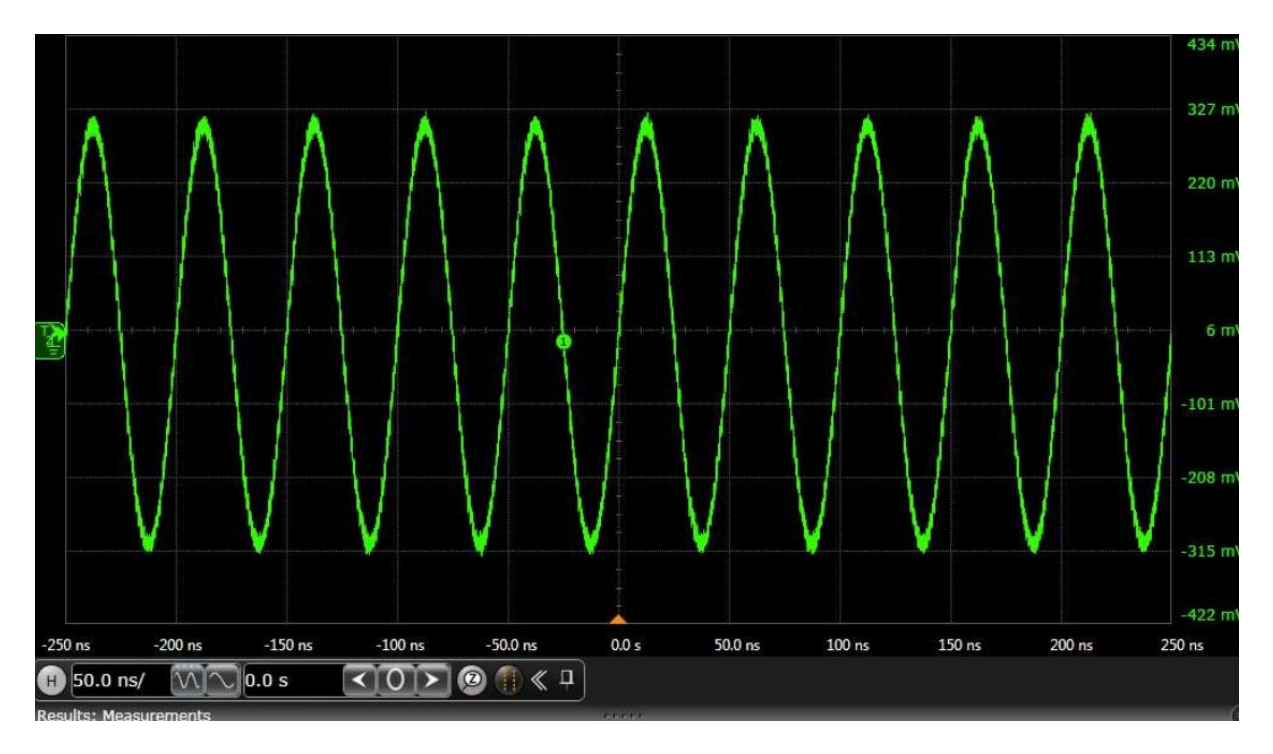

## 7.4.3.2 Input Frequency = 20MHz

Figure 55.TC2 : Time domain 20 MHz output waveform for x4 interpolation, LMF = 442 mode

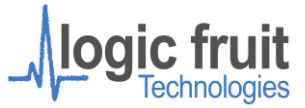

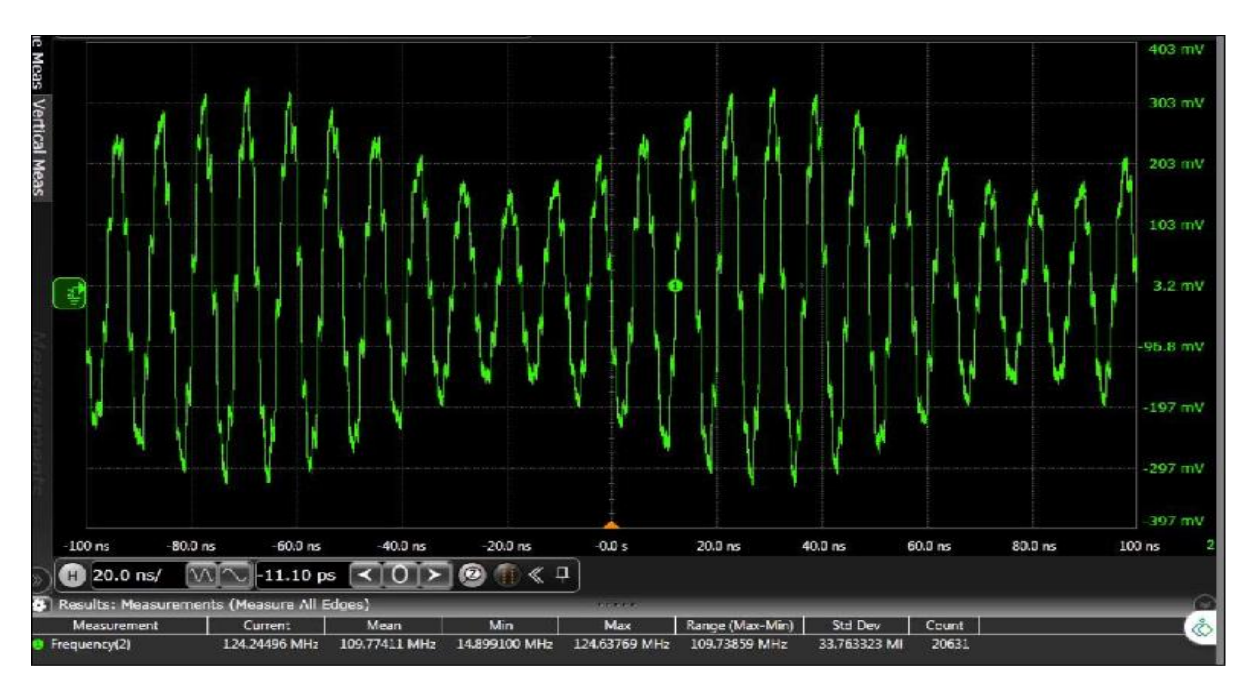

# 7.4.3.3 Input Frequency = 120MHz

Figure 56.TC2: Time domain 120 MHz output waveform for x4 interpolation, LMF = 442 mode

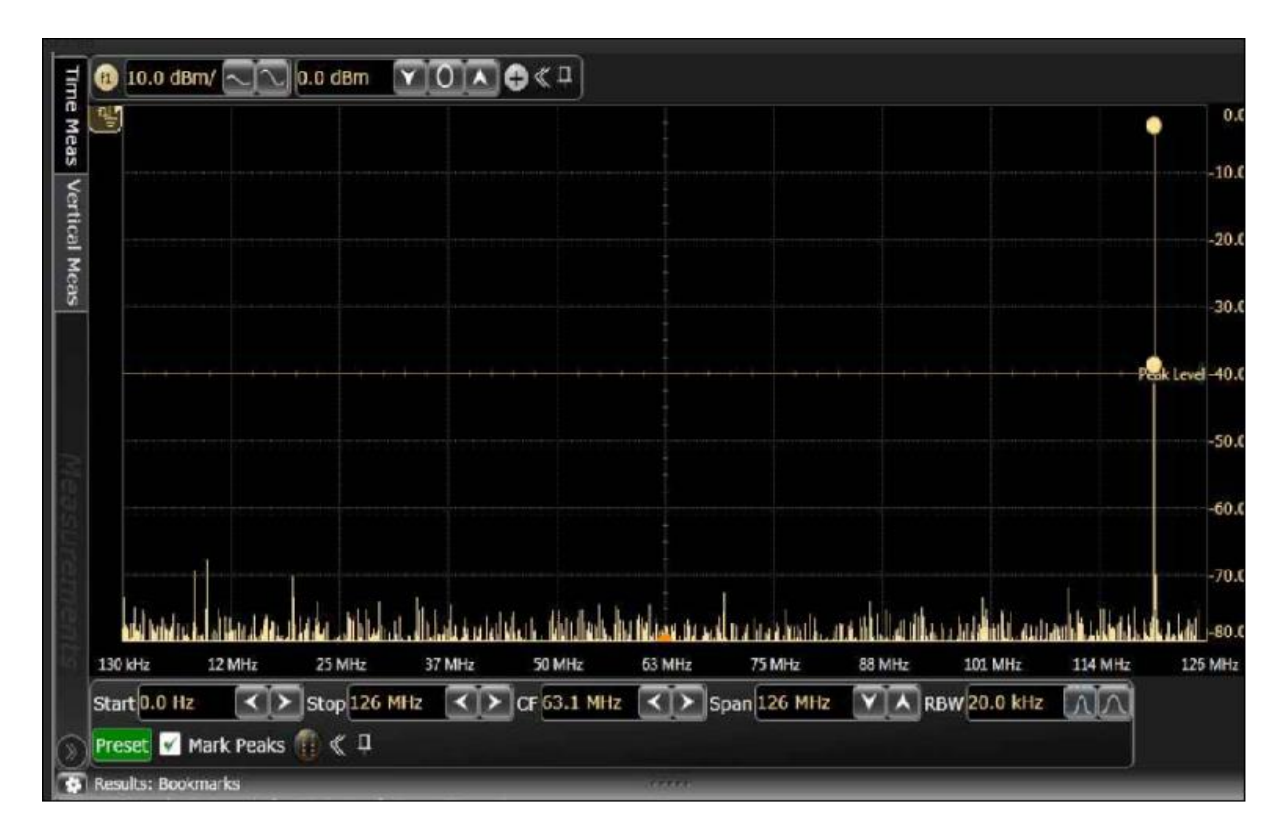

Figure 57.TC2: Frequency domain 120 MHz output waveform for x4 interpolation, LMF = 442 mode

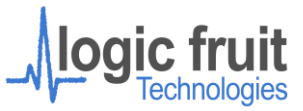

# 7.4.4 Test Case 3 : LMF = 244, x2 interpolation

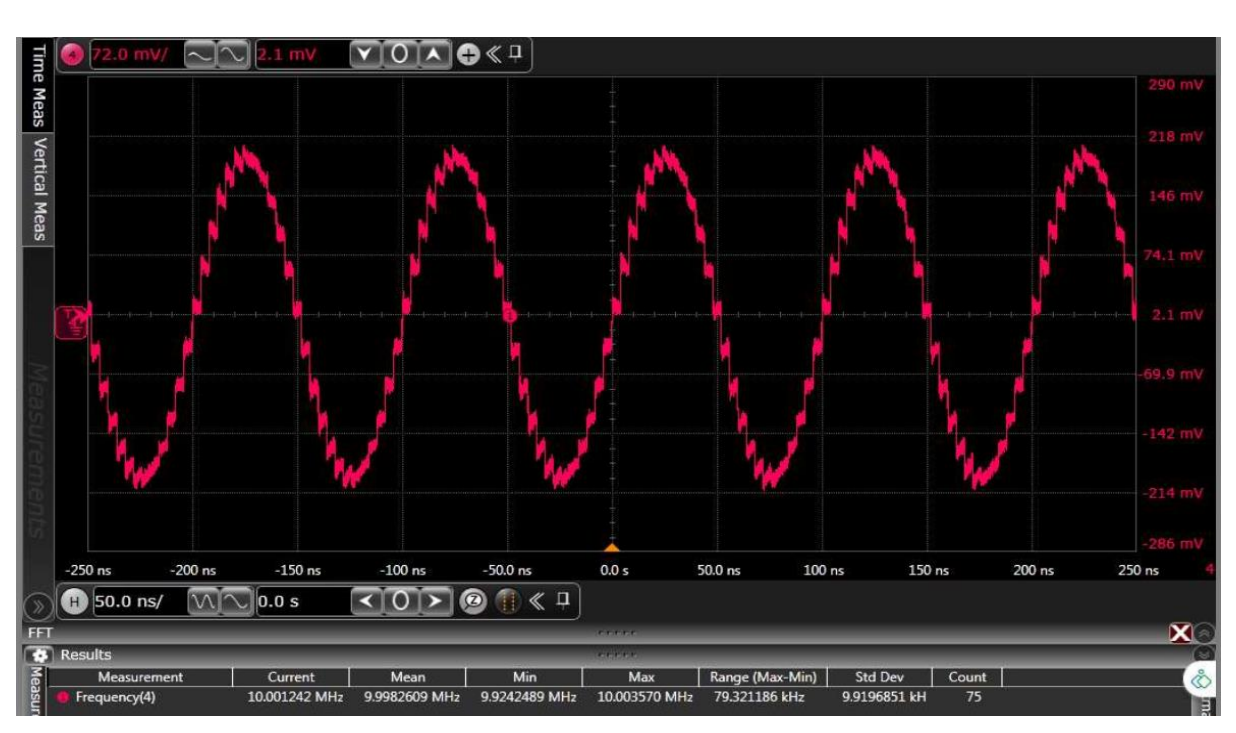

### 7.4.4.1 Input Frequency = 10MHz

Figure 58.TC3: Time domain 10 MHz output waveform for x2 interpolation, LMF = 244 mode

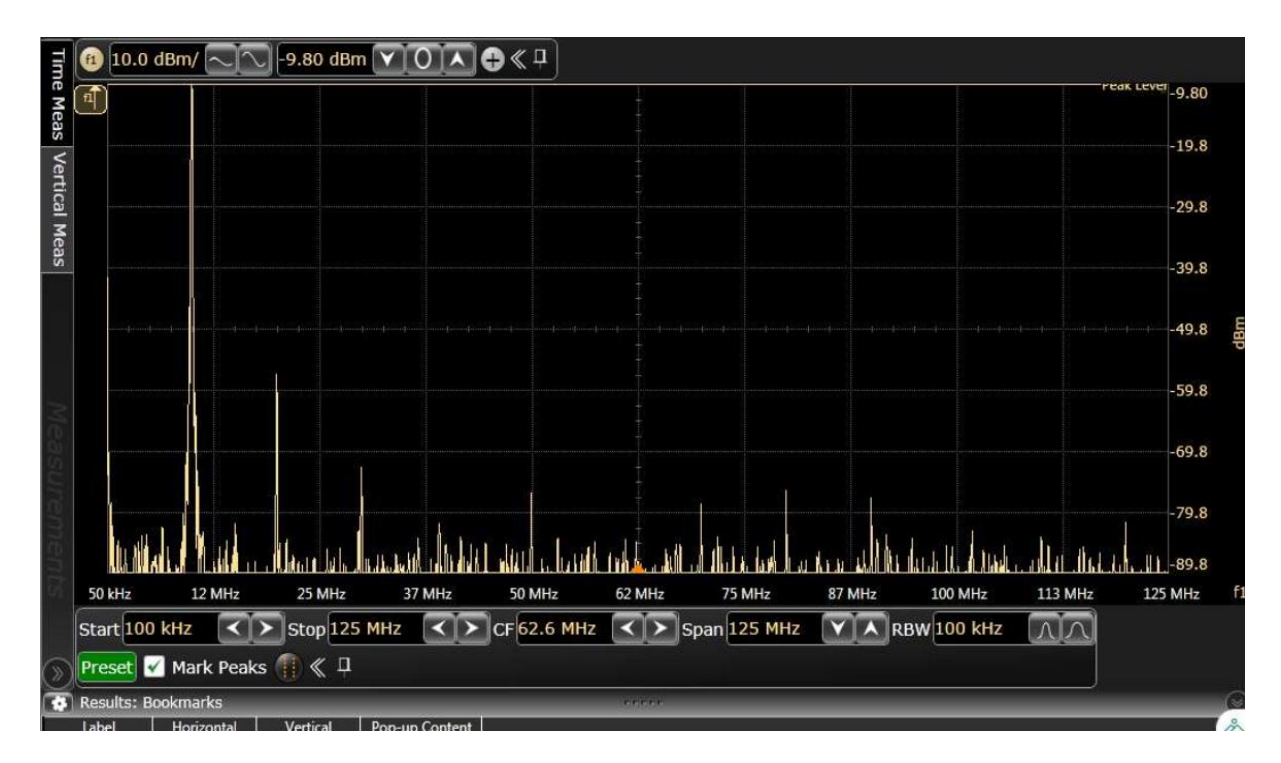

Figure 59.TC3: Frequency domain 10 MHz output waveform for x2 interpolation, LMF = 244 mode

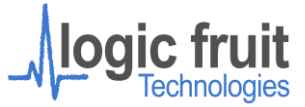

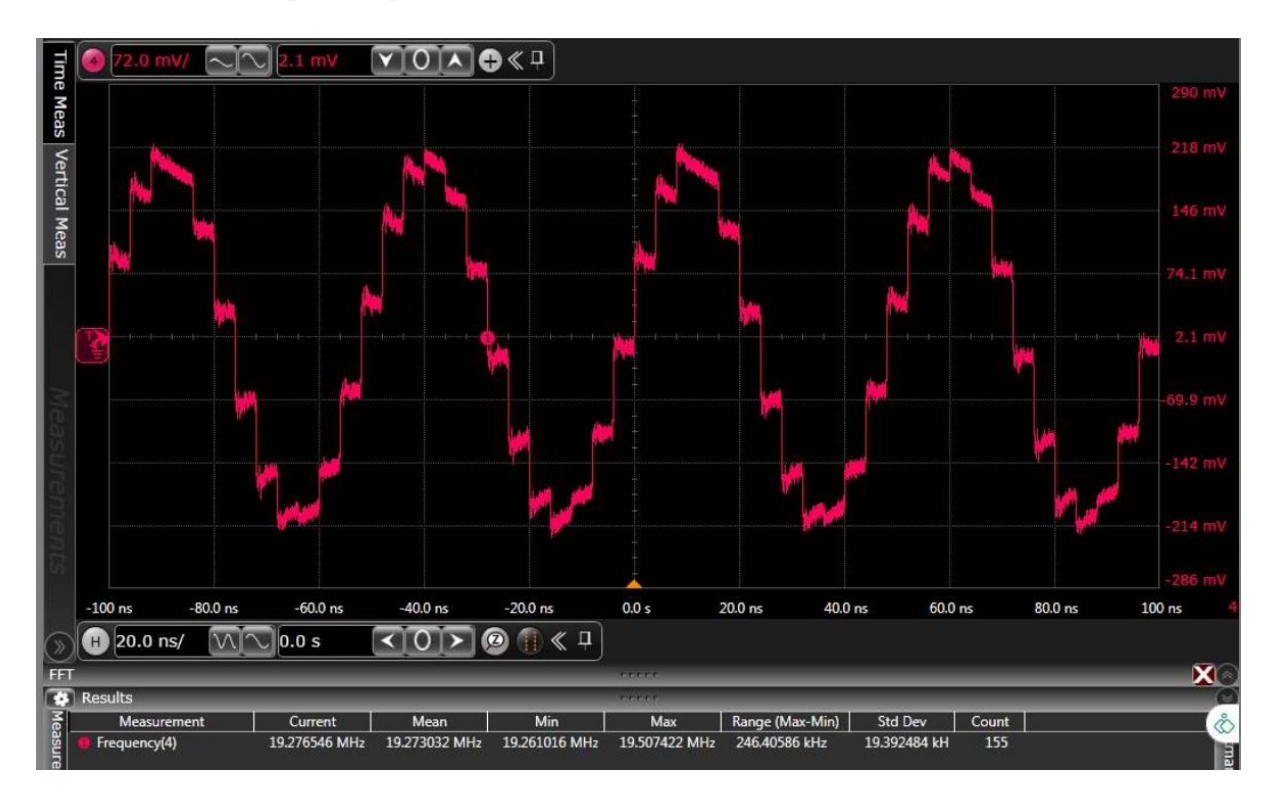

# 7.4.4.2 Input Frequency = 20MHz

Figure 60.TC3: Time domain 20 MHz output waveform for x2 interpolation, LMF = 244 mode

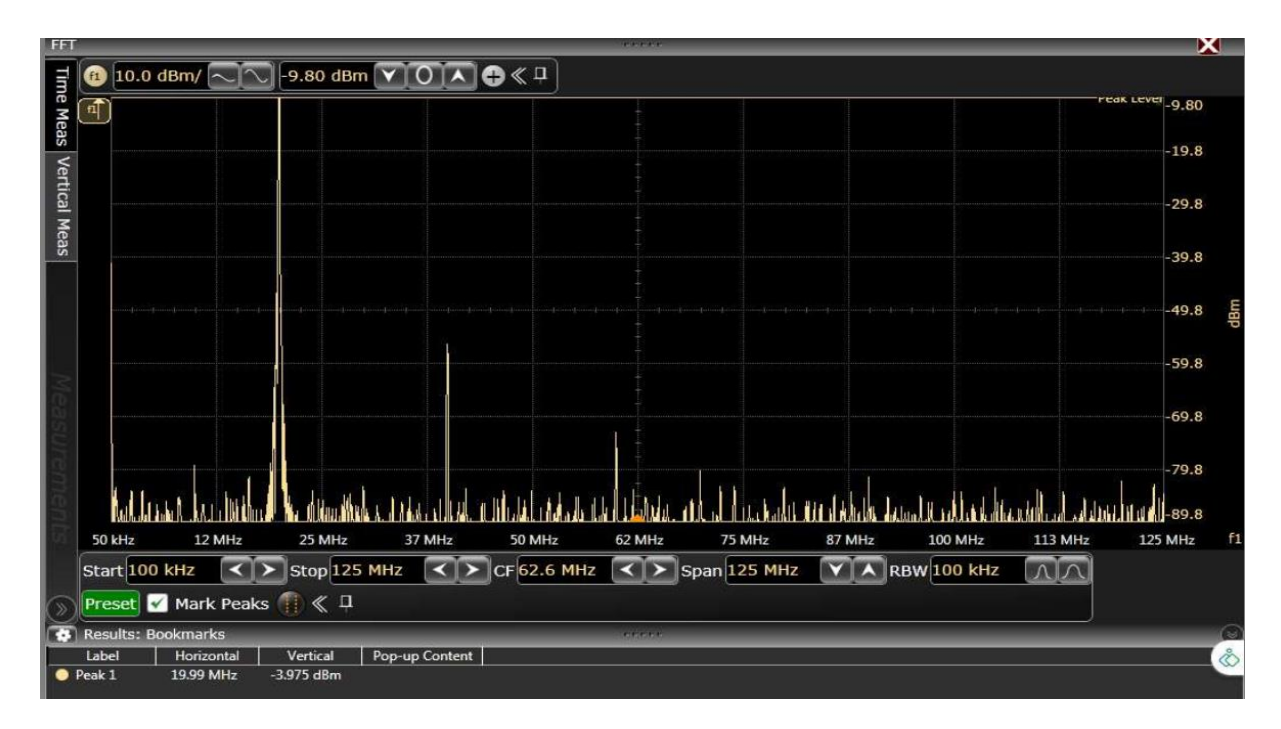

Figure 61.TC3: Frequency domain 20 MHz output waveform for x2 interpolation, LMF = 244 mode

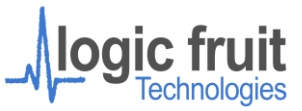

## 7.4.5 Test Case 4 : LMF = 244, x4 interpolation

# 7.4.5.1 Input Frequency = 10MHz

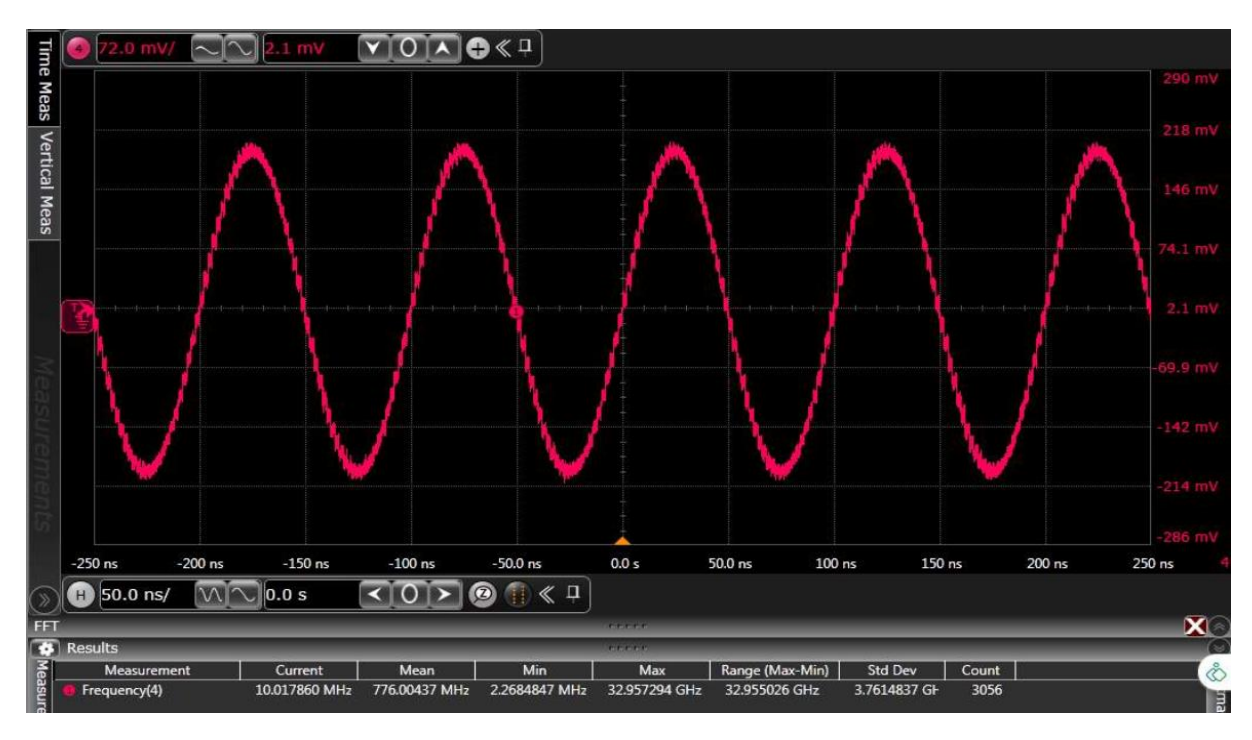

Figure 62.TC4: Time domain 10 MHz output waveform for x4 interpolation, LMF = 244 mode

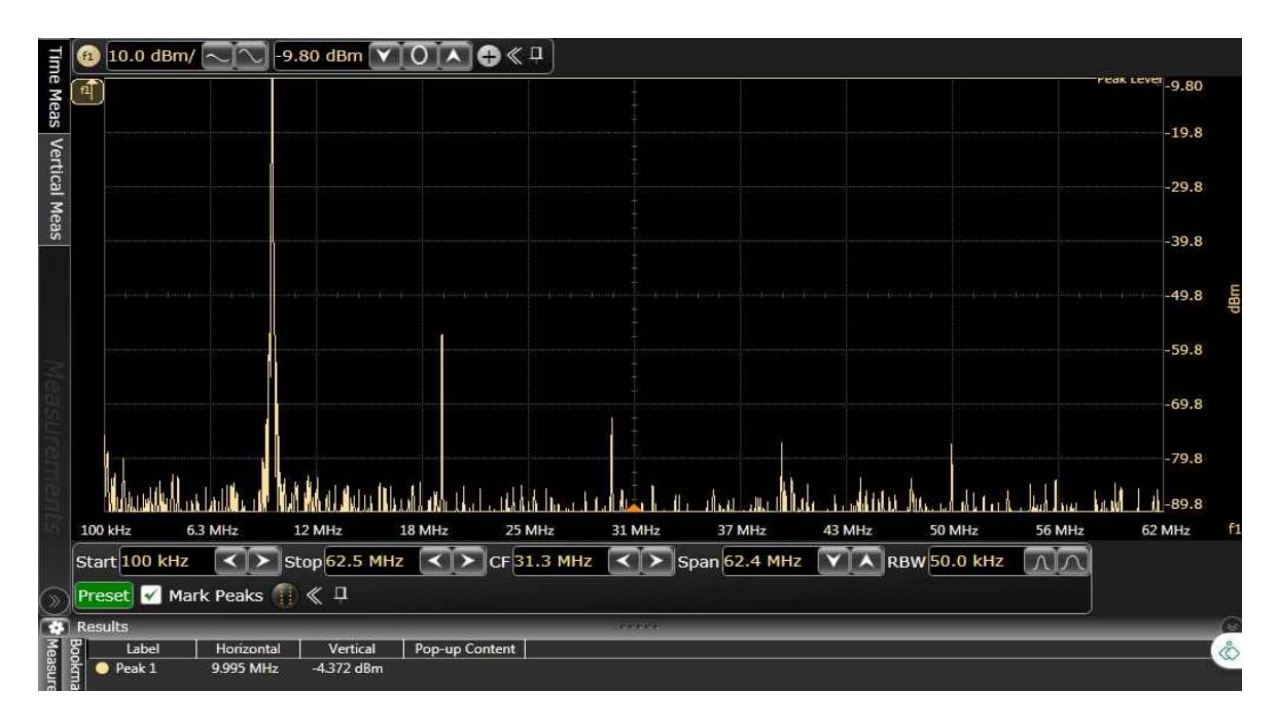

Figure 63.TC4 : Frequency domain 10 MHz output waveform for x4 interpolation, LMF = 244 mode

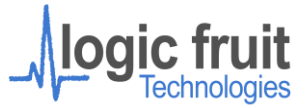

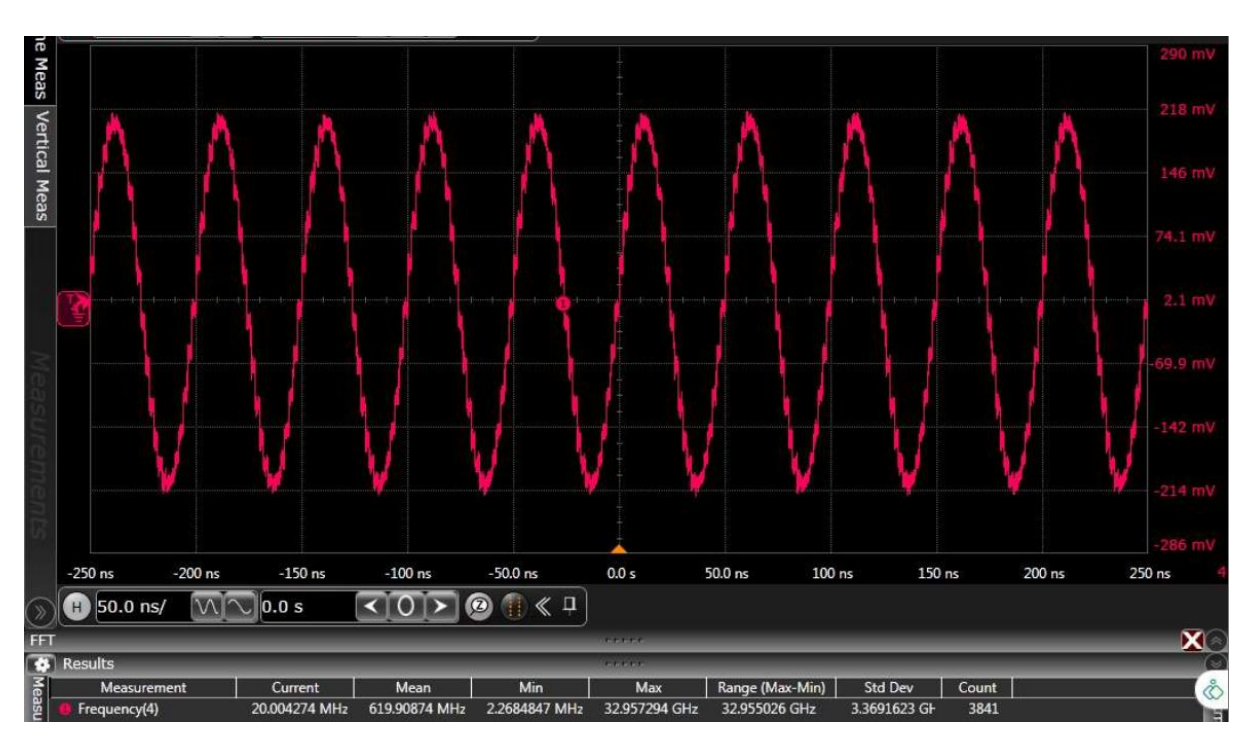

# 7.4.5.2 Input Frequency = 20MHz

Figure 64. TC4 : Time domain 20 MHz output waveform for x4 interpolation, LMF = 244 mode

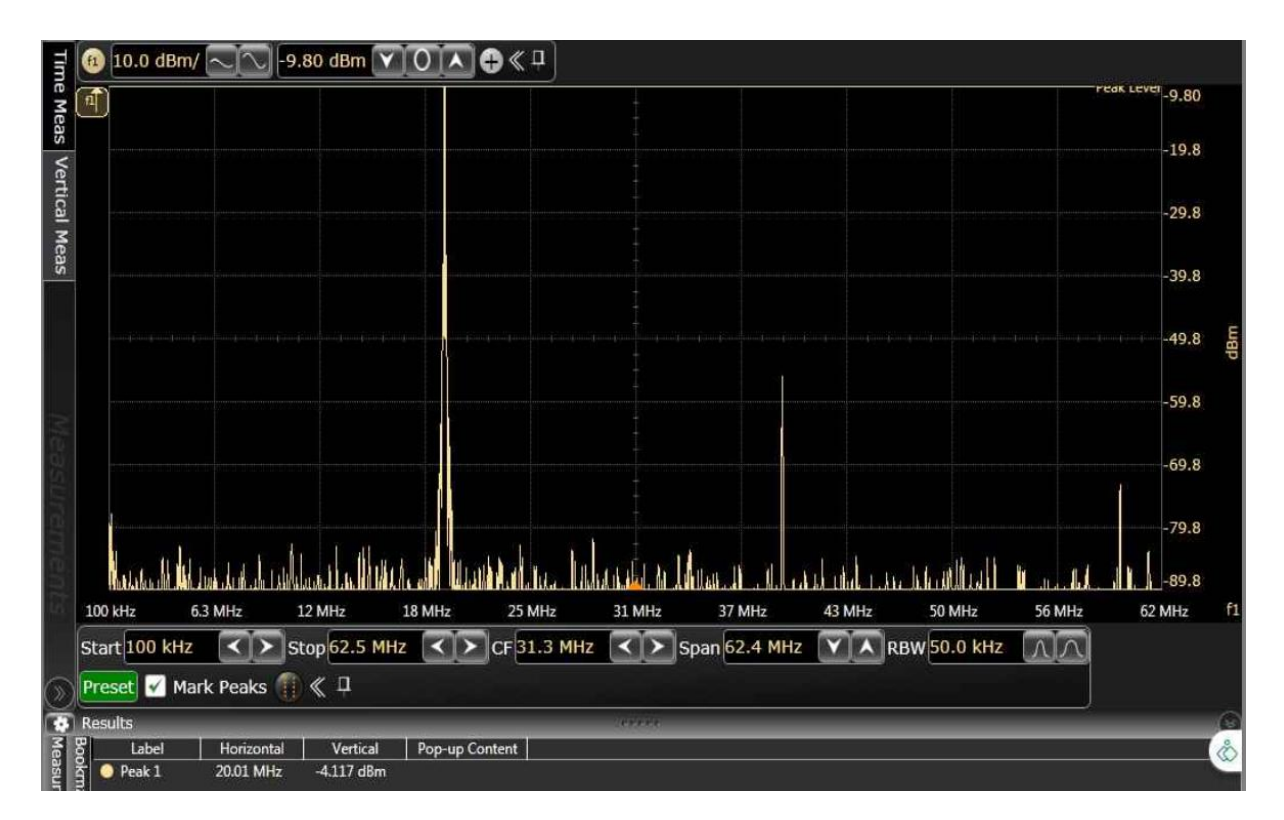

Figure 65.TC4 : Time domain 20 MHz output waveform for x4 interpolation, LMF = 244 mode

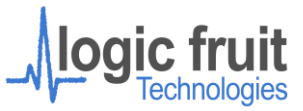

#### 7.4.6 Test Case 5 : LMF = 244, x8 interpolation

#### 7.4.6.1 Input Frequency = 10MHz

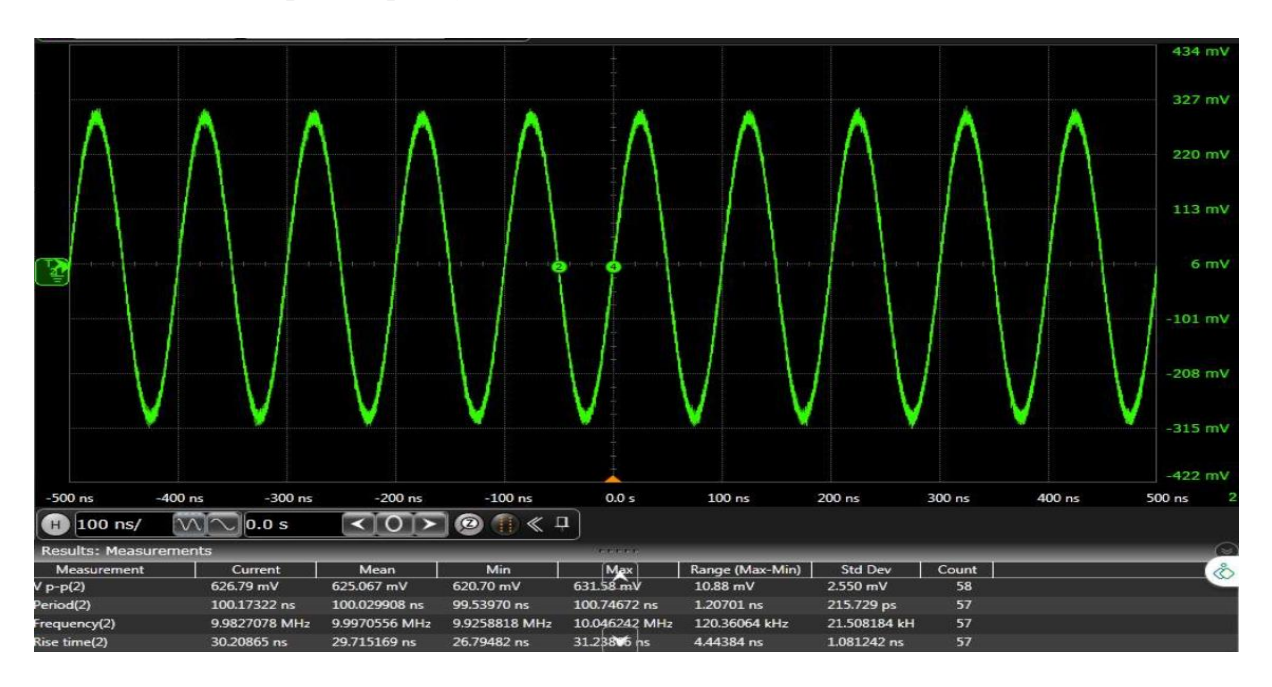

Figure 66.TC5: Time domain 10 MHz output waveform for x8 interpolation, LMF = 244 mode

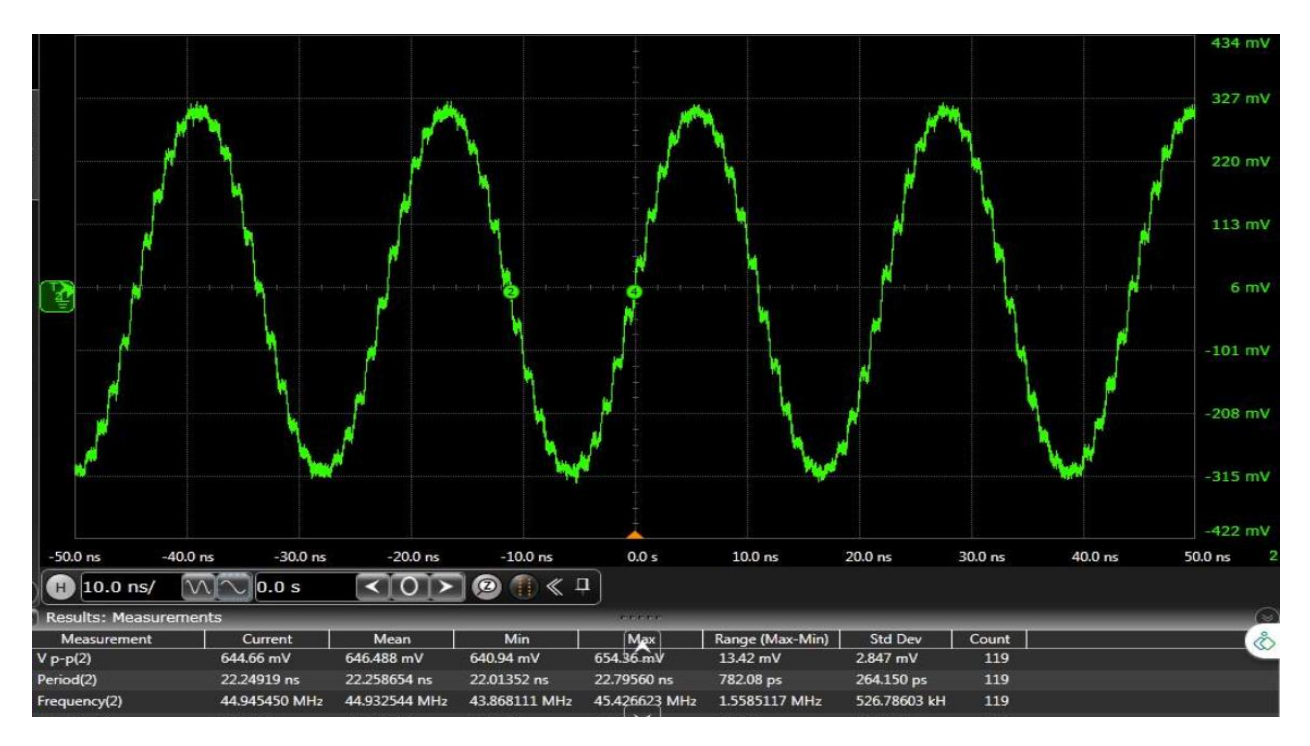

# 7.4.6.2 Input Frequency = 20MHz

Figure 67. TC5: Time domain 20 MHz output waveform for x8 interpolation, LMF = 244 mode

Page 103 of 161

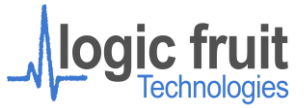

# 7.5 Test Cases for 12.5Gbps

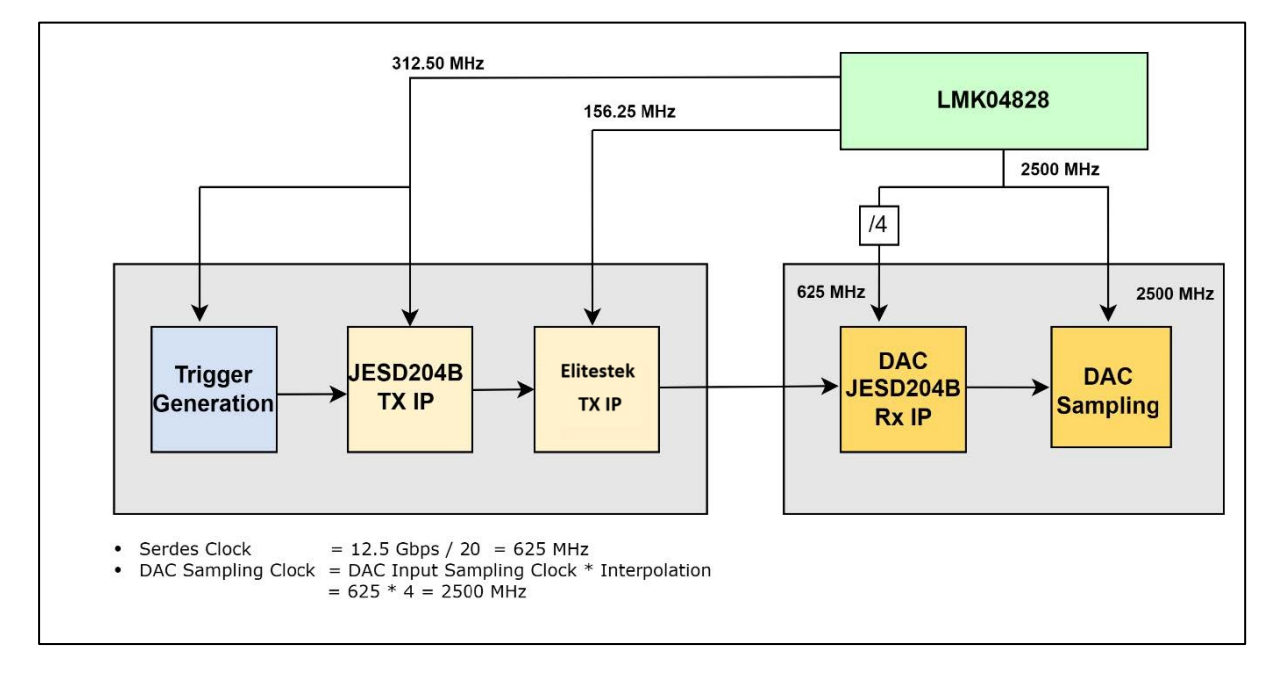

Figure 68: Block Diagram depicting Clocking Architecture for 12.5 Gbps

#### SerDes Clock = SerDes Rate / SerDes Data Width

| Chipset          | SerDes Rate | SerDes Data width<br>(Resolution after 8b10b) | SerDes Clock |
|------------------|-------------|-----------------------------------------------|--------------|
| LFT JESD204B TX  | 12.5 Gbps   | 40 bits                                       | 312.5 MHz    |
| (Elitestek FPGA) |             |                                               |              |
| TI DAC38J84      | 12.5 Gbps   | 20 bits                                       | 625 MHz      |

Table 33. Elitestek Eval board and DAC Data rate Table

- Serdes Rate = 12.5 Gbps
- FPGA JESD204B Clock = 312.5 MHz
- FPGA Reference Clock = 156.25 MHz
- FPGA Sysref = 4.88 MHz
- DAC Clock = 625 MHz

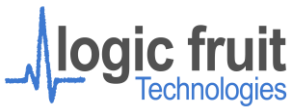

- DAC Sysref = 4.88 MHz
- No. Of Frames per MultiFrame (K) =32

**DAC Input sampling rate** = SerDes Rate / (DAC Resolution after 8b10b \* No of converters in a single lane)

**DAC Output sampling rate** = DAC Input sampling rate \* Interpolation Factor

The following are the different modes of testing done for DAC:

| Test  | Modes      | Interpolation  | No. of     | DAC Input | DAC      | LMK Sysref | PLL2      |
|-------|------------|----------------|------------|-----------|----------|------------|-----------|
| Case  | (LMF)      |                | converters | Sampling  | Output   |            | Input     |
|       |            |                | in single- | Rate      | Sampling |            | Frequency |
|       |            |                | lane       | (MSPS)    | Rate     |            | (MHz)     |
|       |            |                |            |           | (MSPS)   |            |           |
| 0     | 442        | x1             | 1          | 625.00    | 625.00   | Continuous | 100.00    |
| 1     | 442        | x2             | 1          | 625.00    | 1250.00  | Continuous | 100.00    |
| 2     | 442        | x4             | 1          | 625.00    | 2500.00  | Continuous | 100.00    |
| 3     | 244        | x2             | 2          | 312.50    | 625.00   | Continuous | 100.00    |
| 4     | 244        | x4             | 2          | 312.50    | 1250.00  | Continuous | 100.00    |
| 5     | 244        | x8             | 2          | 312.50    | 2500.00  | Continuous | 100.00    |
| Deter | ministic L | atency Testing |            |           |          |            |           |
| 6     | 442        | x4             | 1          | 625.00    | 2500.00  | Continuous | 100.00    |
| Multi | ole Reset  | testing        |            |           |          |            |           |
| 7     | 442        | x4             | 1          | 625.00    | 2500.00  | Continuous | 100.00    |

Table 34: 12.5 Gbps Test Cases

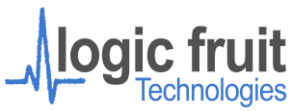

## 7.5.1 Test Case 0 : LMF = 442, x1 interpolation

#### 7.5.1.1 Input Frequency = 25MHz

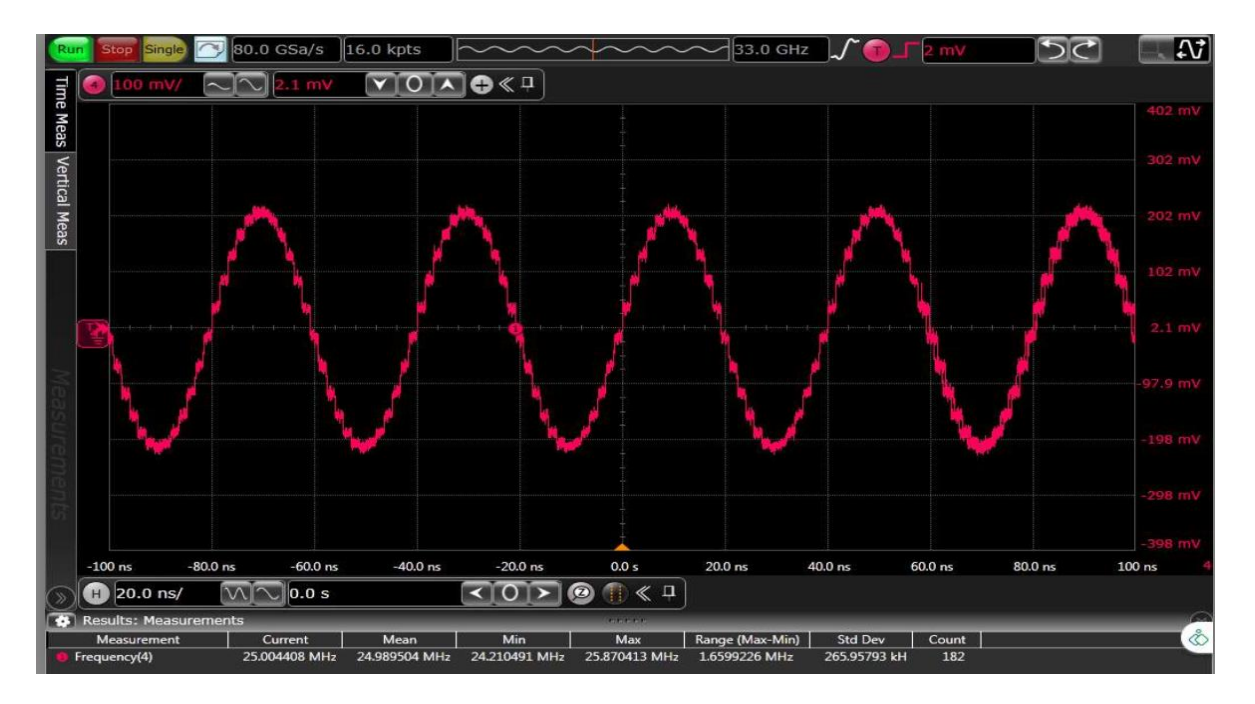

Figure 69:TCO: Time domain 25 MHz output waveform for x1 interpolation, LMF = 442 mode

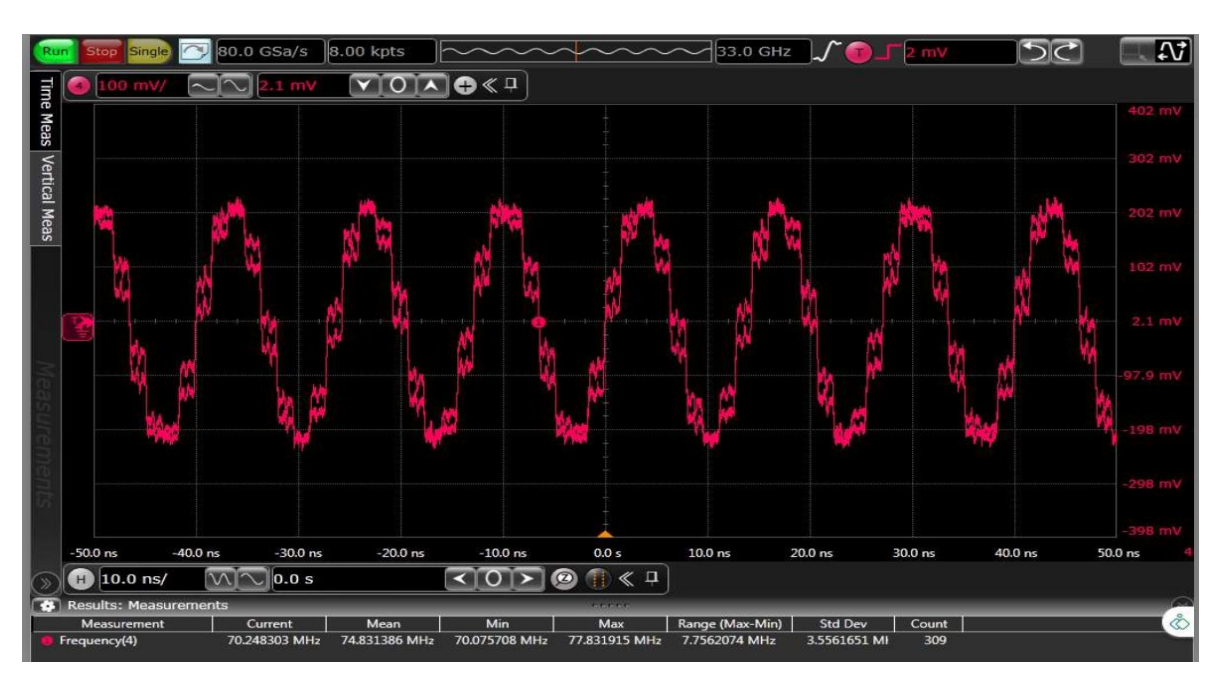

#### 7.5.1.2 Input Frequency = 75MHz

Figure 70. :TCO: Time domain 75 MHz output waveform for x1 interpolation, LMF = 442 mode

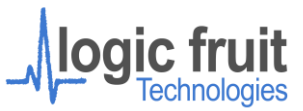

## 7.5.2 Test Case 1 : LMF = 442, x2 interpolation

### 7.5.2.1 Input Frequency = 25MHz

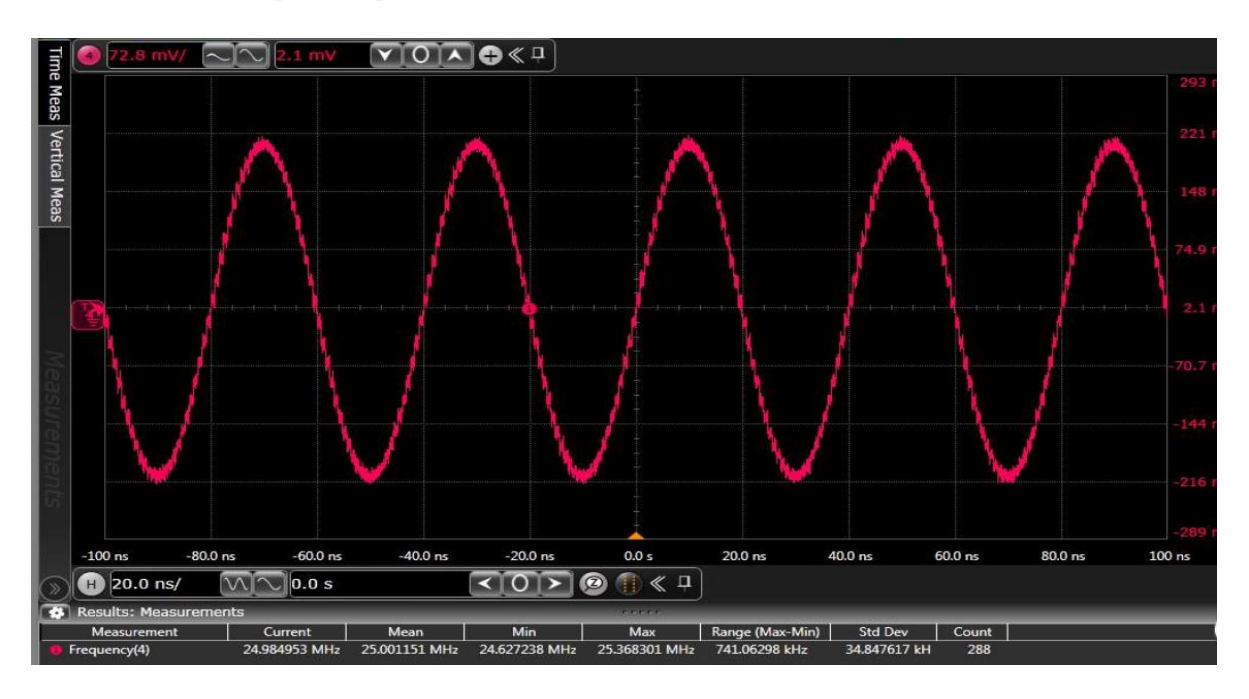

Figure 71. :TC1: Time domain 25 MHz output waveform for x2 interpolation, LMF = 442 mode

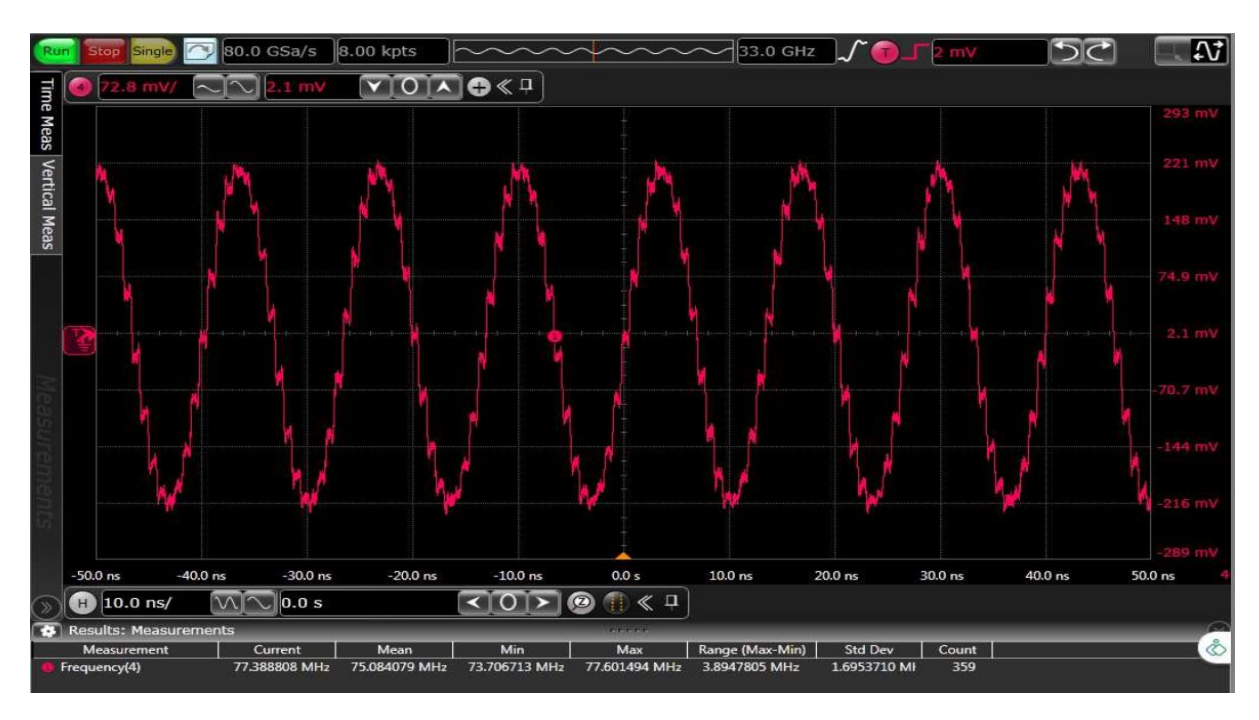

## 7.5.2.2 Input Frequency = 75MHz

*Figure 72. :TC1: Time domain 75 MHz output waveform for x2 interpolation, LMF = 442 mode* 

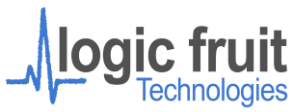

# 7.5.3 Test Case 2 : LMF = 442, x4 interpolation

## 7.5.3.1 Input Frequency = 25MHz

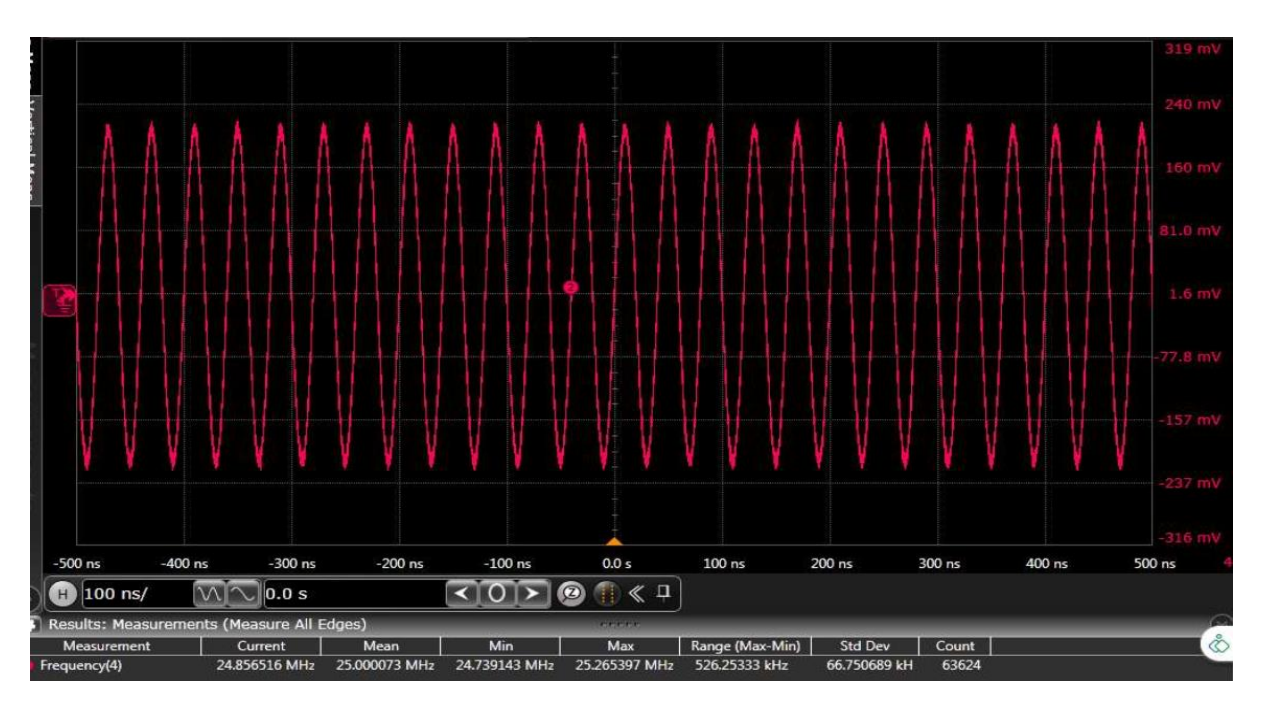

Figure 73. :TC2: Time domain 25 MHz output waveform for x4 interpolation, LMF = 442 mode

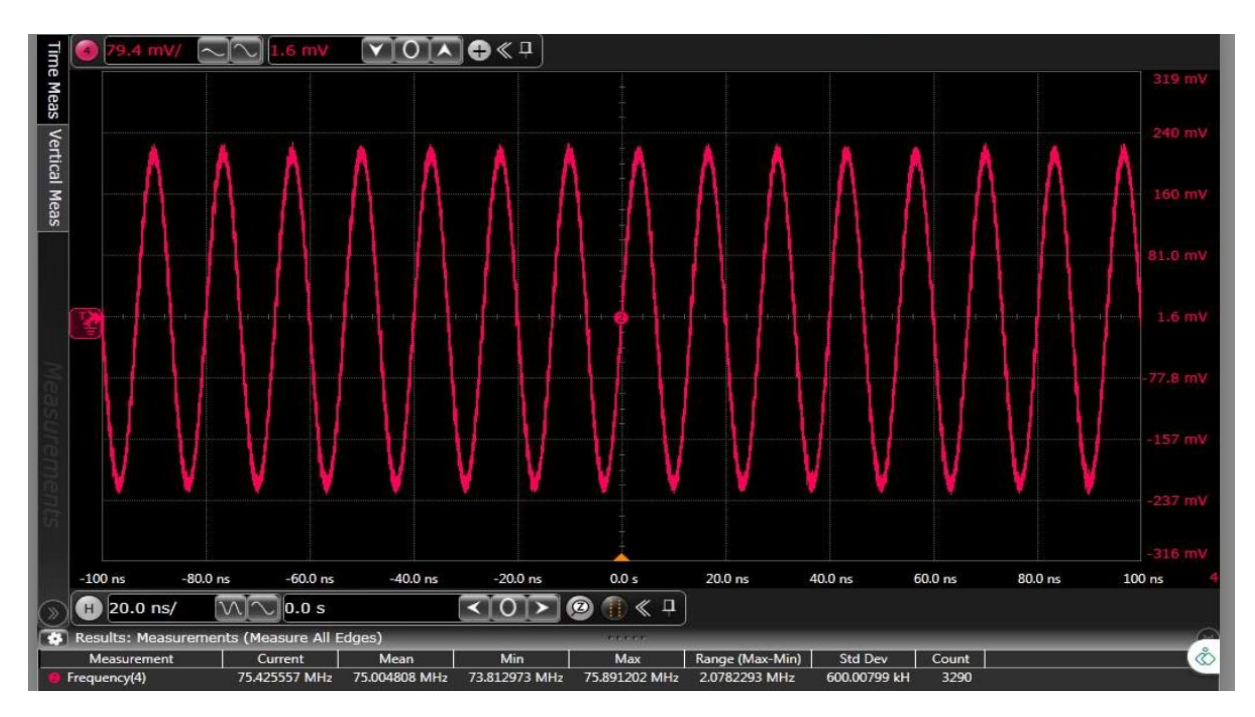

## 7.5.3.2 Input Frequency = 75MHz

Figure 74:TC2: Time domain 75 MHz output waveform for x4 interpolation, LMF = 442 mode

Page 108 of 161
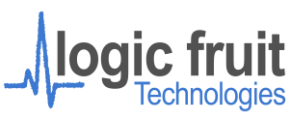

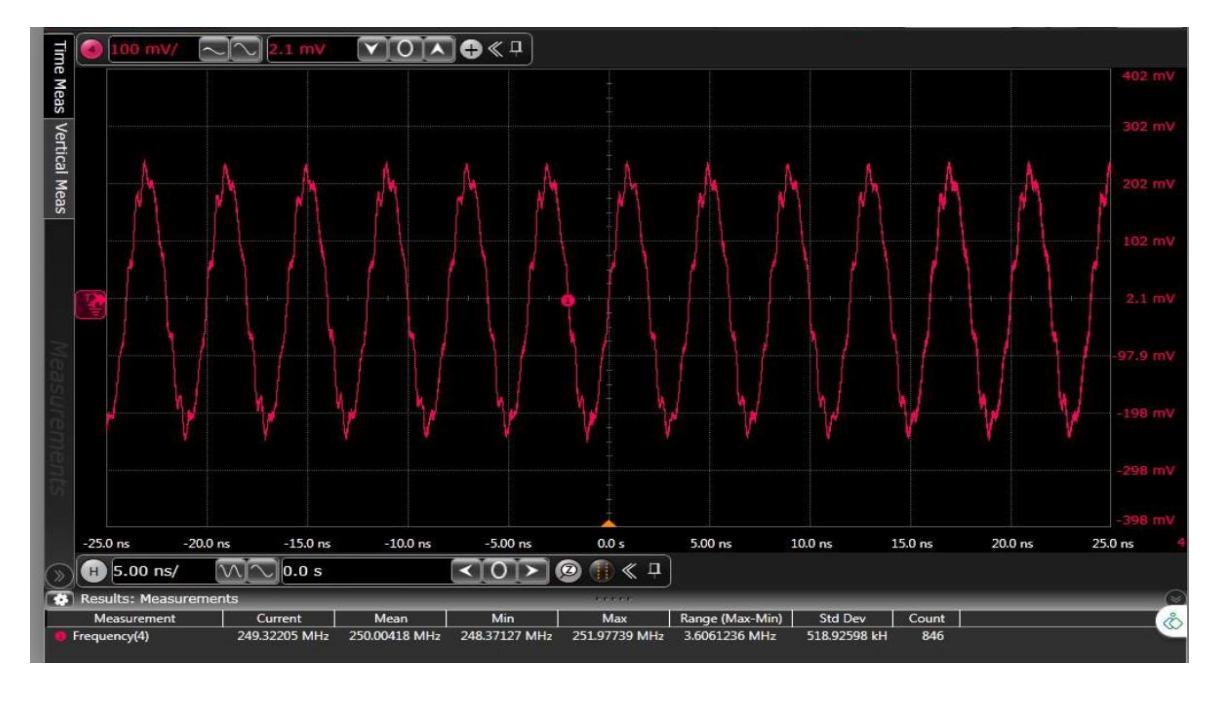

### 7.5.3.3 Input Frequency = 250 MHz

Figure 75:TC2: Time domain 250 MHz output waveform for x4 interpolation, LMF = 442 mode

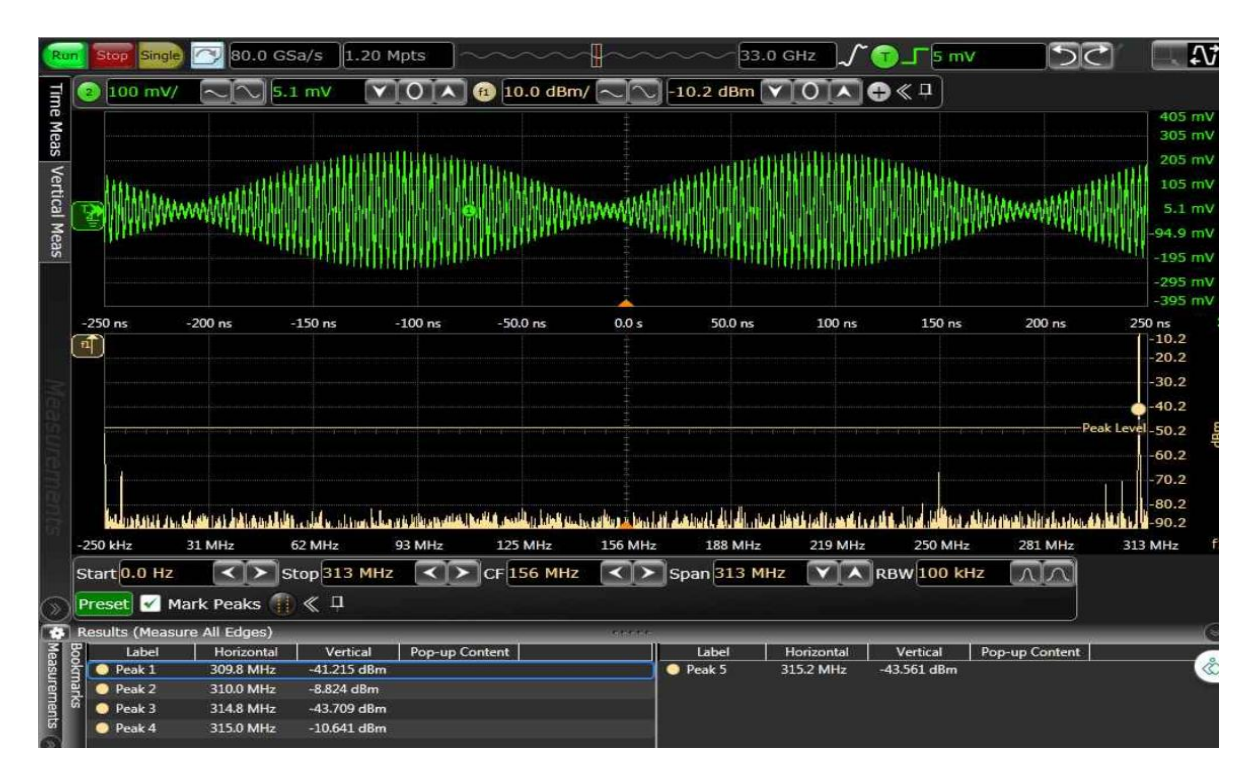

### 7.5.3.4 Input Frequency = 310 MHz

Figure 76:TC2: Time domain & Frequency Domain 310 MHz output waveform for x4 interpolation, LMF = 442 mode

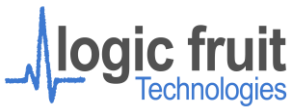

### 7.5.4 Test Case 3 : LMF = 244, x2 interpolation

### 7.5.4.1 Input Frequency = 25MHz

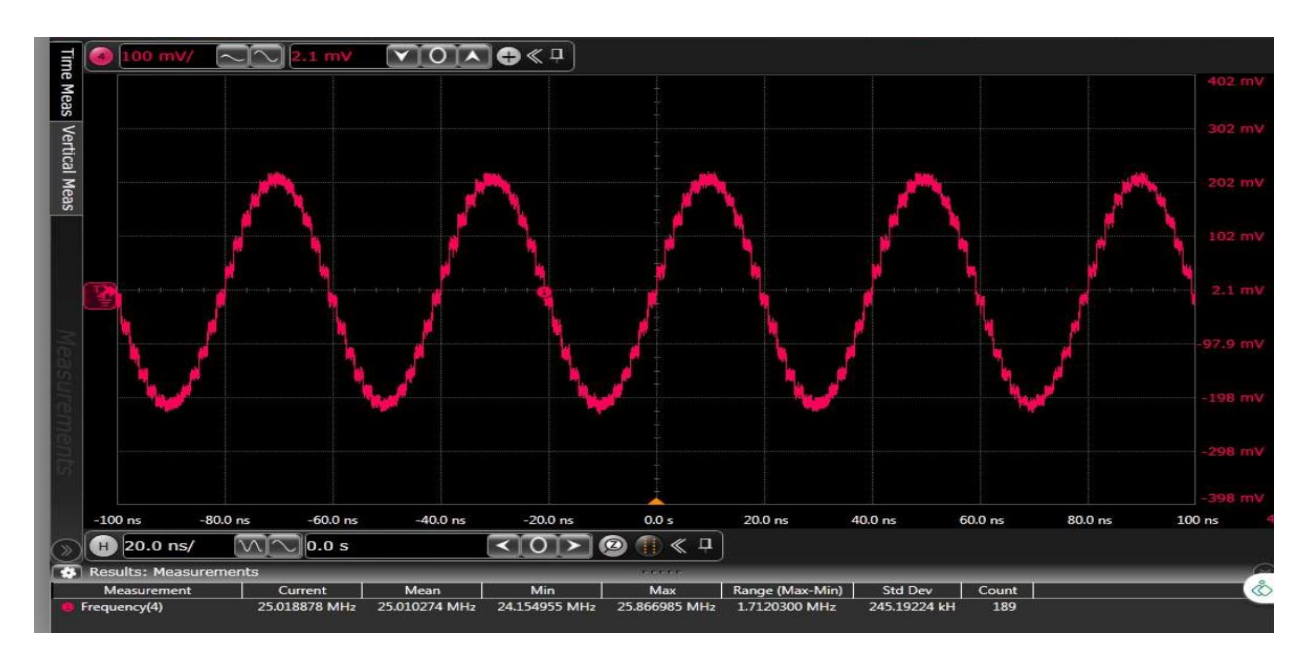

Figure 77:TC3: Time domain 25 MHz output waveform for x2 interpolation, LMF = 244 mode

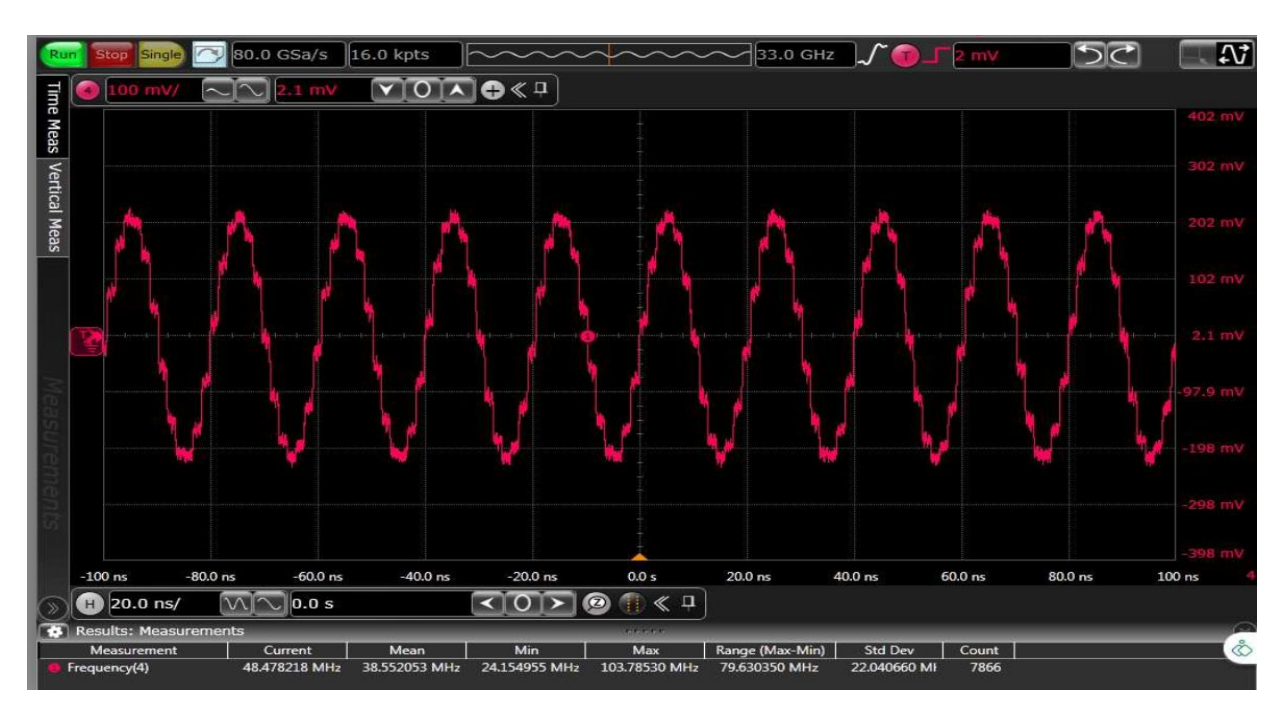

### 7.5.4.2 Input Frequency = 50MHz

Figure 78:TC3: Time domain 50 MHz output waveform for x2 interpolation, LMF = 244 mode

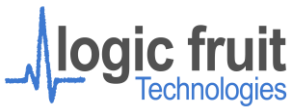

### 7.5.5 Test Case 4 : LMF = 244, x4 interpolation

### 7.5.5.1 Input Frequency = 25MHz

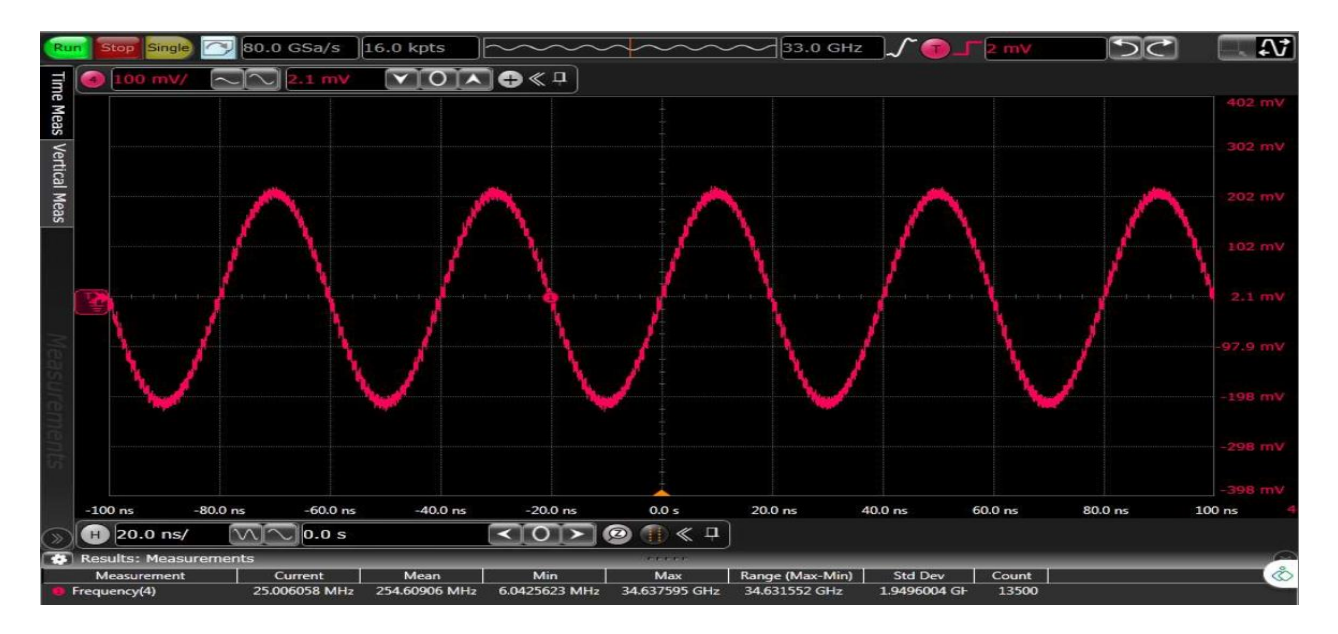

Figure 79: TC4: Time domain 25 MHz output waveform for x4 interpolation, LMF = 244 mode

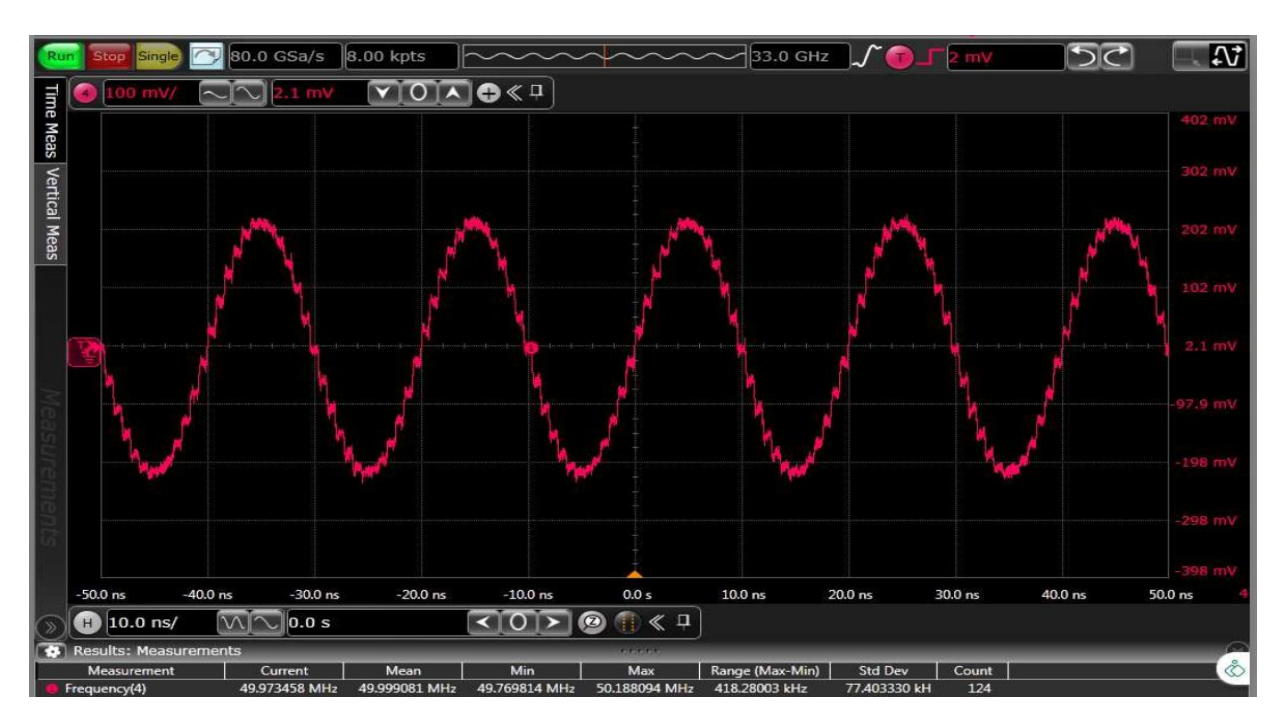

### 7.5.5.2 Input Frequency = 50MHz

Figure 80: TC4: Time domain 50 MHz output waveform for x4 interpolation, LMF = 244 mode

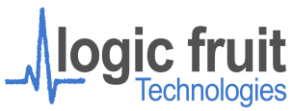

### 7.5.6 Test Case 5 : LMF = 244, x8 interpolation

#### 7.5.6.1 Input Frequency = 25MHz

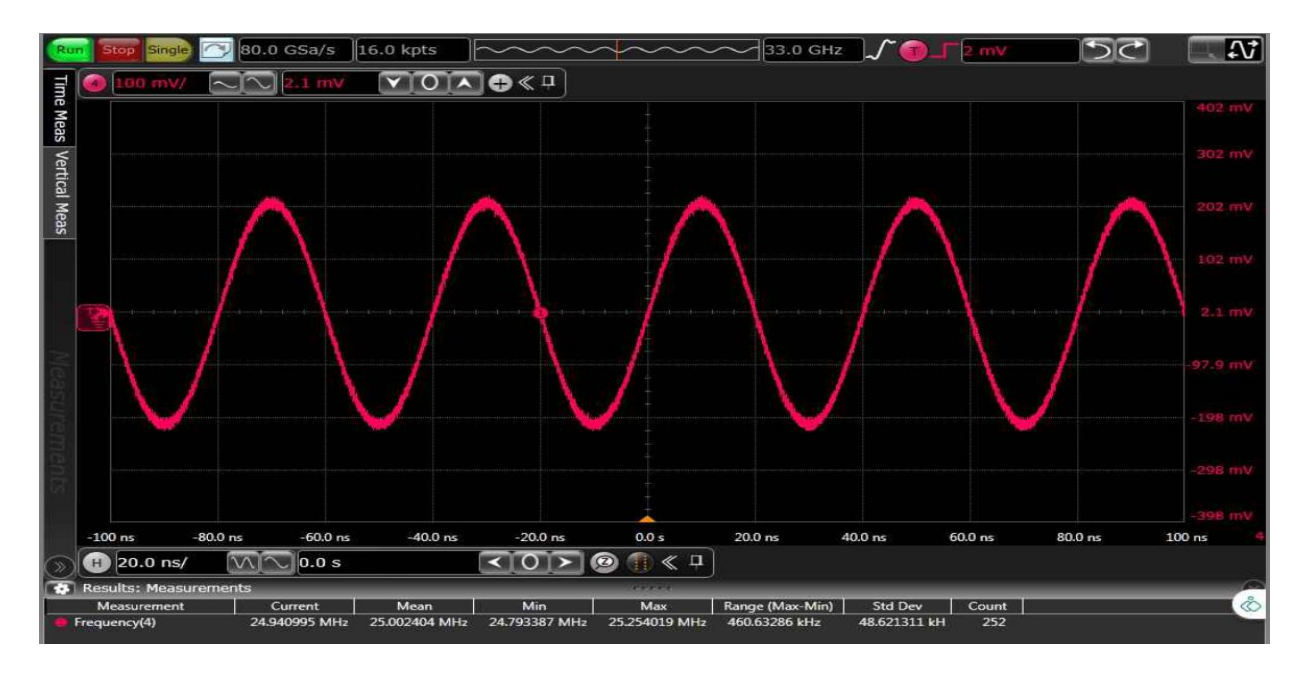

Figure 81: TC5: Time domain 25 MHz output waveform for x8 interpolation, LMF = 244 mode

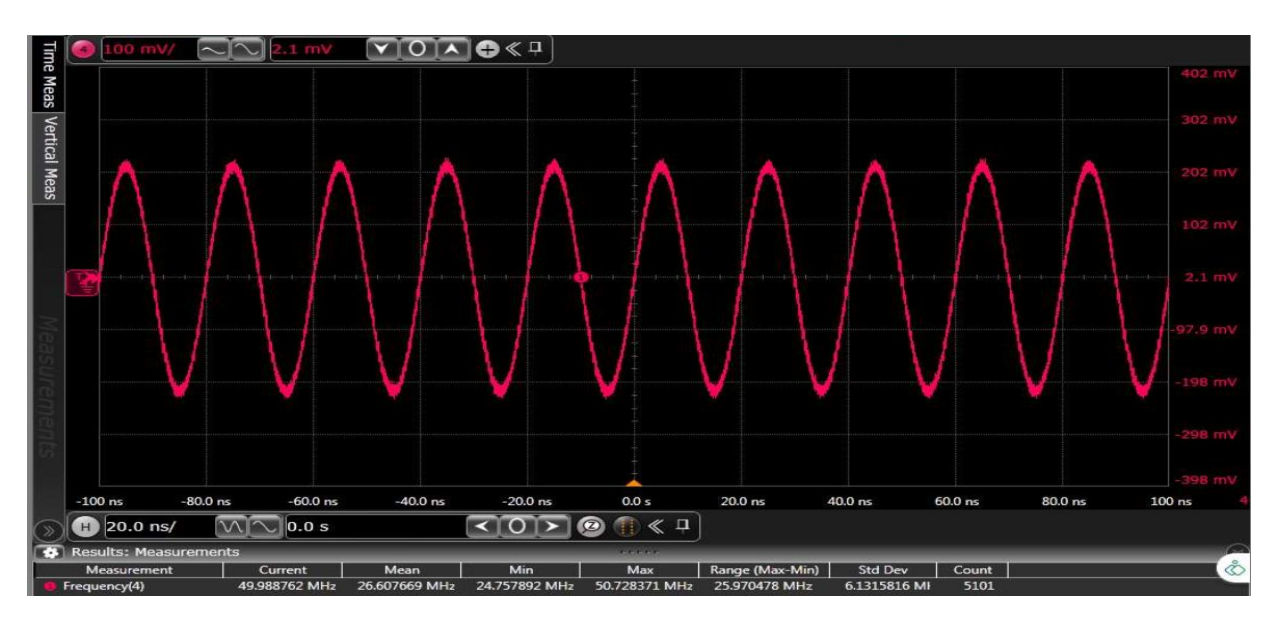

#### 7.5.6.2 Input Frequency = 50MHz

Figure 82: TC5: Time domain 50 MHz output waveform for x8 interpolation, LMF = 244 mode

### 7.6 DAC Mode Description

### 7.6.1 Mode = LMF = 442

| Lanes  |           | Lane N   | Aapping   |          |
|--------|-----------|----------|-----------|----------|
| Lane 0 | DA0[15:8] | DA0[7:0] | DA1[15:8] | DA1[7:0] |
| Lane 1 | DB0[15:8] | DB0[7:0] | DB1[15:8] | DB1[7:0] |
| Lane 2 | DC0[15:8] | DC0[7:0] | DC1[15:8] | DC1[7:0] |
| Lane 3 | DD0[15:8] | DD0[7:0] | DD1[15:8] | DD1[7:0] |

Table 35. DAC Lane Mapping for LMF = 442

Note: Here, A, B, C, and D are the four converters in DAC. The Data from each converter are sent individually among the four lanes.

| Parameter                                        | Val                    | ue                      |
|--------------------------------------------------|------------------------|-------------------------|
| Number of lanes                                  | 4                      | 4                       |
| DAC SerDes Rate                                  | 5 Gbps                 | 12.5 Gbps               |
| DAC Resolution                                   | 20 bits                | 20 bits                 |
| No. of converters in single lane                 | 1                      | 1                       |
| DAC Input sampling rate                          | 5/ (20*1) =<br>250MSPS | 12.5/ (20*1) = 625 MSPS |
| DAC Output sampling rate for x1<br>interpolation | 250MSPS*1 = 250MSPS    | 625 MSPS*1 =625 MSPS    |
| DAC Output sampling rate for x2<br>interpolation | 250MSPS*2 = 500MSPS    | 625 MSPS*2 = 1250 MSPS  |
| DAC Output sampling rate for x4<br>interpolation | 250MSPS*4 = 1000MSPS   | 625 MSPS*4 = 2500 MSPS  |

Table 36.DAC Parameter Values for LMF = 442

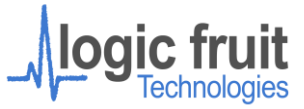

### 7.6.2 Mode = LMF = 244

| Lanes  |           | Lane N   | Aapping   |          |
|--------|-----------|----------|-----------|----------|
| Lane 0 | DA0[15:8] | DA0[7:0] | DB0[15:8] | DB0[7:0] |
| Lane 1 | DC0[15:8] | DC0[7:0] | DD0[15:8] | DD0[7:0] |

Table 37. DAC Lane Mapping for LMF = 244

#### *Note:* The Data from two converters are sent across two lanes.

| ParameterValueNumber of lanes24DAC SerDes Rate5 Gbps12.5 GbpsDAC Resolution20 bits20 bitsNo. of converters in single lane22DAC Input sampling rate5/ (20*2) = 125MSPS12.5/ (20*2) = 312.5 MSPSDAC Output sampling rate125MSPS*2 = 250MSPS312.5 MSPS*2 = 625 MSPSfor x2 interpolation125MSPS*4 = 500MSPS312.5 MSPS*4 = 1250 MSPSDAC Output sampling rate125MSPS*4 = 500MSPS312.5 MSPS*4 = 1250 MSPSfor x4 interpolation125MSPS*8 = 1000MSPS312.5 MSPS*8 = 2500 MSPS                                                                                                    |                                  |                      | 277                       |
|----------------------------------------------------------------------------------------------------|----------------------------------|----------------------|---------------------------|
| Number of lanes24DAC SerDes Rate5 Gbps12.5 GbpsDAC Resolution20 bits20 bitsNo. of converters in single lane22DAC Input sampling rate5/ (20*2) = 125MSPS12.5/ (20*2) = 312.5 MSPSDAC Output sampling rate125MSPS*2 = 250MSPS312.5 MSPS*2 = 625 MSPSfor x2 interpolation125MSPS*4 = 500MSPS312.5 MSPS*4 = 1250 MSPSDAC Output sampling rate125MSPS*4 = 500MSPS312.5 MSPS*4 = 1250 MSPSfor x4 interpolation125MSPS*8 = 1000MSPS312.5 MSPS*8 = 2500 MSPS                                                                                                    | Parameter                        | Valu                 | e                         |
| DAC SerDes Rate5 Gbps12.5 GbpsDAC Resolution20 bits20 bitsNo. of converters in single lane22DAC Input sampling rate5/ (20*2) = 125MSPS12.5/ (20*2) = 312.5 MSPSDAC Output sampling rate125MSPS*2 = 250MSPS312.5 MSPS*2 = 625 MSPSfor x2 interpolation125MSPS*4 = 500MSPS312.5 MSPS*4 = 1250 MSPSDAC Output sampling rate125MSPS*4 = 500MSPS312.5 MSPS*4 = 1250 MSPSfor x4 interpolation125MSPS*8 = 1000MSPS312.5 MSPS*8 = 2500 MSPS                                                                                                    | Number of lanes                  | 2                    | 4                         |
| DAC Resolution20 bits20 bitsNo. of converters in single lane22DAC Input sampling rate5/ (20*2) = 125MSPS12.5/ (20*2) = 312.5 MSPSDAC Output sampling rate125MSPS*2 = 250MSPS312.5 MSPS*2 = 625 MSPSfor x2 interpolation125MSPS*4 = 500MSPS312.5 MSPS*4 = 1250 MSPSDAC Output sampling rate125MSPS*4 = 500MSPS312.5 MSPS*4 = 1250 MSPSfor x4 interpolation125MSPS*8 = 1000MSPS312.5 MSPS*8 = 2500 MSPSDAC Output sampling rate125MSPS*8 = 1000MSPS312.5 MSPS*8 = 2500 MSPS                                                                                                    | DAC SerDes Rate                  | 5 Gbps               | 12.5 Gbps                 |
| No. of converters in single lane22DAC Input sampling rate5/ (20*2)= 125MSPS12.5/ (20*2)= 312.5 MSPSDAC Output sampling rate125MSPS*2 = 250MSPS312.5 MSPS*2 = 625 MSPSfor x2 interpolation125MSPS*4 = 500MSPS312.5 MSPS*4 = 1250 MSPSDAC Output sampling rate125MSPS*4 = 500MSPS312.5 MSPS*4 = 1250 MSPSfor x4 interpolation125MSPS*8 = 1000MSPS312.5 MSPS*8 = 2500 MSPSDAC Output sampling rate125MSPS*8 = 1000MSPS312.5 MSPS*8 = 2500 MSPS                                                                                                    | DAC Resolution                   | 20 bits              | 20 bits                   |
| DAC Input sampling rate5/ (20*2)= 125MSPS12.5/ (20*2)= 312.5 MSPSDAC Output sampling rate125MSPS*2 = 250MSPS312.5 MSPS*2 = 625 MSPSfor x2 interpolation125MSPS*4 = 500MSPS312.5 MSPS*4 = 1250 MSPSDAC Output sampling rate125MSPS*4 = 500MSPS312.5 MSPS*4 = 1250 MSPSfor x4 interpolation125MSPS*8 = 1000MSPS312.5 MSPS*8 = 2500 MSPSDAC Output sampling rate125MSPS*8 = 1000MSPS312.5 MSPS*8 = 2500 MSPSfor x8 interpolation125MSPS*8 = 1000MSPS312.5 MSPS*8 = 2500 MSPS                                                                                                    | No. of converters in single lane | 2                    | 2                         |
| DAC Output sampling rate<br>for x2 interpolation125MSPS*2 = 250MSPS312.5 MSPS*2 = 625 MSPSDAC Output sampling rate<br>for x4 interpolation125MSPS*4 = 500MSPS312.5 MSPS*4 = 1250 MSPSDAC Output sampling rate<br>for x8 interpolation125MSPS*8 = 1000MSPS312.5 MSPS*8 = 2500 MSPS                                                                                                    | DAC Input sampling rate          | 5/ (20*2) = 125MSPS  | 12.5/ (20*2) = 312.5 MSPS |
| for x2 interpolationImage: Second second second | DAC Output sampling rate         | 125MSPS*2 = 250MSPS  | 312.5 MSPS*2 = 625 MSPS   |
| DAC Output sampling rate125MSPS*4 = 500MSPS312.5 MSPS*4 = 1250 MSPSfor x4 interpolation125MSPS*8 = 1000MSPS312.5 MSPS*8 = 2500 MSPSDAC Output sampling rate125MSPS*8 = 1000MSPS312.5 MSPS*8 = 2500 MSPSfor x8 interpolation125MSPS*8 = 1000MSPS312.5 MSPS*8 = 2500 MSPS                                                                                                    | for x2 interpolation             |                      |                           |
| for x4 interpolation125MSPS*8 = 1000MSPS312.5 MSPS*8 = 2500 MSPSfor x8 interpolation125MSPS*8 = 1000MSPS312.5 MSPS*8 = 2500 MSPS                                                                                                    | DAC Output sampling rate         | 125MSPS*4 = 500MSPS  | 312.5 MSPS*4 = 1250 MSPS  |
| DAC Output sampling rate125MSPS*8 = 1000MSPS312.5 MSPS*8 = 2500 MSPSfor x8 interpolation                                                                                                    | for x4 interpolation             |                      |                           |
| for x8 interpolation                                                                                                    | DAC Output sampling rate         | 125MSPS*8 = 1000MSPS | 312.5 MSPS*8 = 2500 MSPS  |
|                                                                                                    | for x8 interpolation             |                      |                           |

#### Table 38. DAC Parameter Values for LMF = 244

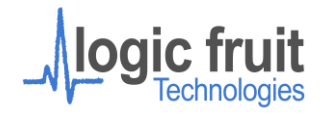

### 8 Deterministic Latency for JESD204B Transmitter with DAC

8.1 Hardware Validation Block diagram for Deterministic Latency testing with DAC

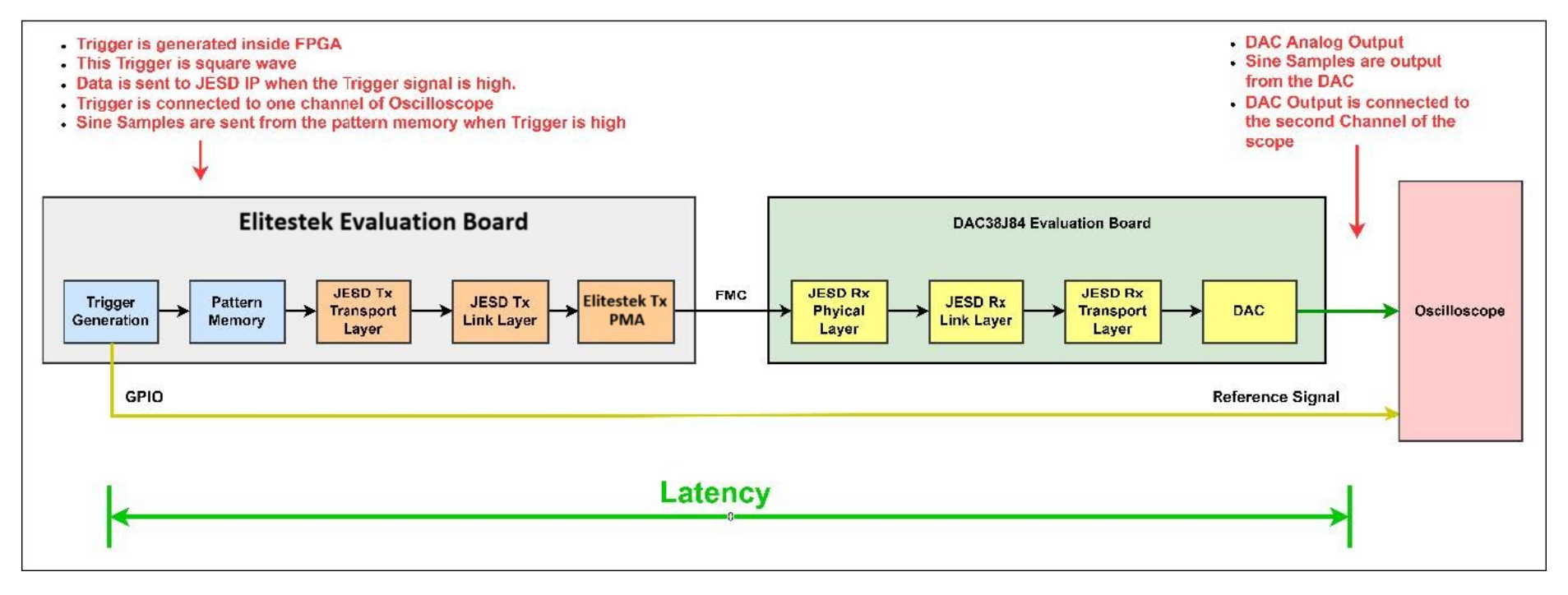

Figure 83. Deterministic Latency testing of JESD204B Transmitter with DAC

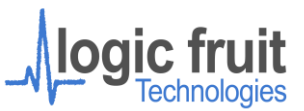

- The trigger signal is generated inside the FPGA in terms of a square wave, which is used as the reference signal for checking the deterministic latency
- When the trigger signal is high, the sine samples are transmitted from the FPGA to the DAC
- The deterministic latency is determined from the start of the trigger signal to the start of the DAC output sine wave.

### 8.2 Test Setup of Elitestek Evaluation Board with DAC for Deterministic Latency

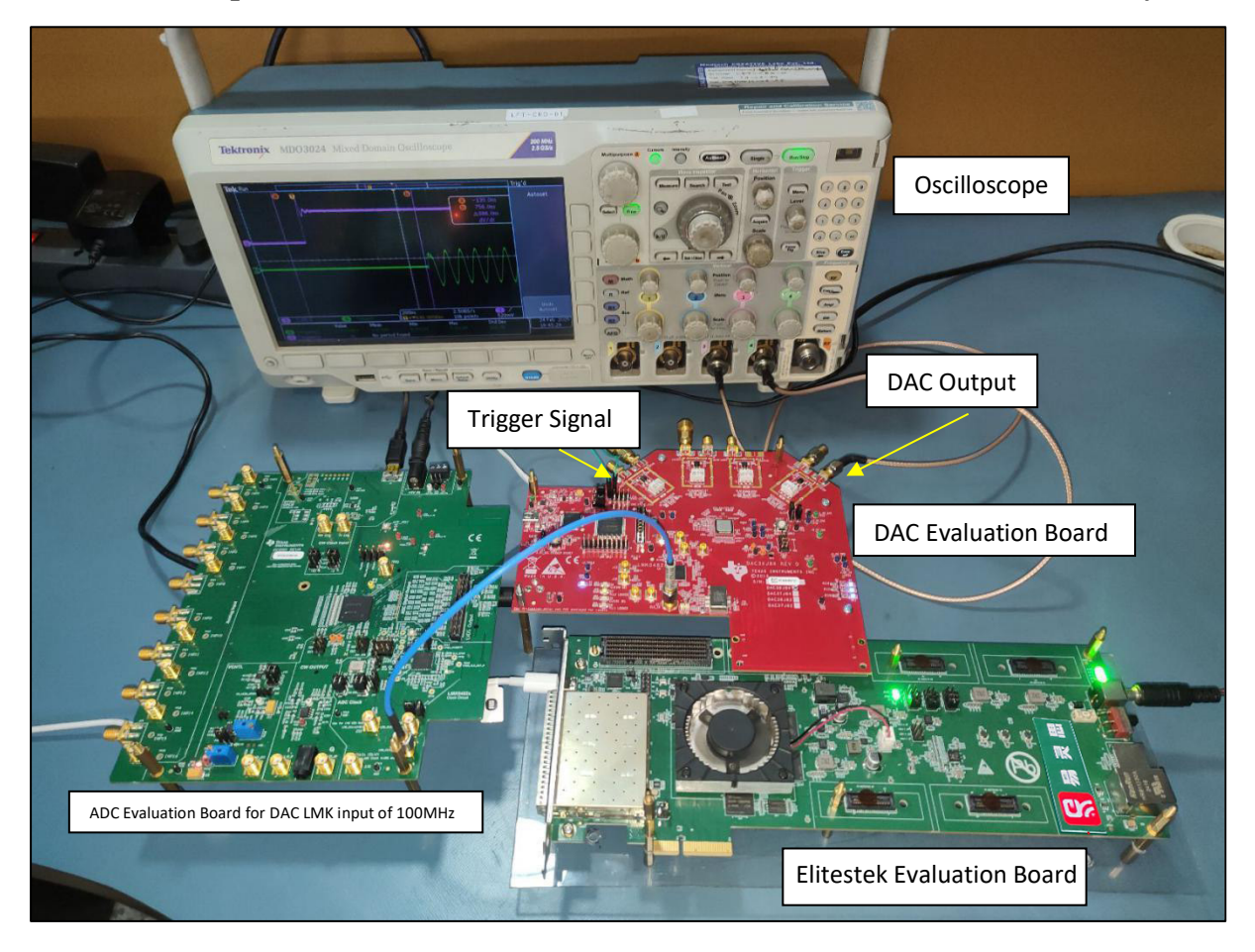

Figure 84. Test set up of Elitestek Evaluation Board with DAC for testing Deterministic Latency with external clock

- The Trigger signal from the DAC is connected to one channel of CRO and the DAC output is connected to another channel.
- The 100Mhz input to the DAC LMK is fed from the ADC LMK output.

### JESD204b IP Design Document

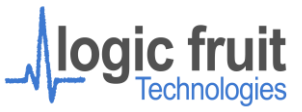

The block diagram below explains the clocking structure for JESD204B Transmitter testing with DAC evaluation Board

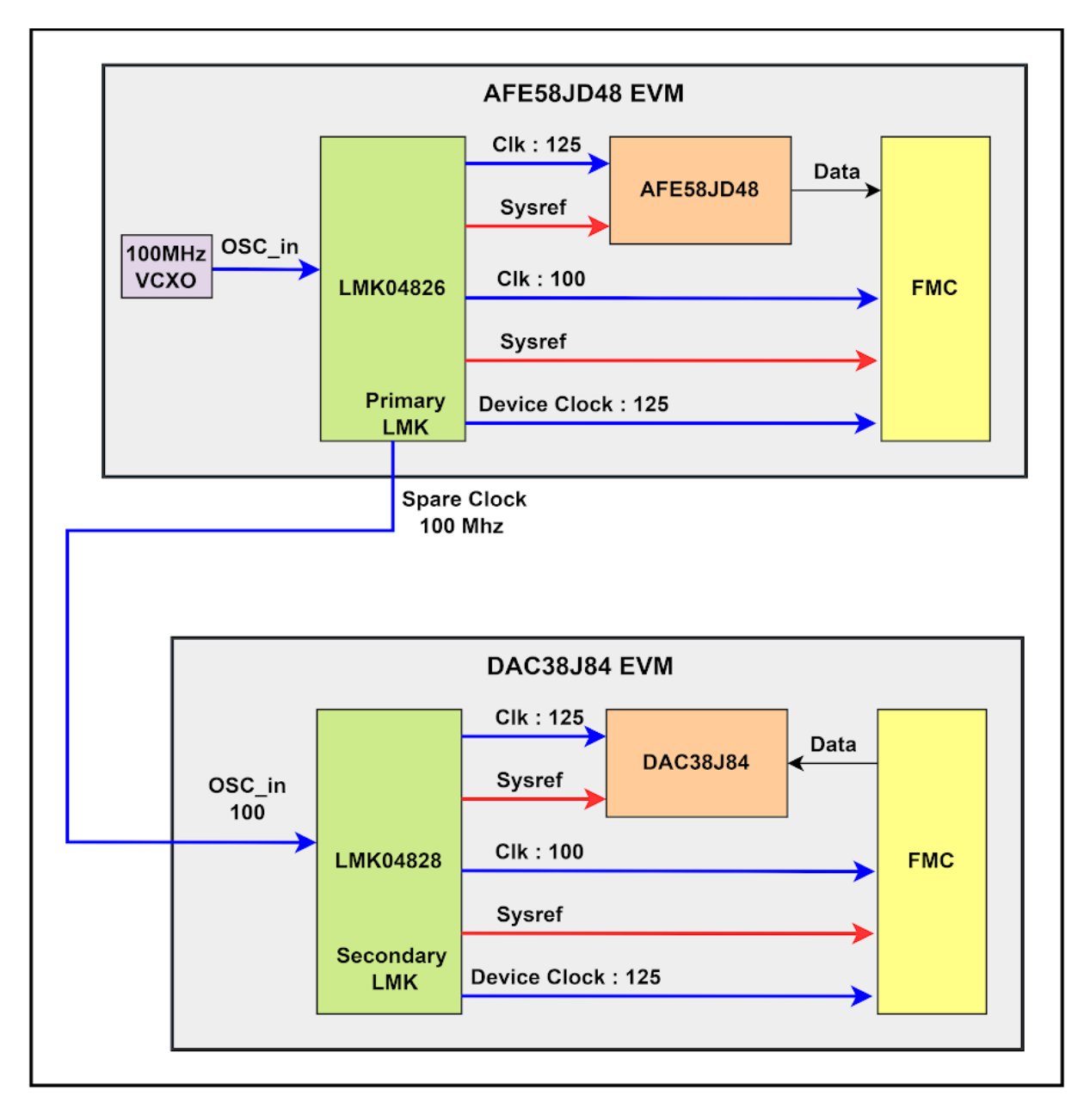

Figure 85.Clocking Structure for JESD204B Transmitter testing with DAC at 5 Gbps Line Rate (Here the oscillator input to the DAC LMK is ADC LMK clock output)

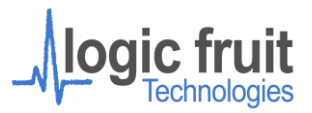

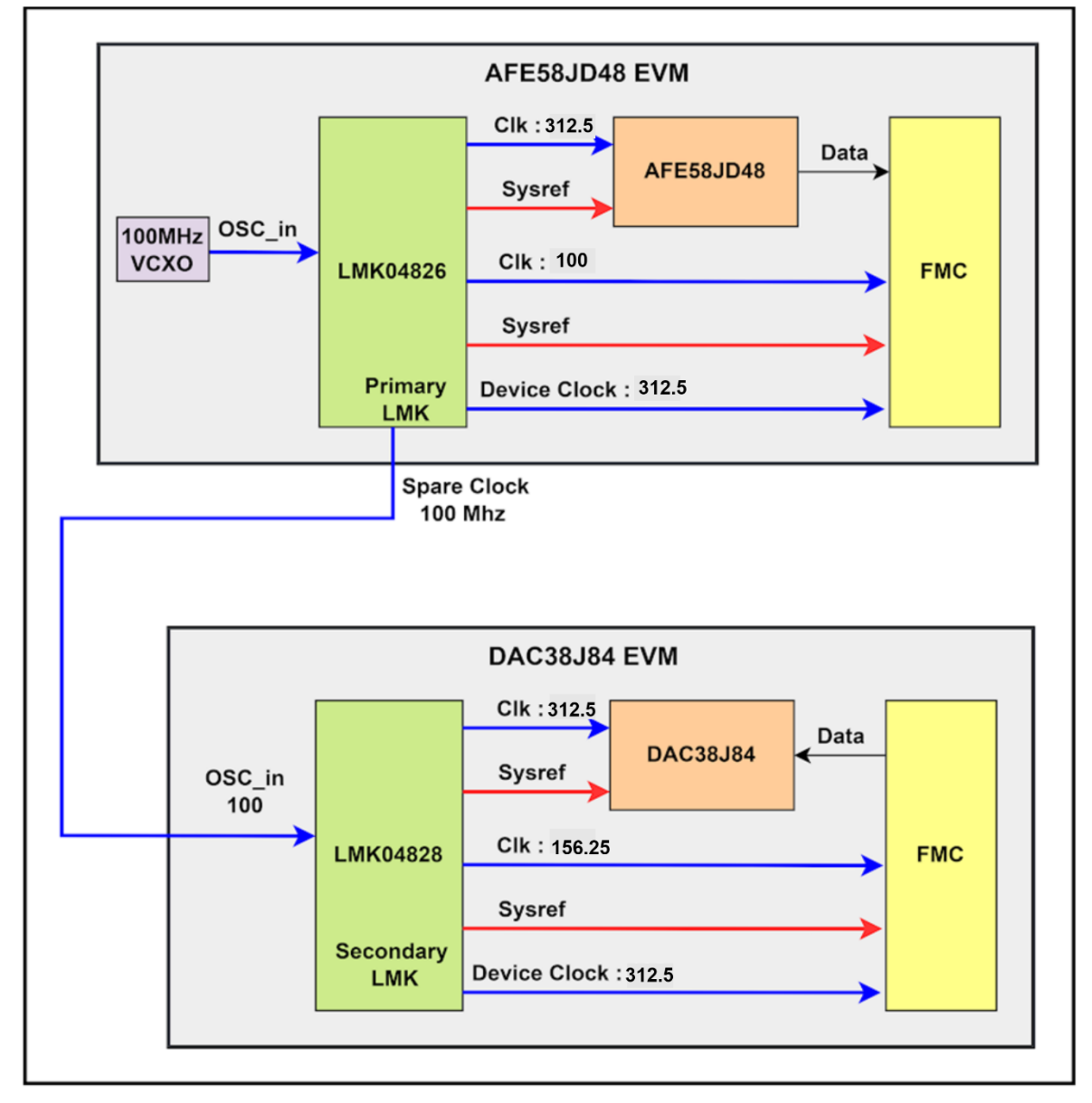

Figure 86: Clocking Structure for JESD204B Transmitter testing with DAC at 12.5 Gbps Line Rate (Here the oscillator input to the DAC LMK is ADC LMK clock output)

Note: Refer to sections 6.2.2 and 6.3.3 for the Hardware Test Equipment and Software used

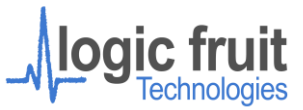

### 8.3 Test Procedure

Note: The procedure to execute the test case for Deterministic Latency testing is the same as discussed in Section 6.3.

For Deterministic Latency testing, the trigger condition in the oscilloscope must be set up.

### 8.4 Test Cases

The 6<sup>th</sup> Test case mentioned in section 7.4 and Section 7.5 is used to test the deterministic latency for 5 Gbps and 12.5 Gbps respectively.

### 8.4.1 LMF = 442, x4 interpolation ( 5 Gbps Deterministic Latency)

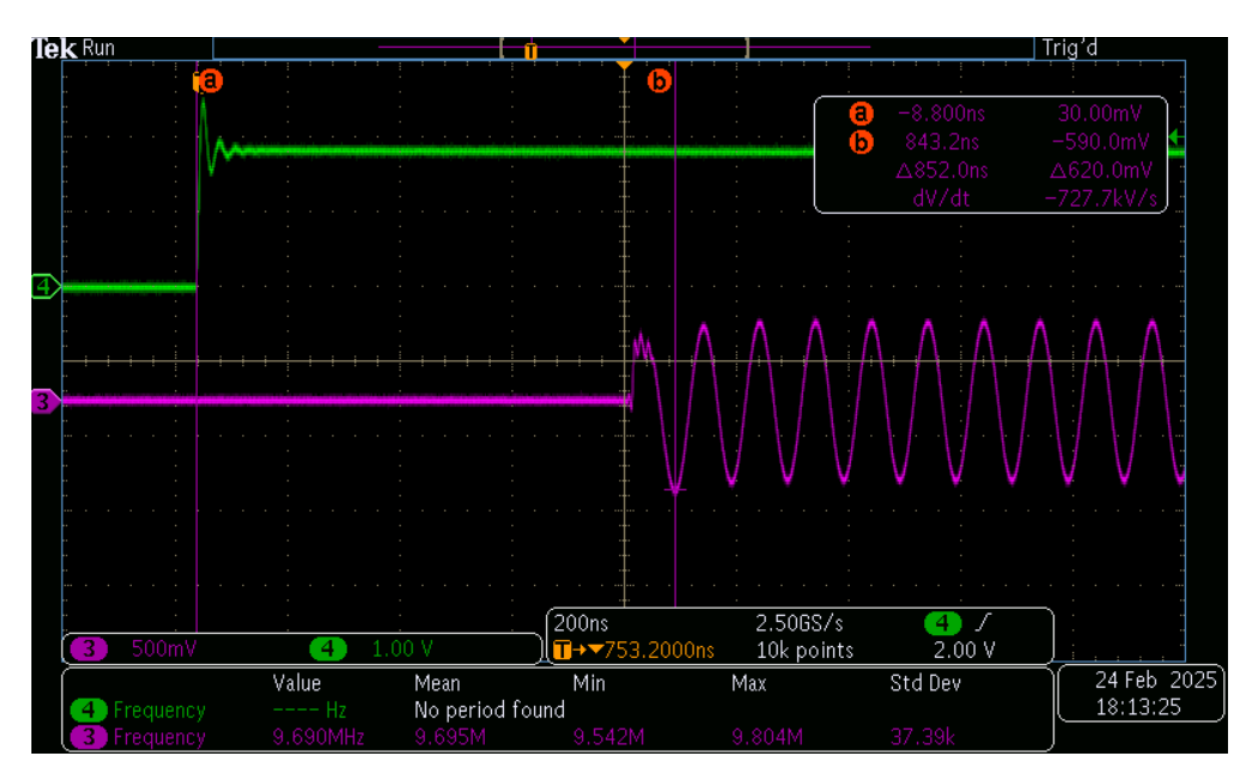

### 8.4.1.1 Input Frequency = 10Mhz

Figure 87. Deterministic Latency capture between trigger signal and DAC output at input frequency of 10MHz

The green color waveform is the trigger and pink color waveform is the DAC output at 10MHz input frequency captured for data rate 5Gbps at LMF = 442 with x4 interpolation

Deterministic latency in the path is in range of 850.00 ns with variation of 150ps on every power cycle.

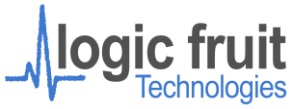

| Reset Type | Mode<br>(LMF) | Interpolation | Min Value<br>(ns) | Typical Value<br>(ns) | Max Value<br>(ns) | No. of<br>Iterations | Variation<br>(ps) |
|------------|---------------|---------------|-------------------|-----------------------|-------------------|----------------------|-------------------|
| Cold       | 442           | x4            | 852.00            | 852.00                | 852.15            | 30                   | 150               |
| Warm       | 442           | x4            | 852.00            | 852.00                | 852.10            | 30                   | 100               |

Table 39: Deterministic latency variation table for JESD204B TX testing with DAC for 5Gbps

### 8.4.2 LMF = 442, x4 interpolation (12.5 Gbps Deterministic Latency)

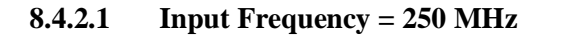

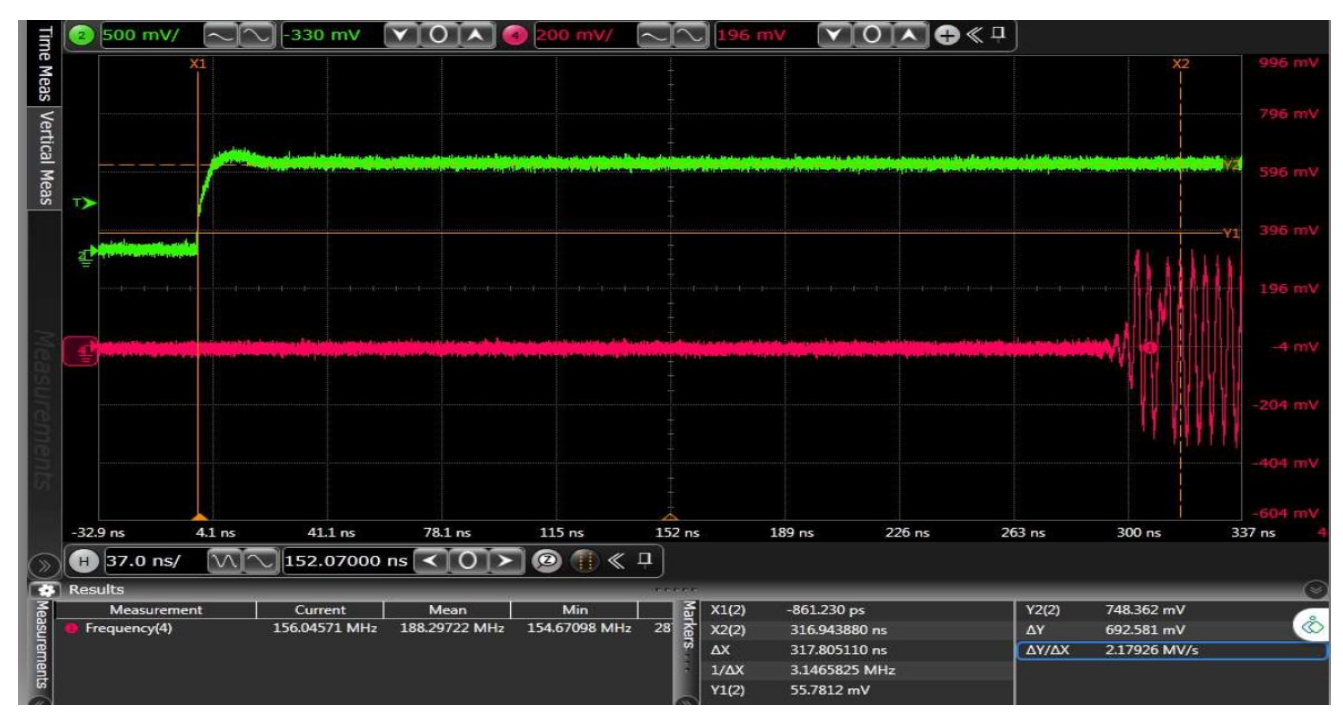

Figure 88.: Deterministic Latency capture between trigger signal and DAC output A at input frequency of 250MHz

The green color waveform is the trigger and pink color waveform is the DAC output A at 250MHz input frequency captured for data rate 12.5 Gbps at LMF = 442 with x4 interpolation

Deterministic latency in the path is in range of 317.00 ns with variation of 150ps on every power

cycle

| Reset Type | Mode<br>(LMF) | Interpolation | Min<br>Value<br>(ns) | Typical<br>Value<br>(ns) | Max<br>Value<br>(ns) | No. of<br>Iterations | Variation<br>(ps) |
|------------|---------------|---------------|----------------------|--------------------------|----------------------|----------------------|-------------------|
| Cold       | 442           | X4            | 317.800              | 317.805                  | 317.933              | 30                   | 133               |
| Warm       | 442           | x4            | 317.800              | 317.805                  | 317.947              | 30                   | 147               |

Table 40: Deterministic latency variation table for JESD204B TX testing with DAC for 5Gbps

# 8.5 Deterministic latency variation with respect to Heat Sink on Elitestek Eval Board

### 8.5.1 Test on Board with Heat Sink

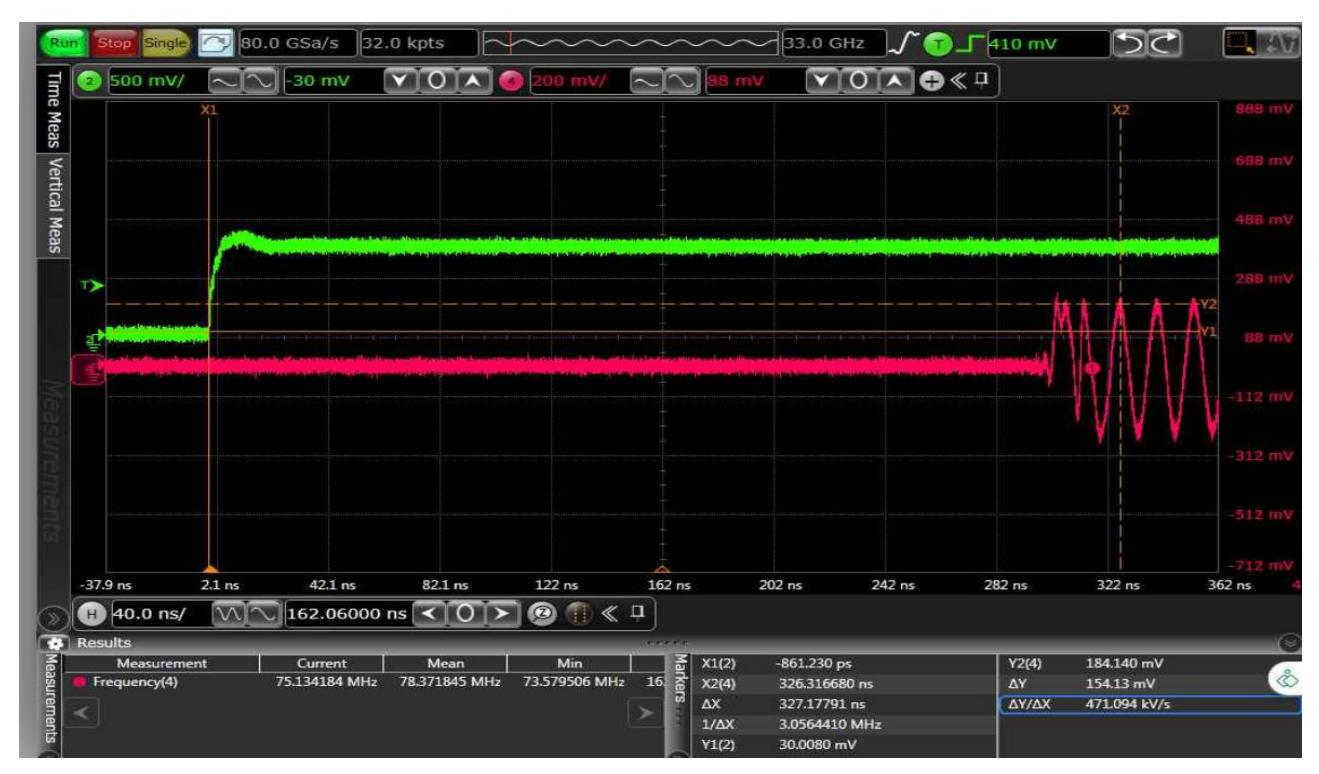

Figure 89: Deterministic Latency Delay of 327.17 ns with Heat Sink for input waveform of 75 MHz at 12.5 Gbps Line Rate

Deterministic Latency is around 327.17 ns for the FPGA Eval Board with Heat Sink attached. Green waveform represents the trigger to BRAM and pink waveform represent the DAC Output of 75 MHz.

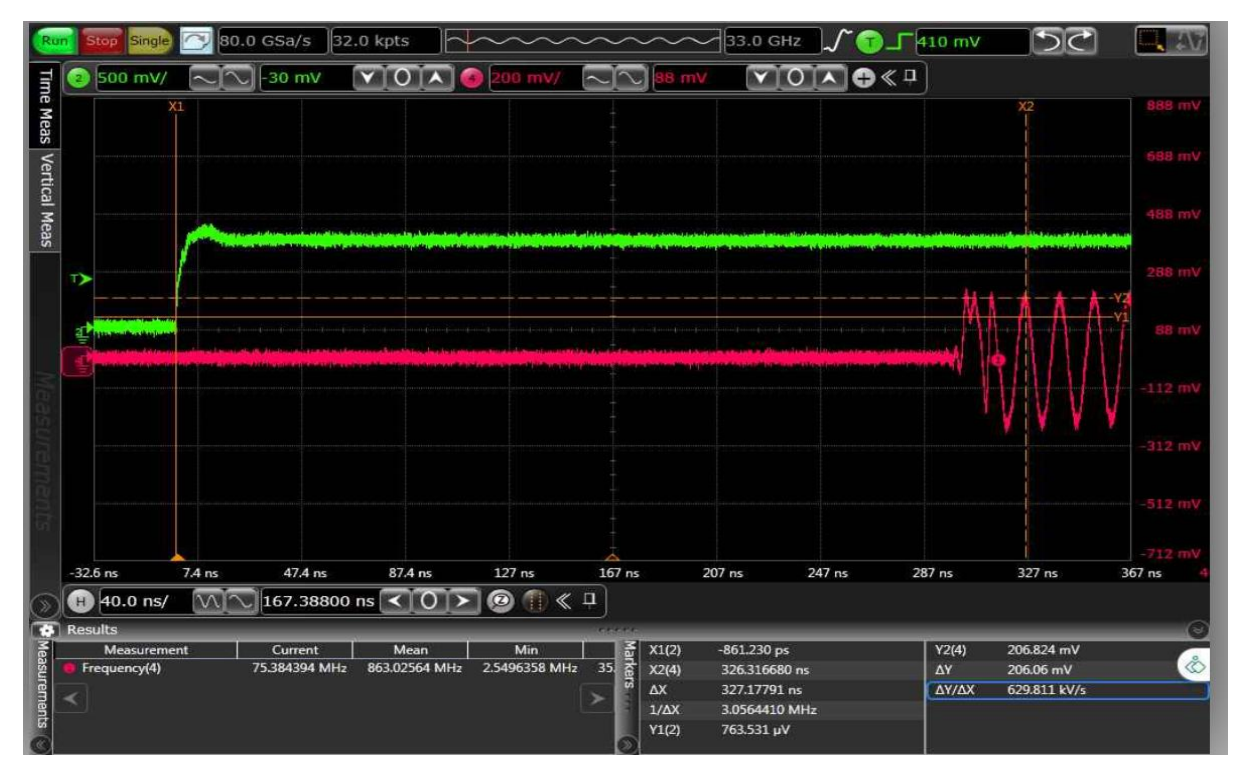

## 8.5.2 Test on Board without Heat Sink

Figure 90: Deterministic Latency Delay of 327.17 ns without Heat Sink for input waveform of 75 MHz at 12.5 Gbps Line Rate

Deterministic Latency is around 327.17 ns here also for the FPGA Eval Board without Heat Sink attached. Green waveform represents the trigger to BRAM and pink waveform represent the DAC Output of 75 MHz

Hence, it can be concluded that Heat Sink does not have noticeable effect on Deterministic Latency when compared to FPGA Eval Board without Heat Sink .

| Reset Type | Mode<br>(LMF) | Interpolation | Min<br>Value<br>(ns) | Typical<br>Value<br>(ns) | Max<br>Value<br>(ns) | No. of<br>Iterations | Variation<br>(ps) |
|------------|---------------|---------------|----------------------|--------------------------|----------------------|----------------------|-------------------|
| Cold       | 442           | x4            | 327.095              | 327.177                  | 327.242              | 30                   | 0.147             |
| Warm       | 442           | x4            | 327.095              | 327.177                  | 327.242              | 30                   | 0.147             |

Table 41: Deterministic Latency variation at 12.5 Gbps for 75 MHz input to DAC

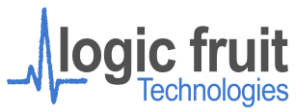

# 8.6 Deterministic latency variation with respect to different DAC Output Channels

FPGA Evaluation Board used for this test is without the Heat Sink. Input Waveform Frequency used is 250 MHz .

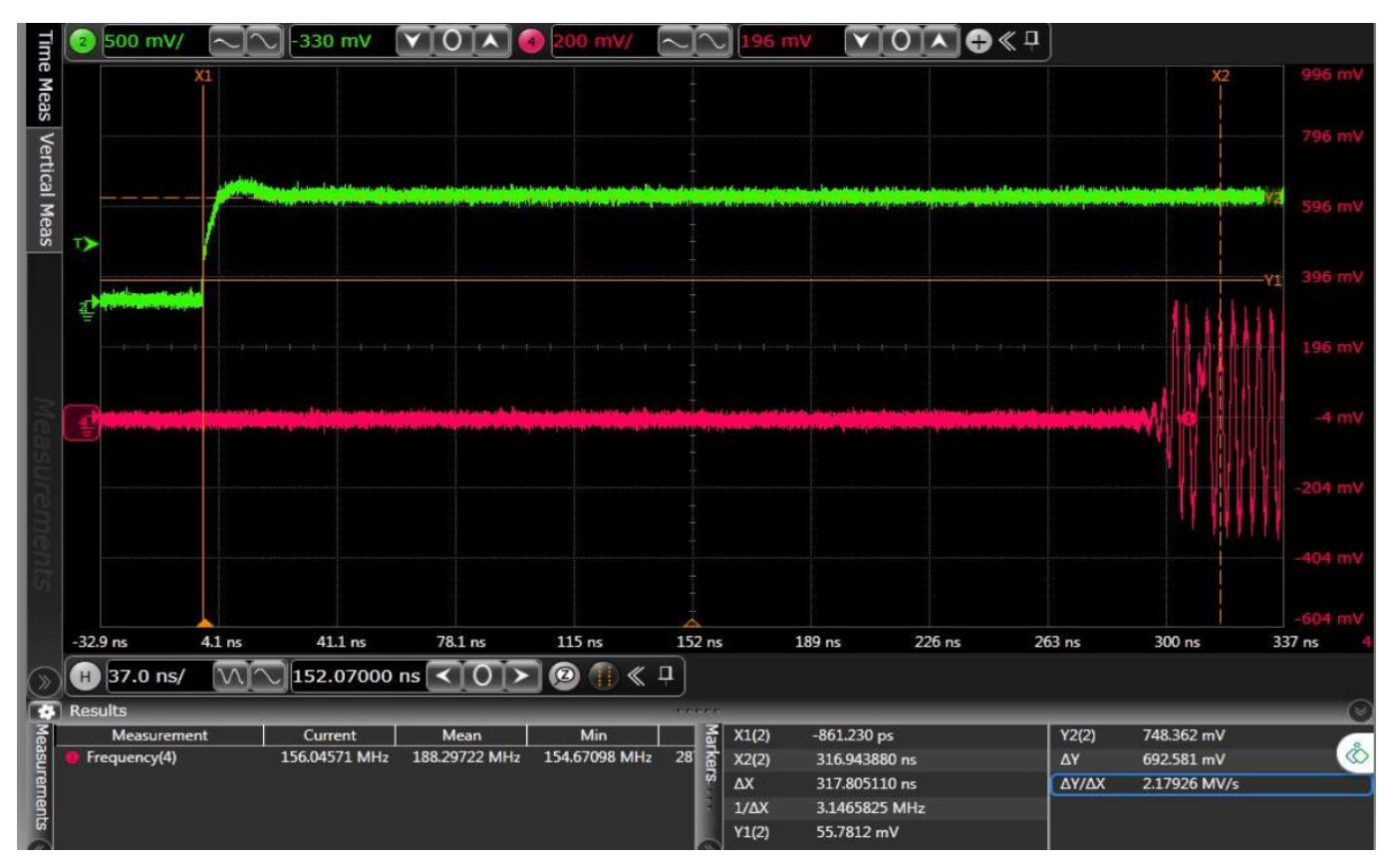

### 8.6.1 DAC Channel A

Figure 91: DAC Channel A output waveform at 12.5 Gbps Line Rate

Deterministic Latency is around 317.805 ns here for the FPGA Eval Board without Heat Sink attached. Green waveform represents the trigger to BRAM and pink waveform represent the DAC Output of 250 MHz .

For DAC Channel A , Minimum value of deterministic Latency Value comes out to be 317.800 ns and Maximum value being 317.933 ns, typical value being 317.805 ns. This results in a delay variation of 133 ps for DAC Channel A.

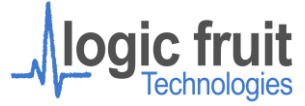

### 8.6.2 DAC Channel B

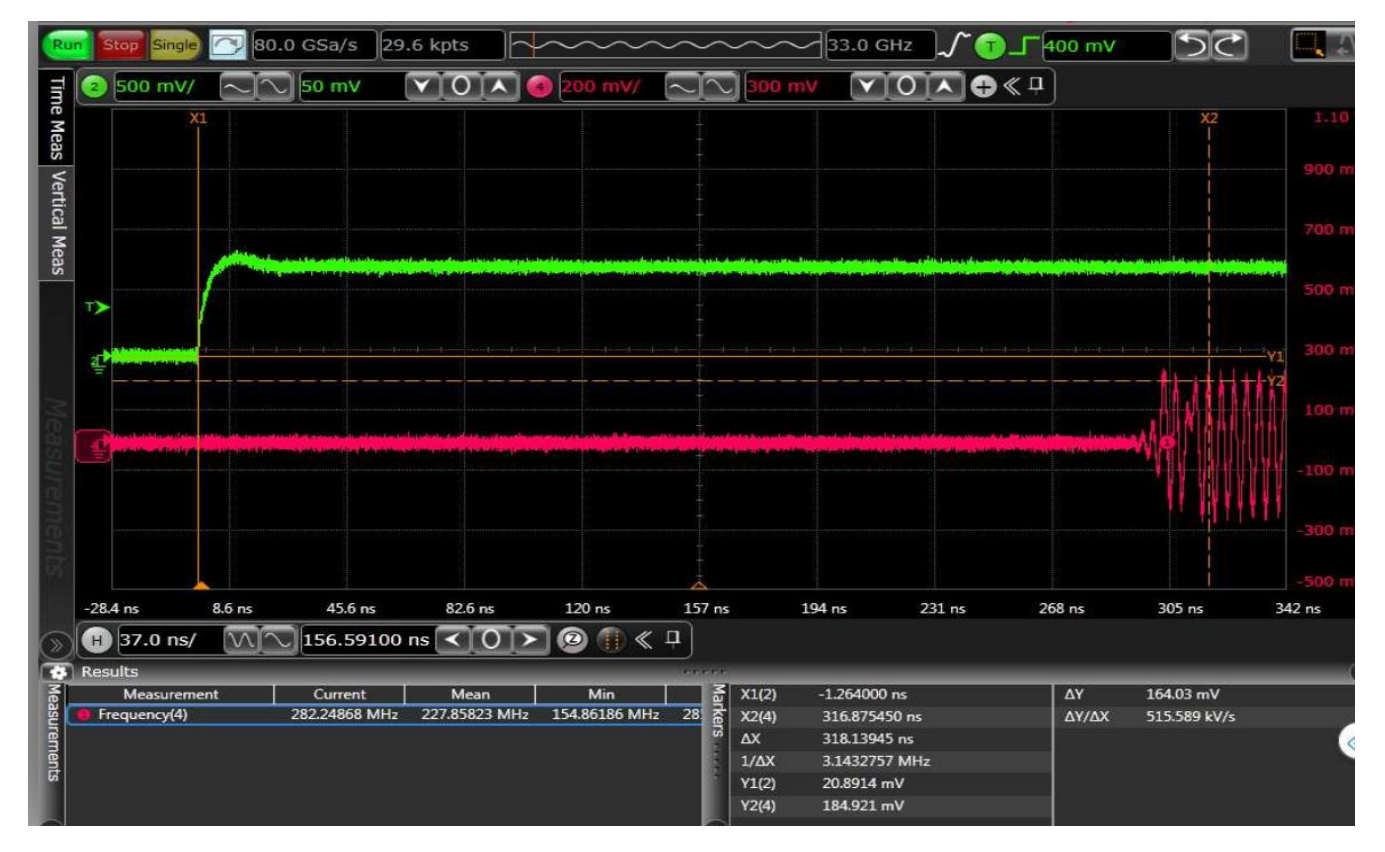

*Figure 92: DAC Channel B output waveform at 12.5 Gbps Line Rate* 

Deterministic Latency is around 318.139ns here for the FPGA Eval Board without Heat Sink attached. Green waveform represents the trigger to BRAM and pink waveform represent the DAC Output of 250 MHz .

For DAC Channel B , Minimum value of deterministic Latency Value comes out to be 318.045 ns and Maximum value being 318.181 ns, typical value being 318.139 ns. This results in a delay variation of 136 ps for DAC Channel B.

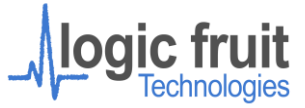

### **8.6.3** DAC Channel C

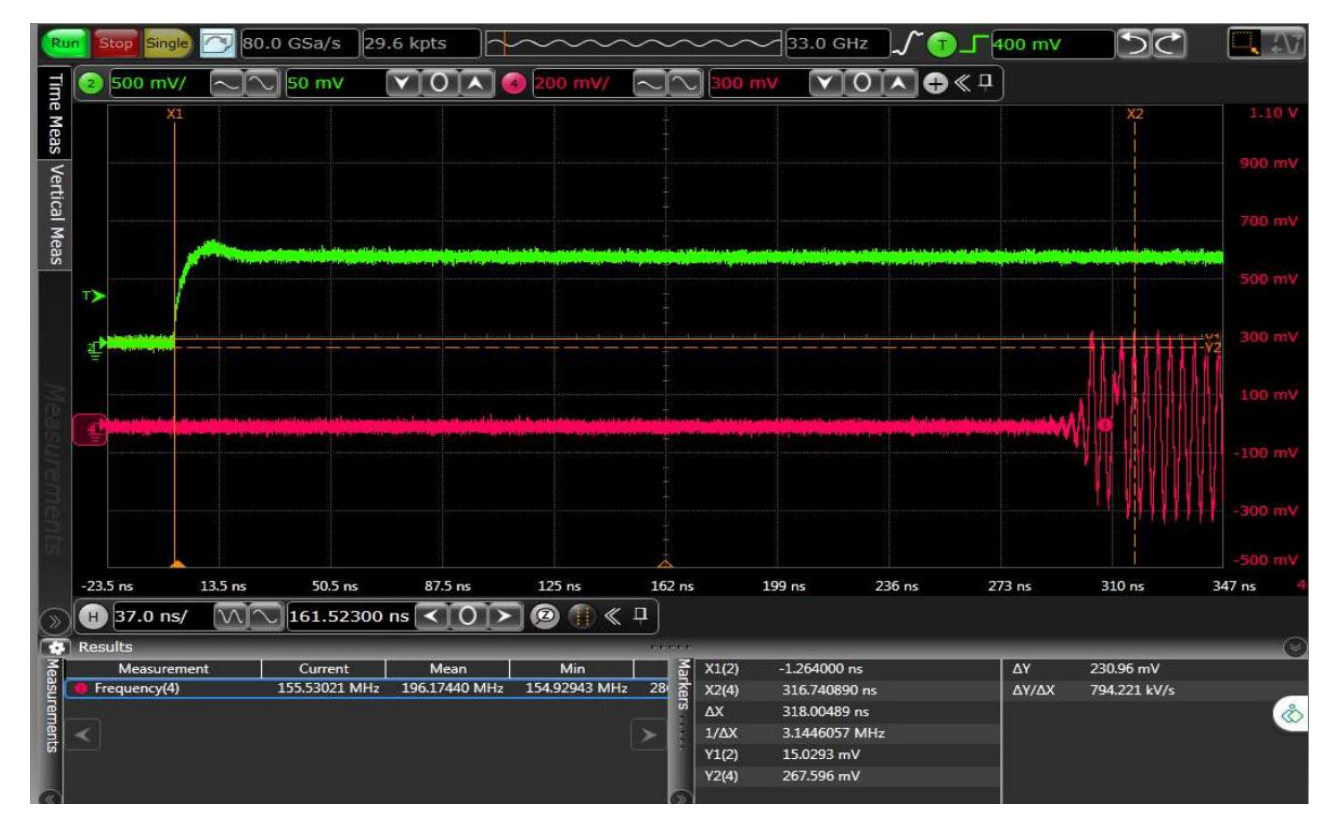

Figure 93: DAC Channel C output waveform at 12.5 Gbps Line Rate

Deterministic Latency delay is around 318.005 ns here for the FPGA Eval Board without Heat Sink attached. Green waveform represents the trigger to BRAM and pink waveform represent the DAC Output of 250 MHz .

For DAC Channel C , Minimum value of deterministic Latency Value comes out to be 317.947 ns and Maximum value being 318.082 ns, typical value being 318.004 ns. This results in a delay variation of 135 ps for DAC Channel C.

## 8.6.4 DAC Channel D

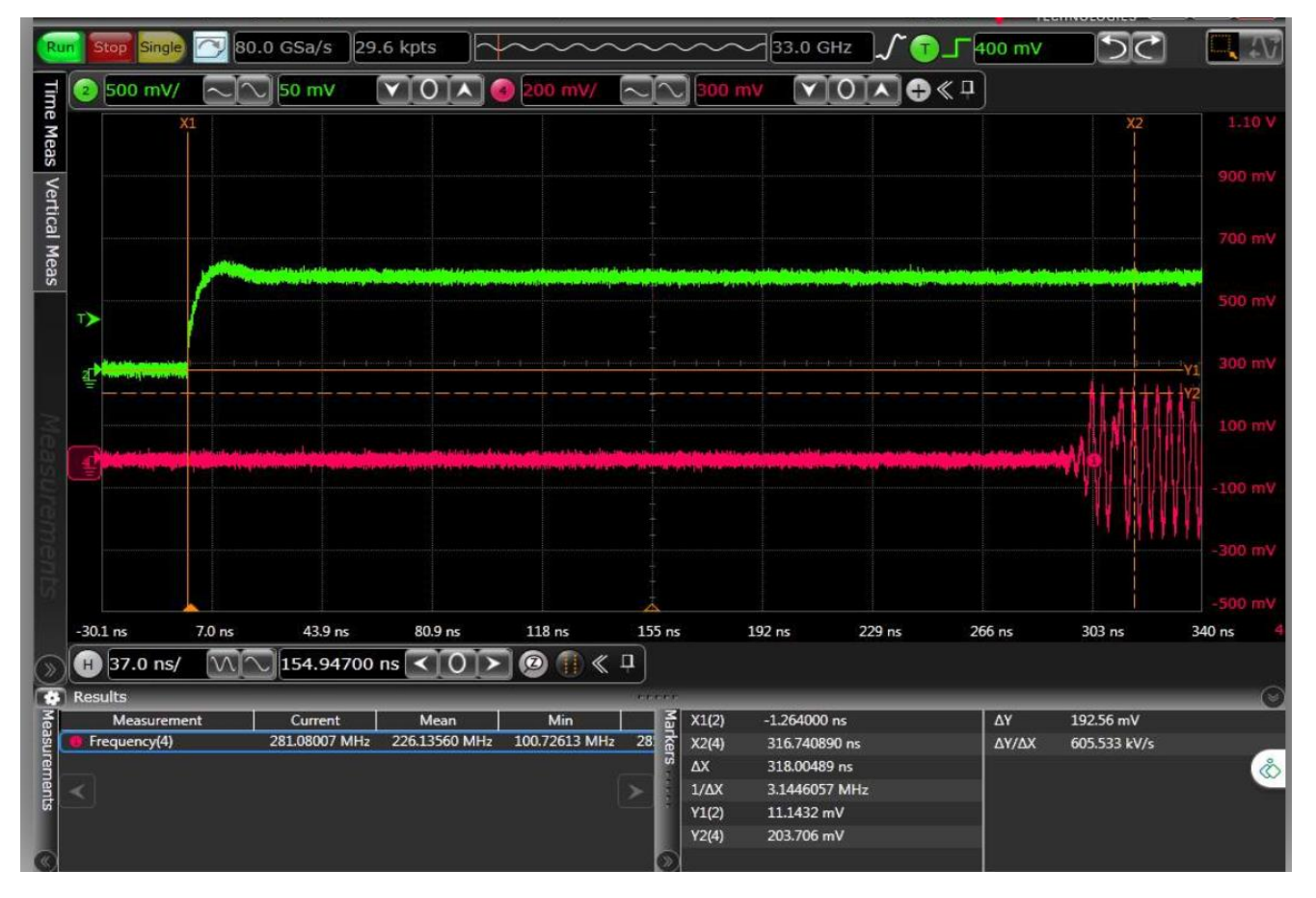

*Figure 94: DAC Channel D output waveform at 12.5 Gbps Line Rate* 

Deterministic Latency delay is around 318.005 ns here for the FPGA Eval Board without Heat Sink attached. Green waveform represents the trigger to BRAM and pink waveform represent the DAC Output of 250 MHz .

For DAC Channel D , the Minimum value of the deterministic Latency Value comes out to be 317.947 ns, the Maximum value being 318.005 ns, and the typical value being 318.080 ns. This results in a delay variation of 133 ps for DAC Channel D.

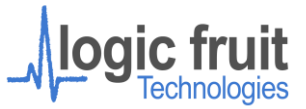

| Mode<br>(LMF) | Interpolation | DAC<br>Channel | Min<br>Value<br>(ns) | Typical<br>Value<br>(ns) | Max Value<br>(ns) | No. of<br>Iterations | Variation<br>(ps) |
|---------------|---------------|----------------|----------------------|--------------------------|-------------------|----------------------|-------------------|
| 442           | x4            | A              | 317.800              | 317.805                  | 317.933           | 30                   | 133               |
| 442           | x4            | В              | 318.045              | 318.139                  | 318.181           | 30                   | 136               |
| 442           | x4            | С              | 317.947              | 318.004                  | 318.082           | 30                   | 135               |
| 442           | x4            | D              | 317.947              | 318.005                  | 318.080           | 30                   | 133               |

Table 42: Deterministic Latency variation on different DAC Channels (Cold Reset, 12.5 Gbps Line Rate)

# 9 Hardware Validation for JESD204B Receiver with ADC

## 9.1 Hardware Validation Block Diagram

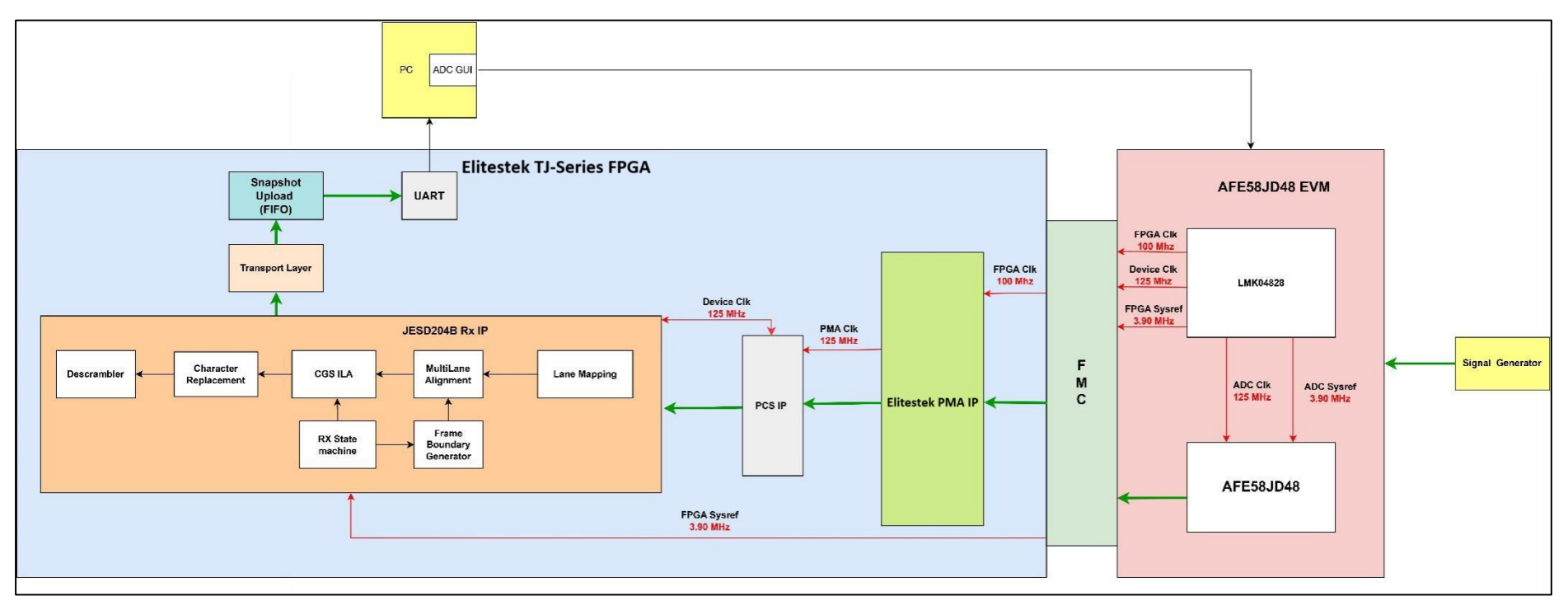

Figure 95. Hardware Validation Block Diagram of JESD204B Receiver with ADC AFE58JD48 at 5Gbps line rate

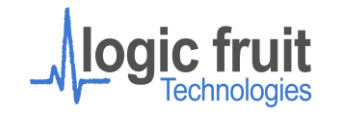

### JESD204b IP Design Document

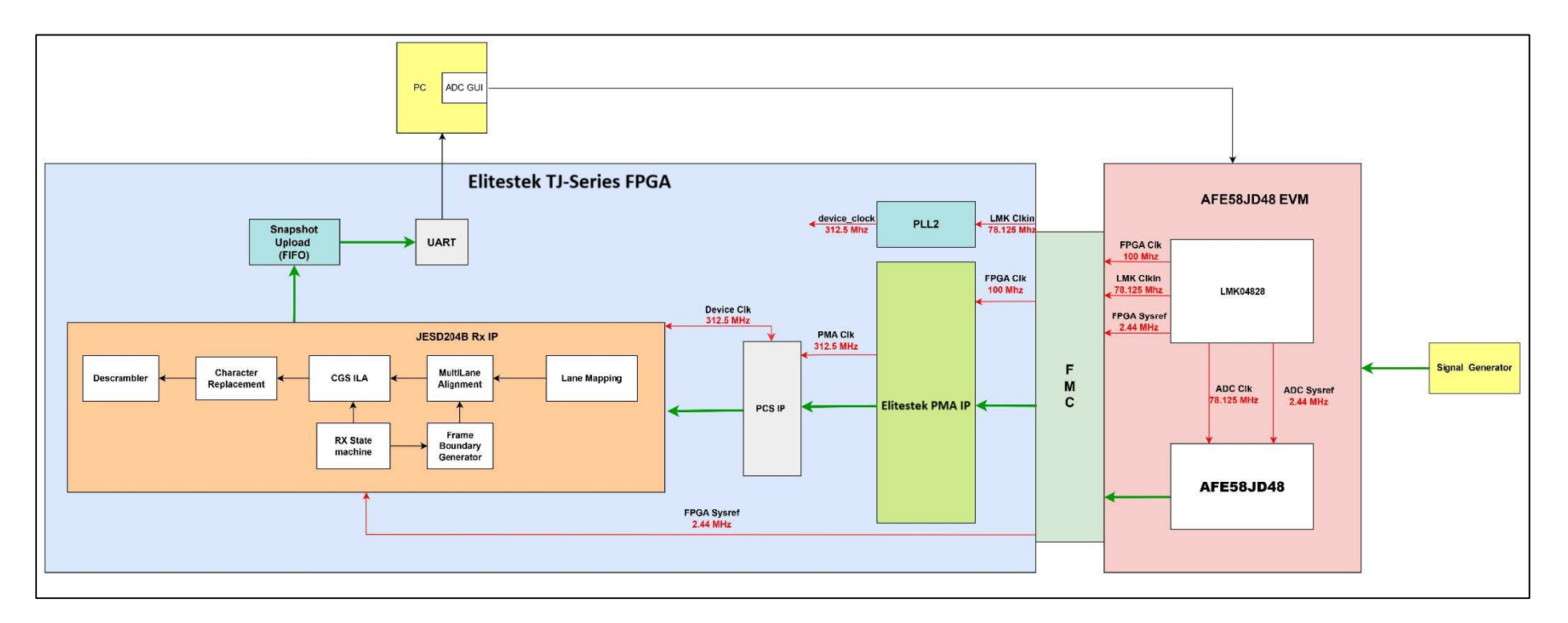

Figure 96. Hardware Validation Block Diagram of JESD204B Receiver with ADC AFE58JD48 at 12.5Gbps line rate

Note: The block information is mentioned in section 4.5 (JESD204B Receiver Hardware Testing Overview

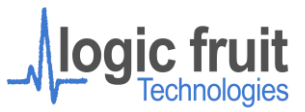

### 9.2 Test Set up of Elitestek Evaluation Board with ADC

### 9.2.1 Test Setup image

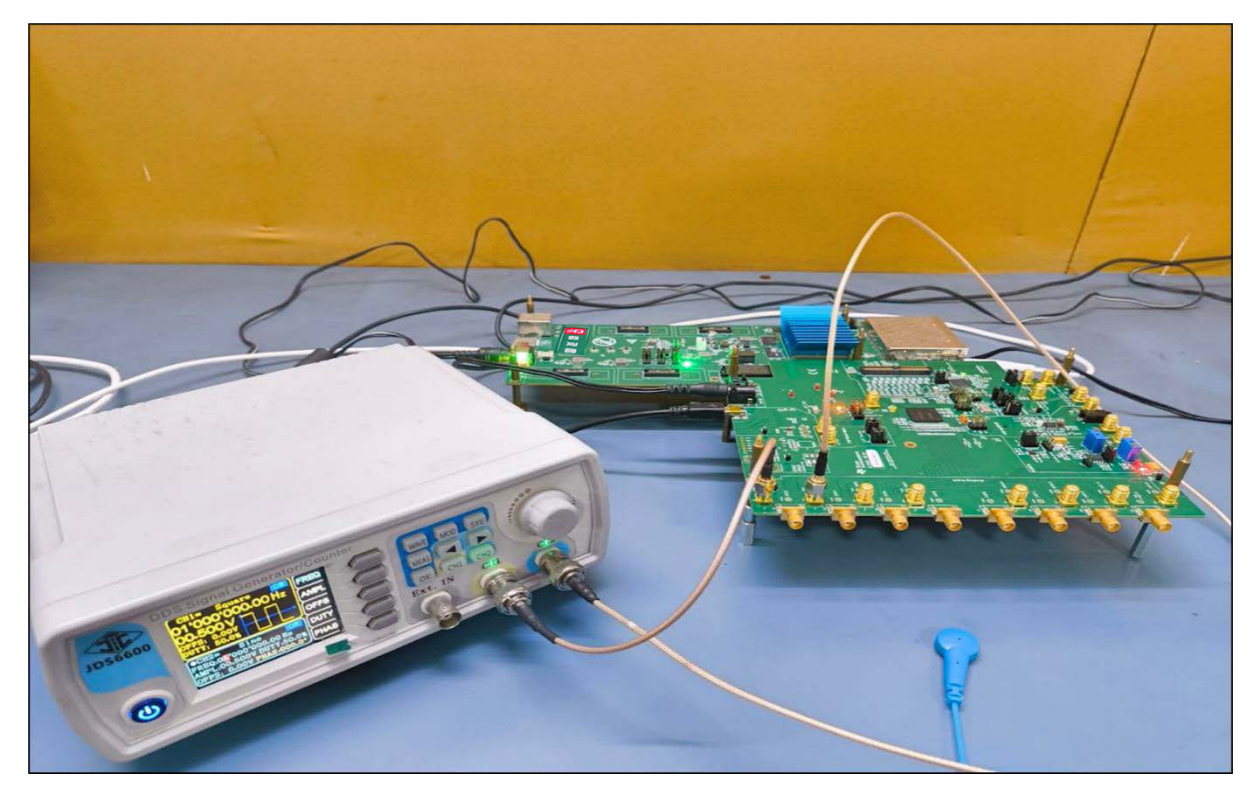

Figure 97. Test Set up of Elitestek Evaluation Board with ADC

### 9.2.2 Hardware Test Equipment

Following are the test set up equipments:

| Sr No. | Hardware Requirement for ADC Demo           | Quantity |
|--------|---------------------------------------------|----------|
| 1      | Elitestek TJ375N1156X Eval board            | 1        |
| 2      | Elitestek JTAG : Type A to Type C USB cable | 1        |
| 3      | Elitestek : 12V - 6A Power Adapter          | 1        |
| 4      | AFE58JD48EVM board                          | 1        |

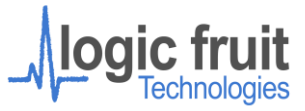

| 5  | Type A to Mini B USB cable                                              | 1     |
|----|-------------------------------------------------------------------------|-------|
| 6  | 5V 3A power adapter                                                     | 1     |
| 7  | Power Splitter (currently we only have 1x6 power splitter)              | 1     |
| 8  | Power attenuator                                                        | 1     |
| 9  | 50-ohm terminations for power splitter spare ports                      | 4     |
| 10 | SMA to female header jumper cable                                       | 1     |
| 11 | SMA to SMA cable                                                        | 2     |
| 12 | SMA to BNC cable                                                        | 2     |
| 13 | Some studs to make setup mechanically stable                            | 20-25 |
| 14 | Oscilloscope                                                            | 1     |
| 15 | Scope probe                                                             | 1     |
| 16 | Oscilloscope power cord                                                 | 1     |
| 17 | Laptop (should have Efinity, tcl and AFE58JD48EVM Gui installed in it ) | 1     |
| 18 | Laptop charger                                                          | 1     |
| 19 | Signal generator (JDS6600)                                              | 1     |

Table 43. Hardware Requirement for ADC Demo

#### 9.2.3 Software Used

#### 9.2.3.1 LMK Tool

- The LMK Tool version used is v1.7.7.6
- This tool configures the LMK04826 chip in the ADC evaluation board.

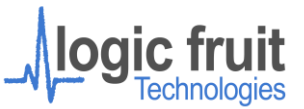

• After selecting the LMK device, according to the required clock values, the user needs to make the settings in the GUI and update the register set values in the tcl procs accordingly.

#### 9.2.3.2 ADC GUI

- The ADC GUI version used is 1.2.3
- This tool configures the ADC chip AFE58JD48 and the JESD204B TX protocol present on the ADC EVM.
- According to the required mode, the user must select the ADC GUI settings and save the configuration file.

### 9.2.3.3 Wave Vision Software

- The Wave Vision Software version used is 5.0.6.465 (P2R1 Beta).
- This software plots the waveform from the data received through UART IP.

#### 9.3 Test Procedure

#### 9.3.1 Hardware Connection Procedure

- Connect TI ADC EVM (TI ADS54J66 ) with the Elitestek TJ-Series Evaluation (TJ375N1156X) Board on J15 FMC connector (Quad 2).
- 2. Connect host PC with Elitestek TJ-Series Evaluation Board via USB cable, which can be used as UART and JTAG
- 3. Start the Signal Generator and connect it with ADC EVM through SMA cables.

#### 9.3.2 ADC GUI Configuration Test Procedure

- 1. The ADC is configured through the GUI
- 2. Open the GUI and load the required configuration (.cfg) file through which we want to operate the ADC eval board GUI.
- Select the File option → Open configuration → Go to folder :
   .../JESD204B\_Porting\_Efinix\_REL\_1\_0\JESD204B\_RX\_ADC\_Files\ADC\_Configuration\_Files and
   select the JESD 125MSPS\_Subclass1\_8L\_updated.cfg for 5Gbps.
   select the JESD 31.25MSPS\_Subclass1.cfg for 12.5Gbps

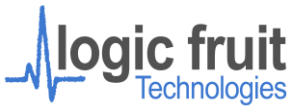

|                                                                                                    |                                                                                                    |                     |               |                                                                                                    | SELECT CHAN                                                                                                    |
|----------------------------------------------------------------------------------------------------|----------------------------------------------------------------------------------------------------|---------------------|---------------|----------------------------------------------------------------------------------------------------|----------------------------------------------------------------------------------------------------|
| Quick Setup                                                                                                    | CA 🔅                                                                                                    | ADC                 | CEMOD         | Register Ma                                                                                                    | ap Configuration                                                                                                    |
| Reset and Initialize t                                                                                                    | he device                                                                                                    |                     |               | HSDC Pro related                                                                                                    | Parameters                                                                                                    |
| DUT RESET                                                                                                    | INITIALIZE LMK A                                                                                                    | FE RESET INITIALIZE | AFE           | fsamp                                                                                                    | 80MHz                                                                                                    |
| Preset Configuration                                                                                                    | S                                                                                                    |                     |               | ADC Input Target Freque                                                                                                    | ency 5MHz                                                                                                    |
| OUTPUT FORMAT                                                                                                    | ADC FORMAT                                                                                                    | ^                   | Comparison of | the                                                                                                    | erent Frequencies 🔲                                                                                                    |
| LVDS: 40M 16x 16b LVDS_1                                                                                                    | X Ramp Pattern                                                                                                    |                     | Executing :   | scripts                                                                                                    |                                                                                                    |
| LVDS: 80M 16x 16b LVDS_1                                                                                                    | x                                                                                                    | Fr                  |               |                                                                                                    |                                                                                                    |
| LVDS: 80M 16x 16b LVDS_1                                                                                                    | X, Dec-4                                                                                                    |                     | Please V      | Vait                                                                                                    |                                                                                                    |
| and the second second sec |                                                                                                    |                     |               |                                                                                                    |                                                                                                    |
| LVDS: 80M 16x 16b LVDS_0                                                                                                    | l.5X, Dec ↓                                                                                                    | v                   |               |                                                                                                    |                                                                                                    |
| Choose Analog Con                                                                                                    | figuration                                                                                                    | ×                   |               |                                                                                                    |                                                                                                    |
| Choose Analog Con                                                                                                    | figuration                                                                                                    | •                   |               |                                                                                                    |                                                                                                    |
| LVDS: 80M 16x 16b LVDS_0<br>Choose Analog Con<br>VCA GAIN<br>Max Gain                                                                                                    | figuration                                                                                                    | ^                   |               |                                                                                                    |                                                                                                    |
| LVDS: 80M 16x 16b LVDS_C<br>Choose Analog Con<br>VCA GAIN<br>Max Gain<br>Min Gain<br>Mid Gain                                                                                                    | figuration                                                                                                    | ~                   |               | Device Status                                                                                                    |                                                                                                    |
| LVDS: 80M 16x 16b LVDS_0<br>Choose Analog Con<br>VCA GAIN<br>Max Gain<br>Min Gain<br>Mid Gain                                                                                                    | 535, Dec v           figuration           IPF SETTING           10MHz           10MHz           20MHz           30MHz                                                                                                    | ~                   |               | Device Status<br>Parameters                                                                                                    | Status                                                                                                    |
| LVDS: 80M 16x 16b LVDS (<br>Choose Analog Con<br>VCA GAIN<br>Max Gain<br>Min Gain<br>Mid Gain                                                                                                    | 1535, Dec v           figuration           Image: Image: Ima                                                                            | ~                   |               | Device Status<br>Parameters<br>PAGE_SEL_ADC                                                                                                    | Status<br>All ADC Chs Disabled                                                                                                    |
| LVDS: 80M 16x 16b LVDS (C<br>Choose Analog Con<br>VCA GAIN<br>Mix Gain<br>Min Gain<br>Mid Gain                                                                                                    | 53X. Dec v           figuration           0MHz           15MHz           20MHz           30MHz           30MHz                                                                                                    | ×                   |               | Device Status<br>Parameters<br>PAGE_SEL_ADC<br>PAGE_SEL_DIG                                                                                                    | Status<br>All ADC Chs Disabled<br>All DIG Chs Disabled<br>Custor Bits Made                                                                                |
| LVDS: 80M 16x 16b LVDS_0<br>Choose Analog Con<br>VCA GAIN<br>Mar Gain<br>Min Gain<br>Mid Gain                                                                                                    | ISX. Dec v           figuration           LPF SETTING           010MHz           15MHdz           20MHz           30MHz           40MHz                                                                                                    | •                   |               | Device Status<br>Parameters<br>PAGE_SEL_ADC<br>PAGE_SEL_OIG<br>CTRL_MODE                                                                                                    | Status<br>A ADC Chs Disabled<br>All DIG Chs Disabled<br>Custom PLL Mode<br>40v                                                                            |
| LVDS: 80M 16x 16b LVDS_C<br>Choose Analog Con<br>VCA GAIN<br>Min Gain<br>Min Gain<br>Min Gain                                                                                                    | 13X, Dec v           figuration           LPF SETTING           0MHz           5MHz           20MHz           30MHz           40MHz                                                                                                    |                     |               | Device Status<br>Pade SeL, ADC<br>Pade SeL, ADC<br>Pade SeL, ADC<br>PAde SeL, ADC<br>PADE SeL, ADC<br>PADE SeL, ADC<br>PADE SEL, ADC<br>PADE SEL<br>PADE SEL<br>PADE SEL<br>P                                                                                               | Status<br>All ADC Chs Disabled<br>All DIG Chs Disabled<br>Custom PLL Mode<br>40x<br>Disabled                                                              |
| LVDS:80M 16x 16b LVDS_C<br>Choose Analog Con<br>VCAGM<br>Mas Gain<br>Mas Gain<br>Min Gain                                                                                                    | 13X, Dec v           figuration           Image: Constraint of the second second                                                                             | •                   |               | Device Status<br>Parameters<br>PAGE_SEL_DIG<br>CRIL_WOOE<br>PL_MOOE<br>EN_DEMOO<br>DWIL_CNV_BYPASS                                                                                                    | Status<br>All ADC Chs Disabled<br>All DIG Chs Disabled<br>Custom PLL Mode<br>40x<br>Disabled<br>Down-conversion is enabl-                                 |
| UVDS 80M 16+ 16E LVDS_C Choose Analog Con VCA GAIN     MAr. Gain     MAr. Gain     MAr. Gain     Mid Gain                                                                                                    | Iss Dec v  Inguration  Information  Information Information Information Information Information Information Information Information Information Information Information Information Informa |                     |               | Device Status<br>Parameters<br>PAGE_SEL_DIG<br>PAGE_SEL_DIG<br>CTRL_MODE<br>PL_MODE<br>PL_MODE<br>PL_MODE<br>DWL_CNV_BYPASS<br>DEC_BYPASS                                                                                                    | Status<br>All DIG Chs Disabled<br>All DIG Chs Disabled<br>Custom PLL Mode<br>40x<br>Disabled<br>Down-conversion is enabled                                |
| LVDS: 80M 16k 16b LVDS_C Choose Analog Con VCAGN Mm Gain Mm Gain Mm Gain Mm Gain Mm Gain                                                                                                    | Lax Dec v           figuration           Image: provide the second second                                                                             | v                   |               | Device Status<br>Parameters<br>PAGE_SEL_ADC<br>PAGE_SEL_ADC<br>CTRL_WOOE<br>PL_WOOE<br>PL_WOOE | Status<br>All ADC Chs Disabled<br>All DIG Chs Disabled<br>Custom PLL Mode<br>40x<br>Disabled<br>Down-conversion is enabled<br>0                           |
| UVDS SIMI 164: 166 LVDS_C     Choose Analog Con     Voc GAIM     Mar Gain     Mar Gain     Mar Gain     Mar Gain     Mar Gain                                                                                                    | Isx Dex ∨<br>ifiguration                                                                                                    |                     |               | Device Status<br>Parameters<br>PAGE_SEL_DOC<br>PAGE_SEL_DOC<br>COTRL_MODE<br>PLL_MODE<br>PLL_MODE<br>DOWN_CNL_BYPASS<br>DEC_BYPASS<br>COMPR_FACTOR<br>JESD_CONECLASS                                                                                                    | Status<br>Al DOC Chs Disabled<br>Al DOC Chs Disabled<br>Custom PLL Mode<br>40x<br>Dosmic-conversion is enable<br>Decimation is enabled<br>0<br>Subclass 1 |

Figure 98. Configuration file loading in the ADC GUI

4. Once ADC is configured, program the bit file to the Elitestek evaluation board.

### 9.3.3 TCL Script Sequence Test Procedure

- a) Following steps to be followed for the installation of LFT TCL Software
  - Go to Control Panel -> Add / Remove Program -> Turn Windows Feature on or off -> Enable .NetFramework 3.5
  - ii. Let it be downloaded from Windows Update
  - iii. Copy LFT\_TCL folder present in the path :...\JESD204B\_Porting\_Efinix\_REL\_1\_0\TCL\_Software inside the C:\
  - iv. Install TclTk-8.3\_for\_N2X.exe
  - v. Install vcredist\_x86.exe
  - vi. Run Win\_Driver.bat (present in the path LFT\_TCL\bin\_USB\_UART) as Administrator to confirm correct installation
- b) There are four tcl files present inside the folder :
   ../JESD204B\_Porting\_Efinix\_REL\_1\_0\JESD204B\_RX\_ADC\_Files\TCL\_Script\_Software\TCL \_Script

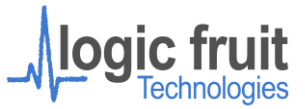

- i. tclshrc.tcl: Source file
- ii. jesd204b\_sequence\_test\_5Gbps.tcl/jesd204b\_sequence\_test\_12\_5Gbps.tcl: Automated sequence of procs for ADC
- iii. streaming\_8\_channels.tcl: Script to decrypt the hex data received from the ADC
- iv. jesd204b\_rx\_procs\_verilog.tcl: Script that includes individual procs for ADC
- c) Keep the tclshrc.tcl file on the following path: C:\Users\user (*Note: username can change from PC to PC*)
- d) Make sure the file given below are in the path: C:\LFT\_TCL\bin\_USB\_UART
  - i. jesd204b\_tx\_procs.tcl
  - ii. jesd204b\_sequence\_test\_5Gbps.tcl
  - iii. jesd204b\_sequence\_test\_12\_5Gbps.tcl
  - iv. jesd204b\_rx\_procs\_verilog.tcl
- e) Make sure the file streaming\_8\_channels.tcl file is in the path:C:\LFT\_TCL\scripts\tcl\efinix
- f) Inside the path C:\LFT\_TCL\bin\_USB\_UART, there is a Ukko\_init.tcl file, where we need to set the baud rate and com port

Set the baud rate to 115200 and com port according to the detected port.

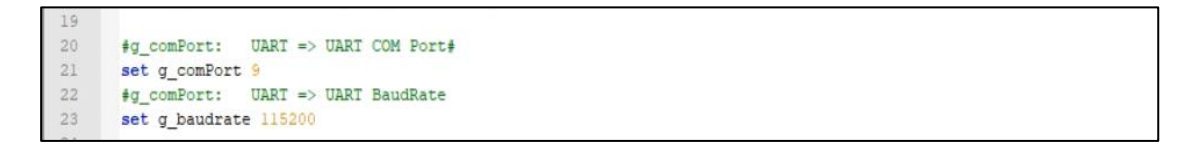

*Figure 99.Com port and Baud rate settings for ADC* 

Note: Initially, while setting up the tcl user need to make these directories

- g) Open the TCL IDE from the start menu by default the required TCL script is sourced
- h) The console will display the option to select the testing for the JESD204B Transmitter with DAC or JESD204B Receiver with ADC. Select option 2 or 4 for testing the JESD204B Receiver with ADC with respect to the required line rate.

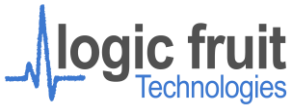

|      | والمستوع والمتركب والمترسو والمترور |                                       |
|------|-------------------------------------|---------------------------------------|
| Mode | Line Rate                           | Mode Description                      |
| 1    | 5.00 Gbps                           | DAC38J84EVM testing with TJ375N1156X  |
| 2    | 5.00 Gbps                           | AFE58JD48EVM testing with TJ375N1156X |
| 3    | 12.50 Gbps                          | DAC38J84EVM testing with TJ375N1156X  |
| 4    | 12.50 Gbps                          | AFE58JD48EVM testing with TJ375N1156X |

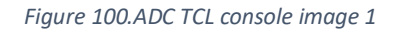

- The script jesd204b\_sequence\_test.tcl includes the complete sequence from the JESD204B configuration to the capturing of the data through snapshot streaming interface and data decryption for each ADC input
- After selection of ADC testing the sequence of measuring the clock frequency, JESD204B RX IP configuration for 40X mode/160X mode and status of errors and link up information are displayed as shown in the below image

| 7 Tctsh83                                                                                                    | - | ٥ | × |
|----------------------------------------------------------------------------------------------------|---|---|---|
| COM_PORT : 13<br>Baudrate : 115200                                                                                                    |   |   | ^ |
| Connecting : LFT_UKKO_HOST_CONNECTION_SER                                                                                                    |   |   |   |
| successfully connected via : LFT_UKKO_HOST_CONNECTION_SER                                                                                                   |   |   |   |
| Reading Version<br>FPGA_Version : 0.0                                                                                                    |   |   |   |
| FPGA Eval Board : Elitestek TJ-Serles TJ375N1156X  <br>ADC Eval Board : AFE53JD48EVM  <br>  Clock Source : LMK04826                                         |   |   |   |
| JESD204B Rx IP snapshot capturing and deterministic latency testing with ELITESTEK TJ375N1156X EVM + AFE58JD48 EVM                                          |   |   |   |
| Measuring the Clock<br>JESD device Clock frequency is = 125.00 MHz<br>JESD SYSREF Clock frequency is = 3.91 MHz<br>JESD recovered frequency is = 125.00 MHz |   |   |   |
| configuring JESD204B RX IP for ADC 40X mode:-                                                                                                    |   |   |   |
| Mode   Lanes   F   K   Sampling Rate  <br>  40x   4   4   16   125MSPS                                                                                      |   |   |   |
| FPGA JESD204b Rx IP Configuration is Done!                                                                                                    |   |   |   |
| After Programming clock, we must reset PMA IP atleast once to update all the Parameters.<br>Serdes Reset Done.                                              |   |   | ~ |

Figure 101. ADC TCL console image 2

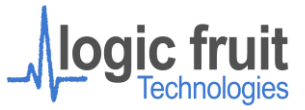

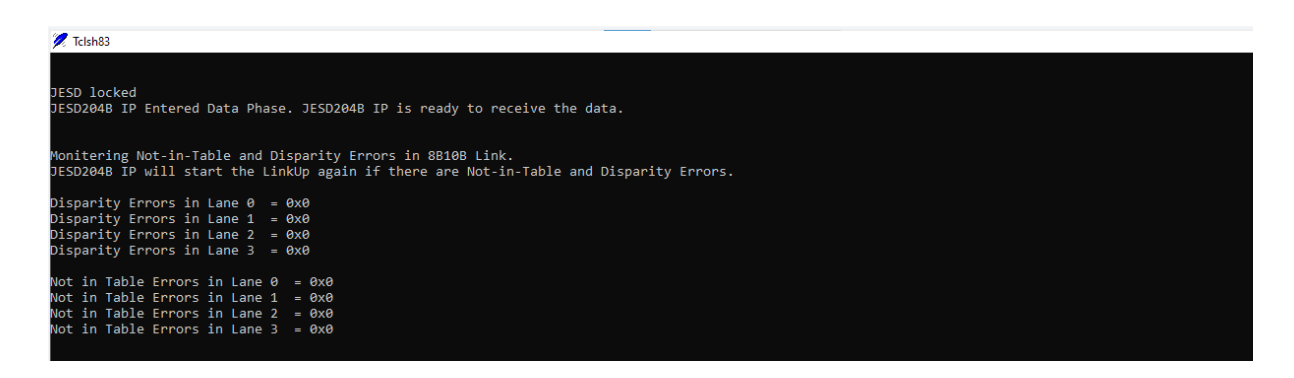

Figure 102. ADC TCL Console image 3

 k) Once link up is done without any errors, the captured ADC sample data are uploaded to the host PC with user permission, if user wants to upload the data select the option 1

| Started Sending Data                                                                                                    |                                  |  |  |
|----------------------------------------------------------------------------------------------------|----------------------------------|--|--|
|                                                                                                    |                                  |  |  |
| Start Data Uploading into Host PC                                                                                                    |                                  |  |  |
| 1 => Yes<br>  2 => No                                                                                                    |                                  |  |  |
| 1                                                                                                    |                                  |  |  |
| Uploading<br>FIFO can store 8K Samples from Eacl<br>Data is Flushed from the FIFO.<br>ADC Data from JESD is stored into :<br>Reading 0x20000 bytes of data from<br>Reading Done<br>Data is Flushed from the FIFO.<br>Data Uploading is Done<br>Conversion is Done.<br>X | h Channel.<br>a FIFO.<br>m FIFO. |  |  |

Figure 103. ADC TCL Console image 4

- Once the decryption is done for captured samples, open the TI wave vision software to view the waveform for the captured file.
  - v. Open the WaveVision tool
  - vi. Once the GUI is open, select the import option from the plot

| 🔗 WaveVision5.0.6.465 (P2R1 Beta) [No Hardware Connected] |               |                                            |            |        |                |         |  |
|-----------------------------------------------------------|---------------|--------------------------------------------|------------|--------|----------------|---------|--|
| <u>F</u> ile                                              | <u>P</u> lots | <u>U</u> tility <u>T</u> ools <u>H</u> elp | B, B       | WW     | HW West        | AL 😒 🛛  |  |
| Plot_                                                     |               | <u>L</u> oad                               | Ctrl+Alt+L | nnel 1 |                |         |  |
| Char                                                      |               | <u>I</u> mport                             | Ctrl+Alt+I | DAC    |                | Juliu L |  |
| Inels                                                     | www           | <u>N</u> ew Time Domain                    | Ctrl+Alt+P |        |                |         |  |
| Grio                                                      | W             | New HW <u>H</u> istogram                   | 1          |        |                |         |  |
| ş                                                         | 55            |                                            | _          |        |                |         |  |
| Time                                                      | 00            | _                                          |            |        |                |         |  |
| Dop                                                       | 50            |                                            |            |        |                |         |  |
| nain                                                      | 00            |                                            |            |        | <br> <br> <br> |         |  |
| Rea                                                       | 00            |                                            |            |        |                |         |  |
| dout                                                      | 80            |                                            |            |        |                |         |  |
| S                                                         | 00            |                                            |            |        |                |         |  |

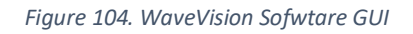

- vii. Select the required ADC decrypted samples.
- viii. Mention the sampling frequency as 125MHz for 40X mode and the resolution as 16-bits

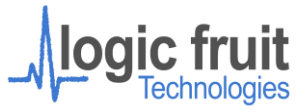

|                                       | Samples<br>4,090<br>4,091<br>4,090<br>4,091<br>4,091<br>4,091<br>4,090 | Channels 1 1 1 1 1 1 1 1 1 1 1 1 1 1 1 1 1 1 1 | Defau     Defau     Date/Time     02-12-25 16:17:34     02-12-25 16:17:34     02-12-25 16:17:34     02-12-25 16:17:34     02-12-25 16:17:34     02-12-25 16:17:34     02-12-25 16:17:34     02-12-25 16:17:34     02-12-25 16:17:34     02-12-25 16:17:34     02-12-25 16:17:34     02-12-25 16:17:34     02-12-25 16:17:34     02-12-25 16:17:34     02-12-25 16:17:34     02-12-25 16:17:34     02-12-25 16:17:34     02-12-25 16:17:34     02-12-25 16:17:34     02-12-25 16:17:34     02-12-25 16:17:34     02-12-25 16:17:34     02-12-25 16:17:34     02-12-25 16:17:34     02-12-25 16:17:34     02-12-25 16:17:34     02-12-25 16:17:34     02-12-25 16:17:34     02-12-25 16:17:34     02-12-25 16:17:34     02-12-25 16:17:34     02-12-25 16:17:34     02-12-25 16:17:34     02-12-25 16:17:34     02-12-25 16:17:34     02-12-25 16:17:34     02-12-25 16:17:34     02-12-25 16:17:34     02-12-25 16:17:34     02-12-25 16:17:34     02-12-25 16:17:34     02-12-25 16:17:34     02-12-25 16:17:34     02-12-25 16:17:34     02-12-25 16:17:34     02-12-25 16:17:34     02-12-25 16:17:34     02-12-25 16:17:34     02-12-25 16:17:34     02-12-25 16:17:34     02-12-25 16:17:34     02-12-25 16:17:34     02-12-25 16:17:34     02-12-25 16:17:34     02-12-25 16:17:34     02-12-25 16:17:34     02-12-25 16:17:34     02-12-25 16:17:34     02-12-25 16:17:34     02-12-25 16:17:34     02-12-25 16:17:34     02-12-25 16:17:34     02-12-25 16:17:34     02-12-25     02-12-25     02-12-25     02-12-25     02-12-25     02-12-25     02-12-25     02-12-25     02-12-25     02-12-25     02-12-25     02-12-25     02-12-25     02-12-25     02-12-25     02-12-25     02-12-25     02-12-25     02-12-25     02-12-25     02-12-25     02-12-25     02-12-25     02-12-25     02-12-25     02-12-25     02-12-25     02-12-25     02-12-25     02-12-25     02-12-25     02-12-25     02-12-25     02-12-25     02-12-25     02-12-25     02-12-25     02-12-25     02-12-25     02-12-25     02-12-25     02-12-25     02-12-25     02-12-25     02-12-25     02-12-25     02-12-25     02-12-25 | der                                    |
|---------------------------------------|------------------------------------------------------------------------|------------------------------------------------|----------------------------------------------------------------------------------------------------|----------------------------------------|
|                                       | Samples<br>4,090<br>4,091<br>4,090<br>4,091<br>4,091<br>4,091<br>4,090 | Channels 1 1 1 1 1 1 1 1 1 1 1 1 1 1 1 1 1 1 1 | Date/Time<br>02-12-25 16:17:34<br>02-12-25 16:17:34<br>02-12-25 16:17:34<br>02-12-25 16:17:34<br>02-12-25 16:17:34<br>02-12-25 16:17:34<br>02-12-25 16:17:34<br>02-12-25 16:17:34<br>02-12-25 16:17:34<br>Channel interleave or<br>Channel 1                                                                                                    | <b>der</b>                             |
|                                       | 4,090<br>4,091<br>4,090<br>4,091<br>4,091<br>4,091<br>4,090            | 1<br>1<br>1<br>1<br>1<br>1<br>1<br>1<br>1      | 02-12-25 16:17:34<br>02-12-25 16:17:34<br>02-12-25 16:17:34<br>02-12-25 16:17:34<br>02-12-25 16:17:34<br>02-12-25 16:17:34<br>02-12-25 16:17:34<br>02-12-25 16:17:34<br>02-12-25 16:17:34<br>Channel interleave or<br>Channel 1                                                                                                    | der                                    |
|                                       | 4,091<br>4,090<br>4,091<br>4,091<br>4,091<br>4,091<br>4,090            | 1<br>1<br>1<br>1<br>1<br>1                     | 02-12-25 16:17:34<br>02-12-25 16:17:34<br>02-12-25 16:17:34<br>02-12-25 16:17:34<br>02-12-25 16:17:34<br>02-12-25 16:17:34<br>02-12-25 16:17:34<br>02-12-25 16:17:34<br>Channel interleave or<br>Channel 1                                                                                                    | v                                      |
|                                       | 4,090<br>4,091<br>4,091<br>4,091<br>4,091<br>4,090                     | 1<br>1<br>1<br>1<br>1                          | 02-12-25 16:17:34<br>02-12-25 16:17:34<br>02-12-25 16:17:34<br>02-12-25 16:17:34<br>02-12-25 16:17:34<br>02-12-25 16:17:34<br>02-12-25 16:17:34<br>Channel interleave or<br>Channel 1                                                                                                    | v                                      |
|                                       | 4,091<br>4,091<br>4,091<br>4,091<br>4,090                              | 1 1 1 1 1                                      | 02-12-25 16:17:34<br>02-12-25 16:17:34<br>02-12-25 16:17:34<br>02-12-25 16:17:34<br>02-12-25 16:17:34<br>02-12-25 16:17:34<br>Channel interleave or<br>Channel 1                                                                                                    | v                                      |
|                                       | 4,091<br>4,091<br>4,090<br>4,090                                       | 1 1 1 1                                        | 02-12-25 16:17:34<br>02-12-25 16:17:34<br>02-12-25 16:17:34<br>02-12-25 16:17:34<br>02-12-25 16:17:34<br>Channel interleave or<br>Channel 1                                                                                                    | ↓<br>der                               |
|                                       | <br>4,091<br>4,091<br>4,090                                            | 1 1 1                                          | 02-12-25 16:17:34<br>02-12-25 16:17:34<br>02-12-25 16:17:34<br>Channel interleave or<br>Channel 1                                                                                                    | ↓<br>der                               |
|                                       | <br>4,091<br>4,090                                                     | 1                                              | 02-12-25 16:17:34<br>02-12-25 16:17:34<br>Channel interleave or<br>Channel 1                                                                                                    | ∨<br>der                               |
|                                       | <br>4,090                                                              | 1                                              | 02-12-25 16:17:34<br>Channel interleave or<br>Channel 1                                                                                                    | der                                    |
|                                       |                                                                        | ^                                              | Channel interleave or<br>Channel 1                                                                                                    | der                                    |
|                                       |                                                                        |                                                | Channel 1                                                                                                    |                                        |
|                                       |                                                                        |                                                |                                                                                                    |                                        |
|                                       |                                                                        |                                                |                                                                                                    |                                        |
|                                       |                                                                        |                                                |                                                                                                    |                                        |
|                                       |                                                                        |                                                |                                                                                                    |                                        |
|                                       |                                                                        |                                                |                                                                                                    |                                        |
|                                       |                                                                        |                                                |                                                                                                    |                                        |
|                                       |                                                                        |                                                |                                                                                                    |                                        |
|                                       |                                                                        |                                                |                                                                                                    |                                        |
|                                       |                                                                        |                                                |                                                                                                    |                                        |
|                                       |                                                                        |                                                |                                                                                                    |                                        |
|                                       |                                                                        | ~                                              |                                                                                                    |                                        |
|                                       |                                                                        |                                                |                                                                                                    | _                                      |
|                                       |                                                                        |                                                |                                                                                                    |                                        |
| Sample Width: Isc - Bite              |                                                                        |                                                |                                                                                                    |                                        |
| Sample Wid <mark>th: 16 - Bits</mark> |                                                                        |                                                |                                                                                                    |                                        |
| _                                     | Sample Width: 116 J. Bits                                              | Sample Wid <mark>th: 16 + Bits</mark>          | Sample Wid <mark>th: [16 -] Bits -</mark>                                                                                                    | Sample Wid <mark>th: 116 - Bits</mark> |

Figure 105. Selection of channel to view the waveform

- ix. Click on the import after all configurations are done
- x. Both frequency and time domain waveforms are plotted

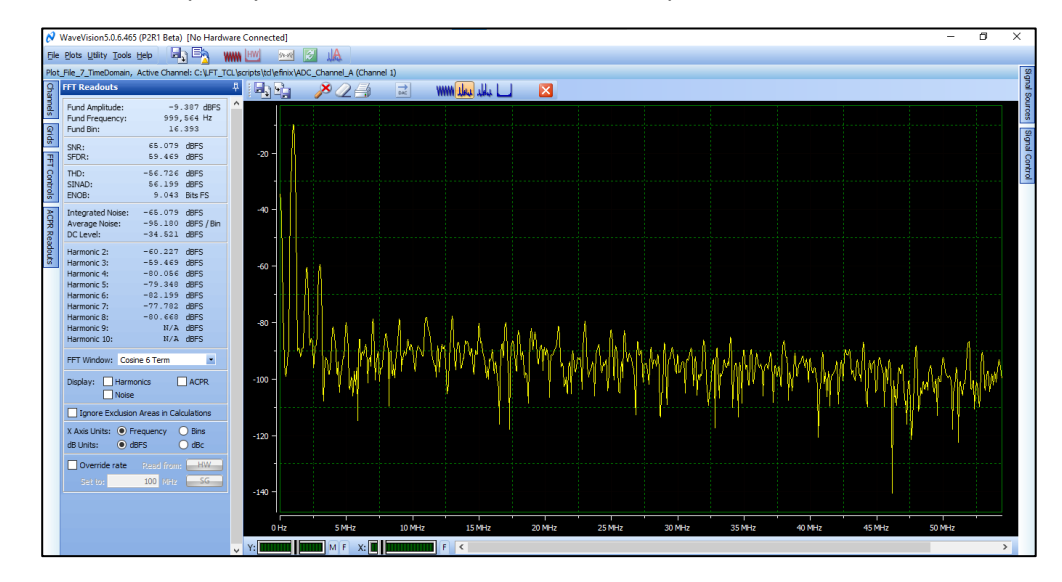

Page 138 of 161

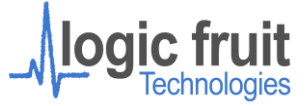

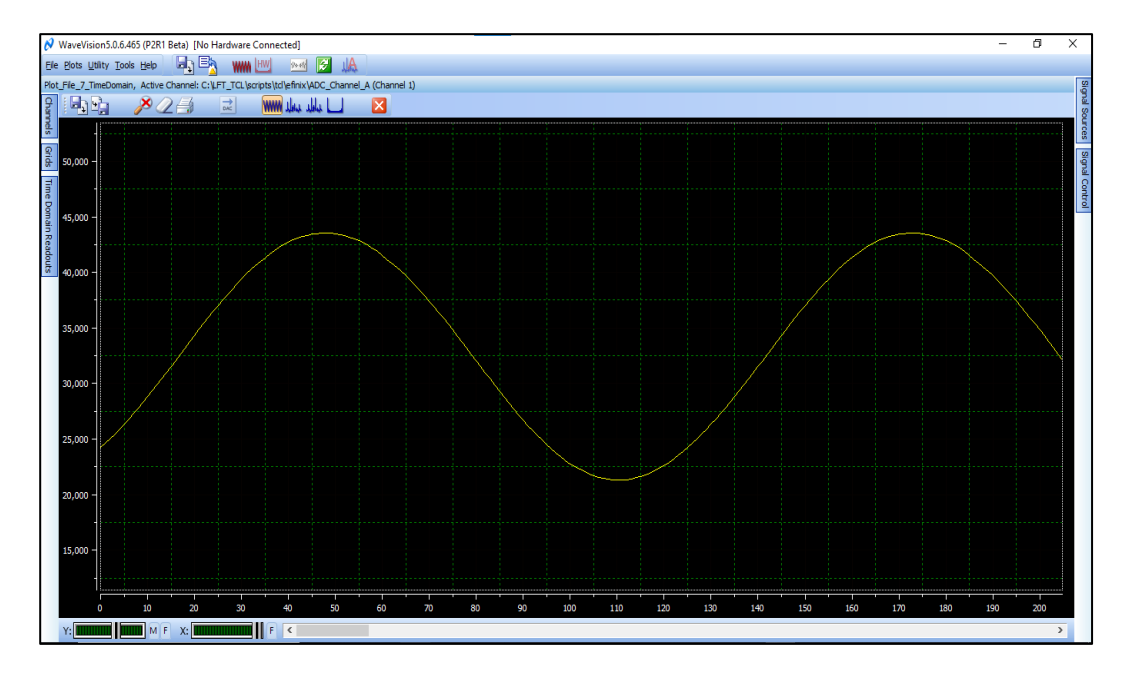

Figure 106. Frequency domain plot in WaveVision software

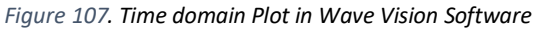

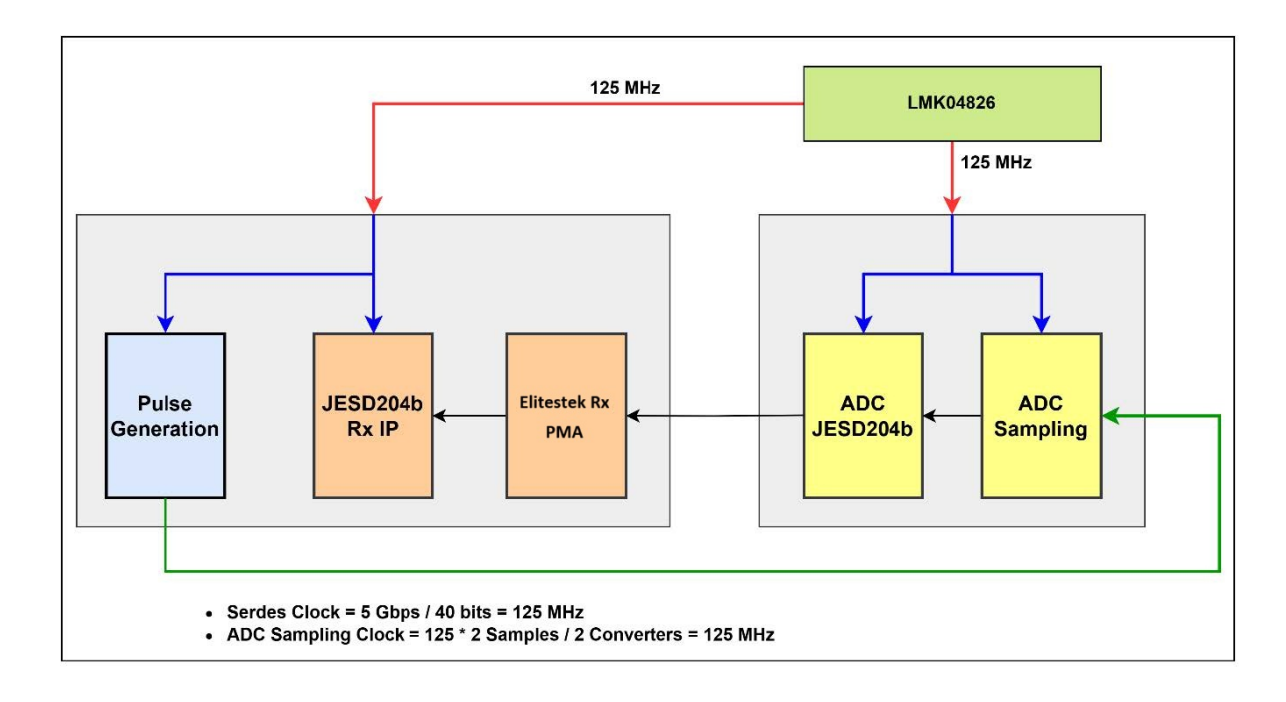

### 9.4 Test Cases for 5 Gbps

Figure 108 : Block Diagram depicting Clock Architecture for 5 Gbps Line Rate

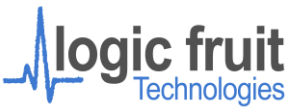

#### SerDes Clock = SerDes Rate / SerDes Data Width

|                                 | SerDes Rate | SerDes Data width<br>(Resolution after 8b10b) | SerDes Clock |
|---------------------------------|-------------|-----------------------------------------------|--------------|
| LFT JESD204B RX(Elitestek FPGA) | 5 Gbps      | 40 bits                                       | 125 MHz      |
| TI ADC AFE58JD84                | 5 Gbps      | 40 bits                                       | 125 MHz      |

Table 44. Elitestek Eval board and DAC Data rate Table

The following are the different modes of testing done for ADC:

**ADC Input sampling rate** = SerDes Rate / (ADC Resolution after 8b10b \* No of converters in a single lane)

| Test<br>Case | Modes<br>(LMF) | No. of converters in single lane | ADC Input Sampling<br>Rate (MSPS) | ADC Output Sampling<br>Rate (MSPS) | LMK Sysref |
|--------------|----------------|----------------------------------|-----------------------------------|------------------------------------|------------|
| 0            | 484 (40X)      | 2                                | 125.00                            | 125.00                             | Continuous |

Table 45 .JESD204B Transmitter Test Cases for 5 Gbps

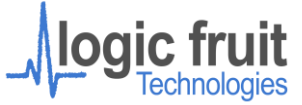

### 9.4.1 Test Case 0 : LMF = 484 (40X Mode)

#### 9.4.1.1 Input Frequency = 1MHz

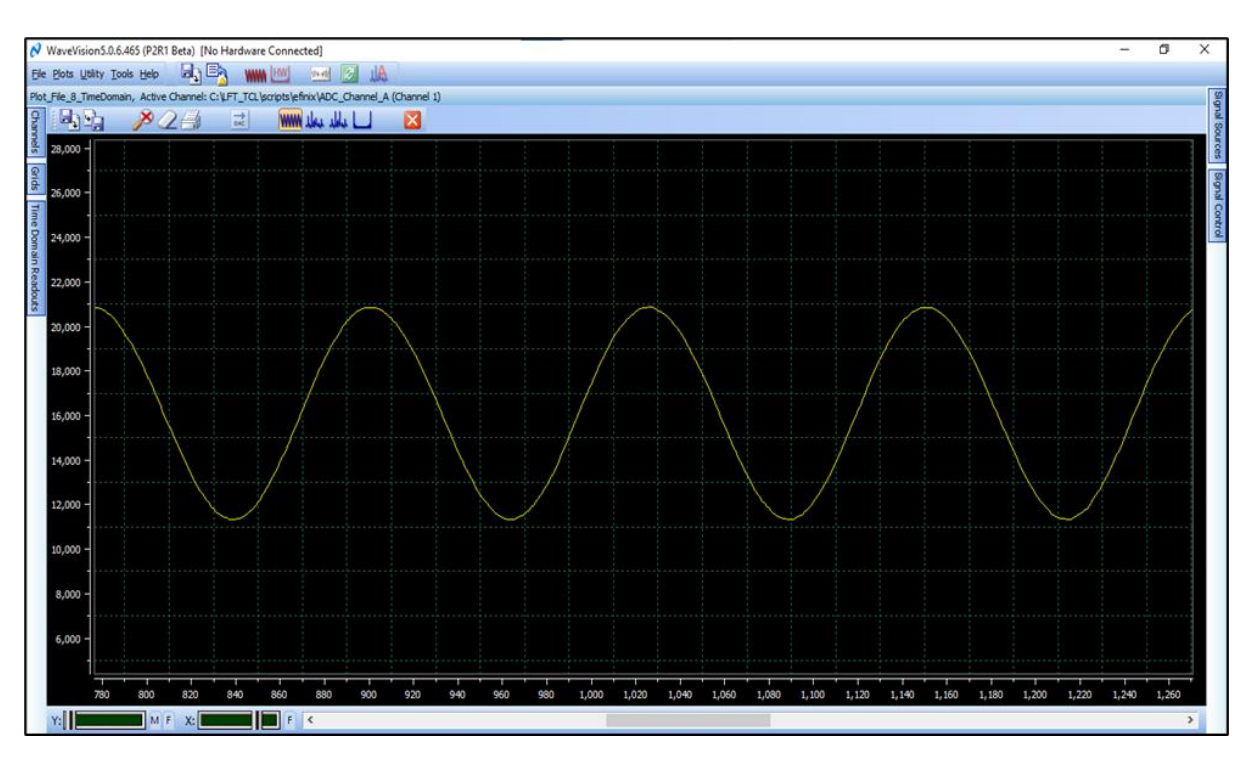

Figure 109 .TC 0: Time domain plot for captured waveform for input frequency of 1 MHz

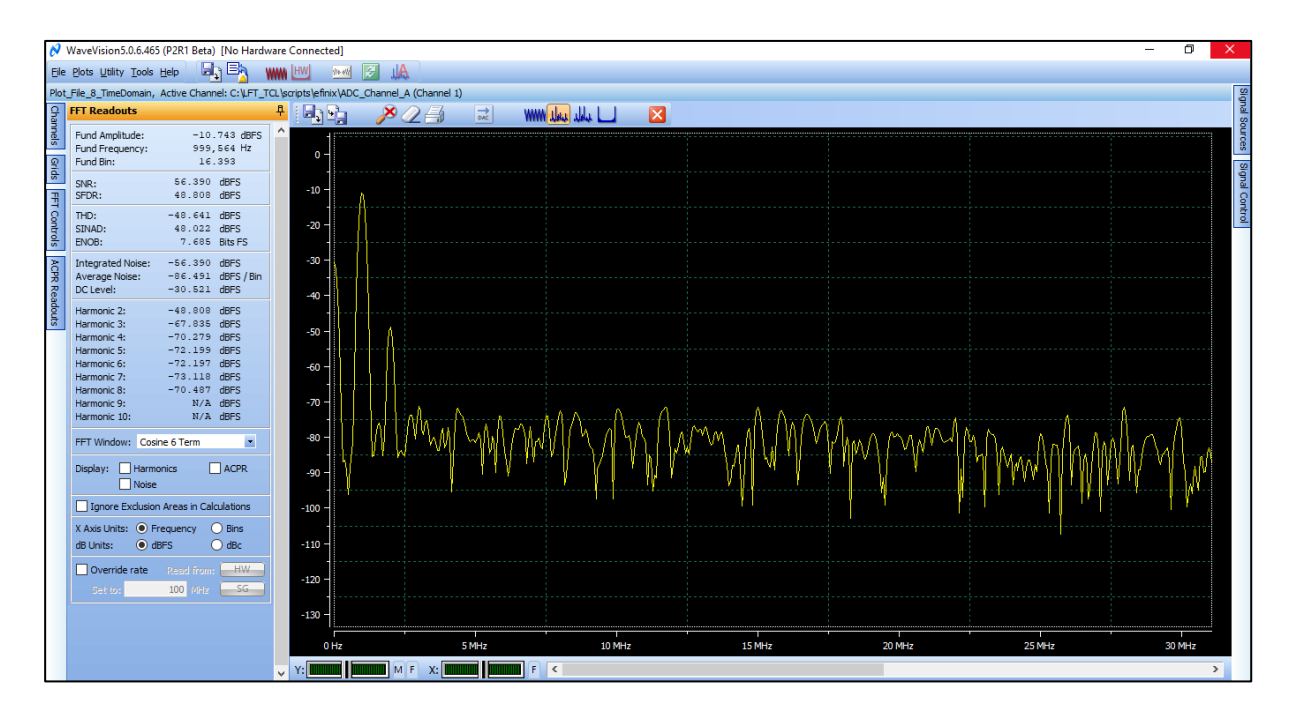

Figure 110.TC 0: Frequency domain plot for captured waveform for input frequency of 1 MHz

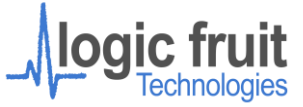

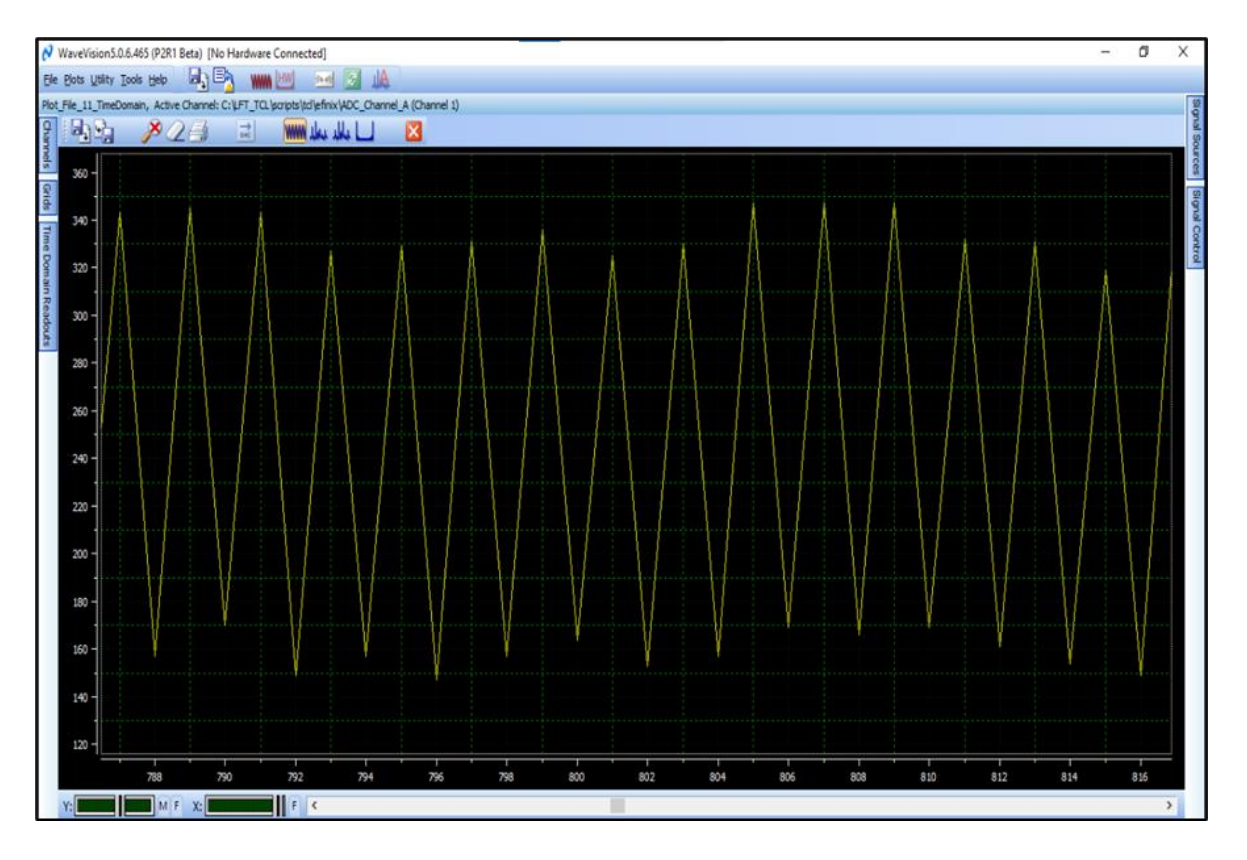

### 9.4.1.2 Input Frequency = 62.5 MHz

Figure 111.TC 0: Time domain plot for captured waveform for input frequency of 62.5 MHz

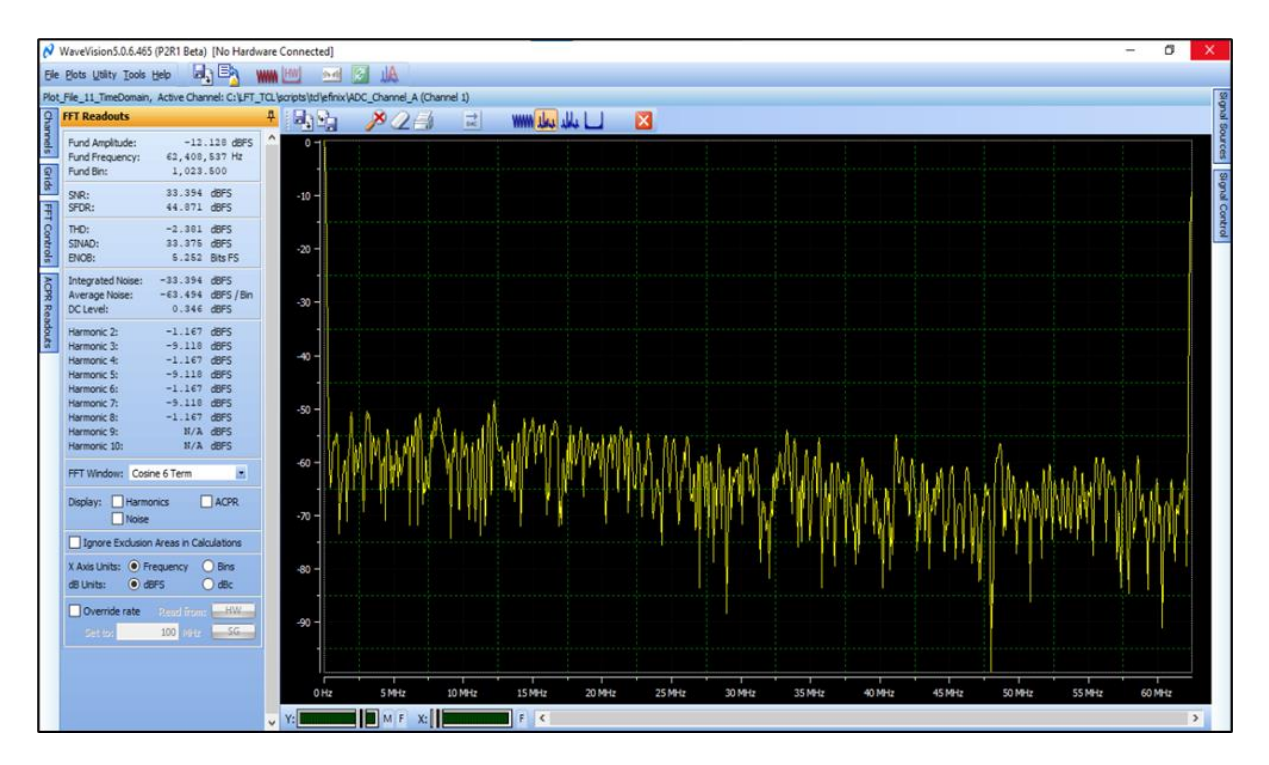

Page 142 of 161

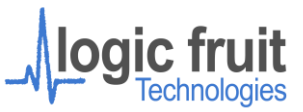

#### Figure 112.TC 0: frequency domain plot for captured waveform for input frequency of 62.5 MHz

Note: For reference purpose, Below is the waveform generated through the Octave Input frequency = 62.5 MHz with fs = 125MHz

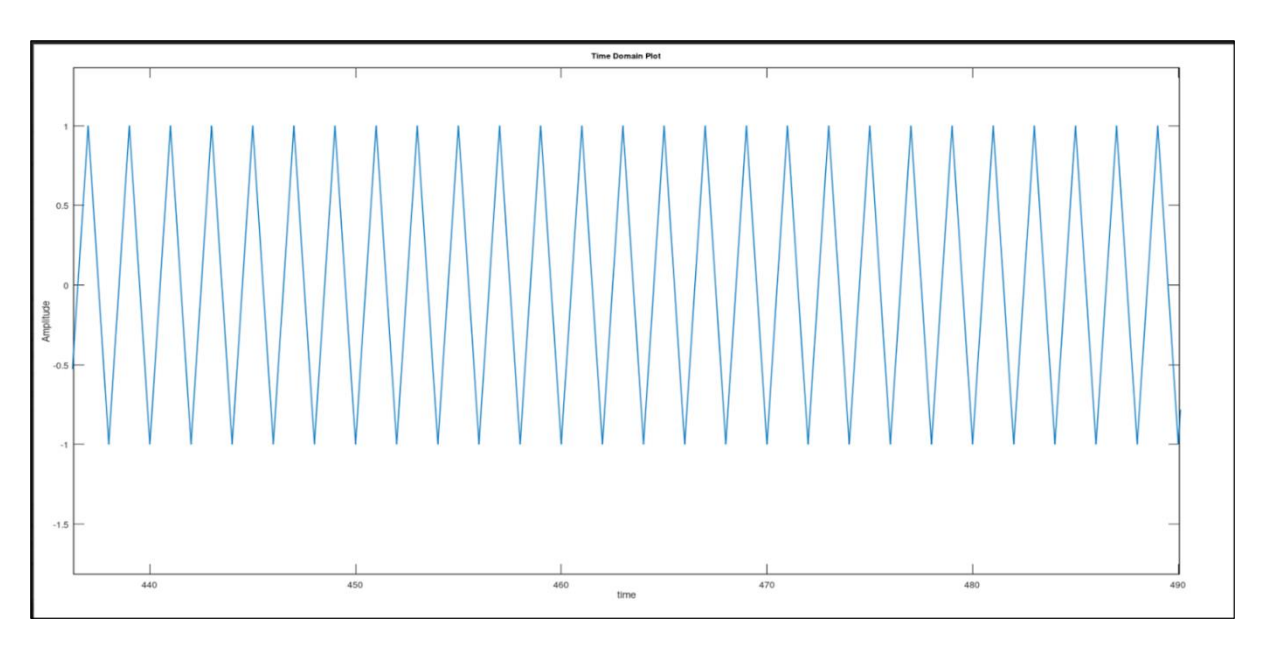

Figure 113. Waveform generated through octave code with Input frequency as 62.5MHz

#### 9.5 ADC Mode Description

#### 9.5.1 Mode 40X, LMF = 484

| Lanes  | Lane Mapping |
|--------|--------------|
| Lane 0 | D1, D2       |
| Lane 1 | D3, D4       |
| Lane 2 | D5, D6       |
| Lane 3 | D7, D8       |

Table 46. ADC Lane Mapping for LMF = 484

Note: Here, the Dx stands for the ADCx[15:0], with ADC1 data coming out first on the lane and ADC2 data coming out last from lane 0

| Parameter                        | Value               |
|----------------------------------|---------------------|
| Number of lanes                  | 1                   |
| ADC SerDes Rate                  | 5 Gbps              |
| ADC Resolution after 8b/10b      | 20 bits             |
| No. of converters in single lane | 2                   |
| ADC Input sampling rate          | 5/ (20*2) = 125MSPS |

Table 47. ADC Parameter Values for 40 X mode
# 9.5.2 Mode 160X, LMF = 148

| Lanes  | Lane Mapping                   |
|--------|--------------------------------|
| Lane 0 | D1, D2, D3, D4, D5, D6, D7, D8 |

. ADC Lane Mapping for LMF = 148

#### Note: Here, the Dx stands for the ADCx[15:0]

| Parameter                        | Value                      |
|----------------------------------|----------------------------|
| Number of lanes                  | 1                          |
| ADC SerDes Rate                  | 12.5 Gbps                  |
| ADC Resolution after 8b/10b      | 20 bits                    |
| No. of converters in single lane | 8                          |
| ADC Input sampling rate          | 12.5/ (20*8) = 78.125 MSPS |

Table 48. ADC Parameter Values for 160 X mode

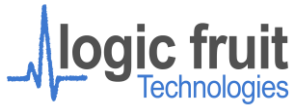

### 9.6 Test Cases for 12.5 Gbps

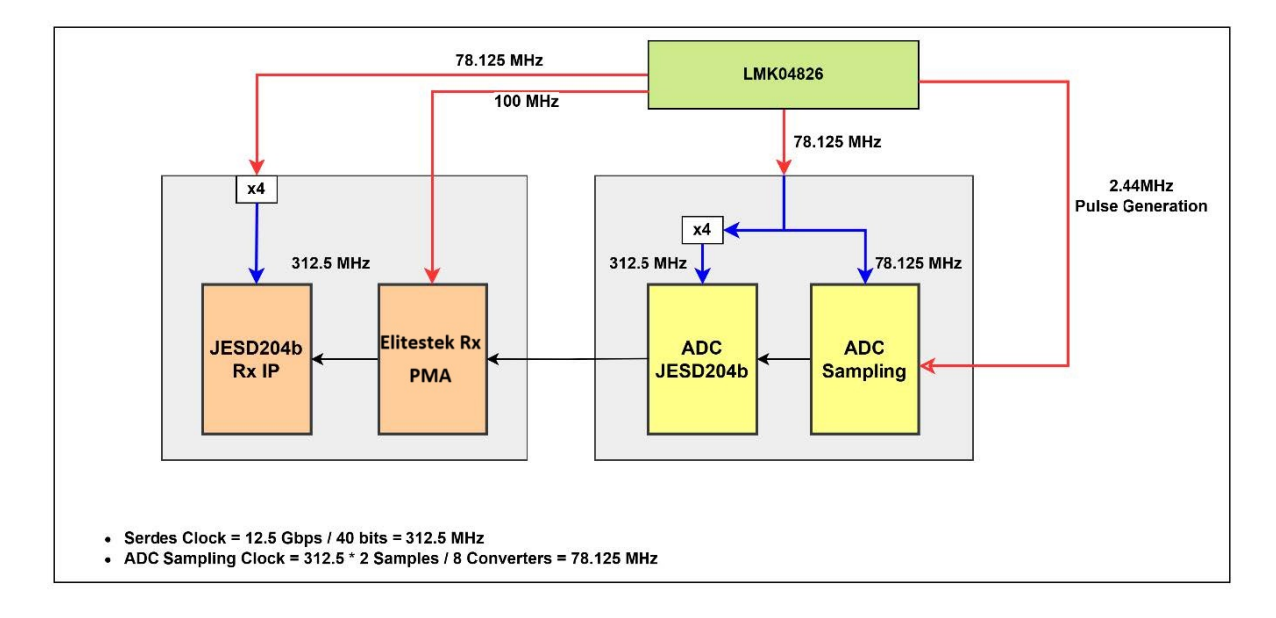

Figure 114: Block Diagram depicting Clock Architecture for 12.5 Gbps Line Rate

#### SerDes Clock = SerDes Rate / SerDes Data Width

|                                 | SerDes Rate | SerDes Data width<br>(Resolution after 8b10b) | SerDes Clock |
|---------------------------------|-------------|-----------------------------------------------|--------------|
| LFT JESD204B RX(Elitestek FPGA) | 12.5 Gbps   | 40 bits                                       | 312.5 MHz    |
| TI ADC AFE58JD84                | 12.5 Gbps   | 40 bits                                       | 312.5 MHz    |

Table 49. Elitestek Eval board and DAC Data rate Table

The following are the different modes of testing done for ADC:

**ADC Input sampling rate** = SerDes Rate / (ADC Resolution after 8b10b \* No of converters in a single lane)

| Test<br>Case | Modes (LMF) | No. of converters<br>in single lane | ADC Input Sampling<br>Rate (MSPS) | ADC Output Sampling<br>Rate (MSPS) | LMK Sysref |
|--------------|-------------|-------------------------------------|-----------------------------------|------------------------------------|------------|
|--------------|-------------|-------------------------------------|-----------------------------------|------------------------------------|------------|

### JESD204b IP Design Document

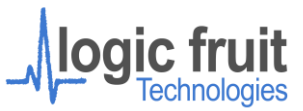

| 0 | 148 (160X) | 8 | 78.125 | 78.125 | Continuous |
|---|------------|---|--------|--------|------------|
|---|------------|---|--------|--------|------------|

Table 50 .JESD204B Transmitter Test Cases for 12.5 Gbps

# 9.6.1 Test Case 0 : LMF = 148 (160X Mode)

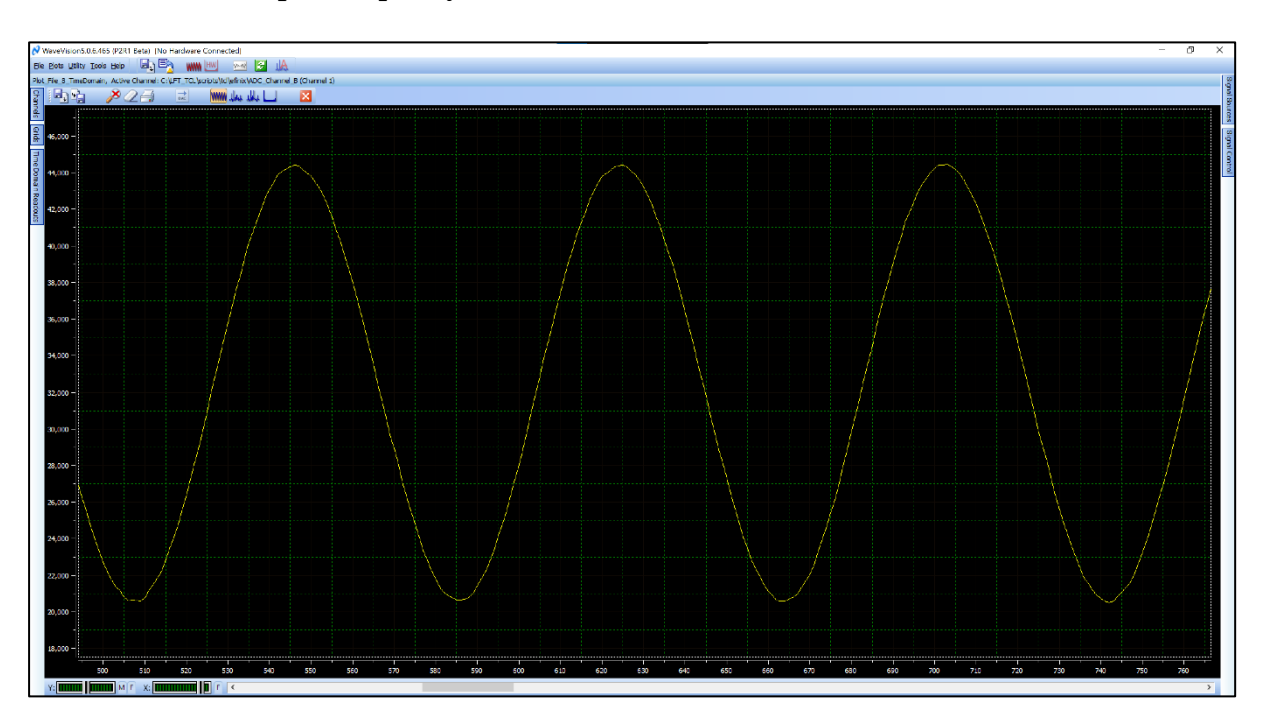

# 9.6.1.1 Input Frequency = 1MHz

Figure 115 .TC 0: Time domain plot for captured waveform for input frequency of 1 MHz

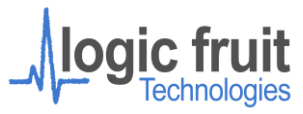

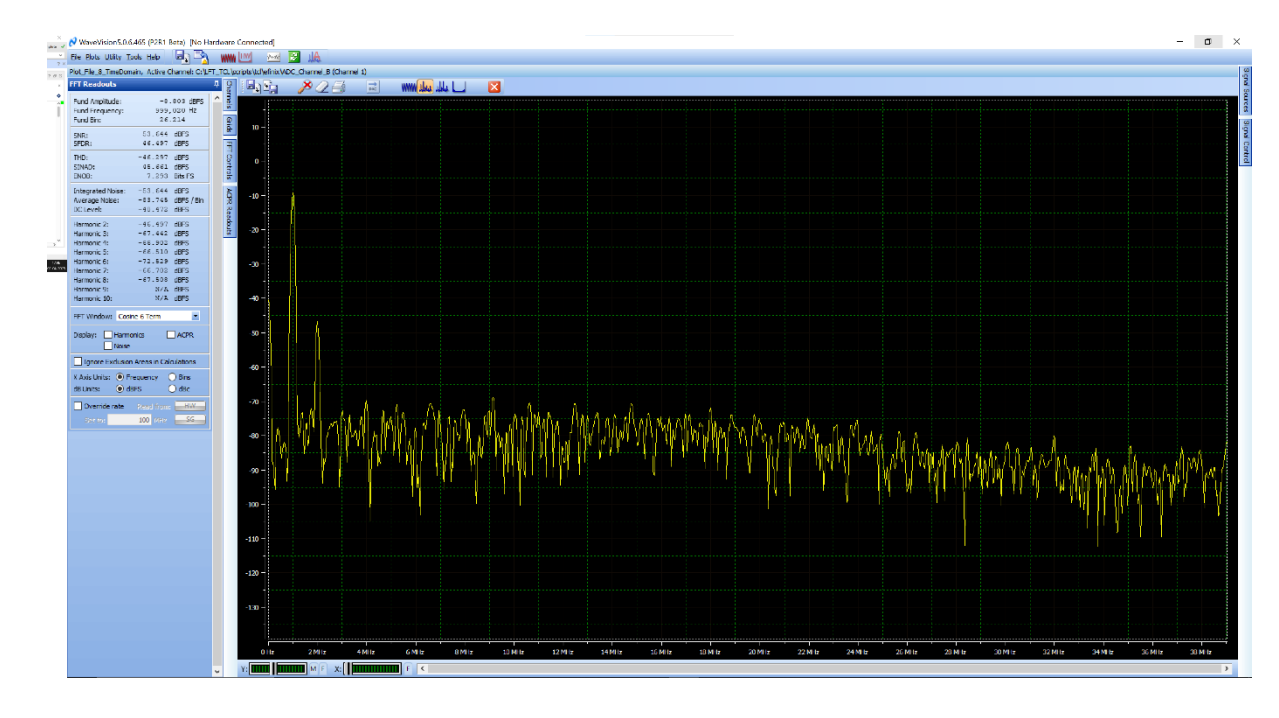

Figure 116.TC 0: Frequency domain plot for captured waveform for input frequency of 1 MHz

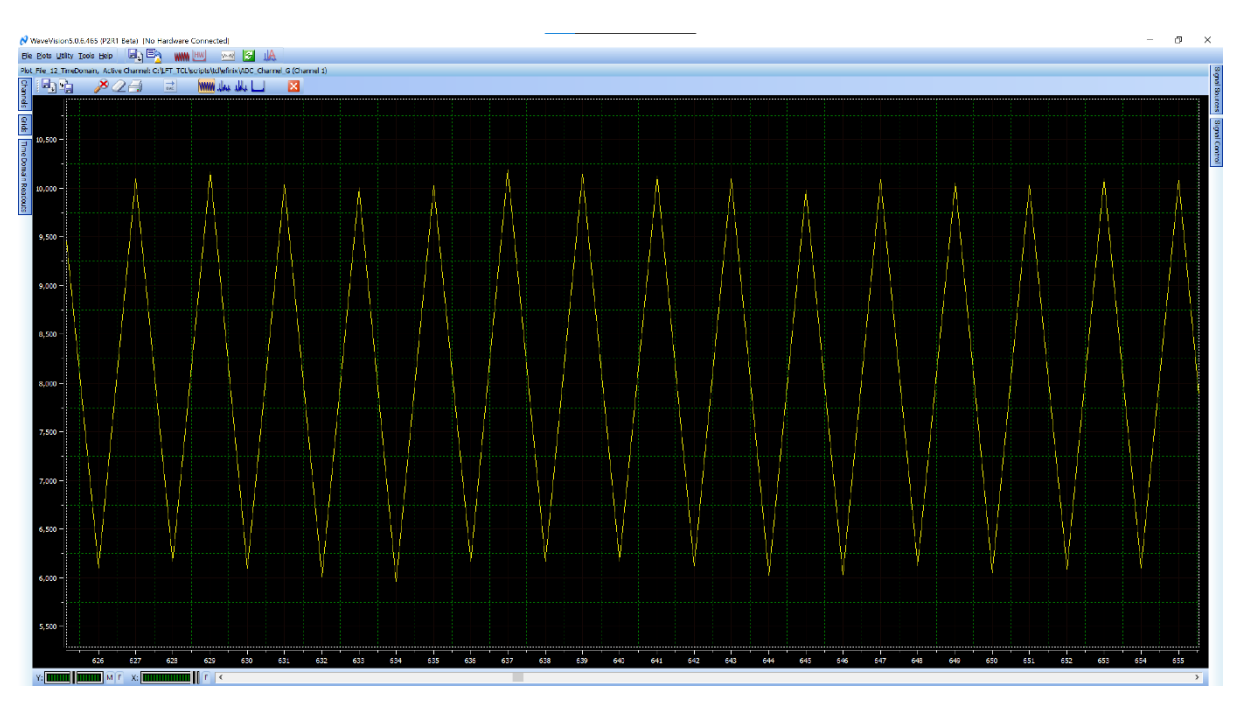

# 9.6.1.2 Input Frequency = 39.0625 MHz

Figure 117.TC 0: Time domain plot for captured waveform for input frequency of 39.0625 MHz

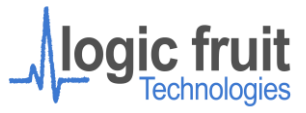

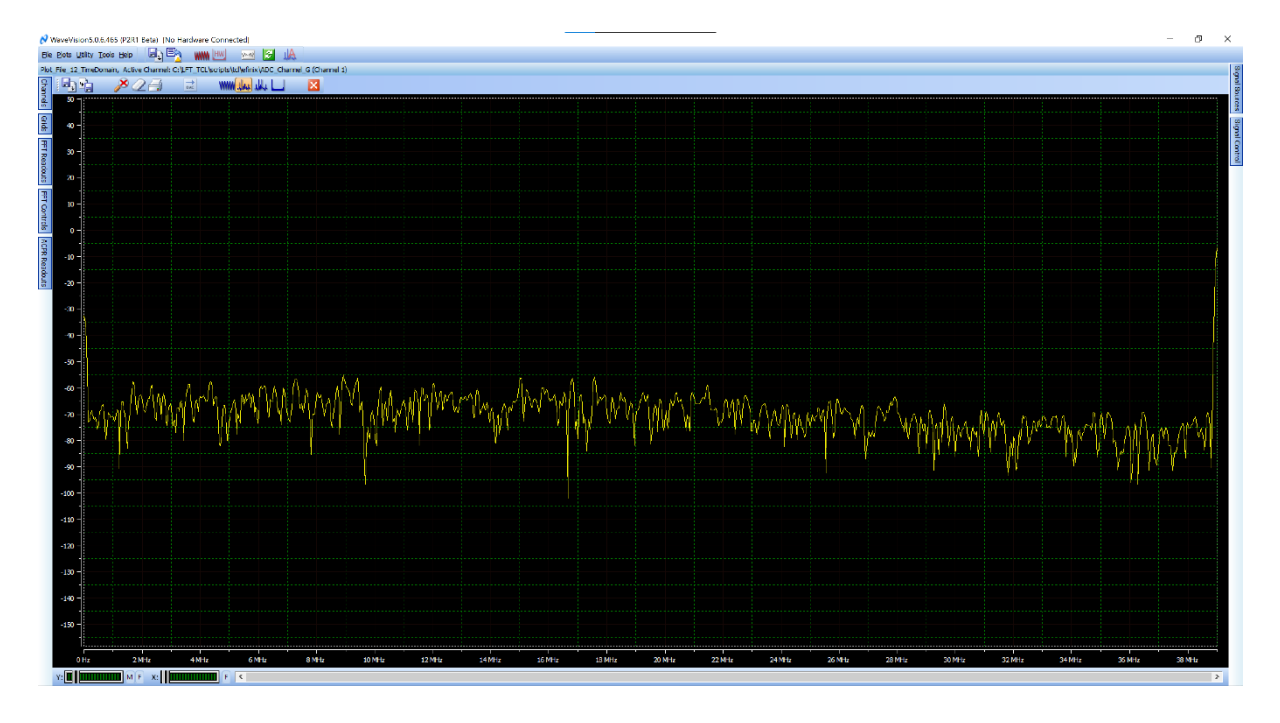

Figure 118.TC 0: frequency domain plot for captured waveform for input frequency of 39.0625 MHz

Note: For reference purpose, below is the waveform generated through the Octave Input frequency = 39.0625 MHz with fs = 78.125MHz

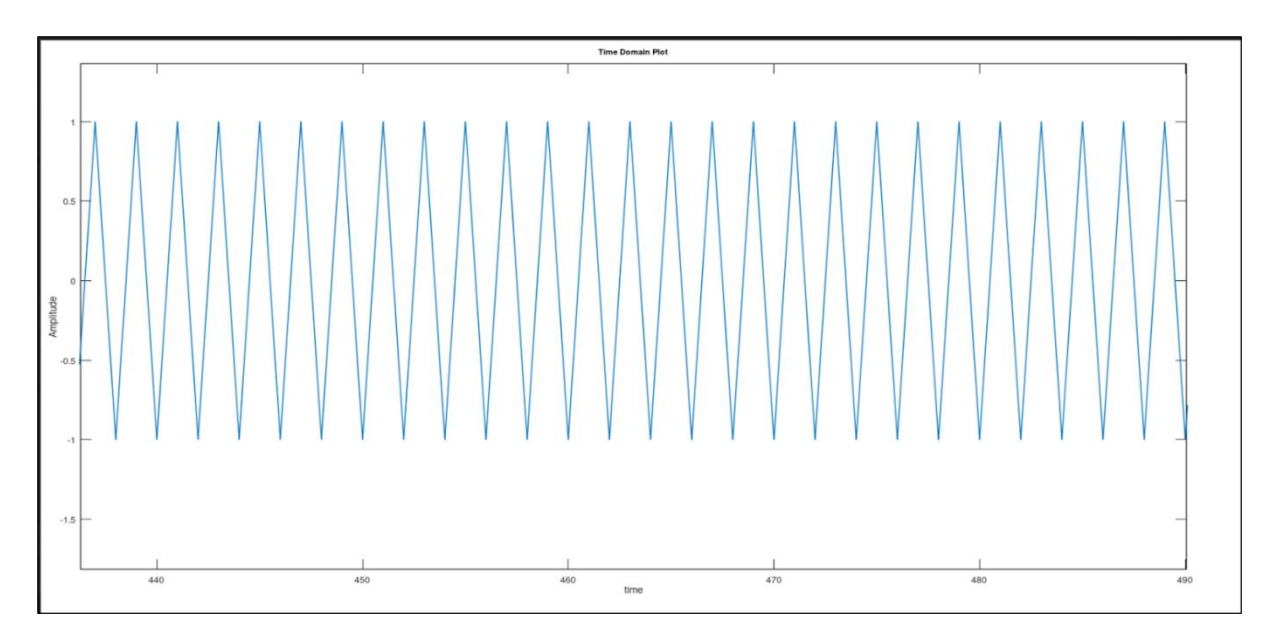

Figure 119. Waveform generated through octave code with Input frequency as 39.0625M

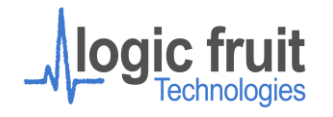

# 10 Deterministic Latency for JESD204B Receiver with ADC

# 10.1 Deterministic Latency for JESD204B Receiver with ADC at 5Gbps

# 10.1.1 Hardware Validation Block diagram for Deterministic Latency testing with ADC at 5Gbps

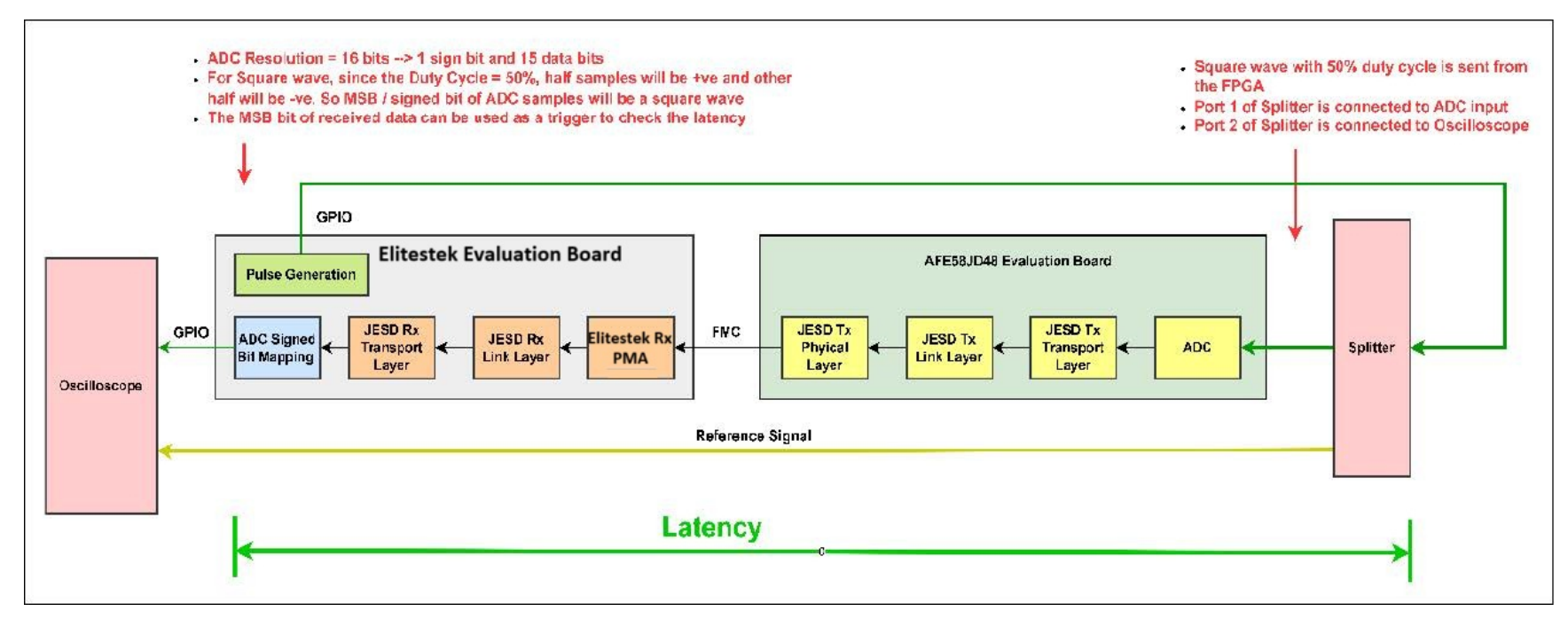

Figure 120. Deterministic Latency testing of JESD204B Receiver with ADC at 5Gbps

Page 150 of 161

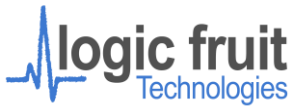

- The pulse generation block in the Elitestek FPGA will generate a square wave, which is fed to the splitter.
- The Port 1 of the splitter port will be connected to the Oscilloscope as a reference signal and the Port 2 is given as an input to the ADC.
- The MSB bit of the received data from the JESD204B RX Transport layer present in Elitestek FPGA is used as a trigger to check the latency.
- The deterministic latency is determined from the start of the reference signal to the start of the signed bit of the ADC sample.

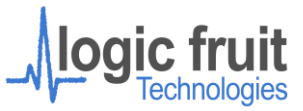

10.1.2 Test Setup of Elitestek Evaluation Board with ADC for Deterministic Latency testing at 5Gbps.

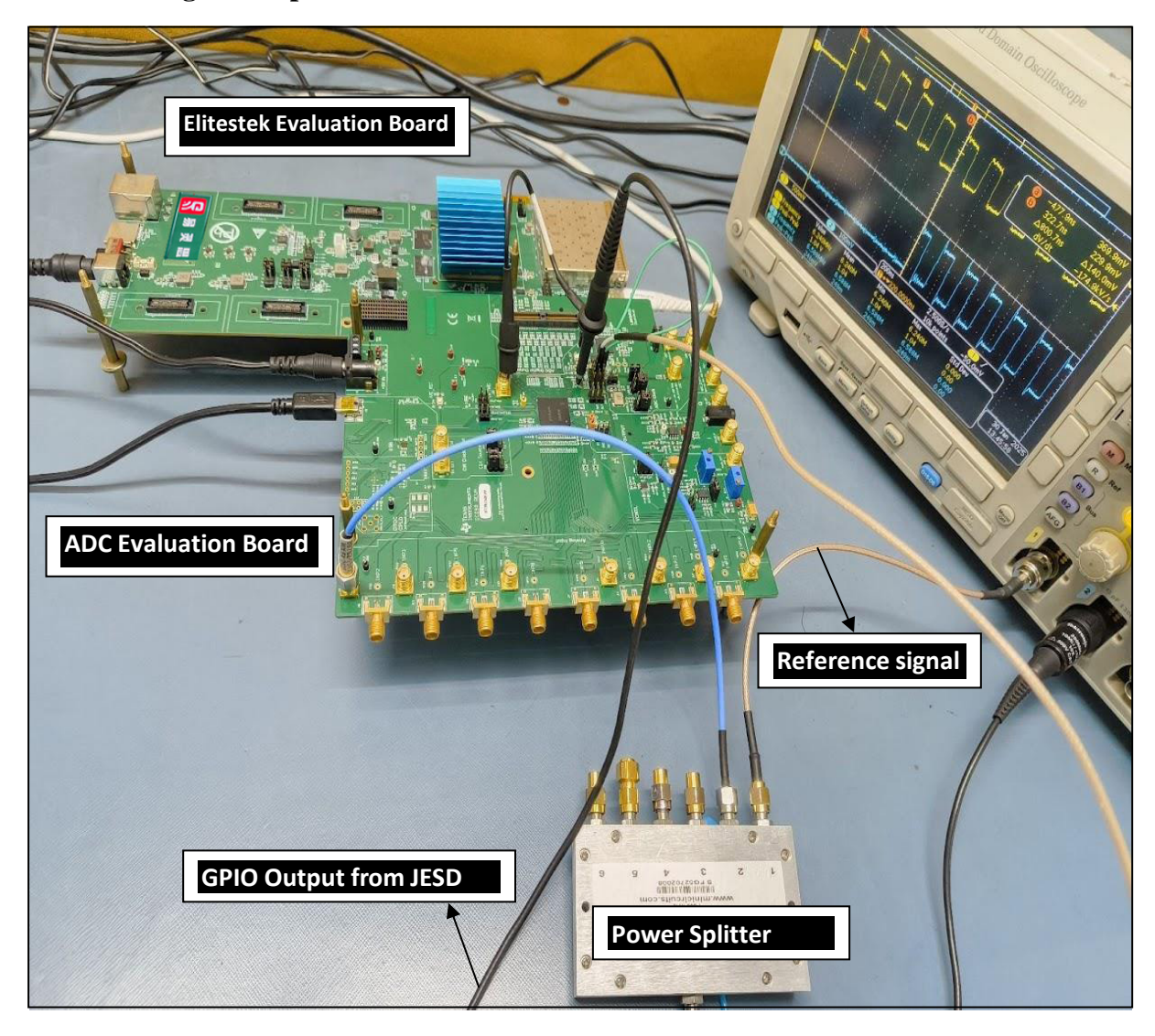

Figure 121. Test set up of Elitestek Evaluation Board with ADC for testing Deterministic Latency at 5Gbps

- One of the outputs from the Power splitter is connected to one channel of CRO, and the other is given to the ADC evaluation board.
- The MSB bit of the output data is mapped to the GPIO, which is connected to another channel of the CRO.

Note: Refer to sections 8.2.2 and 8.3.3 for the Hardware Test Equipment and Software used for the testing

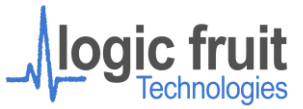

### 10.1.3 Test Procedure

Note: The procedure to execute the test case for Deterministic Latency testing is the same as discussed in Section 8.3.

For Deterministic Latency testing, the trigger condition in the oscilloscope must be set up.

#### 10.1.4 Test Cases

10.1.4.1 Test Case 0 : LMF = 484 (40X Mode)

10.1.4.1.1 Input Frequency = 6.25 MHz

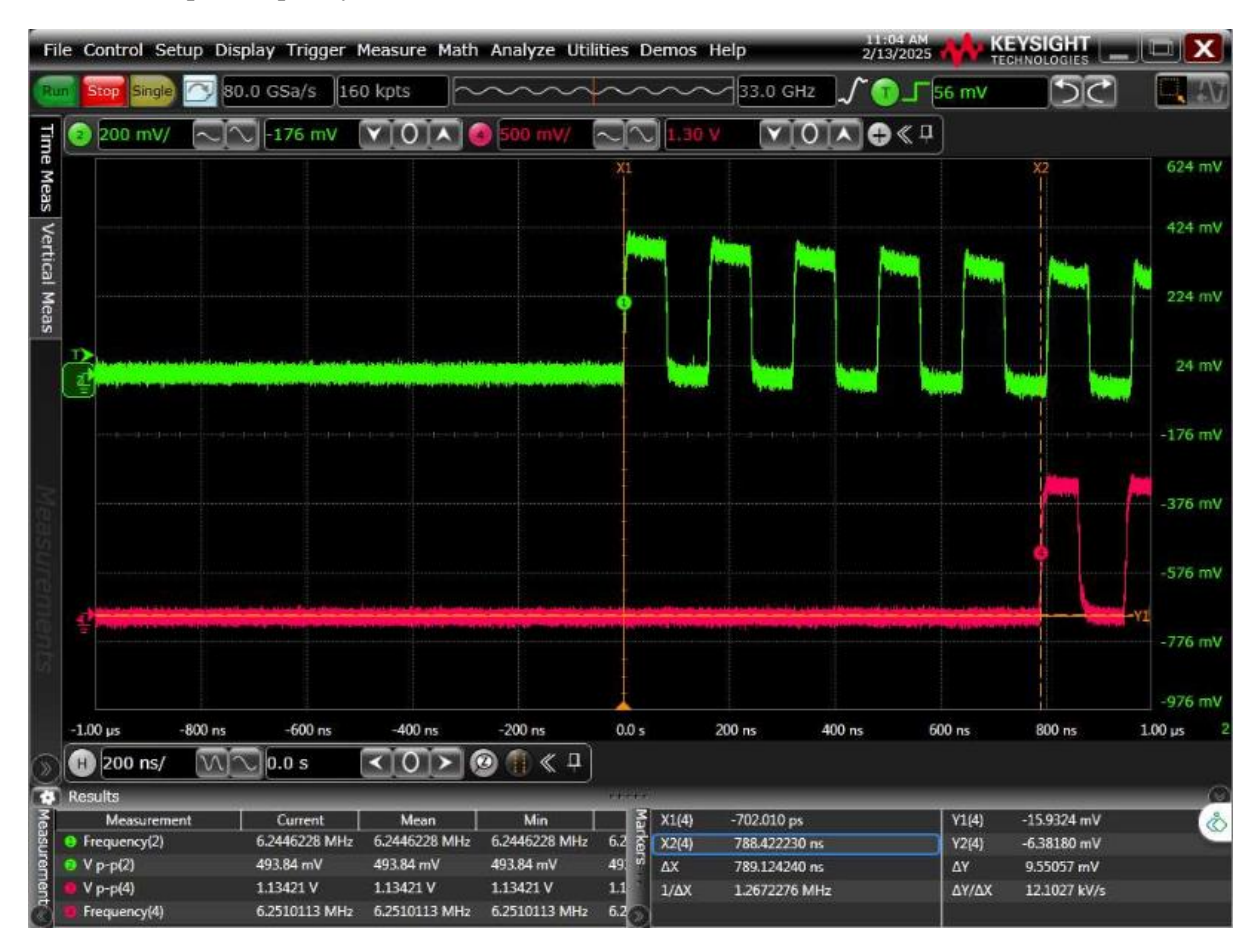

Figure 122. Deterministic Latency capture between input square and ADC MSB bit at input frequency of 6.25MHz

The green colour waveform is the input square waveform, and the red colour waveform is the MSB bit of the received data.

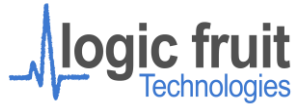

Deterministic latency in the path is in range of 789.1ns with variation of 150ps on every power cycle

Below table shows the Minimum, Typical and Maximum deterministic latency values including variation on cold and warm reset.

| Reset Type | Mode | Min Value<br>(ns) | Typical Value<br>(ns) | Max Value<br>(ns) | No. of<br>Iterations | Variation<br>(ps) |
|------------|------|-------------------|-----------------------|-------------------|----------------------|-------------------|
| Cold       | 40X  | 789.81            | 789.95                | 790.1             | 30                   | 150               |
| Warm       | 40X  | 789.81            | 789.91                | 790.03            | 30                   | 100               |

Table 51. Deterministic latency variation table for JESD204B RX testing with ADC at 5Gbps

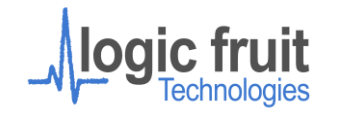

### 10.2 Deterministic Latency for JESD204B Receiver with ADC at 12.5 Gbps

10.2.1 Hardware Validation Block diagram for Deterministic Latency testing with ADC at 12.5Gbps

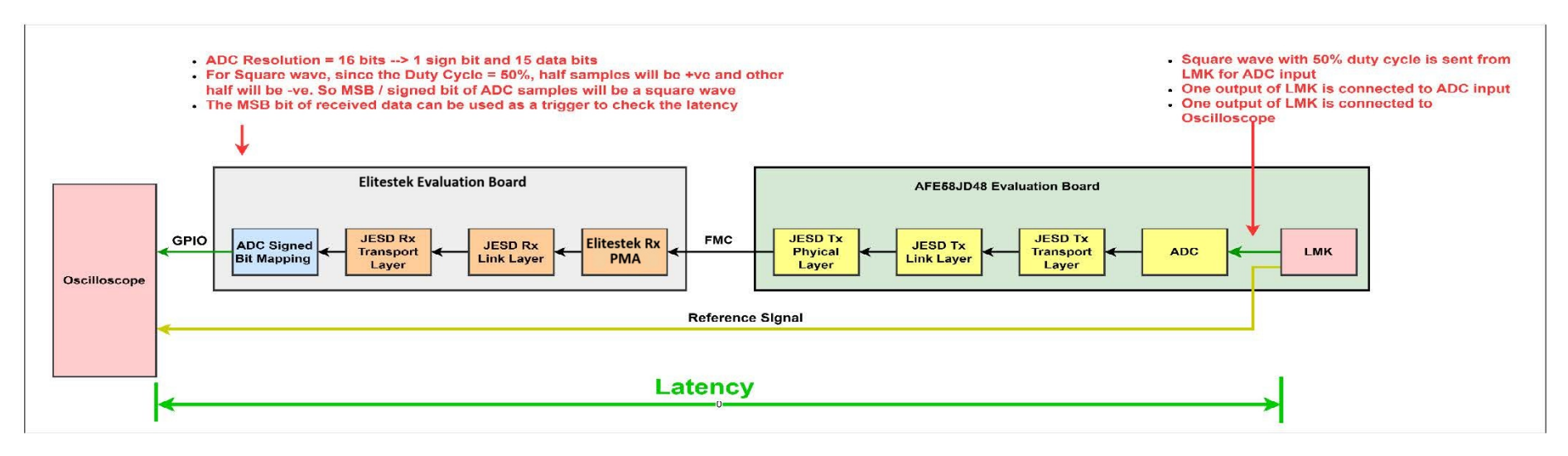

Figure 123. Deterministic Latency testing of JESD204B Receiver with ADC at 12.5Gbps

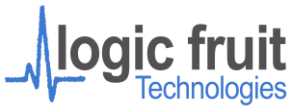

- One output of LMK is used for ADC input data generation and reference signal for checking deterministic latency .
- Another Output of LMK will be connected to the Oscilloscope as a reference signal and the output
  P is given as an input to the ADC.
- The MSB bit of the received data from the JESD204B RX Transport layer present in Elitestek FPGA is used as a trigger to check the latency.
- The deterministic latency is determined from the rising edge of reference input to the rising edge of ADC\_MSB bit.

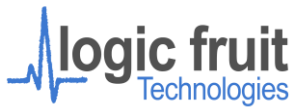

10.2.2 Test Setup of Elitestek Evaluation Board with ADC for Deterministic Latency testing at 12.5 Gbps.

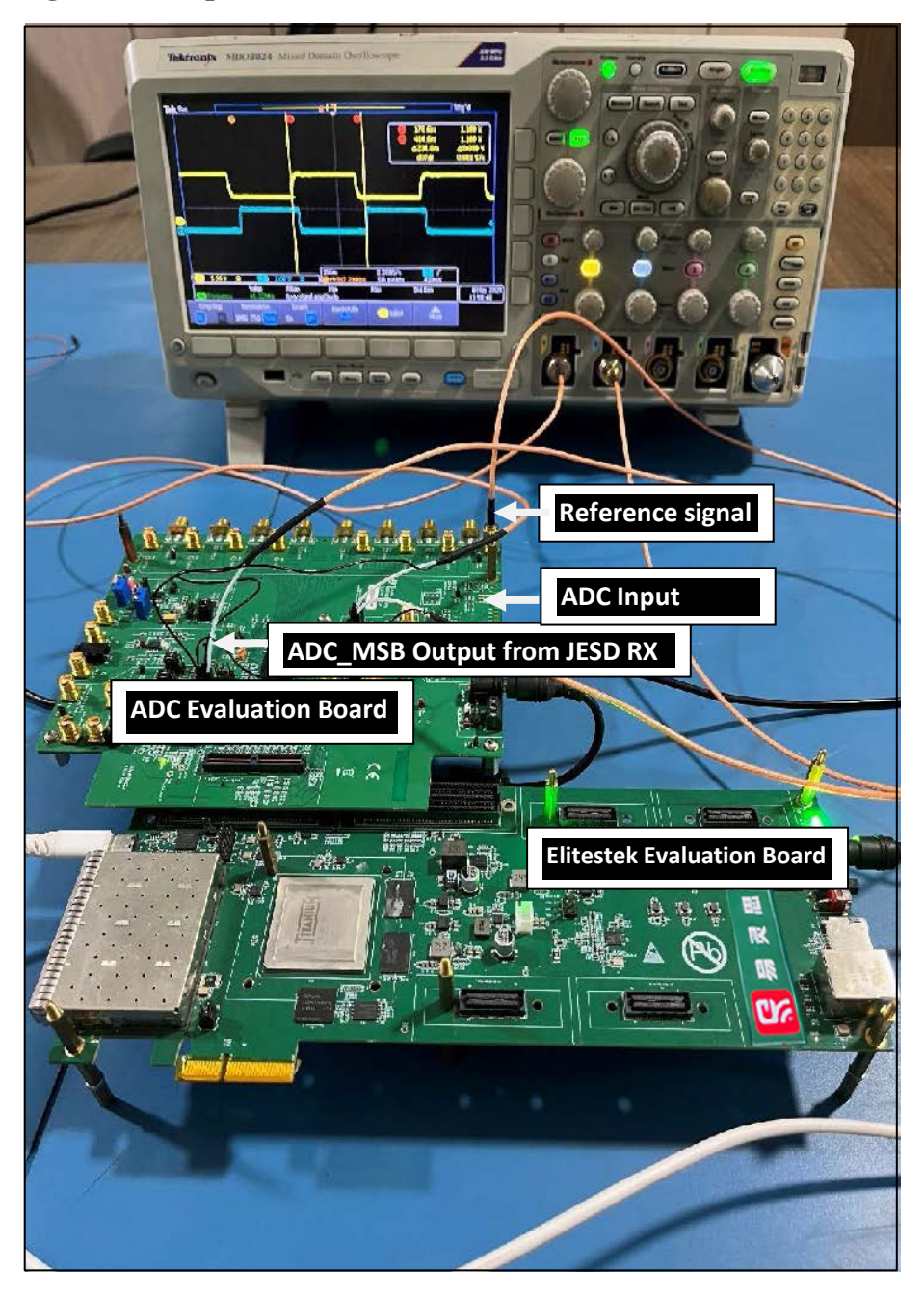

Figure 124.Test set up of Elitestek Evaluation Board with ADC for testing Deterministic Latency at 12.5Gbps

• One output of LMK is used for ADC input data generation which will be mapped on ADC0 input and other output is used as reference signal for checking deterministic latency on oscilloscope .

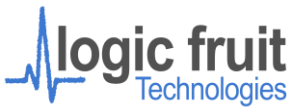

• The MSB bit of the output data is mapped to the GPIO, which is connected to another channel of the CRO.

### 10.2.2.1 Setup Details

• For reference input to ADC use J40 pin 5 as signal header of female header to SMA cable and pin 1 of connector J50 as GND header of female header to GPIO cable. SMA side of this cable will be mapped on the J6 connector on ADC Eval Board(this is ADC channel 0).

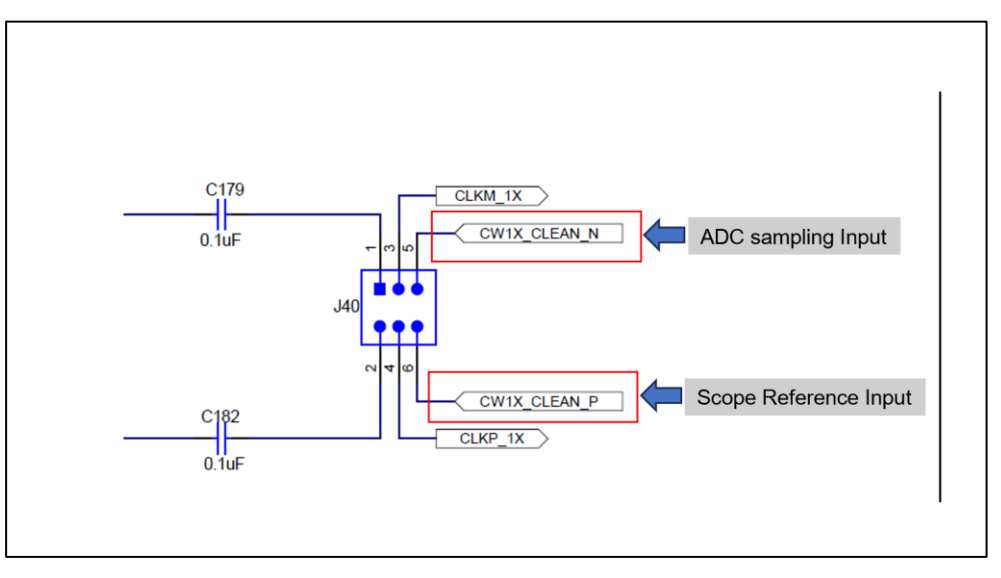

For reference input to oscilloscope use J40 pin 6 as signal header of female header to SMA cable and pin 2 of connector J50 as GND (Enable 500hm termination on the oscilloscope).
 This signal will be used as reference wave for the latency measurements.

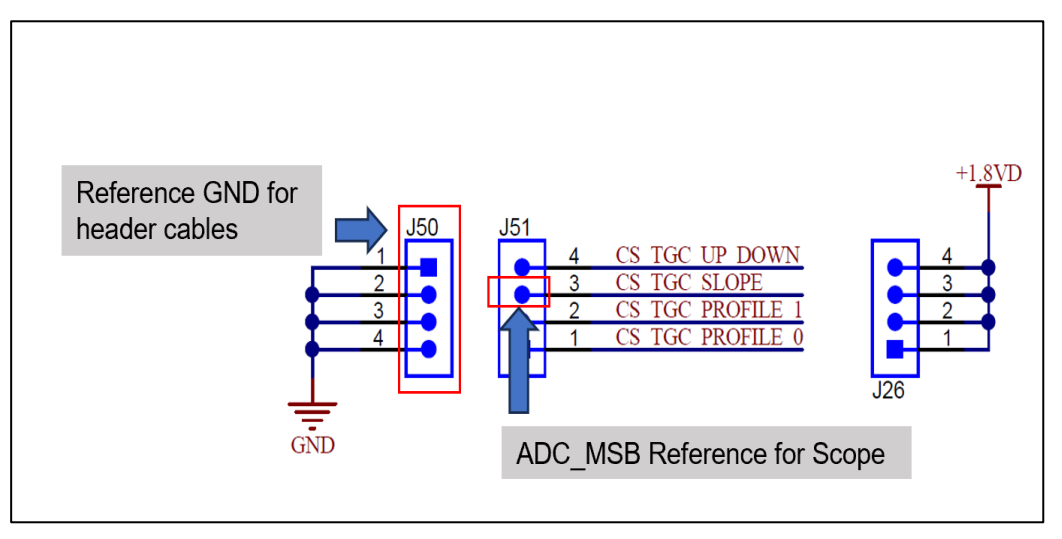

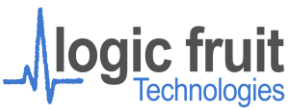

For ADC\_MSB bit use J51 connector pin 3 as signal and pin 3 of connector J50 as GND(Enable 50ohm termination on the oscilloscope). This signal will be used as the captured data reference for latency measurements.

Note: The same setup can be used for 5 Gbps testing also, if we want to keep the setup for both 5 Gbps and 12.5 Gbps design the same. Just use the provided 5 Gbps MCS file on the FPGA and use the ADC config provided with the release 1.1.

### **10.2.3 Test Procedure**

- Load the MCS provided 12.5 Gbps on the EVAL Board and then turn off the board.
- Configure the ADC board first with the given config file (JESD JESD 31.25MSPS\_Subclass1.cfg) and then turn on the FPGA Eval board.
- Open tcl and run the script, once reset and configuration is done adjust cursors on the oscilloscope and check the rising edge to rising edge delay.

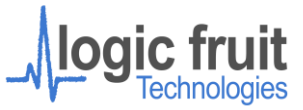

#### 10.2.4 Test Cases

#### 10.2.4.1 Test Case 0 : LMF = 148 (160X Mode)

10.2.4.1.1 Input Frequency = 2.44 MHz

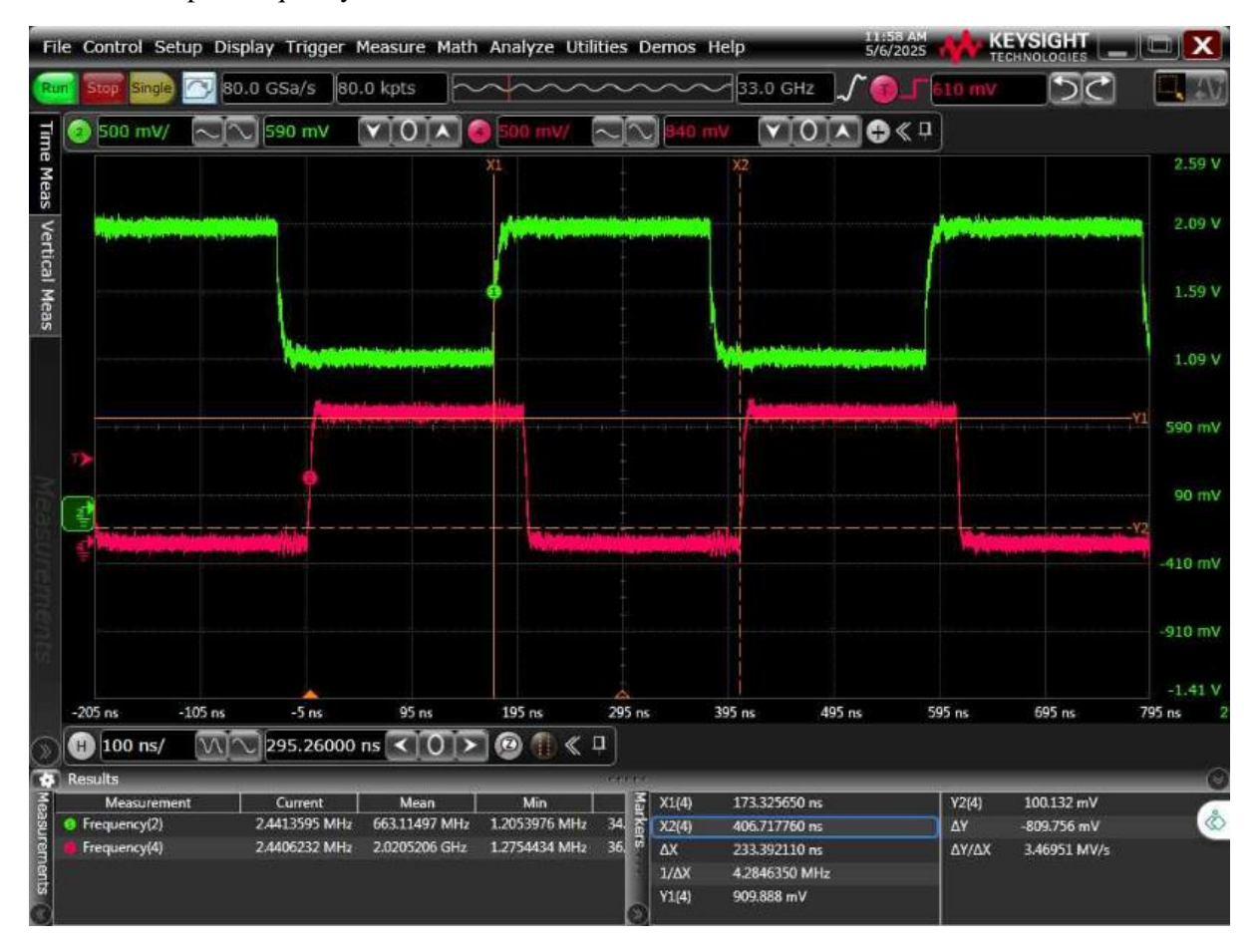

Figure 125. Deterministic Latency capture between input square and ADC MSB bit at input frequency of 2.44 MHz

The green-colored waveform is the input square waveform, and the red-colored waveform is the MSB bit of the received data.

Deterministic latency in the path is in range of 233.4ns with variation of 150ps on every power cycle

Below table shows the Minimum, Typical and Maximum deterministic latency values including variation on cold and warm reset.

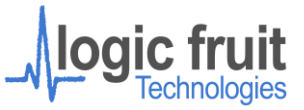

| Reset Type | Mode | Min Value<br>(ns) | Typical Value<br>(ns) | Max Value<br>(ns) | No. of<br>Iterations | Variation<br>(ps) |
|------------|------|-------------------|-----------------------|-------------------|----------------------|-------------------|
| Cold       | 160X | 233.32            | 233.4                 | 233.47            | 30                   | 150               |
| Warm       | 160X | 233.34            | 233.4                 | 233.45            | 30                   | 110               |

Table 52. Deterministic latency variation table for JESD204B RX testing with ADC at 12.5Gbps